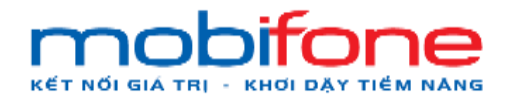

Tài liệu hướng dẫn sử dụng – Portal Cloud

# TÀI LIỆU HƯỚNG DẫN SỬ DỤNG

Tên dự án phần mềm:

Mã hiệu dự án:

PORTAL\_MOBIFONE

Mã hiệu tài liệu:

Phiên bản:

PORTAL\_User\_Guide

1.0

Hà Nội, 05/2024

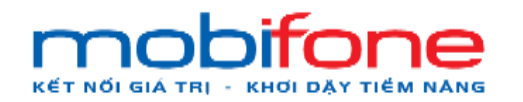

## MỤC LỤC

| I. TÔ  | NG QUAN HỆ THỐNG                                      |
|--------|-------------------------------------------------------|
| 1.     | Mục đích và ý nghĩa của Tài liệu3                     |
| 2.     | Phạm vi áp dụng3                                      |
| 3.     | Các thuật ngữ và viết tắt                             |
| 4.     | Cấu trúc tài liệu4                                    |
| II. C  | GIỚI THIỆU CÁC CHỨC NĂNG4                             |
| 1.     | Các chức năng của hệ thống phân quyền cho người dùng4 |
| 2.     | Đối tượng sử dụng9                                    |
| III. H | IƯỚNG DẪN SỬ DỤNG CÁC CHỨC NĂNG10                     |
| 1.     | Vận hành dịch vụ máy ảo10                             |
| 1.1    | Đăng nhập thông tin tài khoản 10                      |
| 1.2    | Tạo máy ảo 12                                         |
| 1.3    | Vận hành dịch vụ máy ảo 23                            |
| 1.4    | Nâng cấp máy ảo                                       |
| 1.5    | Giám sát hiệu năng máy ảo 60                          |
| 2.     | Vận hành dịch vụ lưu trữ (Volume)64                   |
| 2.1    | Đăng nhập thông tin tài khoản 64                      |
| 2.2    | Chỉnh sửa thông tin Volume                            |
| 2.3    | Gắn/ gỡ volume với máy ảo 71                          |
| 2.4    | Xóa volume                                            |
| 3.     | Vận hành dịch vụ Cloud Storage                        |
| 3.1    | Tạo backup bucket                                     |
| 3.2    | Sửa thông tin backup bucket                           |
| 3.3    | Xóa Backup bucket                                     |
| 3.4    | Xác thực, cấp phép đọc ghi back bucket92              |
| 4.     | Quản lý thanh toán96                                  |
| 4.4    | Quản lý lịch nạp tiền                                 |
| 4.5    | Nạp tiền vào tài khoản khách hàng97                   |

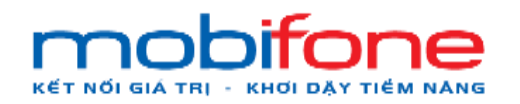

#### I. TỔNG QUAN HỆ THỐNG

#### 1. Mục đích và ý nghĩa của Tài liệu

Tài liệu được xây dựng nhằm mục đích giúp người dùng hiểu và sử dụng sản phẩm Portal Cloud một cách dễ dàng và hiệu quả.

#### 2. Phạm vi áp dụng

Tài liệu này được áp dụng cho Hệ thống vận hành dịch vụ và quản lý thanh toán với các tính năng chính:

- + Quản lý tài khoản/ Khách hàng đăng nhập tài khoản online
- + Vận hành dịch vụ máy ảo/ Tạo máy ảo
- + Vận hành dịch vụ máy ảo/ Vận hành dịch vụ máy ảo
- + Vận hành dịch vụ máy ảo/ Nâng cấp cấu hình máy ảo
- + Giám sát hiệu năng máy ảo/ Đăng ký nhận thông tin hiệu năng máy ảo
- + Vận hành dịch vụ lưu trữ (Volume)/ Tạo volume mới
- + Vận hành dịch vụ lưu trữ(Volume)/ Chỉnh sửa thông tin volume
- + Vận hành dịch vụ lưu trữ (Volume)/ Gắn/gỡ volume với máy ảo
- + Vận hành dịch vụ lưu trữ (Volume)/ Xóa volume
- + Vận hành dịch vụ cloud storage/ Tạo backup bucket
- + Vận hành dịch vụ cloud storage/ Sửa thông tin backup bucket
- + Vận hành dịch vụ cloud storage/ Xác thực, cấp phép đọc ghi backup bucket
- + Quản lý thanh toán/ Quản lý lịch sử nạp tiền
- + Quản lý thanh toán/ Nạp tiền vào tài khoản khách hàng

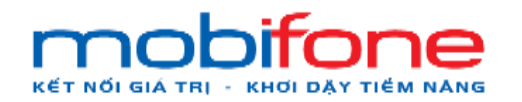

#### 3. Các thuật ngữ và viết tắt

| Thuật ngữ | Giải thích thuật ngữ                                                                                                    |
|-----------|----------------------------------------------------------------------------------------------------|
| TH        | Trường hợp                                                                                                    |
| Region    | Miền (Miền Bắc, Miền Nam). Hệ thống Portal Cloud dùng để<br>mua bán các dịch vụ Cloud bao gồm tạo máy ảo, volume,<br>backup bucket và các dịch vụ Cloud này có hạ tầng ở 2 miền<br>Bắc và Nam. Khi truy cập trang Web để sử dụng dịch vụ,<br>khách hàng có thể chọn sử dụng dịch vụ Cloud ở hạ tầng miền<br>Bắc hoặc Nam tùy theo Region được lựa chọn tương ứng. |

#### 4. Cấu trúc tài liệu

Tài liệu này gồm 3 phần, được bố trí như sau:

Phần 1: Tổng quan

Giới thiệu về mục đích, cấu trúc, các thuật ngữ viết tắt trong tài liệu

Phần 2: Giới thiệu các chức năng

Các chức năng của hệ thống được phân quyền cho người dùng sử dụng

Đối tượng sử dụng hệ thống

Phần 3: Hướng dẫn sử dụng các chức năng được nêu ở mục 2

## II. GIỚI THIỆU CÁC CHỨC NĂNG

#### 1. Các chức năng của hệ thống phân quyền cho người dùng

| STT | Tính năng                             | Yêu cầu                                                                                                    |
|-----|---------------------------------------|----------------------------------------------------------------------------------------------------|
| 1   | Vận hành dịch vụ máy<br>ảo/Tạo máy ảo | <ul> <li>Cho phép khách hàng mới chủ động khởi tạo máy ảo<br/>một cách dễ dàng, hệ thống thiết kế dưới dạng thực hiện<br/>từng bước giúp đơn giản hóa quá trình thiết lập.</li> </ul> |

Tài liệu hướng dẫn sử dụng

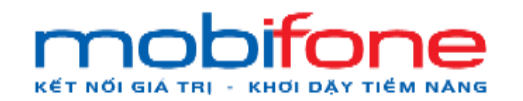

| STT | Tính năng                                             | Yêu cầu                                                                                                    |  |  |  |  |  |
|-----|-------------------------------------------------------|----------------------------------------------------------------------------------------------------|--|--|--|--|--|
|     |                                                       | <ul> <li>Giao diện chọn Region/Zone khi tạo máy ảo.</li> <li>Tạo được máy ảo trên tối thiểu 02 Cluster Cloud khác cài đặt phần mềm Open Stack phiên bản Train thuộc hệ thuộc Public Cloud của MobiFone (02 cluster trang bị năm 2021) tương ứng theo lựa chọn Region/Zone của khách hàng. theo các bước:</li> <li>Chọn loại máy ảo, nhập tên máy ảo</li> <li>Tự động đề xuất khu vực dựa trên vị trí của khách hàng</li> <li>Chọn gói cấu hình máy ảo</li> <li>Lựa chọn sử dụng IP public hay không</li> <li>Chọn hệ điều hành</li> <li>Chọn keypair</li> <li>Nhập public key sẵn có</li> <li>Review thông tin</li> <li>Tự động thanh toán</li> <li>Sinh máy ảo theo các thông tin được nhập</li> <li>Cho phép khi tạo máy ảo sẽ lựa chọn được nhiều hệ điều hành phiên bản khác nhau mà theo nhu cầu người dùng muốn cài đặt.</li> <li>Cho phép khi thao tác tạo máy ảo sử dụng các thanh trượt/kéo thả để thuận tiện cho người dùng thay đổi các yêu cầu về số CPU/RAM/Dung lượng ổ cứng. Có hiển thị bảng giá khi lựa chọn cấu hình.</li> <li>Các thao tác người dùng thực hiện bằng giao diện đồ họa.</li> <li>Tác động vào ha tầng Cloud bằng các hàm API.</li> </ul> |  |  |  |  |  |
| 2   | Vận hành dịch vụ máy<br>ảo/Vận hành dịch vụ<br>máy ảo | <ul> <li>Thực hiện thành công các thao tác đối với máy ảo trên tối thiểu 02 Cluster Cloud khác cài đặt phần mềm Open Stack phiên bản Train thuộc hệ thuộc Public Cloud của MobiFone (02 cluster trang bị năm 2021) tương ứng theo lựa chọn Region/Zone của khách hàng, gồm tối thiểu các thao tác sau:</li> <li>+ Bật máy ảo</li> <li>+ Tất máy ảo</li> <li>+ Kết nối console vào giao diện máy ảo</li> <li>+ Aiều chỉnh gói cấu hình</li> <li>+ Thay đổi tên máy ảo</li> <li>+ Gấn, gỡ volume</li> <li>+ Thay đổi security group</li> </ul>                                                                                                    |  |  |  |  |  |

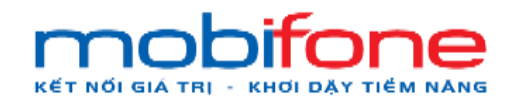

| STT | Tính năng                                                                  | Yêu cầu                                                                                                    |  |  |  |  |  |
|-----|----------------------------------------------------------------------------|----------------------------------------------------------------------------------------------------|--|--|--|--|--|
|     |                                                                            | <ul> <li>Cho phép khi thao tác thay đổi cấu hinh máy ảo sử dụng các thanh trượt/kéo thả để thuận tiện cho người dùng thay đổi các yêu cầu về số CPU/RAM/Dung lượng ổ cứng. Có hiển thị bảng giá khi lựa chọn cấu hình thay đổi.</li> <li>Các thao tác người dùng thực hiện bằng giao diện đồ họa.</li> <li>Tác động vào ha tầng Cloud bằng các hàm API.</li> </ul>                                                                                                    |  |  |  |  |  |
| 3   | Vận hành dịch vụ máy<br>ảo/Nâng cấp cấu hình<br>máy ảo                     | <ul> <li>Chức năng cho phép khách hàng thay đổi (nâng lên) gói cấu hình máy ảo mới, đồng thời giữ nguyên máy ảo hiện hành và được áp dụng gói cấu hình mới.</li> <li>Thực hiện thành công các thao tác nâng cấp cấu hình máy ảo trên tối thiểu 02 Cluster Cloud khác cài đặt phần mềm Open Stack phiên bản Train thuộc hệ thuộc Public Cloud của MobiFone (02 cluster trang bị năm 2021) tương ứng theo lựa chọn Region/Zone của khách hàng, gồm tối thiểu các thao tác sau:</li> <li>Thay đổi số vCPU</li> <li>Tự động thanh toán</li> <li>Các thao tác người dùng thực hiện bằng giao diện đồ họa.</li> <li>Tác động vào hạ tầng Cloud bằng các hàm API.</li> </ul>                                                                                                    |  |  |  |  |  |
| 4   | Giám sát hiệu năng<br>máy ảo/Đăng ký nhận<br>thông tin hiệu năng<br>máy ảo | <ul> <li>Thực hiện thành công các thao tác quản lý Đăng ký nhận thông tin máy ảo trên tối thiểu 02 Cluster Cloud khác cài đặt phần mềm Open Stack phiên bản Train thuộc hệ thuộc Public Cloud của MobiFone (02 cluster trang bị năm 2021) tương ứng theo lựa chọn Region/Zone của khách hàng, gồm tối thiểu các thao tác sau:</li> <li>+ Đăng ký nhận thông tin hiệu năng máy ảo:</li> <li>+ Chọn nhận thông tin hiệu năng máy ảo</li> <li>+ Nhập thông số ngưỡng đạt cảnh báo</li> <li>+ Đăng ký thành công (không tính phí)</li> <li>- Các thao tác người dùng thực hiện bằng giao diện đồ họa.</li> <li>- Tác động vào hạ tầng Cloud bằng các hàm API.</li> <li>- Có giao diện đăng ký dịch vụ Managed Service</li> <li>- Có tùy chọn dịch vụ: cảnh báo qua email/SMS/cảnh báo qua điện thoại</li> <li>- Tương tác với người dùng qua giao diện đồ họa</li> </ul> |  |  |  |  |  |
| 5   | Vận hành dịch vụ lưu<br>trữ (Volume)/Tạo<br>volume mới                     | <ul> <li>Thực hiện thành công các thao tác Tạo volume mới trên<br/>tối thiểu 02 Cluster Cloud khác cài đặt phần mềm Open<br/>Stack phiên bản Train thuộc hệ thuộc Public Cloud của</li> </ul>                                                                                                    |  |  |  |  |  |

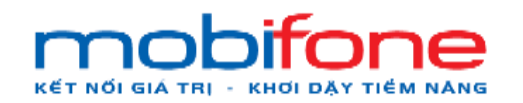

| STT | Tính năng                                                          | Yêu cầu                                                                                                    |  |  |  |  |  |
|-----|--------------------------------------------------------------------|----------------------------------------------------------------------------------------------------|--|--|--|--|--|
|     |                                                                    | MobiFone (02 cluster trang bị năm 2021) tương ứng theo<br>lựa chọn Region/Zone của khách hàng, gồm tối thiểu các<br>thao tác sau:<br>+Nhập thông tin volume<br>+Tự động đề xuất khu vực dựa trên vị trí của khách hàng<br>+Tự động chọn ngày bắt đầu, ngày kết thúc dự kiến<br>+Tự động hiển thị giá theo dung lượng volume<br>+Tự động thanh toán<br>- Các thao tác người dùng thực hiện bằng giao diện đồ<br>họa.<br>- Tác động vào ha tầng Cloud bằng các hàm API.                                                                                                    |  |  |  |  |  |
| 6   | Vận hành dịch vụ lưu<br>trữ (Volume)/Chỉnh<br>sửa thông tin volume | <ul> <li>Thực hiện thành công các thao tác Chỉnh sửa thông tin<br/>Volume trên tối thiều 02 Cluster Cloud khác cài đặt phần<br/>mềm Open Stack phiên bản Train thuộc hệ thuộc Public<br/>Cloud của MobiFone (02 cluster trang bị năm 2021)<br/>tương ứng theo lựa chọn Region/Zone của khách hàng,<br/>gồm tối thiểu các thao tác sau:</li> <li>Nhập thông tin chỉnh sửa volume</li> <li>Chỉnh sửa dung lượng volume</li> <li>Chỉnh sửa thời gian sử dụng volume</li> <li>Tự động cập nhật giá</li> <li>Tự động cập nhật ngày hết hạn</li> <li>Tiến hành thanh toán</li> <li>Các thao tác người dùng thực hiện bằng giao diện đồ<br/>họa.</li> <li>Tác động vào ha tầng Cloud bằng các hàm API.</li> </ul> |  |  |  |  |  |
| 7   | Vận hành dịch vụ lưu<br>trữ (Volume)/Gắn/gỡ<br>volume với máy ảo   | <ul> <li>Thực hiện thành công các thao tác Gắn/gỡ volume với máy ảo trên tối thiểu 02 Cluster Cloud khác cài đặt phần mềm Open Stack phiên bản Train thuộc hệ thuộc Public Cloud của MobiFone (02 cluster trang bị năm 2021) tương ứng theo lựa chọn Region/Zone của khách hàng, gồm tối thiểu các thao tác sau:</li> <li>+ Lựa chọn máy ảo</li> <li>+ Gắn/gõ volume với máy ảo</li> <li>- Các thao tác người dùng thực hiện bằng giao diện đồ họa.</li> <li>- Tác động vào hạ tầng Cloud bằng các hàm API.</li> </ul>                                                                                                    |  |  |  |  |  |
| 8   | Vận hành dịch vụ lưu<br>trữ (Volume)/Xoá<br>volume                 | <ul> <li>Thực hiện thành công các thao tác Xóa volume với máy<br/>ảo trên tối thiểu 02 Cluster Cloud khác cài đặt phần mềm<br/>Open Stack phiên bản Train thuộc hệ thuộc Public Cloud<br/>của MobiFone (02 cluster trang bị năm 2021) tương ứng<br/>theo lựa chọn Region/Zone của khách hàng, gồm tối thiểu<br/>các thao tác sau:</li> <li>Kiểm tra trạng thái volume trước khi xoá</li> <li>Xoá volume</li> </ul>                                                                                                    |  |  |  |  |  |

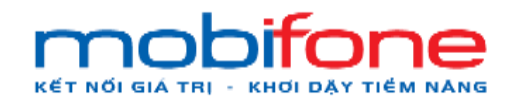

| STT | Tính năng                                                                      | Yêu cầu                                                                                                    |  |  |  |  |  |
|-----|--------------------------------------------------------------------------------|----------------------------------------------------------------------------------------------------|--|--|--|--|--|
|     |                                                                                | <ul> <li>Các thao tác người dùng thực hiện bằng giao diện đồ<br/>họa.</li> <li>Tác động vào hạ tầng Cloud bằng các hàm API.</li> </ul>                                                                                                    |  |  |  |  |  |
| 9   | Vận hành dịch vụ<br>cloud storage/Tạo<br>backup bucket                         | <ul> <li>Chức năng cho phép khách hàng tạo mới backup<br/>bucket. Giao diện tạo Bucket (Container) với các thông<br/>tin: Tên, Dung lượng, Giới hạn thư mục/file trong<br/>Container, set tickbox Cho phép đọc với danh sách User<br/>có thể đọc trong Listbox.<br/>Các thao tác thực hiện:</li> <li>Nhập thông tin backup bucket</li> <li>Tự động cập nhật giá</li> <li>Tự động cập nhật ngày hết hạn</li> <li>Tạo API kết nối vào backup bucket</li> <li>Tự động thanh toán</li> </ul> |  |  |  |  |  |
| 10  | Vận hành dịch vụ<br>cloud storage/Sửa<br>thông tin backup<br>Bucket            | <ul> <li>Chức năng cho phép khách hàng chỉnh sửa thông tin<br/>backup bucket đã<br/>có.</li> </ul>                                                                                                    |  |  |  |  |  |
| 11  | Vận hành dịch vụ<br>cloud storage/Hiển thị<br>danh sách backup<br>bucket       | <ul> <li>Cho phép khách hàng tìm kiếm, xem và quản lý danh<br/>sách các backup bucket đã tạo trên hệ thống. Hiển thị các<br/>bucket theo bảng với các cột: Tên, Tổng số Object trong<br/>Container, Dung lượng, các Action có thể thao tác gồm<br/>Thêm Container, tải file lên Bucket, Sửa, Xóa Bucket,<br/>tìm kiếm theo tên bucket</li> </ul>                                                                                                    |  |  |  |  |  |
| 12  | Vận hành dịch vụ<br>cloud storage/Xoá<br>backup bucket                         | <ul> <li>Chức năng cho phép khách hàng thực hiện xóa<br/>backup bucket trên danh sách. Các thao tác thực hiện:</li> <li>+ Xoá backup bucket</li> <li>+ Thông báo yêu cầu xác nhận</li> </ul>                                                                                                    |  |  |  |  |  |
| 13  | Vận hành dịch vụ<br>cloud storage/Xác<br>thực, cấp phép đọc ghi<br>back bucket | <ul> <li>Chức năng cho phép khách hàng cấp quyền đọc ghi<br/>backup bucket cho tài khoản người dùng khác. Các thao<br/>tác bao gồm:</li> <li>+ Xác thực thông tin kết nối</li> <li>+ Xác nhận quyền đọc/ghi bucket</li> </ul>                                                                                                    |  |  |  |  |  |
| 14  | Quản lý thanh<br>toán/Quản lý lịch sử<br>nạp tiền                              | <ul> <li>Hệ thống cho phép khách hàng xem lịch sử các lần nạp<br/>tiền (nạp<br/>điểm) vào tài khoản của khách hàng.</li> </ul>                                                                                                    |  |  |  |  |  |

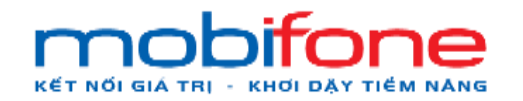

- Portal Cloud

| STT | Tính năng                                                  | Yêu cầu                                                                                                    |
|-----|------------------------------------------------------------|----------------------------------------------------------------------------------------------------|
| 15  | Quản lý thanh<br>toán/Nạp tiền vào tài<br>khoản khách hàng | <ul> <li>Sau khi Khách hàng nộp tiền qua phương thức chuyển khoản hoặc nộp tiền trực tiếp, thì nhân viên bán hàng có thể xác nhận nạp tiền(nạp điểm) cho khách hàng, số tiền tương ứng sẽ được cộng vào tài khoản trả trước của khách hàng. Các bước thực hiện như sau:</li> <li>§ Chọn khách hàng</li> <li>§ Chọn phương thức thanh toán</li> <li>§ Điền số tiền(điểm)</li> <li>§ Nạp tiền vào tài khoản</li> <li>§ Gửi thư thông báo cho khách hàng</li> </ul> |

## 2. Đối tượng sử dụng

Hệ thống bao gồm những nhóm người sử dụng được liệt kê dưới bảng sau:

| STT | Tên vai trò<br>trong hệ thống | Giải thích vai trò                                                                                                    |
|-----|-------------------------------|----------------------------------------------------------------------------------------------------|
| 1   | Khách hàng                    | Truy cập và sử dụng hệ thống để đăng ký các dịch<br>vụ tài nguyên, máy ảo cloud trên hệ thống và trả<br>tiền để được sử dụng các dịch vụ                                                                 |
| 2   | Quản trị hệ<br>thống          | Quản lý, monitor các dịch vụ, kiểm tra log lỗi, quản<br>lý người dùng, quản lý các danh mục định sẵn ngay<br>trên Portal                                                                                 |
| 3   | Nhân viên bán<br>hàng         | Bán các dịch vụ, đăng ký dịch vụ cho khách hàng<br>khi khách hàng đến mua dịch vụ trực tiếp                                                                                                    |
| 4   | Nhân viên hỗ trợ              | Tiếp nhận yêu cầu hỗ trợ từ khách hàng ngay trên<br>Portal và có thể chuyển tiếp yêu cầu hỗ trợ đến bộ<br>phận kỹ thuật để xử lý                                                                         |
| 5   | Quản lý bán hàng              | Quản lý các cấp nhân viên bán hàng và kiểm tra,<br>thống kê các đơn hàng dịch vụ đã bán cho khách<br>hàng, thống kê các khách hàng có dịch vụ sắp hết<br>hạn để thông báo cho khách hàng gia hạn dịch vụ |

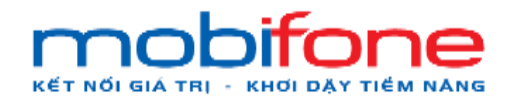

| 6 | Kế toán | Xuất báo cáo doanh thu từ các dịch vụ đã bán cho<br>khách hàng. |
|---|---------|-----------------------------------------------------------------|
| 6 | Kế toán | Xuất bảo cáo doanh thu từ các dịch vụ đã bán cho khách hàng.    |

### III. HƯỚNG DẪN SỬ DỤNG CÁC CHỨC NĂNG

#### 1. Vận hành dịch vụ máy ảo

#### 1.1 Đăng nhập thông tin tài khoản

- Đường dẫn: Truy cập trang chủ Portal Cloud > Đăng nhập
- Mô tả chức năng
  - Sau khi khách hàng đã đăng ký tài khoản thành công, khách hàng thực hiện đăng nhập tài khoản của mình đã đăng ký vào hệ thống
  - TH: Đối với Khách hàng không chọn xác thực bằng email hay sms.

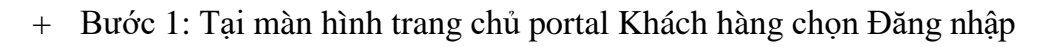

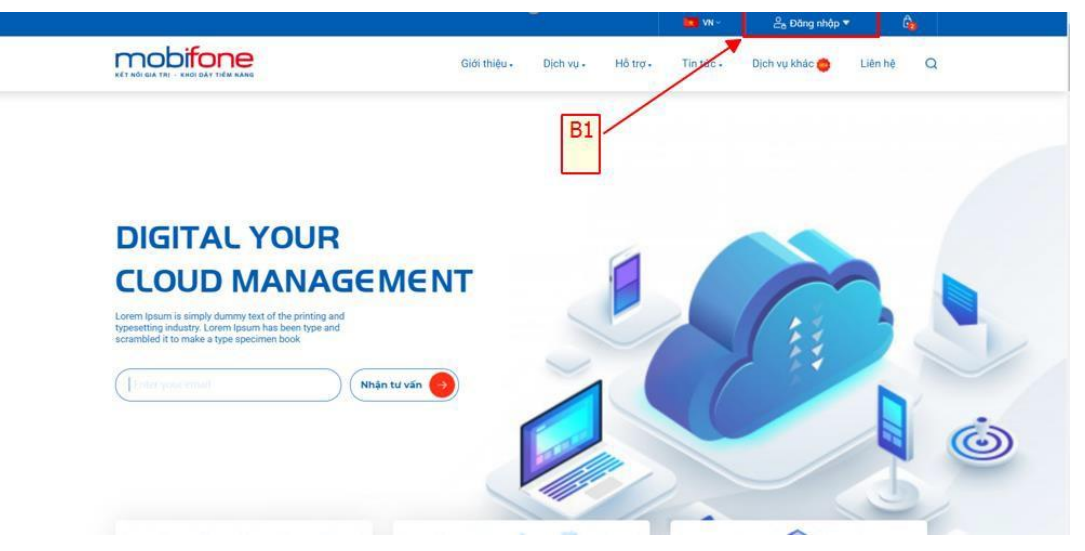

Hình 1 Màn hình chính

- + Bước 2: Tại màn hình đăng nhập, khách hàng thực hiện nhập địa chỉ email và mật khẩu đăng ký.
- + Bước 3: Chọn nút 'Đăng nhập'

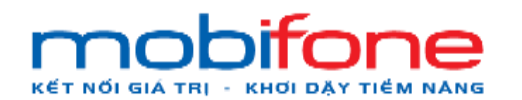

- Portal Cloud

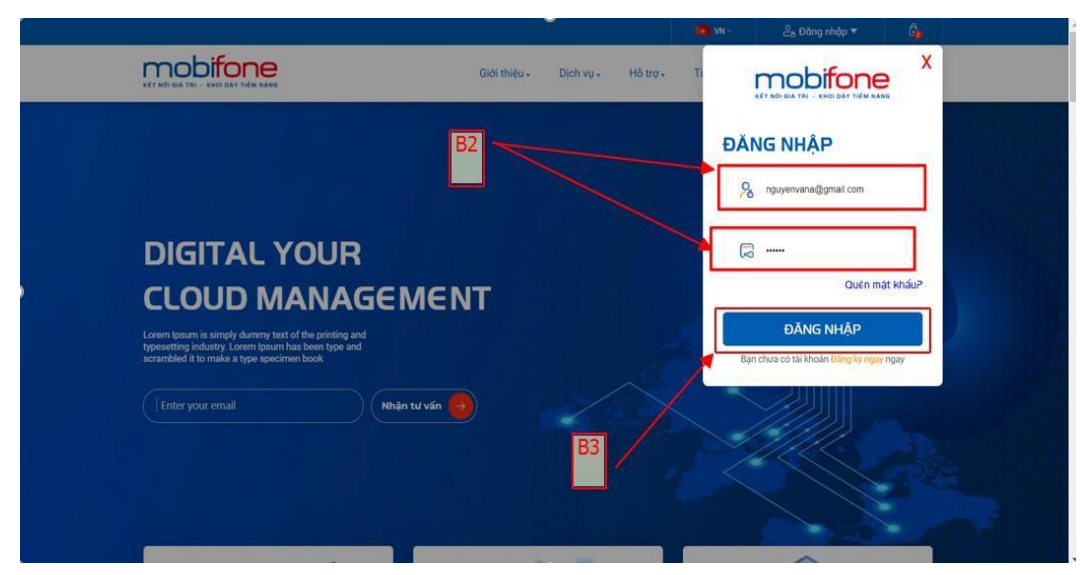

Hình 2 Màn hình đăng nhập

- TH2: Đối với khách hàng có đăng ký xác thực tài khoản bằng email hoặc sms.
  - + Bước 1: Sau khi đăng nhập thông tin user và password, chọn nút đăng nhập > hệ thống sẽ gửi mã xác nhận qua email/ sms

Tại màn hình gửi mã xác nhận chọn phương thức xác thực > chọn nút 'Đồng ý'

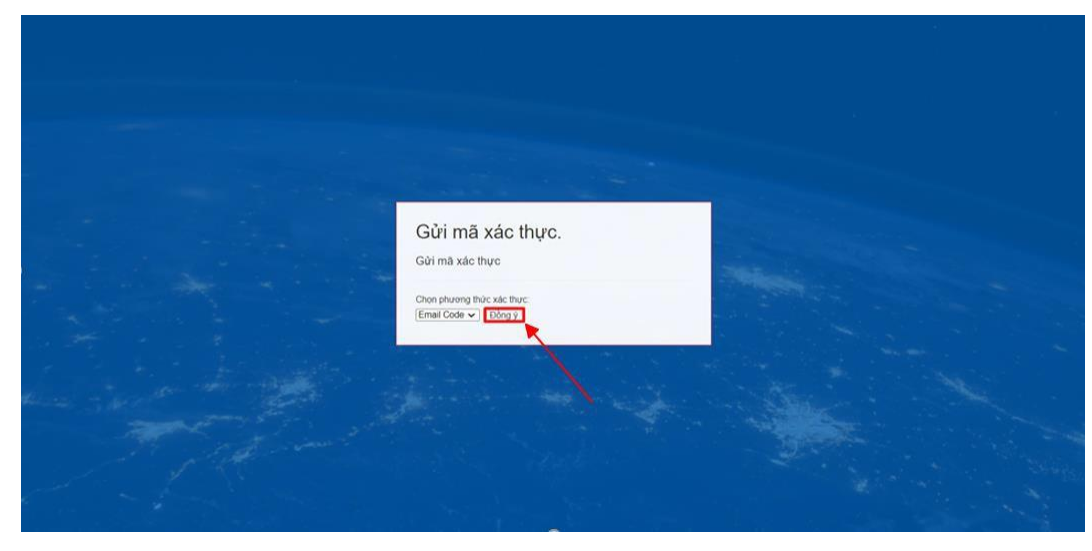

Hình 3 Gửi mã xác thực

+ Bước 2: Nhập mã xác thực

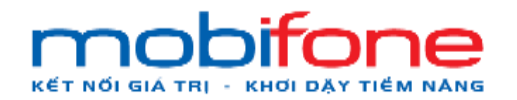

+ Bước 3: Sau khi nhập mã xác thực xong chọn Submit

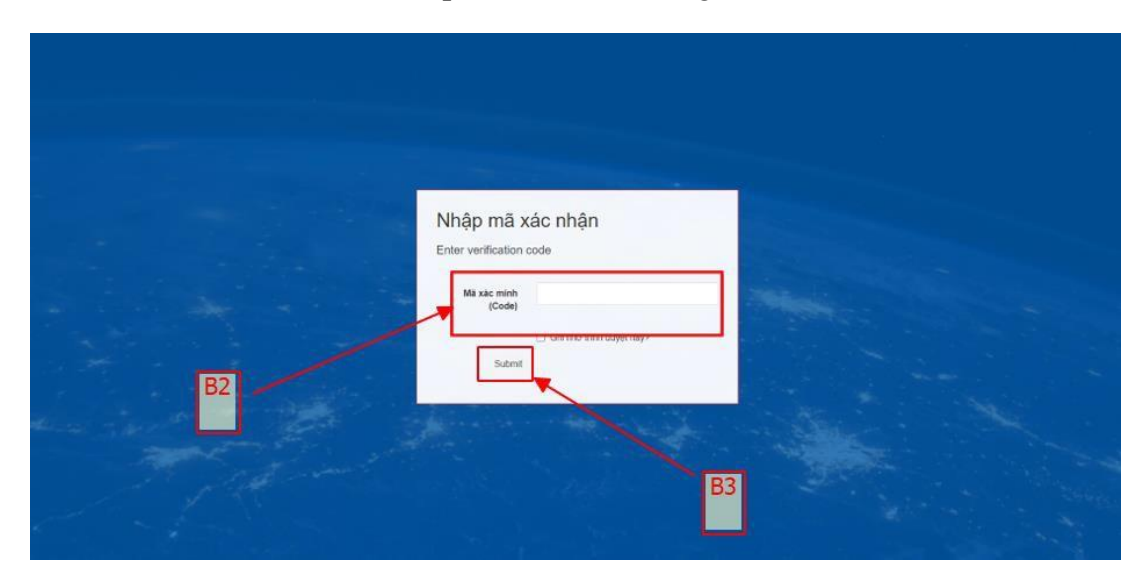

Hình 4 Nhập mã xác nhận và gửi đi

- 1.2 Tạo máy ảo
  - a. Tạo máy ảo trên region miền Bắc
    - Đường dẫn: Chọn Region miền Bắc > Máy ảo > Danh sách máy ảo > Thêm mới máy ảo
    - Mô tả chức năng
      - + Bước 1: Chọn region miền Bắc:
      - + Bước 2: Menu > Máy ảo > Danh sách máy ảo

| mobiliane                                                      |                                                                                                    |              |       |            |                        | -            | Miền Bắc | 👻 🛔 Phạm Tấn Đũng 🗸         |
|----------------------------------------------------------------|----------------------------------------------------------------------------------------------------|--------------|-------|------------|------------------------|--------------|----------|-----------------------------|
| 🖵 Mày ảo 🔫                                                     | Tổng quan B2                                                                                                    |              |       | -          | -                      |              | Trang    | chủ – Mây ảo – Tổng quim    |
| C Tổng quan     Danh sách máy áo     Cánh báo hiệu năng máy áo | Lad Tông quan                                                                                                    |              | 51    |            |                        |              |          | -                           |
|                                                                |                                                                                                    |              |       |            |                        |              |          |                             |
| Ei Volume c                                                    | Then Comer 45 wh drawn Dillo. Then Electronice 45 wh drawn. Then Miles An 45 wh drawn Dillo Then Dur                                                                                                    | a kuona Disk | 13.43 |            | Then Welsons (D)       |              | The      | a Ram 43 all doors 0/600 GB |
| ۹ <sub>e</sub> KeyPair د                                       | Congruences on sor dang, user in trang instanting the on sor dang. Trang may all on to dang, us viri in trang taken on to dang, us viri integration of a dang user integration of the dang user integration of the dang | g 0.5000 GB  | 04 50 |            | ort                    | i0           | 190      | g han as so avrg. U sou Co  |
| 👍 NetWork 🤇 🤇                                                  | III Từ 10/06/2024 03:46:47 đến 17/06/2024 03:46:47                                                                                                    |              |       |            |                        |              |          | -                           |
| III Backup Bucket <                                            |                                                                                                    |              |       |            |                        | Tim kiểm r   | hanh:    |                             |
| Quản lý danh mục <                                             | Tén                                                                                                    | Dung I       | 30    | Thời       | Bắt đầu lúc            | Thời gian    | VCPUs    | Cấu hình                    |
| OC Quản trị hệ thống <                                         |                                                                                                    | lượng i      | hớ    | gian<br>sử |                        | hoạt<br>động |          |                             |
| 👹 Quần lý khách hàng 🔹 🤇                                       |                                                                                                    |              |       | dung       |                        |              |          |                             |
| CBD Thanh toán <                                               | TESTLOCAL                                                                                                    | 20           | 1024  | 80         | 02/04/2024<br>08:12:30 | 6233742      | 4        | Gol L1                      |
| 🕫 Gián đoạn Dịch vụ 🔹 🤇                                        | TESTREDIRECT1                                                                                                    | 20           | 1024  | 80         | 01/04/2024             | 6335205      | 1        | Gội L1                      |
| Yêu cầu hỗ trợ <                                               | TESTTIMEOUT10                                                                                                    | 20           | 1024  | 80         | 15/04/2024<br>02:14:27 | 5131981      | 1        | Gel L1                      |
| Y Cluarity kenn ban hang (                                     | HTTPSCLOUDMOBIFONEVNCUSTOMDERCREATESERVERVMEMAILDUNG111999GMAILCOMIDFLAVOR                                                                                                    | 20           | 1024  | 80         | 05/04/2024             | 5976489      | 1        | GOLI U                      |

Hình 5 Đường dẫn

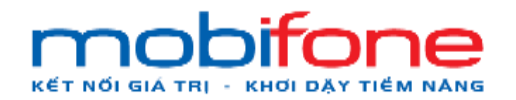

+ Bước 3: Tại màn hình Danh sách máy ảo > Thực hiện chọn nút
 'Thêm mới máy ảo'

| mobilizine                                                                                                    |                               |           |            |            | Miền Bắc 🐱      | 🛔 Phạm Tấn Đũng 🚽                                                                                                    |
|----------------------------------------------------------------------------------------------------|-------------------------------|-----------|------------|------------|-----------------|----------------------------------------------------------------------------------------------------|
| 🖵 Mily do 🗸 🗸                                                                                                    | Danh sách máy ảo              |           |            |            | frang chủ — Mà  | ay ảo 🕖 Danh sách máy lào                                                                                                    |
| <ul> <li>O Tổng quan</li> <li>O Danh sách máy ảo</li> <li>O Cánh bảo hiệu năng máy áo</li> </ul>                                                                                                    | Danh sách máy ảo              |           | B3 -       | Tim kiến   |                 | <ul> <li>Thêm mới mây ảo</li> </ul>                                                                                                    |
| O Tạo máy ảo cho khách hàng<br>A Volume C                                                                                                    | Tên may ảo Tên P              | roject    | Trạng thái | Ngày tạo   | Ngày hết<br>hạn |                                                                                                    |
| %, KeyPair     c       JL, NetWork     c       IIII Backup Bucket     c       Ø Qualen by danh myuc     c       OC Qualen by het hoting     c                                                                | TEST18032024 IPPUBLIC 1 dungT | 111999938 | Shift tạo  | 18/03/2024 | 18/04/2024      | Cập nhật tên<br>may ảo     Thêm security<br>group tiếng     Năng cấp gội<br>cấu trìm     Năng cấp gội<br>cấu trìm     Năng cấp cấu<br>trình     Cai lại hệ điều<br>hành |
| <ul> <li>✿ Quán lý khách hàng</li> <li>C</li> <li>C2 Thanh toàn</li> <li>C</li> <li>Gián đoạn Dịch vụ</li> <li>C</li> <li>P Yêu cầu hỗ trợ</li> <li>C</li> <li>★ Quán lý kénh bản hàng</li> <li>C</li> </ul> | TEST18032024 IPPUBLIC 3 dung1 | 111999938 | Khii tan   | 18/03/2024 | 18/04/2024      | Cập nhật tên<br>mày ảo     Thêm secutty<br>group riêng     Năng cấp gọi<br>cầu hình     Năng cấp cầu<br>thính     Cai lại nê<br>trành                                   |
| 53. Quản lý Email Teamplate                                                                                                    | TESTVNC dungt                 | 111999938 | Kibili tan | 18/03/2024 | 18/04/2024      | Cáp nhật tên                                                                                                    |

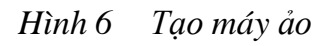

- + Bước 4: Tại màn hình tạo máy ảo:
  - Chọn máy ảo:

Boot từ Volume

| mobiliane                 |                                                                                                    | Miền Bắc 🗸 🔺 Phạm Tấn Dũng 🗸        |
|---------------------------|----------------------------------------------------------------------------------------------------|-------------------------------------|
| 🖵 Mây ảo                  | Máy ảo                                                                                                    | Trang chủ 🗧 Mây ảo 🕤 Tạo mới máy ảo |
| 🖨 Volume                  | Tạo mới máy ảo                                                                                                    |                                     |
| 🥰 KeyPair                 |                                                                                                    |                                     |
| A NetWork                 | Chon loại máy ảo     Z. Nhập thông tin máy ảo     S.Câu hình     4. Volume     5. Chọn hệ điệu hành     6. Hoán thành |                                     |
| III Backup Bucket         | Loai máy ảo                                                                                                    |                                     |
| Quản lý danh mục          | Vui lòng chọn loại máy ảo.                                                                                            |                                     |
| og Quản trị hệ thống      | C Loại máy ảo: Boot Tứ Volume → Tiếp tực →                                                                            |                                     |
| 🖶 Quản lý khách hàng      | <                                                                                                    |                                     |
| GEI Thanh toán            |                                                                                                    |                                     |
| og Gián đoạn Dịch vụ      |                                                                                                    |                                     |
| Yêu cầu hỗ trợ            |                                                                                                    |                                     |
| 🖈 Quần lý kênh bản hàng   |                                                                                                    |                                     |
| 🖸 Quản lý Email Teamplate |                                                                                                    |                                     |
| 🛤 Gia hạn Dịch vụ         |                                                                                                    |                                     |
| Quân lý Log               |                                                                                                    | O                                   |

Hình 7 Chọn loại máy ảo

- Nhập thông tin máy ảo:

Lưu ý: Tại phần đăng nhập thông tin máy ảo nhập tên máy máy ảo có thể tích chọn địa chỉ IP là có hoặc không.

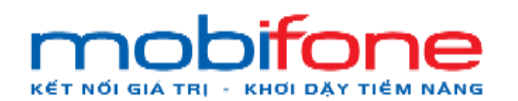

- Portal Cloud

| mobifone                | =                                                                                                    | Miền Bắc 👻 👗 Phạm Tấn Dũng 🗸        |
|-------------------------|----------------------------------------------------------------------------------------------------|-------------------------------------|
| 🖵 Máy ảo                | Máy ảo                                                                                                    | Trang chủ 🔗 Máy ảo 🔅 Tạo mói máy ảo |
| 📾 Volume                | Tạo mới máy ảo                                                                                                    |                                     |
| a, KeyPair              | 1 characteristic 2 margin from the 2 columba Astronomy Science balls and Science marks                                                                                                    |                                     |
| A NetWork               | <ol> <li>Crigh hair may ab</li> <li>Crigh hair may ab</li> <li>Crigh hair may ab&lt;</li></ol> |                                     |
| III Backup Bucket       | Thông tin máy ảo                                                                                                    |                                     |
| Quản lý danh mục        | Vui lòng điển thông tin máy ảo.                                                                                                    |                                     |
| o: Quản trị hệ thống    | Tên máy ảo: MAYAO123 Tiếp tục ➔                                                                                                    |                                     |
| 😁 Quần lý khách háng    | 🖾 Sử dụng lợ Public 🔤 Sử dụng lợ Private                                                                                                    |                                     |
| (32) Thanh toán         |                                                                                                    |                                     |
| og Giản đoạn Dịch vụ    |                                                                                                    |                                     |
| Yêu cầu hỗ trợ          |                                                                                                    |                                     |
| 🖈 Quần lý kênh bán hàng |                                                                                                    |                                     |
| Quản lý Email Teamplate |                                                                                                    |                                     |
| 阔 Gia hạn Dịch vụ       |                                                                                                    | 0                                   |
| 🔓 Quần lý Log           |                                                                                                    |                                     |

Hình 8 Nhập thông tin máy ảo

- Chọn cấu hình

| mobiliarie                  | =                                                        |                                                         |                                                                |                                                                |                                                                | Miền Bắc 🐱 🔺 Phạm Tấn Dũng 🔸                                   |
|-----------------------------|----------------------------------------------------------|---------------------------------------------------------|----------------------------------------------------------------|----------------------------------------------------------------|----------------------------------------------------------------|----------------------------------------------------------------|
| 🖵 Máy ảo 🔹 🤞                | Máy ảo                                                   |                                                         |                                                                |                                                                |                                                                | Trang chủ 👂 Máy ảo 🤟 Tạo mới máy ảo                            |
| 🖨 Volume 🛛 🤟                | Tao mới máy ảo                                           |                                                         |                                                                |                                                                |                                                                |                                                                |
| ۹, KeyPair ،                |                                                          | _                                                       |                                                                |                                                                |                                                                |                                                                |
| 👍 NetWork  🤇                | 1. Chon loại mây ảo                                      | 2. Nhập thông tin máy ảo 3.Cấu hình                     | 4.Volume 5.Chon hệ điềi                                        | u hành 6.Hoàn thành                                            |                                                                |                                                                |
| 🔠 Backup Bucket             | Chon cấu bình                                            |                                                         |                                                                |                                                                |                                                                |                                                                |
| Quản lý danh mục <          | Chộn cau minh                                            | -A. Hat                                                 |                                                                |                                                                |                                                                |                                                                |
| 🕫 Quản trị hệ thống <       | Nhóm cấu hình SSD                                        | cau ninn sau.                                           |                                                                |                                                                |                                                                |                                                                |
| 营 Quần lý khách hàng <      |                                                          | 1 <u>1</u>                                              |                                                                |                                                                |                                                                |                                                                |
| 👀 Thanh toán 🔹 🤇            | CLOUD 1                                                  | CLOUD 2                                                 | C2-R4-D40                                                      | CLOUD 3                                                        | CLOUD 4                                                        | C4-R8-D200                                                     |
| 🕫 Gián đoạn Dịch vụ 🛛 <     | CPU 1 Core     DAM 1 CP                                  | CPU 2 Core     PAM 2 CR                                 | CPU 2 Core     DAM 4 CR                                        | CPU 4 Core     PAM 4 CP                                        | CPU 4 Core     DAM 9 CR                                        | CPU 4 Core     Date 9 CP                                       |
| Yêu cầu hỗ trơ <            | • SSD 20GB                                               | • SSD 40GB                                              | • SSD 40GB                                                     | • SSD 100GB                                                    | • SSD 100GB                                                    | • SSD 200G8                                                    |
| 🚖 Quần lý kệnh bản hàng <   | Báng thông NIX/Q1     0 Mbps / 0 Mbps                    | Bäng thông NIX/QT     0 Mbps / 0 Mbps                   | <ul> <li>Bäng thông NIX/QT</li> <li>0 Mbps / 0 Mbps</li> </ul> | <ul> <li>Bäng thöng NIX/QT</li> <li>0 Mbps / 0 Mbps</li> </ul> | <ul> <li>Báng thông NIX/QT</li> <li>0 Mbps / 0 Mbps</li> </ul> | <ul> <li>Bång thông NIX/QT</li> <li>0 Mbps / 0 Mbps</li> </ul> |
| ⊠ Quản lý Email Teamplate ∢ | 04.00.0050                                               | 01 245 2000                                             |                                                                | ol oligi                                                       |                                                                |                                                                |
| 🖼 Gia han Dich vu           | C4-R6-D250                                               | C4-R16-D200                                             | CLOUD 5                                                        | CLOUD 6                                                        |                                                                |                                                                |
| B Quản kilon                | CPU 4 Core     RAM 6 GB                                  | <ul> <li>CPU 4 Core</li> <li>RAM 16 GB</li> </ul>       | RAM 16 GB                                                      | <ul> <li>CPU 8 Core</li> <li>RAM 32 GB</li> </ul>              |                                                                |                                                                |
| ef Ouán ki Mourbar          | <ul> <li>SSD 250GB</li> <li>Bäng thông NIX/Q1</li> </ul> | <ul> <li>SSD 200GB</li> <li>Bäng thöng ND/QT</li> </ul> | <ul> <li>SSD 200GB</li> <li>Bäng thông NIX/QT</li> </ul>       | <ul> <li>SSD 200GB</li> <li>Bäng thöng NIX/QT</li> </ul>       |                                                                | 1.1                                                            |
| en Dán cán Brânn ká         | 0 Mbps / 0 Mbps                                          | 0 Mbps / 0 Mbps                                         | 0 Mbps / 0 Mbps                                                | 0 Mbps / 0 Mbps                                                |                                                                |                                                                |
| Me Bao cao inong ke  🤇      | Nhóm câu hinh HDD                                        |                                                         |                                                                |                                                                |                                                                |                                                                |
| ot Quản lý Voucher <        | Bang thông NIX/Q                                         | <ul> <li>Bang thông ND/QT</li> </ul>                    | Bang thông NIX/QT                                              | Bang thông NIX/QT                                              |                                                                |                                                                |
| ସ‡ Báo cáo thống kê େ       | 0 Mbps / 0 Mbps                                          | 0 Mbps / 0 Mbps                                         | 0 Mbps / 0 Mbps                                                | 0 Mbps / 0 Mbps                                                |                                                                |                                                                |
|                             | Nhóm cáu hình HDD                                        |                                                         |                                                                |                                                                |                                                                |                                                                |
|                             | CLOUD 1                                                  | CLOUD 2                                                 | CLOUD 3                                                        | C2-R4-D200                                                     | C6-R12-D100                                                    | C2-R8-D50                                                      |
|                             | CPU 1 Core     DAM 1 CP                                  | CPU 2 Core     DAM 2 CP                                 | CPU 4 Core     Data 4 CP                                       | CPU 2 Core     DAM 4 CP                                        | CPU 6 Core     Datu 12 CP                                      | CPU 2 Core                                                     |
|                             | • HDD 20GB                                               | • HDD 40GB                                              | • HDD 100GB                                                    | • HDD 200GB                                                    | • HDD 100GB                                                    | <ul> <li>HDD 50GB</li> </ul>                                   |
|                             | Bang thông NIX/Q     0 Mbps / 0 Mbps                     | Bing thing NIX/QT     0 Mbps / 0 Mbps                   | <ul> <li>Bang thông NIX/QT</li> <li>0 Mbps / 0 Mbps</li> </ul> | <ul> <li>Bång thông NIX/QT</li> <li>0 Mbps / 0 Mbps</li> </ul> | <ul> <li>Bång thông NIX/QT</li> <li>0 Mbps / 0 Mbps</li> </ul> | Bang thông NIX/QT     0 Mbps / 0 Mbps                          |
|                             | CLOUD 4                                                  | C4-R8-D500                                              | C4-R8-D300                                                     | C8-R8-D200                                                     | CLOUD 5                                                        | C8-R16-D300                                                    |
|                             | CPU 4 Core                                               | CPU 4 Core                                              | CPU 4 Core                                                     | CPU 8 Core                                                     | CPU 8 Core                                                     | CPU 8 Core                                                     |
|                             | <ul> <li>RAM 8 GB</li> <li>HDD 100GB</li> </ul>          | <ul> <li>RAM 8 GB</li> <li>HDD 500GB</li> </ul>         | <ul> <li>RAM 8 GB</li> <li>HDD 300GB</li> </ul>                | <ul> <li>RAM 8 GB</li> <li>HDD 200GB</li> </ul>                | <ul> <li>RAM 16 GB</li> <li>HDD 200GB</li> </ul>               | <ul> <li>RAM 16 GB</li> <li>HDD 300 GB</li> </ul>              |
|                             | <ul> <li>Băng thông NIX/Q</li> </ul>                     | Bang thông ND/QT                                        | Bang thông NIX/QT                                              | <ul> <li>Báng thông NIX/QT</li> </ul>                          | <ul> <li>Bäng thöng NIX/QT</li> </ul>                          | <ul> <li>Bång thông NIX/QT</li> </ul>                          |
|                             | 0 Mbps / 0 Mbps                                          | 0 Mbps / 0 Mbps                                         | 0 Mbps / 0 Mbps                                                | 0 Mbps / 0 Mbps                                                | 0 Mbps / 0 Mbps                                                | 0 Mbps / 0 Mbps                                                |
|                             | C8-R24-D200                                              | CLOUD 6                                                 |                                                                |                                                                |                                                                |                                                                |
|                             | CPU 8 Core     RAM 24 GB                                 | CPU 8 Core     RAM 32 GB                                |                                                                |                                                                |                                                                |                                                                |
|                             | • HDD 200GB                                              | <ul> <li>HDD 200GB</li> </ul>                           |                                                                |                                                                |                                                                |                                                                |
|                             | Bang thông NIX/Q     0 Mbps / 0 Mbps                     | Bang thông NIX/QT     0 Mbps / 0 Mbps                   |                                                                |                                                                |                                                                |                                                                |
|                             | Tiếp tục ➔                                               |                                                         |                                                                |                                                                |                                                                | Ó                                                              |
|                             |                                                          |                                                         |                                                                |                                                                |                                                                |                                                                |

Hình 9 Cấu hình

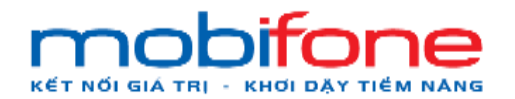

- Chọn cấu hình Volume

| mobiforne                   | F                                                                                                    | Miền Bắc 👻 🔺 Phạm Tấn Đũng -        |
|-----------------------------|----------------------------------------------------------------------------------------------------|-------------------------------------|
| 🖵 Máy ảo <                  | Máy ảo                                                                                                    | Trang chủ - Mây ảo - Tạo mội máy ảo |
| 🖴 Volume <                  | Tạo mới máy ảo                                                                                             |                                     |
| 4, KeyPair <                |                                                                                                    |                                     |
| 👍 NetWork 🧹 🤇               | 1. Chipn loại mily áo 2. Ninăp thông tin mily áo 3. Câu tinh 4. Volume 5. Chipn hế điều hình 6. Hoàn thành |                                     |
| III Backup Bucket K         | Chon cấu hình Volume                                                                                       |                                     |
| 🥔 Quản lý danh mục <        | Vui lõng chon thifm dung lurong volune                                                                     |                                     |
| 🕫 Quần trị hệ thống 🛛 <     | Dung lượng Dia: 1 Gai 2008 Dia: 1 Gai 2008                                                                 |                                     |
| 😁 Quần lý khách hàng 🛛 <    | Téoluc                                                                                                    |                                     |
| CBD Thanh toán  🤇           |                                                                                                    |                                     |
| oc Gián đoạn Dịch vụ 🔹      |                                                                                                    |                                     |
| Yêu cầu hỗ trơ <            |                                                                                                    |                                     |
| 🚖 Quân lý kênh bán hàng <   |                                                                                                    |                                     |
| 🖾 Quân lý Email Teamplate 🤞 |                                                                                                    |                                     |
| 🍽 Gia hạn Dịch vụ 🛛 <       |                                                                                                    |                                     |
| 🖺 Quản lý Log <             |                                                                                                    |                                     |
| og Quản lý Voucher <        |                                                                                                    | 0                                   |
| og Báo củo thống kê <       | Copyright © 2024 Mobilione. All rights reserved. Tông Công TY VIÊN THÔNG MOBIFONE - Số 01                  | Phạm Văn Bạch, Yên Hoà, Cầu Gia     |

Hình 10 Volume

- Chọn hệ điều hành:

Lưu ý: hệ điều hành có 2 loại là Window và Linux

+ TH1: Nếu chọn Windows

| mobiliane                 |    |                                                                                                    | Miền Bắc 👻 🔺 Phạm Tấn Dũng 🗸                |
|---------------------------|----|----------------------------------------------------------------------------------------------------|---------------------------------------------|
| 🖵 Máy ảo                  | •  | Máy ảo                                                                                                  | Trang chủ 🕖 Máy ảo 🕖 Tạo một máy ảo         |
| 🖨 Volume                  | ¢  | Tạo mới máy ảo                                                                                          |                                             |
| 4 KeyPair                 | ۰  |                                                                                                    |                                             |
| A NetWork                 | ۰  | 1. Chon loại máy ảo 2. Nhập thông lin máy ảo 3.Câu hình 4.Volume <b>5.Chon hệ đều hành</b> 6.Hoàn thành |                                             |
| 🗰 Backup Bucket           | •  | Hê điều bành                                                                                            |                                             |
| 🧧 Quản lý danh mục        | ¢  |                                                                                                    |                                             |
| 🕰 Quân trị hệ thống       | <  | Windows 10 Pro Tróp tuc +                                                                               |                                             |
| 🖶 Quân lý khách hàng      | <  |                                                                                                    |                                             |
| 💷 Thanh toán              | ۰  |                                                                                                    |                                             |
| 📽 Gián đoạn Dịch vụ       | ¢  |                                                                                                    |                                             |
| Yêu cầu hỗ trợ            | *  |                                                                                                    |                                             |
| 🖈 Quần lý kênh bản hàng   | ¢  |                                                                                                    |                                             |
| 😒 Quản lý Email Teamplate | ۰. |                                                                                                    |                                             |
| 阔 Gia hạn Dịch vụ         | ¢  |                                                                                                    |                                             |
| 🖹 Quản lý Log             | •  |                                                                                                    |                                             |
| 📽 Quần lý Voucher         | •  |                                                                                                    | •                                           |
| 📽 Báo cáo thống kê        | ¢  | Copyright © 2024 Mobifone. All rights reserved. TÔNG CÔNG TY VIÊN THÔNG MOBIFOR                         | NE - Số 01 Phạm Văn Bạch, Yên Hoà, Cầu Gia, |

Hình 11 Hệ điều hành windows

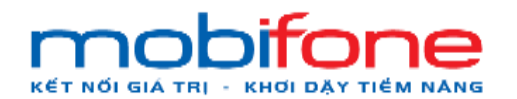

+ TH2: Nếu chọn Linux: thì sẽ có thêm Keypair

| moblione                    | =                                                                                                    | Miền Bắc 👻 🔺 Phạm Tấn Dũng -        |
|-----------------------------|----------------------------------------------------------------------------------------------------|-------------------------------------|
| 🖵 Máy ảo                    | Máy ảo                                                                                                    | Trang chủ 🐇 Mày ảo 🕤 Tạo mới mày ảo |
| Ei Volume <                 | Tạo mới máy ảo                                                                                                    |                                     |
| ۹ KeyPair د                 |                                                                                                    |                                     |
| 👍 NetWork 🤇 🤇               | 1. Chiọn loại mày ảo 2. Nhập thông trị mày ảo 3. Cầu hình 4. Volume <b>5. Chọc hộ đầu hành</b> 6. KeyPair 7. Hoàn thành |                                     |
| III Backup Bucket <         | Hê điều hành                                                                                                    |                                     |
| 🥔 Quần lý danh mục 🔹 🤇      | D Windows @ Linux                                                                                                    |                                     |
| ଦ\$ Quản trị hệ thống <     | AimaLinux 9 v Tiốp tục 🔶                                                                                                |                                     |
| 👹 Quần lý khách hàng 🔹 🤇    |                                                                                                    |                                     |
| 🛛 Thanh toán 🧠 🤇            |                                                                                                    |                                     |
| 📽 Gián đoạn Dịch vụ 🔹 <     |                                                                                                    |                                     |
| Yêu cầu hỗ trợ <            |                                                                                                    |                                     |
| 🖈 Quần lý kênh bán hàng <   |                                                                                                    |                                     |
| 🖾 Quản lý Email Teamplate 🤞 |                                                                                                    |                                     |
| 🍽 Gia han Dịch vụ 🛛 <       |                                                                                                    |                                     |
| 🖺 Quần lý Log 🤇 🤇           |                                                                                                    |                                     |
| 📽 Quần lý Voucher <         |                                                                                                    | •                                   |
| 📽 Báo cáo thống kê c        | Copyright © 2024 Mobilione. All rights reserved. TÔNG CÔNG TY VIÊN THÔNG MOBIFONE - Số 01 P                             | ham Văn Bach, Yên Hoà, Cầu Gia      |

Hình 12 Hệ điều hành linux

- Chọn Keypair: cho phép người dùng SHH vào máy chủ linux

| mobiliana                 |    | ŧ.                                                                                                    | Miền Bắc      | ✓ ▲ Ph    | am Tấn Dũng -  |
|---------------------------|----|----------------------------------------------------------------------------------------------------|---------------|-----------|----------------|
| 🖵 Máy ảo                  | •  | Máy ảo                                                                                                    | Trang chủ 🕞   | Mày ảo    | Tạo mới máy ảo |
| 🖨 Volume                  | •  | Tao mới máy ảo                                                                                                  |               |           |                |
| 🗣 KeyPair                 | ¢  |                                                                                                    |               |           |                |
| 4 NetWork                 | ۰. | 1. Chọn loại máy ảo 2. Nhập thông tín máy ảo 3. Cấu tình 4. Volume 5. Chọn hệ đều tiênh 6. KayPar 7. Hoàn thành |               |           |                |
| Backup Bucket             | ۰. | Keynair                                                                                                    |               |           |                |
| 🧧 Quản lý danh mục        | ×. |                                                                                                    |               |           |                |
| 📽 Quản trị hệ thống       | ¢  | Chon Keypair                                                                                                    |               |           |                |
| 😁 Quần lý khách hàng      | •  | T 190 Key IIUT F Nigu Key U Sair                                                                                |               |           |                |
| 1921 Thanh toán           | •  |                                                                                                    |               |           |                |
| 📽 Gián đoạn Dịch vu       | •  |                                                                                                    |               |           |                |
| Yêu cầu hỗ trợ            | •  |                                                                                                    |               |           |                |
| 🛨 Quản lý kênh bán hàng   | •  |                                                                                                    |               |           |                |
| 🖾 Quản lý Email Teamplate | ۰. |                                                                                                    |               |           |                |
| 🏴 Gia hạn Dịch vụ         | ×  |                                                                                                    |               |           |                |
| Quản lý Log               | •  |                                                                                                    |               |           |                |
| 🔩 Quản lý Voucher         | •  |                                                                                                    |               |           | 0              |
| Báo cáo thống kê          | •  | Copyright © 2024 Mobifone. All rights reserved. TÔNG CÔNG TY VIÊN THÔNG MOBIFONE - Số 01 Phan                   | n Vân Bạch, Y | ên Hoà, C | âu Gia, Nôi    |

Hình 13 Keypair

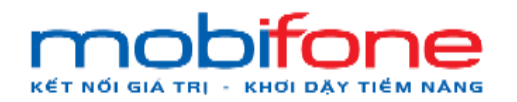

 Hoàn thành: tại phần hoàn thành: Khách hàng có thể chọn thời gian sử dụng là 1; 6; 12 hoặc 24 tháng và khách hàng có thể nhập mã ưu đãi sử dụng.

| mobliane                    | =                                           |                                                 |                                  | Miền Bắc 👻 🔺 Phạm Tấn Dũng 🗸        |
|-----------------------------|---------------------------------------------|-------------------------------------------------|----------------------------------|-------------------------------------|
| 🖵 Máy ảo 🔹 🤇                | Máy ảo                                      |                                                 |                                  | Trang chủ 🐳 Máy ảo 🐇 Tao môi máy ảo |
| 🛱 Volume <                  | Tạo mới máy ảo                              |                                                 |                                  |                                     |
| 🔩 KeyPair                   |                                             |                                                 |                                  |                                     |
| 👍 NetWork <                 | 1. Chon loại máy ảo 2. Nhập thôn            | i tin máy áo 3. Cấu hình 4. Volume 5. Chon hệ c | diêu hành 6.KeyPair 7.Hoàn thành |                                     |
| 🖩 Backup Bucket 🧳           | Các thông tin chi tiết các cầu hình mà khác | i hàng đã chọn                                  |                                  |                                     |
| 🥔 Quân lý danh mục 🛛 <      | Loại máy ảo                                 | Boot Từ Volume                                  | Hệ điều hành AlmaLinux 9         |                                     |
| 🕫 Quân trị hệ thống 🛛 🔾     | Tên máy ảo                                  | MAYAO123                                        | Sử dụng lợ Public Có             |                                     |
| 😁 Quân lý khách hàng <      | RAM                                         | 16 GB                                           | Giá tiền 20.350.000 4 VNE        |                                     |
| CBD Thanh toán c            | SSD                                         | 430 GB                                          | VAT 2.035.000 / VND              |                                     |
| 📽 Gián đoạn Dịch vụ <       | Băng thông                                  | 0 Mbps/0 Mbps                                   | Được ưu đãi 0.4 VND              |                                     |
| Yêu cầu hỗ trợ <            | Khu vực                                     | Miền Bắc. 👻                                     | Tổng tiền 22.385.000 # VNE       |                                     |
| 🚖 Quân lý kênh bán hàng <   | Zone                                        | public ~                                        | Mã ưu đãi                        | 🛩 Ap dung                           |
| 🖸 Quản lý Email Teamplate < | Thời gian sử dụng                           | Thời gian sử dụng 6 Tháng 🗸                     |                                  | -                                   |
| 🍽 Gia han Dịch vụ 🛛 🔇       | Ngày bất đầu                                | 17/06/2024                                      | Hoàn thành                       |                                     |
| 🖹 Quản lý Log               | Ngày hết hạn                                | 17/12/2024                                      |                                  |                                     |
| 😋 Quần lý Voucher 🧹 🤇       |                                             |                                                 |                                  | 0                                   |
| og Báo cáo thống kê <       |                                             |                                                 |                                  |                                     |

#### Hình 14 Hoàn thành

Lưu ý: nếu khách hàng chưa nạp tiền vào tài khoản thì khách hàng phải thực hiện nạp tiền vào khoản trước khi mua máy ảo.

Nếu khách hàng chưa nạp tiền / số dư không đủ thì hệ thống sẽ có cảnh báo yêu cầu nạp tiền

#### b. Chức năng tạo máy ảo trên region miền Nam

- Đường dẫn: Chọn region miền Nam > Menu > Máy ảo > Danh sách máy ảo.
- Mô tả chức năng

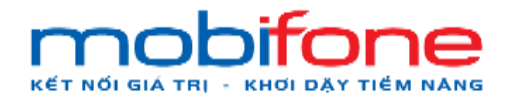

- + Bước 1: Chọn region Miền Nam
- + Bước 2: Menu > Máy ảo > Danh sách máy ảo

| mobfone                                                                              | E                                                                                                    | Miền Nam 🗸 🔺 Phạm Tấn Dũng -             |
|--------------------------------------------------------------------------------------|----------------------------------------------------------------------------------------------------|------------------------------------------|
| <ul> <li>Máy ảo</li> <li>Tổng quan</li> </ul>                                        | Tổng quan B2                                                                                                    | Trang chủ > Mây ảo > Tổng quan           |
| <ul> <li>O Cảnh báo hiệu năng máy ảo</li> <li>O Tạo máy ảo cho khách hàng</li> </ul> | 00000                                                                                                    |                                          |
| G Volume <<br>4 KeyPair <                                                            | Tổng Cores đã sử dụng: 0.80 Tổng Floatingtips đã sử dụng. Tổng Mily Áo đã sử dụng. Tổng Dùng lượng Disk đã sử<br>0.30 0:100 dụng: 0:1000 dụng: 0:1000 GB dụng: 0:100 | ) đã sử Tổng Ram đã sử dụng: 0/500<br>GB |
| A NetWork ←     Backup Bucket ←                                                      | Jai Từ đến                                                                                                    | Laterative Sector 2010                   |
| Quản lý danh mục <     Quản trị hệ thống <                                           | Tên Dung lượng Bộ nhớ Thời gian sử dụng Bãt đầu lúc Tựối gian hoạt động<br>Chưa có dữ liệu                                                                           | VCPUs Câu hình                           |
| 🗑 Quản lý khách hàng 🔹                                                               | BI                                                                                                    |                                          |
| CĐ Thanh toàn <<br>Cổ Gián đoạn Dịch vụ <                                            | DI                                                                                                    | 0                                        |
| Yêu cầu hỗ trợ <                                                                     |                                                                                                    | •                                        |

- Hình 15 Đường dẫn
- + Bước 3: Tại màn hình Danh sách máy ảo chọn chọn 'thêm mới máy ảo'

| mobitone                                                                                         | =                |             |                       |               | Miền Nam 🗸 🔺       | Phạm Tấn Dũng 👻  |
|--------------------------------------------------------------------------------------------------|------------------|-------------|-----------------------|---------------|--------------------|------------------|
| 🖵 Máy ảo 🗸 🗸                                                                                     | Danh sách máy    | ảo          |                       |               | Trang chủ 🗧 Máy ảo | Danh sách máy ảo |
| <ul> <li>O Tổng quan</li> <li>O Danh sách máy ảo</li> <li>O Cánh báo hiệu năng máy ảo</li> </ul> | Danh sách máy ảo |             |                       |               | Tìm kiếm nhanh     | êm mới máy ảo    |
| O Tạo máy ảo cho khách hàng                                                                      | Tên máy ảo       | Tên Project | Trạng thái            | Ngày tạo      | Ngày hết hạn       |                  |
| 4. KeyPair <                                                                                     |                  |             | Không tìm thấy bản gh | i nào phủ hợp |                    |                  |
| 📥 NetWork 🧹 🤇                                                                                    |                  |             |                       |               |                    |                  |
| III Backup Bucket <                                                                              |                  |             |                       |               |                    |                  |
| 🥔 Quản lý danh mục 🛛 <                                                                           |                  |             |                       |               | /                  |                  |
| 🕫 Quân trị hệ thống 🛛 🗸                                                                          |                  |             |                       |               |                    |                  |
| 🔮 Quân lý khách hàng 🛛 <                                                                         |                  |             |                       |               |                    |                  |
| 🗊 Thanh toán 🛛 🗸                                                                                 |                  |             |                       |               |                    |                  |
| oộ Gián đoạn Dịch vụ <                                                                           |                  |             |                       |               |                    |                  |
|                                                                                                  |                  |             |                       |               |                    | 0                |
|                                                                                                  |                  |             |                       |               |                    |                  |

Hình 16 Tạo máy ảo

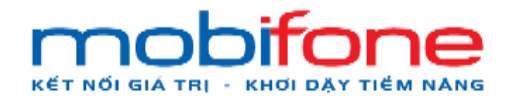

- + Bước 4: Tại màn hình tạo máy ảo:
  - Chọn loại máy ảo

Boot từ Volume

| mobi <b>fone</b>        | ≡ Miền N                                                                                                    | am 🗸 🔺 Phạm Tấn Dũng 🚽      |
|-------------------------|----------------------------------------------------------------------------------------------------|-----------------------------|
| 🖵 Máy ảo                | Máy ảo Trang ch                                                                                                    | à ≥ Máy ão ≥ Tạo mới máy ảo |
| 🛱 Volume                | < Tạo mới máy ảo                                                                                                   |                             |
| 🔩 KeyPair               |                                                                                                    |                             |
| 👍 NetWork               | Chon loại may ao     Z. Nhập thông tin may ao     S.Cau hình     4.Volume     S.Chọn hệ diệu hành     O.Hoan thành |                             |
| III Backup Bucket       | Loai máy ảo                                                                                                    |                             |
| a Quân lý danh mục      | Vui lông chọn loại máy ảo.                                                                                         |                             |
| Quản trị hệ thống       | < Loại máy ảo: Boot Từ Volume ✓ Tiếp tục ➔                                                                         |                             |
| Quản lý khách hàng      |                                                                                                    |                             |
| 🖾 Thanh toán            |                                                                                                    |                             |
| 😋 Gián đoạn Dịch vụ     |                                                                                                    |                             |
| Yêu cầu hỗ trợ          |                                                                                                    |                             |
| 🚖 Quản lý kênh bản hàng |                                                                                                    |                             |
| Quàn lý Email Teamplate |                                                                                                    |                             |
| 阔 Gia hạn Dịch vụ       | 4                                                                                                    |                             |

Hình 17 Chọn loại máy ảo

- Nhập thông tin máy ảo

Lưu ý: Tại phần thông tin máy ảo nhập tên máy ảo, có thể tích chọn địa chỉ IP là có hoặc không

| mobfone                                                              | 🚍 Miền Nam 🗸 🔺 Phạm Tấn Đũng -                                                                          |
|----------------------------------------------------------------------|----------------------------------------------------------------------------------------------------|
| 🖵 Máy ảo                                                             | Máy ảo Trang chủ > Máy ảo > Tạo mới máy ảo > Tạo mới máy ảo                                             |
| 🖴 Volume                                                             | C Tạo mới máy ảo                                                                                        |
| 4 KeyPair                                                            | C 1. Chon loại máy ảo 2. Nhân thông tin máy ảo 3. Cấu hình 4. Volume 5. Chon hệ điểu hành 6. Hoàn thành |
| 📥 NetWork                                                            |                                                                                                    |
| III Backup Bucket                                                    | Thông tin máy ảo                                                                                        |
| 🧧 Quản lý danh mục                                                   | Vui lòng điền thông tin máy ảo.                                                                         |
| Quản trị hệ thống                                                    | K Tén máy áo: MIEN NAM Tiếp tục ➔                                                                       |
| Quản lý khách hàng                                                   | 🛿 Sử dụng lp Public 🛛 🖾 Sử dụng lp Private                                                              |
| Thanh toán                                                           |                                                                                                    |
| 😋 Giản đoạn Dịch vụ                                                  |                                                                                                    |
| Yeu cau no tro                                                       |                                                                                                    |
| 53 Ouàn lý Email Teamplate                                           |                                                                                                    |
| Be Gia han Dich vu                                                   |                                                                                                    |
| <ul> <li>Quản lý Email Teamplate</li> <li>Gia hạn Dịch vụ</li> </ul> |                                                                                                    |

Hình 18 Nhập thông tin máy ảo

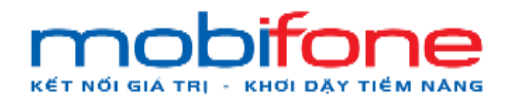

- Chọn cấu hình

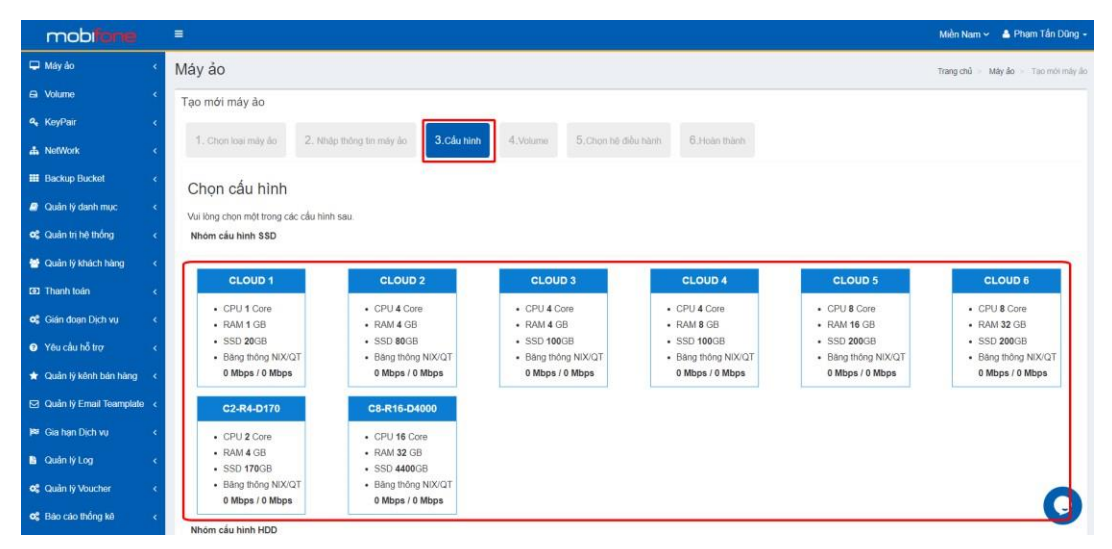

Hình 19 Chọn cấu hình

#### - Chọn cấu hình Volume

| mobiliane               | ≡ Miền Nam ~ 🔺 Phạm Tấn Dùng              |
|-------------------------|-------------------------------------------|
| 🖵 Máy ảo                | Máy ảo Trang chủ > Máy ảo > Tạo mới máy 4 |
| 🖴 Volume                | Tạo mới máy ảo                            |
| 🔩 KeyPair               |                                           |
| A NetWork               |                                           |
| III Backup Bucket       | Chọn cấu hình Volume                      |
| Quản lý danh mục        | Vui lòng chọn thêm dung lượng volune.     |
| Quản trị hệ thống       | Dung lượng trác tộ GB thác 1 000 GB       |
| 醟 Quản lý khách hàng    | Tiếp tục ➔                                |
| CO Thanh toán           |                                           |
| 📽 Gián đoạn Dịch vụ     |                                           |
| Yêu cầu hỗ trợ          |                                           |
| ★ Quản lý kênh bản hàng |                                           |
| Quản lý Email Teamplate |                                           |
| 🛤 Gia hạn Dịch vụ       |                                           |

Hình 20 Thanh kéo vị trí dung lượng volume

- Chọn hệ điều hành

Lưu ý: hệ điều hành có 2 loại là Window và Linux

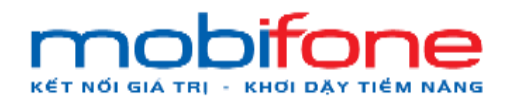

+ TH1: Nếu chọn Window

| mobifone                | =                                                                                                    | Miền Nam 🗸 🔺 Pi                                                               | hạm Tấn Dũng <del>-</del>          |
|-------------------------|----------------------------------------------------------------------------------------------------|-------------------------------------------------------------------------------|------------------------------------|
| 🖵 Máy ảo                | < Máy ảo                                                                                                    | Trang chủ » Mây ảo                                                            | <ul> <li>Tao mói máy ảo</li> </ul> |
| 🖨 Volume                | < Tạo mới máy ảo                                                                                                |                                                                               |                                    |
| a KeyPair               | <                                                                                                    |                                                                               |                                    |
| A NetWork               | < 1. Chọn loại mày ảo                                                                                           | 2. Nhập thông tin may ảo 3.Câu hình 4.Volume 5.Chọn hệ điều hành 0.Hoán thành |                                    |
| III Backup Bucket       | < Hệ điều hành                                                                                                  |                                                                               |                                    |
| 🥑 Quân lý danh mục      | <<br>Hệ điều hành (*):                                                                                          | Windows O Linux                                                               |                                    |
| ଦ\$ Quản trị hệ thống   | <                                                                                                    | Window server 2019 ✓ Tiếp tục ➔                                               |                                    |
| Quản lý khách hàng      | ¢.                                                                                                    |                                                                               |                                    |
| (1) Thanh toán          | < Contract of the second second second second second second second second second second second second second se |                                                                               |                                    |
| 🕫 Gián đoạn Dịch vụ     | ¢.                                                                                                    |                                                                               |                                    |
| Yêu cầu hỗ trợ          | ¢                                                                                                    |                                                                               |                                    |
| 🖈 Quản lý kênh bán hàng | ¢                                                                                                    |                                                                               |                                    |
| Quản lý Email Teamplate | <                                                                                                    |                                                                               |                                    |
| 🛤 Gia hạn Dịch vụ       | <                                                                                                    |                                                                               |                                    |

Hình 21 Chọn hệ điều hành windows

| mobilione                 | E.                                                                                                    | Miền Nam 🛩 🔺 Phạm Tấn Dũng 🕶        |
|---------------------------|----------------------------------------------------------------------------------------------------|-------------------------------------|
| 🖵 Máy ảo                  | Máy ảo                                                                                                  | Trang chủ 🗧 Máy ảo 🖂 Tạo mới máy ảo |
| 🖴 Volume                  | Tạo mới máy ảo                                                                                          |                                     |
| 🍳 KeyPair                 |                                                                                                    | 7                                   |
| 📥 NetWork                 | 1. Chọn loại may ảo 2. Nhập thông tin máy ảo 3. Câu hình 4. Volume <b>O.Chọn hệ điều hành</b> O.ReyPair | 7.Hoan thanh                        |
| III Backup Bucket         | Kê điều hành                                                                                            |                                     |
| Quản lý danh mục          | c Hé điều hành (*):                                                                                     |                                     |
| Quân trị hệ thống         | <ul> <li>CentOS 7.9</li> <li>Tiếp tục →</li> </ul>                                                      |                                     |
| 😁 Quản lý khách hàng      | <                                                                                                    |                                     |
| (3) Thanh toán            | <                                                                                                    |                                     |
| 📽 Gián đoạn Dịch vụ       | <                                                                                                    |                                     |
| Yêu cầu hỗ trợ            | <                                                                                                    |                                     |
| 🛨 Quản lý kênh bản hàng   |                                                                                                    |                                     |
| 🖸 Quản lý Email Teamplate |                                                                                                    | 0                                   |
| 🛤 Gia hạn Dịch vụ         |                                                                                                    |                                     |

+ TH2: Nếu chọn là Linux: thì sẽ có thêm phần tạo Keypair

Hình 22 Chọn hệ điều hành linux

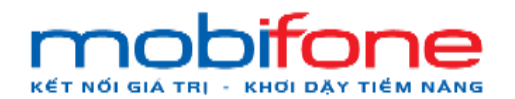

#### - Chọn cấu hình Keypair

| mobifane                |   | =                   |                         |            |           |                        |           | Miền Nam 🗸 🛔 Ph      | nạm Tấn Dũng <del>-</del> |
|-------------------------|---|---------------------|-------------------------|------------|-----------|------------------------|-----------|----------------------|---------------------------|
| 🖵 Máy ảo                | × | Máy ảo              |                         |            |           |                        |           | Trang chủ 🖂 Mây ảo 🗧 | Tạo mới máy ảo            |
| 🖨 Volume                | ۲ | Tạo mới máy ảo      |                         |            |           |                        |           |                      |                           |
| 4 KeyPair               | ۲ | 1. Chan logi máy ảo | 2 Nhận thàng tin mày đạ | 3 Cấu hình | A Volume  | 5 Chon bộ điều bành    | 6 KoyPair | 7 Hoán thành         |                           |
| A NetWork               | ۰ | 1. Onor loar may ab | 2. Hisp mong an may ao  | 0.080 1000 | -r.volume | otonor ne distritation | Unteyrai  | 1 th Idail that in   |                           |
| I Backup Bucket         | < | Keypair             |                         |            |           |                        |           |                      |                           |
| 🧟 Quản lý danh mục      | × | Chon Keypair        |                         |            | → Tiế     | ắp tục ➔               |           |                      |                           |
| og Quản trị hệ thống    | ۲ |                     | 🕂 Tạo Key mới 🛷 Nhập    | Key có sẫn |           |                        |           |                      |                           |
| 😁 Quản lý khách hàng    | • |                     |                         |            |           |                        |           |                      |                           |
| Thanh toán              | • |                     |                         |            |           |                        |           |                      |                           |
| 📽 Gián đoạn Dịch vụ     | ۲ |                     |                         |            |           |                        |           |                      |                           |
| Yêu cầu hỗ trợ          | ۲ |                     |                         |            |           |                        |           |                      |                           |
| 🖈 Quản lý kẽnh bán hàng | ¢ |                     |                         |            |           |                        |           |                      |                           |
| Quản lý Email Teamplate | ۰ |                     |                         |            |           |                        |           |                      | 0                         |
| 阔 Gia hạn Dịch vụ       |   |                     |                         |            |           |                        |           |                      |                           |

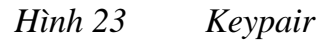

 Hoàn thành: tại phần hoàn thành: Khách hàng có thể chọn thời gian sử dụng là 1; 6; 12 hoặc 24 tháng và khách hàng có thể nhập mã ưu đãi sử dụng.

| mobitone                    | =                            |                  |                 |            |          |          |              |                    |               | Miền Nam 🛩 🔺 Pham Tấn Dũng 🗸        |
|-----------------------------|------------------------------|------------------|-----------------|------------|----------|----------|--------------|--------------------|---------------|-------------------------------------|
| 🖵 Mây ảo 🔹 🤇                | Máy ảo                       |                  |                 |            |          |          |              |                    |               | Trang chủ 🕤 Máy ảo 👘 Tạo mói máy ảo |
| 🖴 Volume                    | Tạo mới máy ảo               |                  |                 |            |          |          |              |                    |               |                                     |
| 🔩 KeyPair 🧠 c               |                              |                  |                 |            |          |          |              | [                  |               |                                     |
| 👍 NetWork <                 | 1. Chon losi máy áo          | 2. Nhập thối     | ng tin máy ảo   | 3.Câu hình | 4.Volume | 5.Chon h | iê điều hành | 6.KeyPair          | 7.Hoàn thành  |                                     |
| 🗰 Backup Bucket             | Các thông tin chi tiết các c | cấu hình mà khải | ch hàng đã chọn | (          |          |          |              |                    |               |                                     |
| Quản lý danh mục <          |                              | Loại máy ảo      | Boot Từ Volur   | ne         |          |          |              | Hệ điều hành       | CentOS 7.9    |                                     |
| 📽 Quản trị hệ thống 🛛 <     |                              | Tên máy ảo       | MIEN NAM        |            |          |          |              | Sử dụng lp Public  | Không         |                                     |
| 😁 Quản lý khách hàng 🔹 🤇    |                              | CPU              | 1 Core          |            |          |          | 9            | Sử dụng lp Private | Có            |                                     |
| GD Thanh toán <             |                              | SSD              | 60 GB           |            |          |          |              | VAT                | 38.000 d VNE  |                                     |
| og Gián đoạn Dịch vụ <      |                              | Băng thông       | 0 Mbps/0 Mbp    | s          |          |          |              | Được ưu đầi        | 0 4 VND       |                                     |
| Yêu cầu hỗ trợ <            |                              | Khu vực          | Miền Nam        |            |          | ×        |              | Tổng tiền          | 418.000 4 VNĐ |                                     |
| 🚖 Quần lý kênh bán hàng <   |                              | Zone             | public          |            |          | ÷        |              | Mã ưu đãi          |               | 🗸 Ap dung                           |
| 🖾 Quản lý Email Teamplate < | Th                           | h gian sử dụng   | 1 Tháng         |            |          |          |              |                    |               |                                     |
| 🍽 Gia han Dich vu 🛛 🤇       |                              | Ngày bắt đầu     | 27/06/2024      |            |          |          | J            |                    | 🖺 Hoàn thành  |                                     |
| 🖹 Quản lý Log 🤇 🤞           |                              | Ngày hết han     | 27/07/2024      |            |          |          |              |                    |               |                                     |
| of Quản lý Voucher <        |                              |                  |                 |            |          |          |              |                    |               |                                     |
| 📽 Báo cáo thống kê          |                              |                  |                 |            |          |          |              |                    |               | 0                                   |

#### Hình 24 Hoàn thành

Lưu ý: nếu khách hàng chưa nạp tiền vào tài khoản thì khách hàng phải thực hiện nạp tiền vào khoản trước khi mua máy ảo.

Nếu khách hàng chưa nạp tiền / số dư không đủ thì hệ thống sẽ có cảnh báo yêu cầu nạp tiền

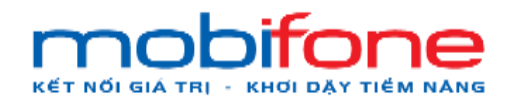

## 1.3 Vận hành dịch vụ máy ảo

#### 1.3.1 Tắt máy ảo

#### a. Trên region miền Bắc

Để thực hiện tắt máy ảo, Khách hàng thực hiện như sau:

- Đường dẫn: Chọn region miền Bắc > Menu > Máy ảo > Danh sách máy ảo
- Mô tả chức năng
  - + Bước 1 : Chọn region miền Bắc > Bên menu trái chọn máy ảo >
     Chọn danh sách máy ảo:

| mobilizine                         |                         |               |            |               | Bắc 🛩 🛔 Ph   | əm Tắn Dũng +       |
|------------------------------------|-------------------------|---------------|------------|---------------|--------------|---------------------|
| 🖵 Máy áo 🔫 🔷 🗸                     | Danh sách máy ảo        |               | _          | Trang of      | nů May áo (  | Danh sách máy ảo    |
| O Tổng quan<br>O Danh sáich máy ảo | Danh sách máy áo        | 21            |            |               | + Thêm       | mới máy ảo          |
| O Cênh báo hiệu năng may ảo        |                         | B1            |            | Tim kiếm nhan | h:           |                     |
| O Teo máy áo cho khách hàng        | Tên mày áo              | Tên Project   | Trang thái | Ngily tao     | Ngày hết hạn |                     |
| Gi Volume 🤇 🤇                      | TEST18032024 IPPUBLIC 1 | dung111999938 | Khirt tas  | 18/03/2024    | 18/04/2024   | / Cáp               |
| 🗣 KeyPair 🤘                        |                         |               |            |               |              | nhật lớn<br>máy ảo  |
| ala NetWork <                      |                         |               |            |               |              | C Thêm<br>security  |
| III Backup Bucket 🥡                |                         |               |            |               |              | group               |
| a Quản lý danh mục 🔹 🤇             |                         |               |            |               |              | 1 Nitrig<br>cáp gói |
| 🕰 Cluin trì hệ thống 👘 c           |                         |               |            |               |              | o Nang              |
| 😁 Quản lý khách hàng 👘 🦒 c         |                         |               |            |               |              | hinh<br>C Cai lai   |
| CED Thanh tolin c                  |                         |               |            |               |              | hê đều<br>hành      |
| 😋 Giản đoạn Dịch vụ 🔹 🤇            | TEST18032024 IPPUBLIC 3 | dung111999938 | Khik ber   | 18/03/2024    | 18/04/2024   | ✓ Cap               |
|                                    |                         |               |            |               |              | mát tên<br>máy áo   |
| 🖈 Quân lý kênh bán hàng 🔍          |                         |               |            |               |              | security            |
| 🖂 Quản lý Email Teamplate  🤇       |                         |               |            |               |              | riting              |
| 🛤 Gishan Dich vu  🤇                |                         |               |            |               |              |                     |
| 80800 mar                          |                         |               |            |               |              | O Náng              |

Hình 25 Đường dẫn

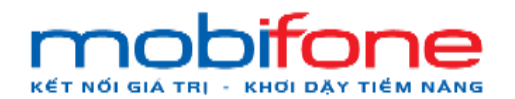

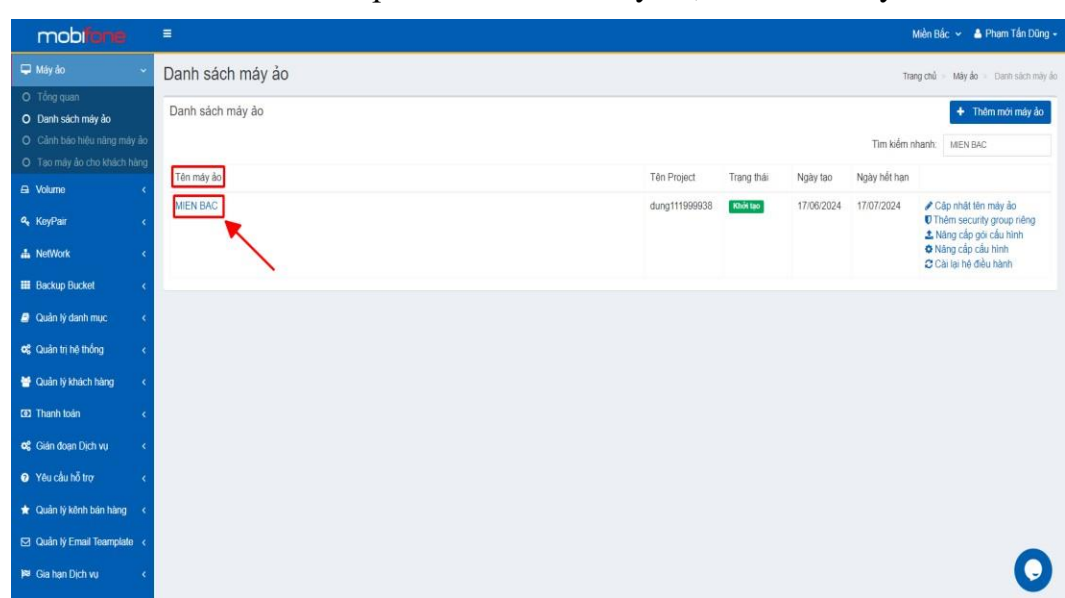

+ Bước 2 : Tại phần danh sách máy ảo, chọn tên máy ảo tắt

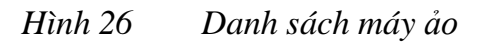

+ Bước 3: Tại màn hình chi tiết máy ảo > Chọn tắt máy ảo

| mobilane                    | =                                            |                                     |                     |                                       | Miền Bắc 👻 🔺 Phạm Tấn Đũng 🗸    |
|-----------------------------|----------------------------------------------|-------------------------------------|---------------------|---------------------------------------|---------------------------------|
| 🖵 Máy ảo <                  | Chi tiết máy ảo                              |                                     |                     |                                       |                                 |
| 📾 Volume <                  | Trang thái                                   | Online                              |                     | Disk Space 40 GB                      |                                 |
| 🔩 KeyPair 🤞                 | IP Public                                    | 45.121.25.96                        |                     | Bandwidth - TB                        |                                 |
| dh NefWork <                | IP Private                                   | 192.168.78.195                      |                     | Memory 2 GB                           |                                 |
| III Backup Bucket <         | Hệ điều hành                                 | Windows 10 Pro                      |                     | VCPUs 2 Core                          |                                 |
| 🧧 Quản lý danh mục 🛛 🔾      | Tên máy ảo                                   | MIEN BAC                            |                     | Tên gói cấu hình Gói L3               |                                 |
| 🕫 Quản trị hệ thống 🛛 <     |                                              |                                     |                     |                                       |                                 |
| 🖶 Quần lý khách hàng 🛛 <    |                                              | 🗳 🔍                                 |                     |                                       |                                 |
| 1921 Thanh toán 🔹 🤇         | Tất máy ảo Khởi đ                            | ông lại máy ảo Cài lại hệ điều hành | VNC Giám sát mày ảo | Nhận hiệu năng máy ảo                 |                                 |
| 📽 Gián đoạn Dịch vụ <       | <b>X</b>                                     |                                     |                     |                                       |                                 |
| e Yêu cầu hỗ trợ <          |                                              | <ul> <li>X</li> </ul>               |                     |                                       |                                 |
| 🖈 Quần lý kênh bán hàng <   |                                              |                                     |                     |                                       |                                 |
| 🖾 Quản lý Email Teamplate < |                                              |                                     |                     |                                       |                                 |
| 🍽 Gia han Dịch vụ 🛛 <       |                                              |                                     |                     |                                       |                                 |
| 🖹 Quản lý Log               |                                              |                                     |                     |                                       |                                 |
| 😋 Quản lý Voucher 🦂 🤞       |                                              |                                     |                     |                                       | 0                               |
| 📽 Báo cáo thống kê <        | Copyright © 2024 Mobifone. All rights reserv | ved.                                | TÔNG CÓ             | ÔNG TY VIÊN THÔNG MOBIFONE - Số 01 PÌ | nam Văn Bạch, Yên Hoà, Cầu Giả, |

Hình 27 Chi tiết máy ảo

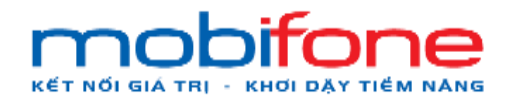

Sau khi chọn tắt máy ảo, hệ thống sẽ hiển thị popup xác nhận > chọn vào 'có' để thực hiện tắt máy ảo.

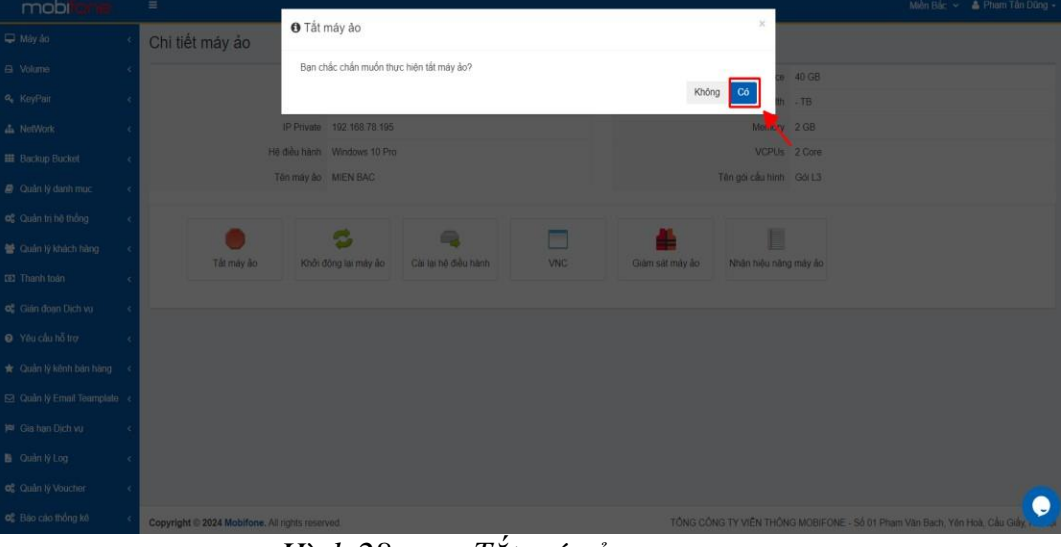

Hình 28 Tắt máy ảo

Màn hình sau khi thực hiện tắt máy ảo, trạng thái của máy ảo sẽ chuyển sang trạng thái off.

| mobilione               | =                                                                                                    |                  | Miền Bắc 🗸 🛔 Phạm Tấn Dũng 🗸 |
|-------------------------|----------------------------------------------------------------------------------------------------|------------------|------------------------------|
| 🖵 Máy ảo                | <ul> <li>Chi tiết máy ảo</li> </ul>                                                                                                    |                  |                              |
| 🖴 Volume                | < Trang that Tranget at the Tranget at the Tranget | Disk Space       | 40 GB                        |
| a, KeyPair              | < IP Public 45.121.25.96                                                                                                    | Bandwidth        | - TB                         |
| 📥 NetWork               | IP Private 192.168.78.195                                                                                                    | Memory           | 2 GB                         |
| III Backup Bucket       | Hệ điều hành Windows 10 Pro                                                                                                    | VCPUs            | 2 Core                       |
| a Quản lý danh mục      | Tên máy ảo MIEN BAC                                                                                                    | Tên gói cầu hình | Gól L3                       |
| 48 Quản trị hệ thống    |                                                                                                    | _                |                              |
| 👹 Quản lý khách hàng    | c Dà màu ảo khải đảng lại màu ảo Cài lại bà đầu hành                                                                                                    |                  | Nhân biểu năng máy ảo        |
| 191 Thanh toán          | c Bar may ao Thilot dong na may ao Canta na dieu nami                                                                                                    | Giain sat may ao | wigh neo hang may ao         |
| 🕫 Gián đoạn Dịch vụ     | <                                                                                                    |                  |                              |
| Yêu cầu hỗ trợ          | <                                                                                                    |                  |                              |
| 🛊 Quản lý kênh bản hàng | <                                                                                                    |                  |                              |
| Quản lý Email Teamplate | <                                                                                                    |                  |                              |
| 🏁 Gia hạn Dịch vụ       | <                                                                                                    |                  |                              |
| Quản lý Log             | <                                                                                                    |                  |                              |

Hình 29 Trạng thái chuyển thành OFF, tắt máy ảo thành công

#### b. Trên region miền Nam

Để thực hiện tắt máy ảo trên region miền Nam, Khách hàng thực hiện như sau:

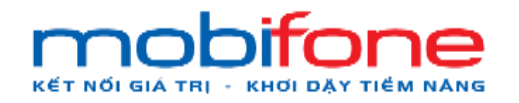

- Đường dẫn: Chọn region miền Nam > Menu > Máy ảo > Danh sách máy ảo
- Mô tả chức năng
  - + Bước 1: Chọn region miền Nam bên góc phải > Bên menu trái

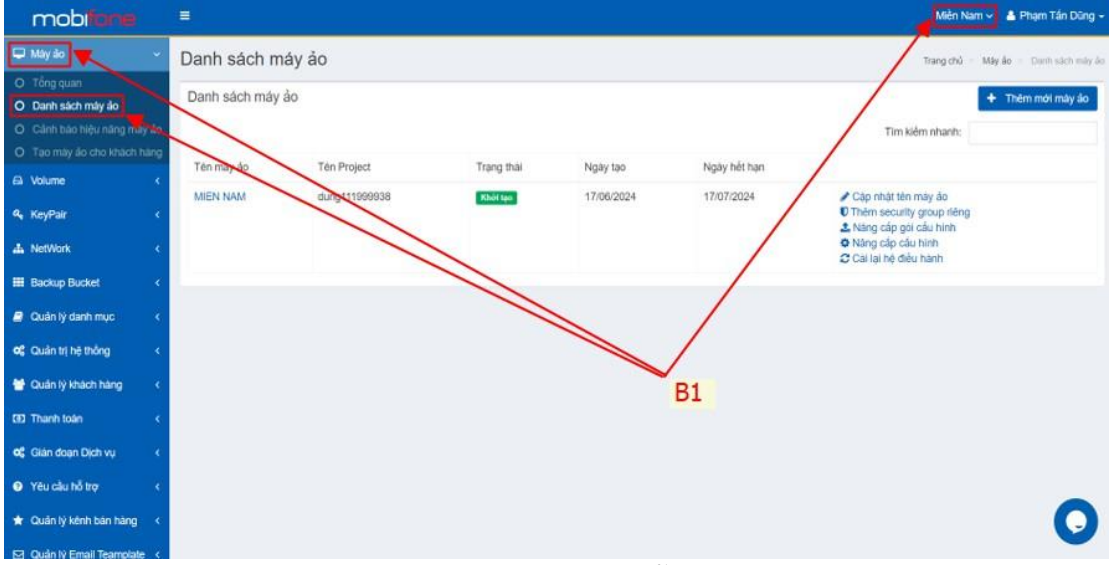

chọn máy ảo > Chọn danh sách máy ảo:

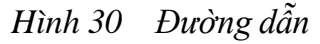

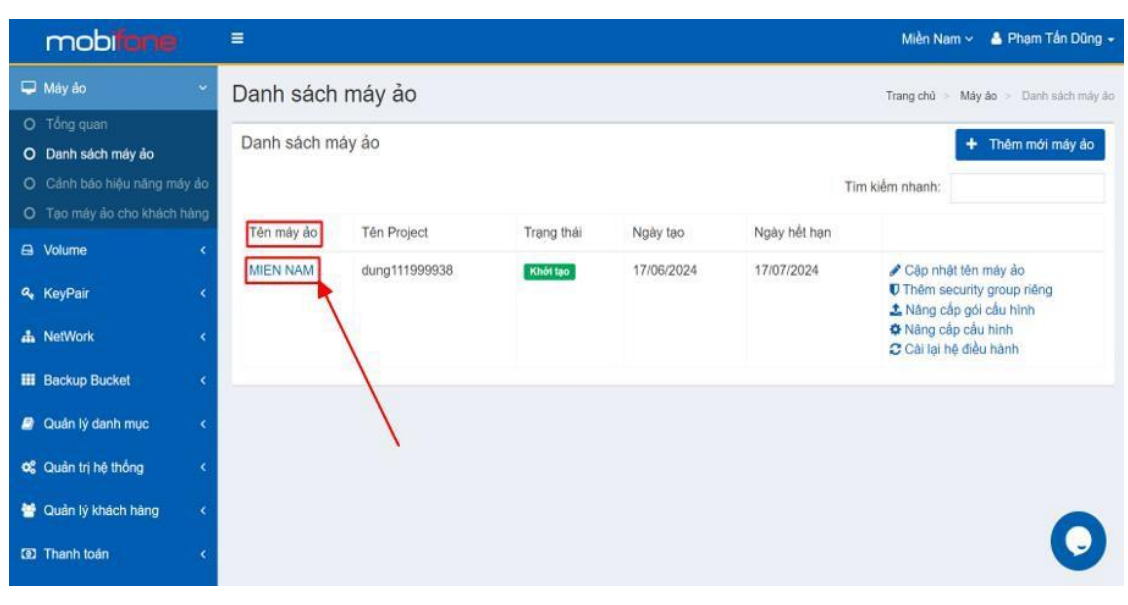

+ Bước 2: Tại phần danh sách máy ảo, chọn tên máy ảo cần tắt

Hình 31 Danh sách máy ảo

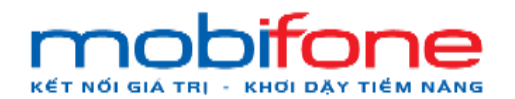

+ Bước 3: Tại màn hình chi tiết máy ảo > Chọn tắt máy ảo

| mobi <b>farie</b>           | =                                                                                                    |                      |                      |                  | N            | liền Nam 🗸 🔺 Phạm Tấn Đũng 🗸 |
|-----------------------------|----------------------------------------------------------------------------------------------------|----------------------|----------------------|------------------|--------------|------------------------------|
| 🖵 Máy ảo                    | Chi tiết máy ảo                                                                                                 |                      |                      |                  |              |                              |
| 🖴 Volume                    | c Trạng thái                                                                                                    | Online               |                      | Disk Space       | 190 GB       |                              |
| Q₄ KeyPair                  | < IP Public                                                                                                    | 42.1.67.197          |                      | Bandwidth        |              |                              |
| 📥 NetWork                   | < IP Private                                                                                                    | 192.168.67.24        |                      | Memory           | 2 GB         |                              |
| III Backup Bucket           | c Hộ điều hành                                                                                                  | CentOS 7.9           |                      | VCPUs            | 2 Core       |                              |
| a Quân lý danh mục          | C Tên máy ảo                                                                                                    | MIEN NAM             |                      | Tên gói cấu hình | 2_2          |                              |
| og Quản trị hệ thống        |                                                                                                    |                      |                      | _                |              | -                            |
| 👹 Quân lý khách hàng        | <                                                                                                    | Sector And Andrewson | Call lai hà đầu hành | 1410             |              | All de bids adap más de      |
| (8) Thanh toán              | c lat may ao                                                                                                    | Khon dong iai may ao | Car tại hệ ciêu nanh | Vinte Giar       | n sat may ao | nnan nao nang may ao         |
| og Gián đoạn Dịch vụ        | <                                                                                                    | 1                    |                      |                  |              |                              |
| Yêu cầu hỗ trợ              | ¢                                                                                                    | 1                    |                      |                  |              |                              |
| \star Quân lý kênh bản hàng | < Contract of the second second second second second second second second second second second second second se | 1 I                  |                      |                  |              |                              |
| 🖾 Quân lý Email Teamplate   | <.                                                                                                    |                      |                      |                  |              | 0                            |
| 🛤 Gia hạn Địch vụ           | c                                                                                                    |                      |                      |                  |              |                              |

Hình 32 Chi tiết máy ảo

Sau khi chọn tắt máy ảo, hệ thống sẽ hiện thị popup xác nhận > chọn vào 'có' để thực hiện tắt máy ảo.

| mobiliane | =                               |                      |                      |                  | Miền Nam ~ | 🔸 🛔 Phạm Tấn Dũng 👻 |
|-----------|---------------------------------|----------------------|----------------------|------------------|------------|---------------------|
|           | Tắt máy ảo                      |                      |                      |                  | ×          |                     |
|           | Bạn chắc chắn muốn thực hiện tắ | t máy ảo?            |                      |                  |            |                     |
|           |                                 |                      |                      | Không            | Có         |                     |
|           | IP Private 192                  | 2.168.67.24          |                      | Memory           | 2 GB       |                     |
|           | Hệ điều hành Cei                | ntOS 7.9             |                      | VCPUs            | 2 Core     |                     |
|           | Tên máy ảo Miế                  | EN NAM               |                      | Tên gói cầu hình | 2_2        |                     |
|           |                                 |                      |                      | _                |            | -                   |
|           |                                 | 3                    |                      |                  |            |                     |
|           | Tat may ao                      | Khởi động lại may ao | Gai lại hệ dieu hành | VNG              |            | sat may ao          |
|           |                                 |                      |                      |                  |            |                     |
|           | Nhận hiệu năng máy ảo           |                      |                      |                  |            |                     |
|           |                                 |                      |                      |                  |            |                     |

Hình 33 Tiến hành tắt máy ảo

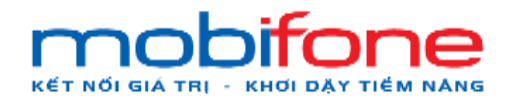

Màn hình sau khi thực hiện tắt máy ảo, trạng thái của máy ảo sẽ chuyển sang trạng thái off

| mobifone                | =                |                      |                      |                  | Miền Nam 🗸 🔺 Phạm Tấn Dũng 🗸 |
|-------------------------|------------------|----------------------|----------------------|------------------|------------------------------|
| 🖵 Máy ảo                | Chi tiết máy ảo  |                      |                      |                  |                              |
| 🛱 Volume                | Trạng thái       | Off                  |                      | Disk Space       | 190 GB                       |
| 🍳 KeyPair               | IP Public        | 42.1.67.197          |                      | Bandwidth        | - TB                         |
| 📥 NetWork               | IP Private       | 192.168.67.24        |                      | Memory           | 2 GB                         |
| III Backup Bucket       | Hệ điều hành     | CentOS 7.9           |                      | VCPUs            | 2 Core                       |
| a Quản lý danh mục      | Tên máy ảo       | MIEN NAM             |                      | Tên gói cấu hình | 2_2                          |
| 📽 Quản trị hệ thống     |                  |                      |                      |                  |                              |
| 😁 Quản lý khách hàng    |                  | <b>S</b>             |                      |                  |                              |
| Thanh toán              | Bạt may ao       | Khơi dọng lại may ao | Cai lại nệ diêu nanh | VNC              | Giam sat may ao              |
| 📽 Gián đoạn Dịch vụ     |                  |                      |                      |                  |                              |
| Yêu cầu hỗ trợ          | Nhận hiệu năng m | áy ảo                |                      |                  | 0                            |
| 🗙 Quản lý kênh bán hàng |                  |                      |                      |                  |                              |

Hình 34 Trạng thái chuyển thành OFF, tắt máy ảo thành công

#### 1.3.2 Bật máy ảo

#### a. Trên region miền Bắc

Để thực hiện bật máy ảo trên region miền Bắc, Khách hàng thực hiện như sau:

- Đường dẫn: Chọn region miền Bắc > Menu > Máy ảo > Danh sách máy ảo
- Mô tả chức năng

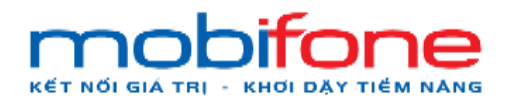

+

 + Bước 1: Chọn region miền Bắc bên góc phải > Bên menu trái chọn máy ảo > Chọn danh sách máy ảo:

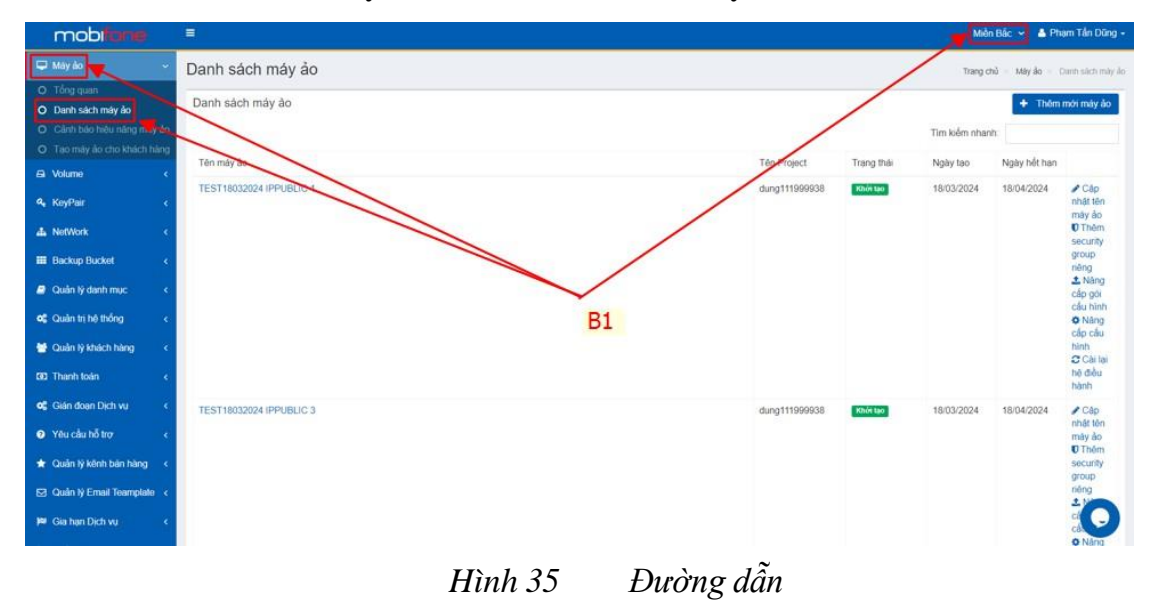

Bước 2: Tại phần danh sách máy ảo, chọn tên máy ảo cần bật

| mobiliane                                                                                      |                  |               |            |            | Mi           | ền Bắc 👻 🛔 Phạm Tần Dũng +                                                                               |
|------------------------------------------------------------------------------------------------|------------------|---------------|------------|------------|--------------|----------------------------------------------------------------------------------------------------|
| 🖵 Máy ảo 🛛 🗸 🗸                                                                                 | Danh sách máy ảo |               |            |            | Trang        | chủ 🗧 Máy ảo 💡 Danh sách máy ảo                                                                          |
| <ul> <li>O Tổng quan</li> <li>Danh sách máy ảo</li> <li>O Cảnh báo hiệu năng máy ảo</li> </ul> | Danh sách máy ảo |               |            |            | Tìm kiếm như | Thêm mới máy ảo anh: MIEN BAC                                                                            |
| O Tạo máy ảo cho khách hàng                                                                    | Tên máy ảo       | Tén Project   | Trang thái | Ngày tao   | Ngày hết han |                                                                                                    |
| A Volume <                                                                                     | MENBAC           | dung111999938 | Khối tạo   | 17/06/2024 | 17/07/2024   | <ul> <li>Cập nhất tên máy ảo</li> <li>Thêm socurity group riêng</li> <li>Man của của của biệt</li> </ul> |
| ala NefWork K                                                                                  |                  |               |            |            |              | <ul> <li>Năng cấp gối cáu hình</li> <li>Cài lại hệ điều hành</li> </ul>                                  |
| 🗰 Backup Bucket 🧹 🤇                                                                            | <u>.</u>         |               |            |            |              |                                                                                                    |
| 🧧 Quản lý danh mục 🛛 K                                                                         |                  |               |            |            |              |                                                                                                    |
| <b>QU</b> ản trị hệ thống <                                                                    |                  |               |            |            |              |                                                                                                    |
| 👹 Quản lý khách hàng 🛛 🔇                                                                       |                  |               |            |            |              |                                                                                                    |
| GB1 Thanh toán 🛛 🤞                                                                             |                  |               |            |            |              |                                                                                                    |
| 📽 Gián đoạn Dịch vụ 🛛 🔇                                                                        |                  |               |            |            |              |                                                                                                    |
| Yêu cấu hỗ trợ <                                                                               |                  |               |            |            |              |                                                                                                    |
| 🛨 Quản lý kênh bán hàng 🔇                                                                      |                  |               |            |            |              |                                                                                                    |
| 🖾 Quản lý Email Teamplate 🤞                                                                    |                  |               |            |            |              |                                                                                                    |
| 🍽 Gia han Dịch vụ 🛛 K                                                                          |                  |               |            |            |              | 0                                                                                                    |

Hình 36 Chi tiết máy ảo

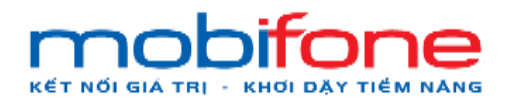

+ Bước 3: Tại màn hình chi tiết máy ảo > Chọn bật máy ảo

| mobilione               |    | =               |                |                      |        |            |            | Miền Bắc 👻 🔺 Phạm T  | ắn Dũng - |
|-------------------------|----|-----------------|----------------|----------------------|--------|------------|------------|----------------------|-----------|
| 🖵 Máy ảo                | ¢  | Chi tiết máy ảo |                |                      |        |            |            |                      |           |
| 🖨 Volume                | <  | Trạng thái      | on             |                      | ſ      | Disk Space | 40 GB      |                      |           |
| 🍕 KeyPair               | <  | IP Public       | 45.121.25.96   | 45.121.25.96         |        |            | - TB       |                      |           |
| 📥 NetWork               | <  | IP Private      | 192.168.78.195 |                      |        | Memory     | 2 GB       |                      |           |
| III Backup Bucket       | <  | Hệ điều hành    | Windows 10 Pro |                      |        | VCPUs      | 2 Core     |                      |           |
| 🧧 Quản lý danh mục      | <  | Tên máy ảo      | MIEN BAC       |                      | Gói L3 |            |            |                      |           |
| oc Quản trị hệ thống    | <  |                 | Ĩ              |                      |        |            |            | -                    |           |
| 醟 Quản lý khách hàng    | <  | Bất máy ảo      | 😴              | Cài lai bê điều bành | VNG    | Giản       | sát máy ảo | Nhận biệu nặng máy ả | 0         |
| (1) Thanh toán          | <  |                 |                |                      |        |            |            |                      |           |
| 📽 Gián đoạn Dịch vụ     | ¢  |                 | 1              |                      |        |            |            |                      |           |
| Yêu cầu hỗ trợ          | <  |                 |                |                      |        |            |            |                      |           |
| 🖈 Quản lý kênh bán hàng | <. |                 |                |                      |        |            |            |                      |           |
| Quản lý Email Teamplate | <  |                 |                |                      |        |            |            |                      | 0         |
| )¤ Gia hạn Dịch vụ      | <  |                 |                |                      |        |            |            |                      |           |

## Hình 37 Chi tiết máy ảo

Sau khi chọn bật máy ảo, hệ thống sẽ hiện thị popup xác nhận > chọn vào 'có' để thực hiện tắt máy ảo.

|    | mobilane        |   | =      |                          |                       |                      |         |                 |                       |   |
|----|-----------------|---|--------|--------------------------|-----------------------|----------------------|---------|-----------------|-----------------------|---|
|    |                 |   | Chi ti | Bật máy ảo               |                       |                      |         | ×               |                       |   |
|    |                 |   |        | Bạn chắc chấn muốn       | thực hiện bật máy ảo? |                      |         | -               |                       |   |
|    |                 |   |        |                          |                       |                      | khđ     | ing Có          |                       |   |
|    |                 |   |        | IP Private               | 192.168.78.195        |                      |         | Memory 2 GB     |                       |   |
|    |                 |   |        | Hệ điều hành             | Windows 10 Pro        |                      |         | VCPUs 2 Core    |                       |   |
|    |                 |   |        | Tên máy ảo               | MIEN BAC              |                      | Tên gối | cấu hình Gối L3 |                       |   |
|    |                 |   |        |                          |                       |                      |         |                 |                       |   |
|    |                 |   |        |                          | \$                    | 9                    |         | #               |                       |   |
|    |                 |   |        | B <sup>et</sup> t máy áo | Khởi động lại máy áo  | Cài lại hệ điều hành | VNC     | Giảm sát máy ảo | Nhận hiệu năng máy ảo |   |
|    |                 |   |        |                          |                       |                      |         |                 |                       |   |
|    |                 |   |        |                          |                       |                      |         |                 |                       |   |
|    |                 |   |        |                          |                       |                      |         |                 |                       |   |
|    |                 |   |        |                          |                       |                      |         |                 | 6                     |   |
| 18 | Gia hạn Dịch vụ | 4 |        |                          |                       |                      |         |                 |                       | - |

#### Hình 38 Bật máy ảo

Màn hình sau khi thực hiện bật máy ảo, trạng thái của máy ảo sẽ chuyển sang trạng thái online

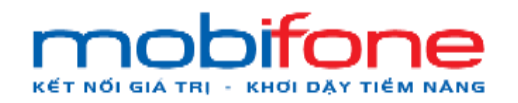

#### b. Trên region miền Nam

Để thực hiện bật máy ảo trên region miền Nam, Khách hàng thực hiện như sau:

- Đường dẫn: Chọn region miền Nam > Menu > Máy ảo > Danh sách máy ảo
- Mô tả chức năng
  - + Bước 1: Chọn region miền Nam bên góc phải > Bên menu trái chọn máy ảo > Chọn danh sách máy ảo:

| May do     Oanh sách máy áo     Danh sách máy áo     Danh sách máy áo     Danh sách máy áo     Danh sách máy áo     Danh sách máy áo     Danh sách máy áo     Danh sách máy áo     Danh sách máy áo     Danh sách máy áo     Trang thái Ngày tạo     Ngày hết hạn     Ten máy co     Ten máy co     Ten máy c     | mobiliane                   |                                                            | Miền Nam 🗸 🛔 Phạm Tấn Dũng 🚽                    |
|----------------------------------------------------------------------------------------------------|-----------------------------|------------------------------------------------------------|-------------------------------------------------|
| <ul> <li>C Tog quan</li> <li>Danh sách máy áo</li> <li>C Lich tách háy háng máy tác</li> <li>C Lich tách háy háng máy tác</li> <li>T Ton máy tách chách háy háng</li> <li>Volume</li> <li>KoyPair</li> <li>KoyPair</li> <li>NetWork</li> <li>C Quán lý thách háng</li> <li>Quán lý thách háng</li> <li>C Gai la lh é diau hánn</li> <li>C Gai la lh é diau hánn</li> </ul>                                                                                                    | 🖵 Mày ảo 💌 🗸 🗸              | Č Danh sách máy ảo                                         | Trang chủ - Mây ảo - Danh sách máy ảo           |
| O Dahn such may lab       Tim kdem nhan lab         C Clarb tab high undrg may lab       Tim kdem nhan lab         D Volume          Q KoyPair          M NetWork          B Backup Bucket          Q Qualn by thach hang          Q Qualn by thach hang          Q Qualn by thach hang          Q Qualn by thach hang          Q Qualn by thach hang          Q Yourdu thy the thong          Q Yourdu thy the thong          Q Yourdu thy the thong          Q Yourdu thy the thong          Q Yourdu thy the thong          Q Yourdu thy the thong          Q Yourdu thy the thong          Q Yourdu thy the thong          Q Yourdu thy the thong          Q Yourdu thy the the thong          Q Yourdu thy the the thong          Q Yourdu thy the the the the thong          Q Yourdu thy the the the the the the the the the the                                                                                                    | O Tổng quan                 | Danh sách máy ảo                                           | + Thêm mới máy ảo                               |
| Claim too hey hair both too hey hair both too       Tim kiden nhanh:         O Too may do cho khich hair         Q Volume       C         Q Key Pair       C         A. NetWork       C         Blocup Bucket       C         Q Qualn by danh muc       C         Q Qualn by danh muc                                                                                                    | O Danh sach máy ao          |                                                            |                                                 |
| Image: Second with back state state                               | O Cann bao nieu nang may ao |                                                            | Tim kiêm nhanh:                                 |
| <ul> <li>A Volume</li> <li>A KeyPair</li> <li>A NetWork</li> <li>B Backup Blucket</li> <li>Qualn ly dam muc</li> <li>Qualn ly dam mac</li> <li>Qualn ly black hang</li> <li>Qualn ly black hang</li> <li>Call all he delu hann</li> <li>B1</li> </ul>                                                                                                    |                             | Tên mày vào Tên Project Trạng thái Ngày tạo Ngày hết hạn   |                                                 |
| Per KoyPair       C         In NetWork       C         III Backup Bucket       C         III Backup Bucket       C         III Dualn ly danh muc       C         III Dualn ly danh muc       C                                                                                                    | ea volume «                 | MIEN NAM domo111999938 Khidrago 17/06/2024 17/07/2024 P Ca | ip nhật tên máy ảo                              |
| A. NetWork       C         Bl Backup Bucket       C         Oulan ly damh myc       C         CQ Lulan ly damh myc       C         CQ Lulan ly damh myc       C         CQ Lulan ly damh myc       C         CQ Lulan ly damh myc       C         CQ Lulan ly damh myc       C         CQ Lulan ly damh myc       C         CQ Lulan ly damh myc       C         CQ Thanh toán       C         CQ Thanh toán       C         CQ Yuurdu th Thm       C                                                                                                    | ۹ <sub>t</sub> KeyPair <    |                                                            | êm security group riêng<br>Ing cấp gội cấu hình |
| Blackup Bucket          Ø Quán lý danh mục          oč Quán lý hý hích hàng          Ø Quán lý khách hàng          Ø Quán lý khách hàng          Ø Quán lý khách hàng          Ø Quán lý khách hàng          Ø Quán lý khách hàng          Ø Quán lý khách hàng          Ø Quán lý khách hàng          Ø Quán lý khách hàng          Ø Quán lý khách hàng          Ø Váu válu bĺň trae                                                                                                    | 👍 NetWork <                 |                                                            | ing cấp cấu hình<br>tí lai bệ điệu hành         |
| Cuain by danh muc < Cuain by danh muc < Cuain by hanh dan  Cuain by hanh dan  Cuain by h | III Backup Bucket <         |                                                            |                                                 |
| Could try but migot       C         CC Quality but higher       C         B1       COULD Thanh toán         CC Clain dogan Djeh vy       C         DY Yéu zálu híštim       C                                                                                                    | Oude là dech mus            |                                                            |                                                 |
| of Quain tri he thông              Quain tri he thông            Quain tri he thông             CO: Thanh toán            CO: Thanh toán            CO: Thanh toán            CO: Thanh toán            CO: Thanh toán           CO: Thanh toán <th></th> <th></th> <th></th>                                                                                                    |                             |                                                            |                                                 |
| Image: Second System     Image: Second System       Image: Second System     Image: Second System       Image: Second System     Image: Second System                                                                                                    | Quản trị hệ thống <         |                                                            |                                                 |
| C3 Thanh loán <<br>C <sup>6</sup> Giản đoạn Dịch vụ <<br>Quyều cầu bằ tra c                                                                                                    | 👹 Quần lý khách háng 🛛 <    | < B1                                                       |                                                 |
| CC Giản đoạn Dịch vụ <<br>Quyếc vàu bằ transing (                                                                                                    | GO Thanh toán <             | «                                                          |                                                 |
|                                                                                                    | oc Gián doan Địch vụ <      |                                                            |                                                 |
| Yéu cầu hồ trợ                                                                                                    |                             |                                                            |                                                 |
|                                                                                                    | ? Yêu câu hô trợ <          |                                                            |                                                 |
| ★ Quản lý kênh bản hàng <                                                                                                    | 🛨 Quản lý kênh bán hàng 🛛 < | <                                                          |                                                 |
| 51 Quán IV Email Teamplate                                                                                                    | 🖂 Quản lý Email Teamplate < | ۰                                                          |                                                 |

*Hình 39 Đường dẫn* + Bước 2: Tại phần danh sách máy ảo, chọn tên máy ảo cần tắt

| mobilene                                                                                   |             |               |            |            |              | Miền Nam 🗸 🔺 Phạm Tấn Dũng 🗸                                                                                                    |
|--------------------------------------------------------------------------------------------|-------------|---------------|------------|------------|--------------|----------------------------------------------------------------------------------------------------|
| 🖵 Máy ảo 🗸 🗸                                                                               | Danh sách   | máy ảo        |            |            |              | Trang chủ > Máy ảo > Danh sách máy ảo                                                                                                    |
| <ul> <li>Cổng quan</li> <li>Danh sách máy ảo</li> <li>Cảnh báo hiệu năng máy ảo</li> </ul> | Danh sách m | iáy ảo        |            |            | Th           | + Thêm mới máy ảo m kiểm nhanh:                                                                                                    |
| O Tạo máy ảo cho khách hàng<br>O Volume <                                                  | Tên máy ảo  | Tên Project   | Trạng thái | Ngày tạo   | Ngày hết hạn |                                                                                                    |
| ধ KeyPair <<br>ক NetWork <                                                                 |             | dung111999938 | Khởi tạo   | 17/06/2024 | 17/07/2024   | <ul> <li>Cập nhật tên máy ảo</li> <li>Thêm security group riêng</li> <li>Nâng cấp gói cầu hình</li> <li>Năng cấp cầu hình</li> <li>Câi lại hẻ điệu hành</li> </ul> |
| III Backup Bucket <                                                                        |             |               |            |            |              |                                                                                                    |
| Quản lý danh mục <                                                                         |             |               |            |            |              |                                                                                                    |
| 🕫 Quản trị hệ thống 🛛 <                                                                    |             |               |            |            |              |                                                                                                    |
| Quản lý khách hàng <           GO Thanh toán <                                             |             |               |            |            |              | 0                                                                                                    |

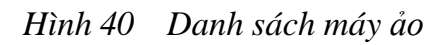

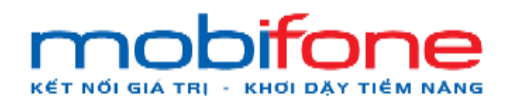

+ Bước 3: Tại màn hình chi tiết máy ảo > Chọn bật máy ảo

| mobitone                  |    | =               |                      |                           |        |         | đ            | Miền Nam 🗸 🔺 Phạm Tấi  | n Düng 👻 |  |
|---------------------------|----|-----------------|----------------------|---------------------------|--------|---------|--------------|------------------------|----------|--|
| 🖵 Máy ảo                  | <  | Chi tiết máy ảo |                      |                           |        |         |              |                        |          |  |
| 🖨 Volume                  | ¢  | Trạng thái      | Off                  |                           | Disl   | k Space | 190 GB       |                        |          |  |
| 🍳 KeyPair                 | ۲. | IP Public       | 42.1.67.197          | 2.1.67.197                |        |         | - TB         |                        |          |  |
| A NetWork                 | ۰  | IP Private      | 192.168.67.24        |                           | Memory | 2 GB    |              |                        |          |  |
| III Backup Bucket         | <  | Hệ điều hành    | CentOS 7.9           |                           | VCPUs  | 2 Core  |              |                        |          |  |
| 🦉 Quản lý danh mục        | <  | Tên máy ảo      | MIEN NAM             | MIEN NAM Tên gói cầu hình |        |         |              |                        |          |  |
| 🕫 Quản trị hệ thống       | ¢  |                 |                      |                           |        |         | -            |                        |          |  |
| 😁 Quân lý khách hàng      | <  | Dát máy áp      | S                    |                           |        | Clás    |              | Nikên kiếu năng máy ảo |          |  |
| 101 Thanh toán            | <  | bạt may ao      | Knot dong iai may ao | Car lại nệ tiêu nănh      | VNC    | Gian    | i sat may ao | nnan niệu hàng may ao  |          |  |
| 📽 Gián đoạn Dịch vụ       | ¢  |                 | <                    |                           |        |         |              |                        |          |  |
| Yêu cầu hỗ trợ            | ¢  |                 |                      |                           |        |         |              |                        |          |  |
| 🖈 Quản lý kênh bán hàng   | ۰  |                 |                      |                           |        |         |              |                        |          |  |
| 🖸 Quản lý Email Teamplate | k  |                 |                      |                           |        |         |              | (                      |          |  |
| 阔 Gia hạn Dịch vụ         | <  |                 |                      |                           |        |         |              |                        |          |  |

Hình 41 Chọn nút 'Bật máy ảo'

Sau khi chọn bật máy ảo, hệ thống sẽ hiện thị popup xác nhận > chọn vào 'có' để thực hiện tắt máy ảo.

|    | mobiliane       |   | =      |                    |                       |                      |         |                  |                        |
|----|-----------------|---|--------|--------------------|-----------------------|----------------------|---------|------------------|------------------------|
|    |                 |   | Chi ti | Bật máy ảo         |                       |                      |         | ×                |                        |
|    |                 |   | _      | Bạn chắc chấn muốn | thực hiện bật máy ảo? |                      |         | iB               |                        |
|    |                 |   |        |                    |                       |                      | khć     | ing Có           |                        |
|    |                 |   |        | IP Private         | 192.168.67.24         |                      |         | Memory 2 GB      |                        |
|    |                 |   |        | Hệ điều hành       | CentOS 7.9            |                      |         | VCPUs 2 Core     |                        |
|    |                 |   |        | Tên mây ảo         | MIEN NAM              |                      | Tên gối | cấu hính 2_2     |                        |
|    |                 |   |        |                    |                       |                      |         |                  |                        |
| ¥  |                 |   |        | Del mán d          | S                     |                      |         |                  |                        |
|    |                 |   |        | Dat may ag         | Khoi dộng lại may ao  | Carilla në deti nann | VNC     | Giani sat may au | whan hiệu hàng hiay ao |
|    |                 |   |        |                    |                       |                      |         |                  |                        |
|    |                 |   |        |                    |                       |                      |         |                  |                        |
|    |                 |   |        |                    |                       |                      |         |                  |                        |
|    |                 |   |        |                    |                       |                      |         |                  |                        |
| 10 | Gia hạn Dịch vụ | ¢ |        |                    |                       |                      |         |                  |                        |

Hình 42 Bật máy ảo

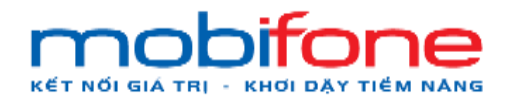

Màn hình sau khi thực hiện bật máy ảo, trạng thái của máy ảo sẽ chuyển sang trạng thái online

| mobifane                |    | =                 |                      |                      |                  | Miền Bắc 🗸 | 📥 Phạm Tấn Dũng 👻 |
|-------------------------|----|-------------------|----------------------|----------------------|------------------|------------|-------------------|
| 🖵 Máy ảo                | <  | Chi tiết máy ảo   |                      |                      |                  |            |                   |
| 🖨 Volume                | <  | Trạng thái        | Online               |                      | Disk Space       | 40 GB      |                   |
| a, KeyPair              | ×. | IP Public         | 45.121.25.96         |                      | Bandwidth        | - TB       |                   |
| 📥 NetWork               | <  | IP Private        | 192.168.78.195       |                      | Memory           | 2 GB       |                   |
| III Backup Bucket       | <  | Hệ điều hành      | Windows 10 Pro       |                      | VCPUs            | 2 Core     |                   |
| 🧾 Quản lý danh mục      | <  | Tên máy ảo        | MIEN BAC             |                      | Tên gói cấu hình | Gói L3     |                   |
| 📽 Quản trị hệ thống     | <  |                   |                      | _                    | _                |            |                   |
| 🍟 Quản lý khách hàng    | <  |                   |                      |                      |                  | 1          |                   |
| ID Thanh toán           | <  | l at may ao       | Khơi dọng lại may ao | Cai lại nẹ dieu hanh | VNC              | Giam s     | at may ao         |
| 📽 Gián đoạn Dịch vụ     | <  |                   |                      |                      |                  |            |                   |
| Yêu cầu hỗ trợ          | <  | Nhận hiệu năng má | y ảo                 |                      |                  |            | 0                 |
| 🛧 Quản lý kênh bán hàng | <  |                   |                      |                      |                  |            |                   |

Hình 43 Trạng thái hiển thị Online bật máy ảo thành công

#### 1.3.3 Khởi động lại máy ảo

#### a. Trên region miền Bắc

Để thực hiện khởi động lại máy ảo trên region miền Bắc, Khách hàng thực hiện như sau:

- Đường dẫn: Chọn region miền Bắc > Menu > Máy ảo > Danh sách máy ảo
- Mô tả chức năng

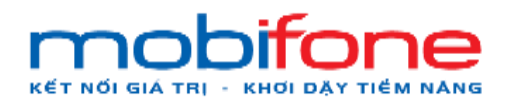

 + Bước 1: Chọn region miền Bắc bên góc phải > Bên menu trái chọn máy ảo > Chọn danh sách máy ảo:

| mobi <b>fone</b>                                          |                            |               | Miền E              | ắc 🗸 👗 Phạm Tấn Dũng 🗸               |
|-----------------------------------------------------------|----------------------------|---------------|---------------------|--------------------------------------|
| 🖵 Máy ảo 🗸 🗸 🗸                                            | Danh sách máy ảo           |               | Trang chủ           | > Mày ảo > Danh sách máy ảo          |
| O Tổng quan<br>O Danh sách máy ảo                         | Danh sách máy ảo           |               |                     | + Thêm mới máy ảo                    |
| O Cảnh báo hiệu năng máy ảo                               | B1                         |               | Tim kiếm nhanh:     |                                      |
| Volume <                                                  | Tên mây ảo                 | Tên Project   | Trạng thải Ngày tạo | Ngày hết<br>hạn                      |
| <ul> <li>♣ KeyPair</li> <li>▲ NetWork</li> <li></li></ul> | TEST18032024 IPPUBLIC 1    | dung111999938 | Khói tạo 18/03/2024 | 18/04/2024                           |
| Backup Bucket <                                           |                            |               |                     | security<br>group<br>riêng<br>2 Nâng |
| 🛠 Quản trị hệ thống <                                     |                            |               |                     | cap goi<br>câu<br>hình<br>� Nâng     |
| Co Thanh toán                                             |                            |               |                     | cấp cấu<br>hình<br>☎ Cài             |
| 🕫 Gián đoạn Dịch vụ 🛛 <                                   |                            |               |                     | lại hệ<br>điều<br>bành               |
| Yêu cầu hỗ trợ <                                          | TEST48022024 IDDI IDI IC 2 | dup:11100038  | 18/03/2024          | 19/04/2024                           |
| 🖈 Quản lý kênh bán hàng <                                 |                            | duid 11999926 | 10/03/2024          |                                      |
| M Quản lý Email Teamplate <                               |                            |               |                     | <b>U</b> Thêm                        |

Hình 44 Chọn Region, tại mục máy ảo chọn Danh sách máy ảo

 + Bước 2: Tại phần danh sách máy ảo, chọn tên máy ảo cần khởi động lại

| mobiliane                                                                                  |                  |               |            |            | Mi           | ần Bắc 👻 🔺 Phạm Tấn Dũng 🗸                                                                                                    |
|--------------------------------------------------------------------------------------------|------------------|---------------|------------|------------|--------------|----------------------------------------------------------------------------------------------------|
| 🖵 Máy ào 🗸 🗸 🗸                                                                             | Danh sách máy ảo |               |            |            | Trang        | chủ > Máy ảo > Danh sách máy ảo.                                                                                                    |
| <ul> <li>Tổng quan</li> <li>Danh sách máy ảo</li> <li>Cánh báo hiệu năng máy ảo</li> </ul> | Danh sách máy ảo |               |            |            | Tìm kiếm nha | + Thêm mới máy ảo<br>anh: MIEN BAC                                                                                                   |
| Volume     Volume     Volume                                                               | Tên máy ào       | Tên Project   | Trang thái | Ngày tạo   | Ngày hết hạn |                                                                                                    |
| م, KayPair د<br>مل NetWork د                                                               | MENBAC           | dung111999938 | Khối tạo   | 17/06/2024 | 17/07/2024   | <ul> <li>Cập nhật tên máy ảo</li> <li>Thêm security group riêng</li> <li>Năng cấp gội cấu hình</li> <li>Năng cấp cấu hình</li> </ul> |
| Backup Bucket <                                                                            |                  |               |            |            |              | Cài lại hệ điều hành                                                                                                    |
| a Quản lý danh mục <                                                                       |                  |               |            |            |              |                                                                                                    |
| 📽 Quản trị hệ thống <                                                                      |                  |               |            |            |              |                                                                                                    |
| 🔮 Quản lý khách hàng 🔹 🤇                                                                   |                  |               |            |            |              |                                                                                                    |
| 😡 Thanh toán 🔹 📢                                                                           |                  |               |            |            |              |                                                                                                    |
| 😋 Giản đoạn Dịch vụ 🛛 🔇                                                                    |                  |               |            |            |              |                                                                                                    |
| Yêu cầu hỗ trợ <                                                                           |                  |               |            |            |              |                                                                                                    |
| 🔹 Quản lý kênh bán hàng 🔇                                                                  |                  |               |            |            |              |                                                                                                    |
| 🖾 Quản lý Email Teamplate                                                                  |                  |               |            |            |              |                                                                                                    |
| ⊯≊ Gia han Dịch vụ K                                                                       |                  |               |            |            |              | 0                                                                                                    |

Hình 45 Chọn tên máy ảo cần khởi động lại

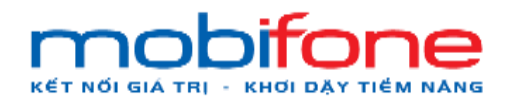

+ Bước 3: Tại màn hình chi tiết máy ảo > Chọn khởi động lại

máy ảo

| mobi <b>fone</b>        |   | =               |                           |                      |            |        |              | Miền Bắc 👻 🔺 Phạm Tấn Dũng <del>-</del> |  |
|-------------------------|---|-----------------|---------------------------|----------------------|------------|--------|--------------|-----------------------------------------|--|
| 🖵 Máy ảo                | < | Chi tiết máy ảo |                           |                      |            |        |              |                                         |  |
| 🖨 Volume                | ¢ | Trạng thái      | Online                    |                      | Disk       | Space  | 40 GB        |                                         |  |
| 4 KeyPair               | ٢ | IP Public       | 45.121.25.96              |                      | Ban        | dwidth | - TB         |                                         |  |
| A NetWork               | ¢ | IP Private      | 192.168.78.195            |                      | M          | emory  | 2 GB         |                                         |  |
| III Backup Bucket       | < | Hệ điều hành    | Windows 10 Pro            |                      | V          | CPUs   | 2 Core       |                                         |  |
| 🧧 Quản lý danh mục      | < | Tên máy ảo      | MIEN BAC                  |                      | Tên gói cấ | u hinh | Gói L3       |                                         |  |
| ପ୍ଟି Quản trị hệ thống  | ¢ |                 |                           |                      |            |        |              |                                         |  |
| 🍯 Quản lý khách hàng    | < | Tất máy ảo      | 😴<br>Khởi đông lại máy ảo | Cái lai hê điều hành | VNC        | Gián   | n sát máy ảo | Nhân hiệu năng máy ảo                   |  |
| (20) Thanh toán         | ¢ |                 |                           |                      |            |        |              |                                         |  |
| 📽 Gián đoạn Dịch vụ     | ¢ |                 |                           | <                    |            |        |              |                                         |  |
| Yêu cầu hỗ trợ          | ¢ |                 |                           | N                    |            |        |              |                                         |  |
| 🚖 Quản lý kênh bán hàng | ¢ |                 |                           |                      |            |        |              |                                         |  |
| Quản lý Email Teamplate | < |                 |                           |                      |            |        |              | 0                                       |  |
| )≊ Gia hạn Dịch vụ      | < |                 |                           |                      |            |        |              |                                         |  |

Hình 46 Chi tiết máy ảo

Sau khi chọn khởi động lại máy ảo, hệ thống sẽ hiện thị popup xác nhận > chọn vào 'có' để thực hiện khởi động lại máy ảo.

| mobi <b>fone</b> |        |                    |                       |                      |       |                    |                       |  |
|------------------|--------|--------------------|-----------------------|----------------------|-------|--------------------|-----------------------|--|
|                  | Chi ti | Khởi động lại m    | áy ảo                 |                      |       | ×                  |                       |  |
|                  |        | Bạn chắc chắn muốn | khởi động lại máy ảo? |                      |       |                    |                       |  |
|                  |        |                    |                       |                      | К     | hông Có            |                       |  |
|                  | ÷      | IP Private         | 192.168.78.195        |                      |       | Memory 2 GB        |                       |  |
|                  |        | Hệ điều hành       | Windows 10 Pro        |                      |       | VCPUs 2 Core       |                       |  |
|                  |        | Tên máy ảo         | MIEN BAC              |                      | Tên g | ói cấu hình Gói L3 |                       |  |
|                  |        |                    |                       |                      |       |                    |                       |  |
|                  |        | 0                  | 3                     | -                    |       | £                  |                       |  |
|                  |        | Tat may ao         | Khơi động lại mày ảo  | Cai lại hệ diêu hành |       | Giam sat may ao    | Nhận hiệu năng may ao |  |
|                  |        |                    |                       |                      |       |                    |                       |  |
|                  |        |                    |                       |                      |       |                    |                       |  |
|                  |        |                    |                       |                      |       |                    |                       |  |
|                  |        |                    |                       |                      |       |                    |                       |  |
|                  |        |                    |                       |                      |       |                    |                       |  |

Hình 47 Chọn có để khởi động lại máy ảo

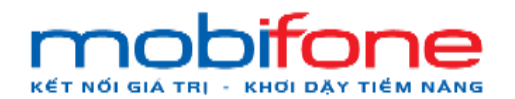

Màn hình sau khi thực hiện khởi động lại máy ảo

| mobifone                          |          | =                            |                                   |                               |      |                 |                       |                        |                   |             |                 | Miền Bắc 🐱 | 🔺 Pham          | Tần Dũng + |
|-----------------------------------|----------|------------------------------|-----------------------------------|-------------------------------|------|-----------------|-----------------------|------------------------|-------------------|-------------|-----------------|------------|-----------------|------------|
| 🖵 Máy ảo 🔹                        | •        | Tổng quan                    |                                   |                               |      |                 |                       |                        |                   |             |                 | Trang chi  | à Mây ảo        | Tống quan  |
| O Tổng quan<br>O Danh sách máy ảo |          | 🖬 Tổng quan                  |                                   |                               |      |                 |                       |                        |                   |             |                 |            |                 | -          |
|                                   | ào<br>ng |                              |                                   |                               |      |                 |                       |                        |                   | C           |                 |            |                 |            |
| 🗟 Volume                          | <        |                              |                                   |                               |      |                 |                       |                        |                   | -           |                 |            |                 |            |
| 4 KeyPair                         | ۰.       | Tong Cores da su dung: 2/80  | Tông Floatingips đã sử dụng: 0/30 | Tong May ao da su dung: 1/101 | Tong | g Dung lu<br>34 | ong Disk<br>0/5000 Gi | da sử dụng:<br>B       | Tong Volu         | me (Disk) d | a sử dụng: 2/50 | Tong Ran   | n đã sử dụng: : | 2/500 GB   |
| A NetWork                         | ¢        | Th: 10/06/2024 08:35:19/     | Tấn 17/06/2024 08-35-19           |                               |      |                 |                       |                        |                   |             |                 |            |                 | -          |
| Backup Bucket                     | <        | III 10 10/00/2024 00:00:10 0 | 1011111002024 00.00.10            |                               |      |                 |                       |                        |                   |             | Tim kiếm        | nhaph:     | Church of       |            |
| 🧧 Quân lý danh mục                | <        | -                            |                                   |                               | -    |                 |                       | -                      | -                 |             | nmikem          | mann. Mie  | IN BAID         |            |
| 📽 Quân trị hệ thống               | •        | Ten                          |                                   |                               | Dung | B0<br>nhớ       | gian                  | Bat dau lúc            | Thời gian<br>hoạt | VCPUs       | Câu hình        |            |                 |            |
| 🖶 Quản lý khách hàng              | •        |                              |                                   |                               |      |                 | dung                  |                        | uqng              |             |                 |            |                 |            |
| (81) Thanh toán                   | ¢        | MIEN BAC                     |                                   |                               | 40   | 2048            | 5                     | 17/06/2024<br>03:57:13 | 16687             | 2           | Gói L3          |            |                 |            |
| og Gián đoạn Dịch vụ              | ¢        | MIEN BAC                     |                                   |                               | 300  | 8192            | 0                     | 17/06/2024             | 42                | 4           | HDD C4-R8-D     | 300        |                 |            |
| 9 Yêu cầu hỗ trợ                  | ¢        |                              |                                   |                               |      |                 |                       | 04.02.20               |                   |             |                 |            |                 |            |
| 🖈 Quần lý kênh bán hàng           | ¢        |                              |                                   |                               |      |                 |                       |                        |                   |             |                 |            |                 |            |
| 🖾 Quản lý Email Teamplate         | •        |                              |                                   |                               |      |                 |                       |                        |                   |             |                 |            |                 |            |
| 🏁 Gia han Dich vu                 | ×        |                              |                                   |                               |      |                 |                       |                        |                   |             |                 |            |                 | 0          |

Hình 48 Màn hình sau khi khởi động lại máy ảo

## b. Trên region miền Nam

Để thực hiện khởi động lại máy ảo trên region miền Nam, Khách hàng thực hiện như sau:

- Đường dẫn: Chọn region miền Nam > Menu > Máy ảo > Danh sách máy ảo
- Mô tả chức năng
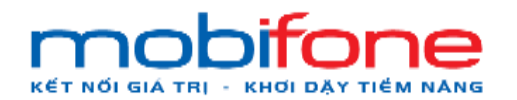

 + Bước 1: Chọn region miền Nam bên góc phải > Bên menu trái chọn máy ảo > Chọn danh sách máy ảo:

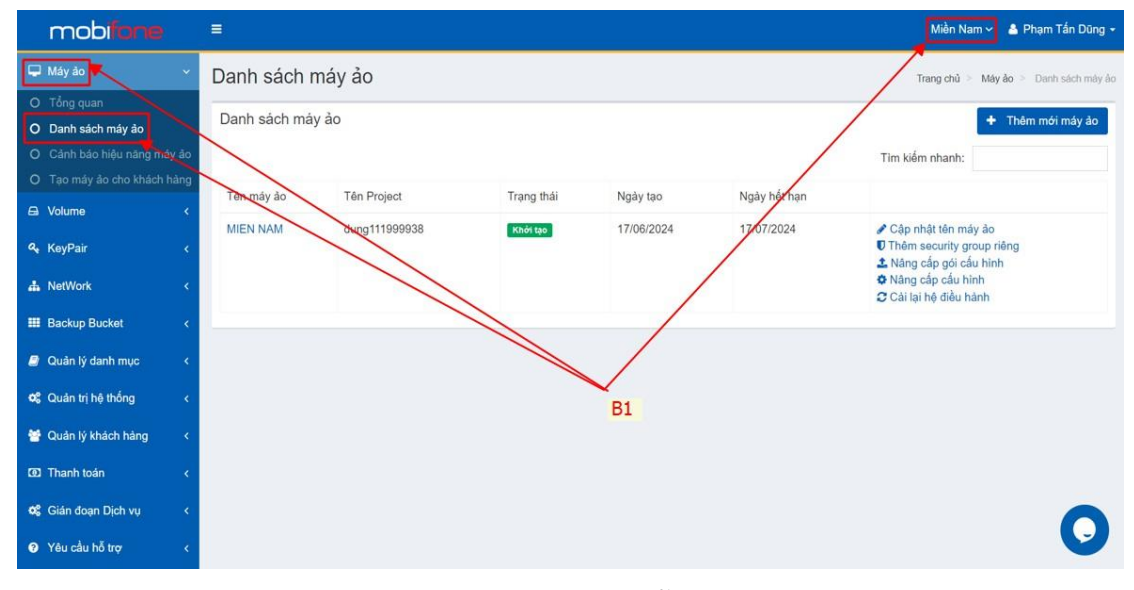

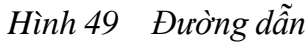

 + Bước 2: Tại phần danh sách máy ảo, chọn tên máy ảo cần khởi động lại

| mobifone                                                                                                    |                               |               |            |                      |                                  |
|----------------------------------------------------------------------------------------------------|-------------------------------|---------------|------------|----------------------|----------------------------------|
| 🖵 Máy ảo                                                                                                    | <ul> <li>Danh sácl</li> </ul> | h máy ảo      |            |                      |                                  |
| <ul> <li>O Tổng quan</li> <li>O Danh sách máy ảo</li> <li>O Cảnh bảo hiệu năng máy</li> <li>O Tran máy áo cho khách bảo hiệu năng máy</li> </ul> | Danh sách r                   | máy ảo        |            |                      |                                  |
| O Tạo mày ảo cho khách h                                                                                                    | Tên máy ảo                    | Tên Project   | Trạng thái | Trạng thái Ngày tạo  | Trạng thái Ngày tạo Ngày hết hạn |
| & KeyPair                                                                                                    | MIEN NAM                      | dung111999938 | Khối tạo   | кло́і tạo 17/06/2024 | Kinői tạo 17/06/2024 17/07/2024  |
| 📥 NetWork                                                                                                    | ι¢.                           | 1             |            |                      |                                  |
| III Backup Bucket                                                                                                    | <                             |               |            |                      |                                  |
| 🧧 Quản lý danh mục                                                                                                    | ι ¢                           |               |            |                      |                                  |
| 😂 Quân trị hệ thống                                                                                                    | . C                           |               |            |                      |                                  |
| 😁 Quản lý khách hàng                                                                                                    | <.                            |               |            |                      |                                  |
| Thanh toán                                                                                                    | ×                             |               |            |                      |                                  |
| 😋 Gián đoạn Dịch vụ                                                                                                    | ×                             |               |            |                      |                                  |
| Yêu cầu hỗ trợ                                                                                                    | · •                           |               |            |                      |                                  |

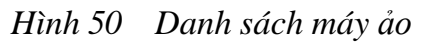

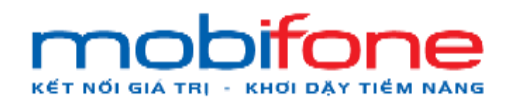

+ Bước 3: Tại màn hình chi tiết máy ảo > Chọn khởi động lại máy ảo

| mobifone                  |    | =               |                          |                      |     |                |            | Miền Nam 🗸 | 🛔 Phạm Tấn Dũng 🗸 |
|---------------------------|----|-----------------|--------------------------|----------------------|-----|----------------|------------|------------|-------------------|
| 🖵 Máy ảo                  | ¢  | Chi tiết máy ảo |                          |                      |     |                |            |            |                   |
| 🖴 Volume                  | ĸ  | Trạng thái      | Online                   |                      | Dis | k Space        | 190 GB     |            |                   |
| 🍳 KeyPair                 | ۰  | IP Public       | 42.1.67.197              | 42.1.67.197          |     | Bandwidth - TB |            |            |                   |
| A NetWork                 | <  | IP Private      | 192.168.67.24            |                      |     | Memory 2 GB    |            | GB         |                   |
| III Backup Bucket         | <  | Hệ điều hành    | CentOS 7.9               |                      |     | VCPUs          |            | 2 Core     |                   |
| 🛢 Quản lý danh mục        | ¢  | Tên máy ào      | MIEN NAM Tên gói cấu hìn |                      |     | cấu hình       | 2_2        |            |                   |
| 📽 Quản trị hệ thống       | ۰, |                 |                          |                      | -   |                |            |            |                   |
| 矕 Quản lý khách hàng      | ۰  | Tất máy ảo      | Skhởi đông lại máy ảo    | Cài lai hệ điều hành | VNC | Gián           | sát máy ảo | Nhân biệu  | năng máy ảo       |
| Imanh toán                | ¢  |                 |                          |                      |     |                |            |            |                   |
| 📽 Gián đoạn Dịch vụ       | •  |                 |                          | ~                    |     |                |            |            |                   |
| Yêu cầu hỗ trợ            | ۰  |                 |                          |                      |     |                |            |            |                   |
| 🖈 Quản lý kênh bán hàng   | ۰  |                 |                          |                      |     |                |            |            |                   |
| 🖸 Quản lý Email Teamplate | ĸ  |                 |                          |                      |     |                |            |            | 0                 |
| )≊ Gia hạn Dịch vụ        | <  |                 |                          |                      |     |                |            |            |                   |

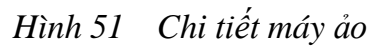

Sau khi chọn khởi động lại máy ảo, hệ thống sẽ hiện thị popup xác nhận > chọn vào 'có' để thực hiện khởi động lại máy ảo.

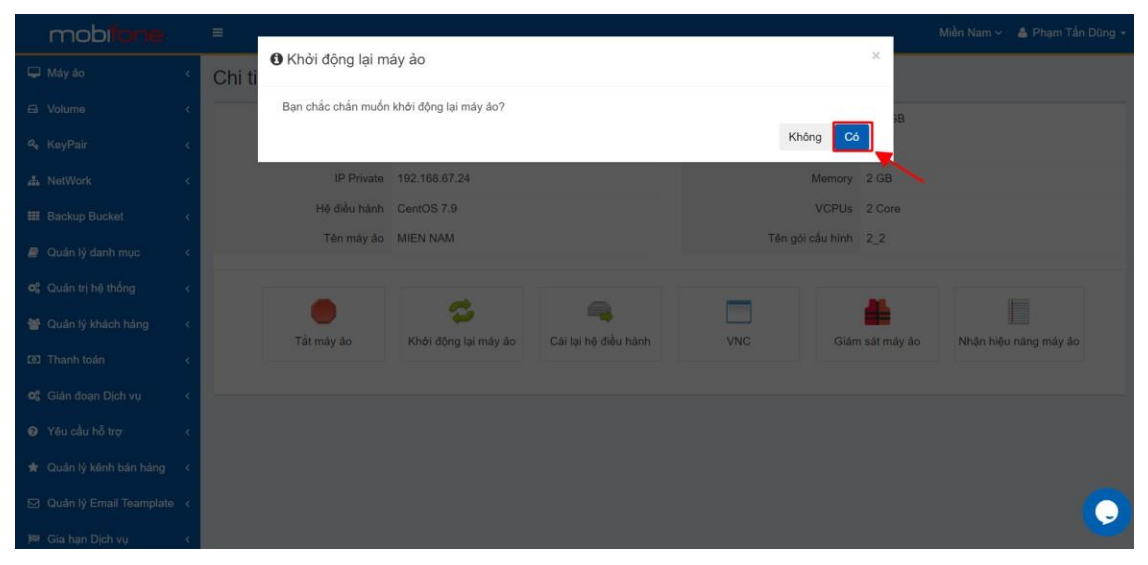

Hình 52 Khởi động lại máy ảo

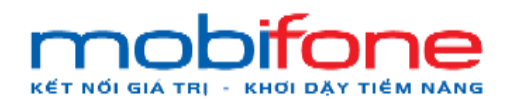

Màn hình sau khi thực hiện khởi động lại máy ảo

| mobifone                          | Ξ                  |                    |                               |                                  |                                              | Miềi                                        | n Nam 🗸  🔒      | Phạm Tấn Dũng 🕶            |
|-----------------------------------|--------------------|--------------------|-------------------------------|----------------------------------|----------------------------------------------|---------------------------------------------|-----------------|----------------------------|
| 🖵 Máyảo 🗸 🗸                       | Tổng quan          |                    |                               |                                  |                                              |                                             | Trang chủ ≥ . N | <b>itáy åo</b> ≥ Tổng quan |
| O Tổng quan<br>O Danh sách máy ảo | J Tổng qua         | n                  |                               |                                  |                                              |                                             |                 | -                          |
|                                   |                    |                    |                               |                                  |                                              |                                             |                 |                            |
| 🖨 Volume <                        |                    |                    |                               | <u> </u>                         |                                              | $\sim$                                      |                 |                            |
| a, KeyPair <                      | Tông Cores đã sử c | tung: 2/80 Tong Fi | oatingips da sử dụng:<br>0/30 | Tông May ao da sử dụng.<br>1/100 | Tong Dung lượng Disk đã<br>dụng: 190/1000 GB | sur Töng Volume (Disk) da sur<br>dung: 1/10 | Tông Ra         | n da sử dụng: 2/500<br>GB  |
| 📥 NetWork 🗸 <                     | III Từ 10/06/      | 2024 08:45:53 0    | tến 17/06/2024                | 08:45:53                         |                                              |                                             |                 | -                          |
| III Backup Bucket <               |                    |                    |                               |                                  |                                              | Tim kiểm nha                                | nh:             |                            |
| Quản lý danh mục <                | Tên                | Dung lượng         | Bộ nhở Th                     | nời gian sử dụng                 | Bắt đầu lúc                                  | Thời gian hoạt động                         | VCPUs           | Cấu hinh                   |
| ଦ୍ୱ Quản trị hệ thống <           | MIEN NAM           | 0                  | 2048 2                        |                                  | 17/06/2024 06:41:41                          | 7453                                        | 2               | 2_2                        |
| Quản lý khách hàng <              |                    |                    |                               |                                  |                                              |                                             |                 |                            |
| 😰 Thanh toán 🛛 <                  |                    |                    |                               |                                  |                                              |                                             |                 |                            |
| 📽 Gián đoạn Dịch vụ 🛛 <           |                    |                    |                               |                                  |                                              |                                             |                 |                            |
| Yêu cầu hỗ trợ                    |                    |                    |                               |                                  |                                              |                                             |                 |                            |

Hình 53 Màn hình sau khi khởi động lại máy ảo

# 1.3.4 Kết nối console vào giao diện máy ảo

# a. Trên Region miền Bắc

Để thực hiện kết nối các giao diện máy ảo, khách hàng thực hiện như sau:

- Đường dẫn: Chọn Region miền Bắc > Máy ảo > Danh sách máy ảo
- Mô tả chức năng
  - + Bước 1 : Chọn Region miền Bắc bên góc phải > Bên menu trái chọn máy ảo > Chọn danh sách máy ảo

| mobifane                          |                              |               |            | Miền Bắ     | o 🗸 💄 Phạn  | Tán Dũng 👻      |
|-----------------------------------|------------------------------|---------------|------------|-------------|-------------|-----------------|
| 🖵 Máy ảo 🗸 🗸 🗸                    | Danh sách máy ảo             | /             |            | Trang chủ 🗧 | Máy ảo 🚿 Da | ih sách máy áo  |
| O Tổng quan<br>O Danh sách máy ảo | Danh <del>sách má</del> y ảo |               |            |             | + Thêm m    | ời máy ảo       |
| O Cánh báo hiệu năng máy ảo       |                              |               | Tim        | kiểm nhanh: |             |                 |
| O Tạo mày ảo cho khách hàng       | Tên máy ảo                   | Tén Project   | Trang thai | Ngày tạo    | Ngày hết    |                 |
| 🖨 Volume <                        | B1                           |               |            |             | hạn         |                 |
| ۹. KeyPair ، ،                    | TEST18032024 IPPUBLIC 1      | dung111999938 | Khởi tạo   | 18/03/2024  | 18/04/2024  | Cập<br>nhật tên |
| 👍 NetWork <                       |                              |               |            |             |             | máy ảo<br>Thêm  |
| III Backup Bucket <               |                              |               |            |             |             | group           |
| 🥥 Quản lý danh mục 🛛 <            |                              |               |            |             |             | riêng<br>1 Nâng |
| •0\$ Quản trị hệ thống <          |                              |               |            |             |             | cáu<br>hinh     |
| 🖶 Quản lý khách hàng 🛛 <          |                              |               |            |             |             | Nâng<br>cấp cấu |
| 🛿 Thanh toán 🛛 <                  |                              |               |            |             |             | hinh<br>Cài     |
| Ø\$ Giản đoạn Dịch vụ <           |                              |               |            |             |             | điều<br>bành    |
| Yêu cầu hỗ trợ <                  | TEST18032024 IPPUBLIC 3      | dung111999938 | Khởi tạo   | 18/03/2024  | 18/04/2024  |                 |
| 🖈 Quản lý kênh bán hàng <         |                              |               |            |             |             |                 |
| 🏹 Quản lý Email Teamplate <       | ~                            |               |            |             |             | ♥ Thêm          |

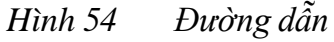

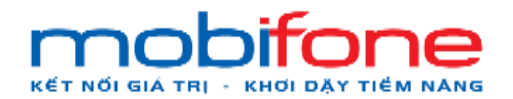

+ Bước 2: Tại phần danh sách máy ảo, chọn tên máy ảo cần kết nối console

| mobliane                                                                                         | =                |               |            |            | M            | liền Bắc 👻 🔺 Phạm Tấn Dũng +                                                                              |
|--------------------------------------------------------------------------------------------------|------------------|---------------|------------|------------|--------------|----------------------------------------------------------------------------------------------------|
| 🖵 Máy ảo 🗸 🗸                                                                                     | Danh sách máy ảo |               |            |            | Tran         | g chủ 🗧 Máy ảo 🐖 Darih sách máy ảo                                                                        |
| <ul> <li>C Tổng quan</li> <li>O Danh sách máy ảo</li> <li>O Cảnh báo hiệu năng máy ảo</li> </ul> | Danh sách máy ảo |               |            |            | Tim kiếm nh  | + Thêm mới máy ảo<br>Ianh: MEN BAC                                                                        |
| O Tao máy áo cho khách hàng                                                                      | Tên máy ào       | Tên Project   | Trang thái | Ngày tạo   | Ngày hết hạn |                                                                                                    |
| <b>q,</b> KeyPair c                                                                              | MENBAC           | dung111999938 | Khốt tạo   | 17/06/2024 | 17/07/2024   | <ul> <li>Cập nhật tên máy ảo</li> <li>Thêm security group riêng</li> <li>Năng cấp gói cấu hình</li> </ul> |
| d NefWork <                                                                                      |                  |               |            |            |              | <ul> <li>Cài lại hệ điều hành</li> </ul>                                                                  |
| Backup Bucket <                                                                                  |                  |               |            |            |              |                                                                                                    |
| Quan lý danh mục <                                                                               |                  |               |            |            |              |                                                                                                    |
| Guản lý khách hàng                                                                               |                  |               |            |            |              |                                                                                                    |
| 591 Thanh toán 🗸                                                                                 |                  |               |            |            |              |                                                                                                    |
| 📽 Giản đoạn Dịch vụ 🛛 <                                                                          |                  |               |            |            |              |                                                                                                    |
| Yêu cầu hỗ trợ <                                                                                 |                  |               |            |            |              |                                                                                                    |
| 🛊 Quản lý kênh bản hàng <                                                                        |                  |               |            |            |              |                                                                                                    |
| 🖾 Quản lý Email Teamplate <                                                                      |                  |               |            |            |              |                                                                                                    |
| ₩ Gia hạn Dịch vụ K                                                                              |                  |               |            |            |              | 0                                                                                                    |

# Hình 55 Chọn tên máy ảo kết nối console

|                           | 61                    |                      |                      |                  |                   |  |
|---------------------------|-----------------------|----------------------|----------------------|------------------|-------------------|--|
| Chi ti                    | et may ao             |                      |                      |                  |                   |  |
| a Volume <                | Trạng thái Onlin      | ne                   |                      | Disk Space       | 40 GB             |  |
| k KeyPair ≺               | IP Public 45.12       | 21.25.96             |                      | Bandwidth        | - TB              |  |
| a NetWork <               | IP Private 192.       | 168.78.195           |                      | Memory           | 2 GB              |  |
| Backup Bucket <           | Hệ điều hành Wind     | lows 10 Pro          |                      | 2 Core           |                   |  |
| Quản lý danh mục <        | Tên máy ảo MIEN       | NBAC                 |                      | Tên gói cấu hình | Gói L3            |  |
| 🕏 Quản trị hệ thống 🛛 <   |                       | -                    | -                    |                  |                   |  |
| Quản lý khách hàng <      | Tất máy ảo            | Khởi đông lại máy ảo | Cài lại bê điều bành | VNC              | Giám sát máy ảo   |  |
| ບ Thanh toán <            | Tat may ao            | Khor dộng lại mày đó | Call à lie die dhann | VINC             | Glain sat inay ao |  |
| 🖁 Gián đoạn Dịch vụ 🛛 <   |                       |                      |                      |                  | $\sim$            |  |
| Yêu cầu hỗ trợ <          | Nhận hiệu năng máy ảo |                      |                      |                  | 0                 |  |
| r Quản lý kênh bán hàng < |                       |                      |                      |                  |                   |  |

+ Bước 3: Tại màn hình chi tiết máy ảo > Chọn VNC

Hình 56 Chi tiết máy ảo

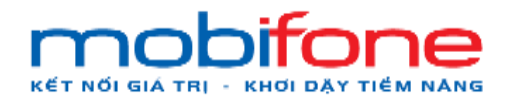

#### + Bước 4: Tại màn hình VNC chọn nút Send CtrlAltDel

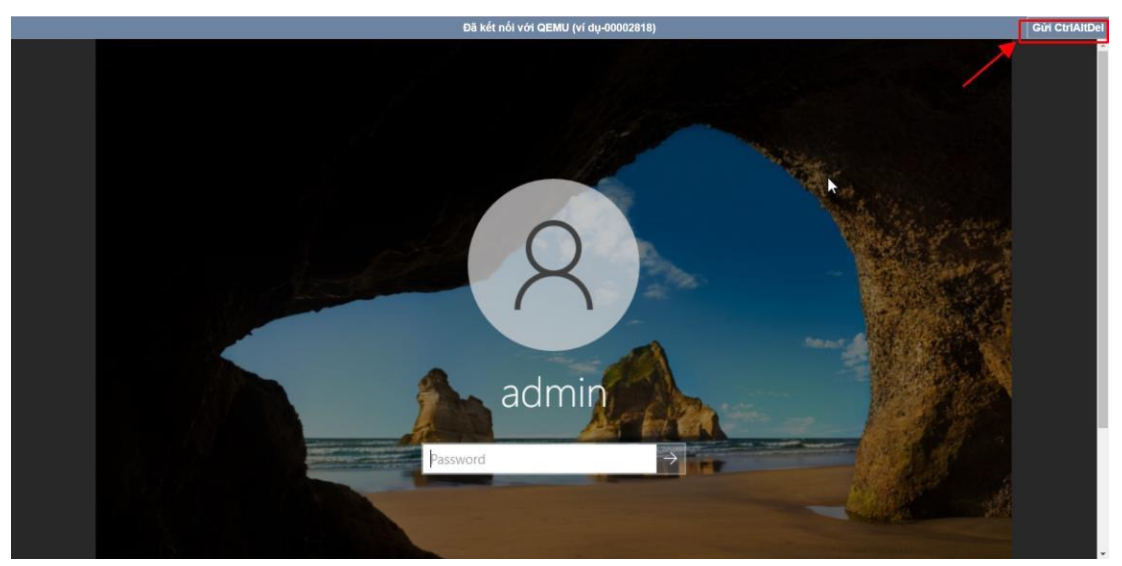

Hình 57 Tại màn hình VNC chọn 'send CtrlAltDel'

+ Bước 5: Thực hiện đăng nhập vào máy

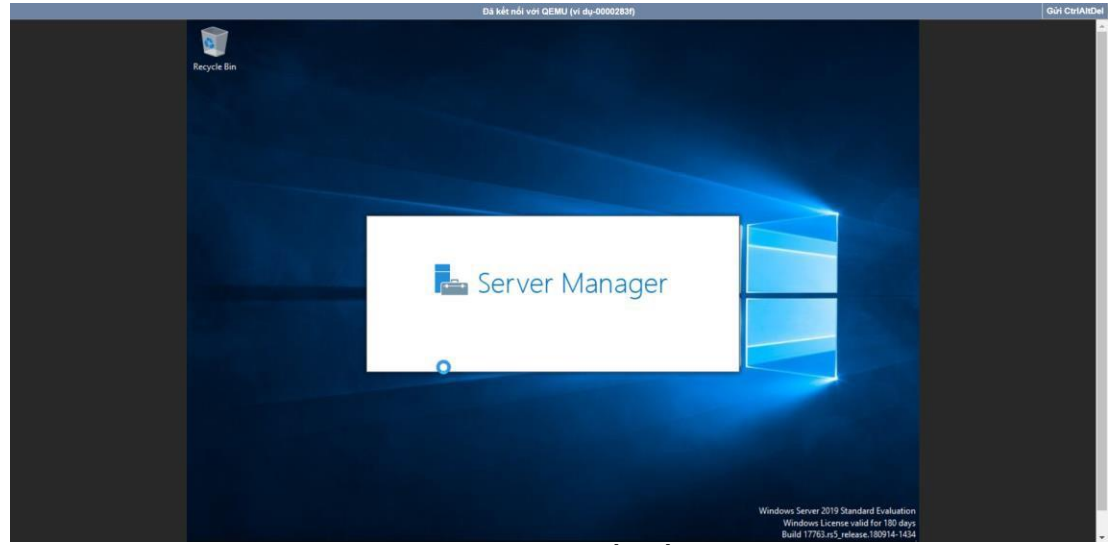

Hình 58 Màn hình kết nối console

# b. Trên Region miền Nam

Để thực hiện kết nối vào giao diện máy ảo, khách hàng thực hiện như sau:

- Đường dẫn: Chọn Region miền Nam > Máy ảo > Danh sách máy ảo
- Mô tả chức năng

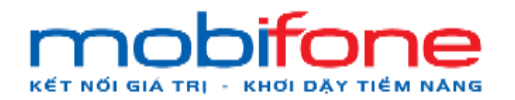

+ Bước 1: Chọn Region miền Nam > Bên menu trái chọn máy ảo > Chọn danh sách máy ảo

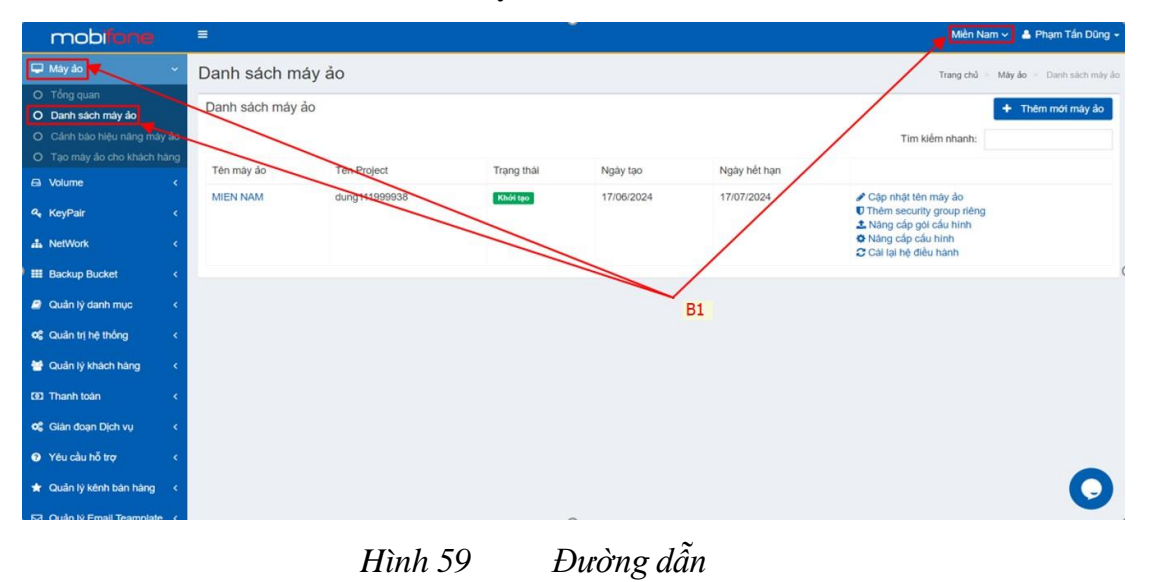

+ Bước 2: Tại phần danh sách máy ảo ,chọn tên máy ảo cần kết nối console

| mobifone                                                                                                    | =                |               |            |            |              | Miền Nam 🗸 🔺 Phạm Tấn Dũng 🛩                                                                                                    |
|----------------------------------------------------------------------------------------------------|------------------|---------------|------------|------------|--------------|----------------------------------------------------------------------------------------------------|
| 🖵 Máy ảo 🗸 🗸                                                                                                    | Danh sách má     | y ảo          |            |            |              | Trang chủ = Mây ảo = Danh sách máy ảo                                                                                                |
| <ul> <li>O Tổng quan</li> <li>O Danh sách máy ảo</li> <li>O Cảnh bảo hiệu năng máy ảo</li> <li>O Tạo máy ảo cho khách bảo</li> </ul> | Danh sách máy ảo | 2             |            |            |              | + Thêm mới máy ảo<br>Tim kiểm nhanh:                                                                                                 |
| Volume                                                                                                    | Tên máy ảo       | Tên Project   | Trạng thái | Ngày tạo   | Ngày hết hạn |                                                                                                    |
| <b>a</b> KeyPair <                                                                                                    |                  | dung111999938 | Khối tạo   | 17/06/2024 | 17/07/2024   | <ul> <li>Cập nhật tên máy ảo</li> <li>Thêm security group riêng</li> <li>Năng cập goủ cầu hình</li> <li>Năng cập goủ kich</li> </ul> |
| 🚠 NetWork 🤇 <                                                                                                    | N                |               |            |            |              | C Cài lại hệ điều hành                                                                                                    |
| I Backup Bucket <                                                                                                    |                  |               |            |            |              |                                                                                                    |
| Quản lý danh mục <                                                                                                    |                  |               |            |            |              |                                                                                                    |
| ଦ୍ୱି Quản trị hệ thống <                                                                                                    |                  |               |            |            |              |                                                                                                    |
| 😁 Quản lý khách hàng 🛛 <                                                                                                    |                  |               |            |            |              |                                                                                                    |
| 💷 Thanh toàn 🛛 <                                                                                                    |                  |               |            |            |              |                                                                                                    |
| 🕫 Gián đoạn Dịch vụ 🛛 <                                                                                                    |                  |               |            |            |              |                                                                                                    |
| Yêu cầu hỗ trợ <                                                                                                    |                  |               |            |            |              | -                                                                                                    |
| 🖈 Quản lý kênh bản hàng <                                                                                                    |                  |               |            |            |              | 0                                                                                                    |
| 🖂 Quản lý Email Teamplate <                                                                                                    |                  |               |            |            |              | •                                                                                                    |

Hình 60 Danh sách máy ảo

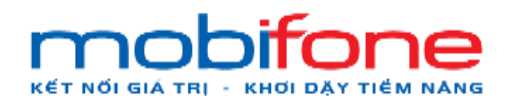

+ Bước 3: Tại màn hình chi tiết máy ảo > Chọn VNC

| mobilione               |     | =               |                      |                      |                  |              | Miền Nam 🛩  🔒 | Phạm Tấn Dũng 👻 |
|-------------------------|-----|-----------------|----------------------|----------------------|------------------|--------------|---------------|-----------------|
| 🖵 Máy ảo                | <   | Chi tiết máy ảo |                      |                      |                  |              |               |                 |
| 🖴 Volume                | ۲.  | Trạng thái      | Online               |                      | Disk Space       | 190 GB       |               |                 |
| 🍳 KeyPair               | <   | IP Public       | 42.1.67.197          |                      | Bandwidth        | - TB         |               |                 |
| 📥 NetWork               | <   | IP Private      | 192.168.67.24        |                      | Memory           | 2 GB         |               |                 |
| III Backup Bucket       | <   | Hệ điều hành    | CentOS 7.9           |                      | VCPUs            | 2 Core       |               |                 |
| 🥔 Quân lý danh mục      | <   | Tên máy ảo      | MIEN NAM             |                      | Tên gói cấu hình | 2_2          |               |                 |
| 📽 Quản trị hệ thống     | <   |                 |                      | -                    | _                |              | -             |                 |
| \\ Quản lý khách hàng   | ĸ   | Tất máy ảo      | Khởi đông lại máy ảo | Cài lai hê điều hành | VNC Giá          | m sát máy ảo | Nhân biêu păn | a máy ảo        |
| (3) Thanh toán          | ۰   | 1000000         |                      |                      |                  | ,,           |               | 3               |
| 📽 Gián đoạn Dịch vụ     | ۰   |                 |                      |                      | ~                | ~            |               |                 |
| Yêu cầu hỗ trợ          | < × |                 |                      |                      |                  |              |               |                 |
| ★ Quản lý kênh bán hàng | <   |                 |                      |                      |                  |              |               |                 |
| Quản lý Email Teamplate | <   |                 |                      |                      |                  |              |               | 0               |
| )≊ Gia hạn Dịch vụ      | ě.  |                 |                      |                      |                  |              |               |                 |
|                         |     | Hìn             | h 61                 | Chi tiết n           | ıáy ảo           |              |               |                 |

### + Bước 4: Tại màn hình VNC chọn nút Send CtrlAltDel

| Dā kết nối với QEMU (ví dụ-00000973)                                | Gửi CtriAltE | Del |
|---------------------------------------------------------------------|--------------|-----|
| Cent03 Linux 7 (Core)<br>Kernel 3.18.8-1168.e17.x86_64 on an x86_64 |              | ſ   |
| localhost login:                                                    |              |     |
|                                                                     |              |     |
|                                                                     |              |     |
|                                                                     |              |     |
|                                                                     |              |     |
|                                                                     |              |     |
|                                                                     |              |     |
|                                                                     |              |     |
|                                                                     |              |     |
|                                                                     |              |     |
|                                                                     |              |     |
|                                                                     |              |     |
|                                                                     |              |     |
|                                                                     |              |     |
|                                                                     |              |     |
|                                                                     |              | E   |
|                                                                     |              |     |
|                                                                     |              |     |
|                                                                     |              | ÷   |

Hình 62 Đã kết nối với QEMU và tiến hành đăng nhập

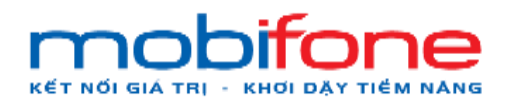

### + Bước 5: Thực hiện đăng nhập vào máy

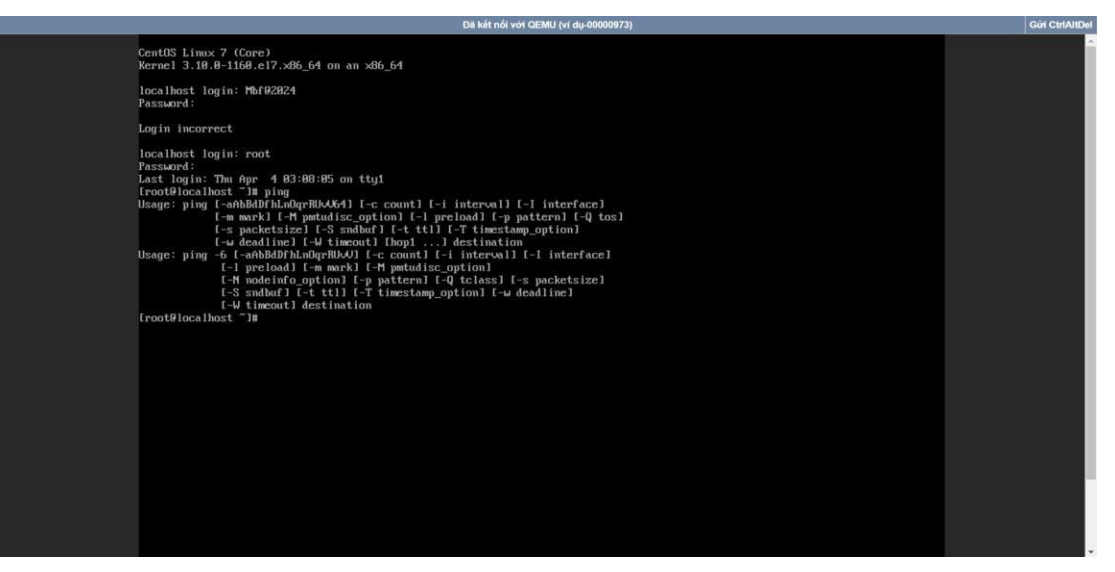

Hình 63 Đăng nhập vào máy

### 1.3.5 Xem performance máy ảo

# a. Trên region miền Bắc

Để thực hiện xem performance máy ảo, khách hàng thực hiện như sau:

- Đường dẫn: Chọn Region miền Bắc > Máy ảo > Danh sách máy ảo
- Mô tả chức năng
  - + Bước 1: Chọn region miền Bắc > Bên menu trái chọn máy ảo > Chọn danh sách máy ảo

| mobi <b>fone</b>                  |                            |            |                |             | Miền Bắ     | c 🗸 🛓 Phạn  | n Tần Dũng 🗸               |
|-----------------------------------|----------------------------|------------|----------------|-------------|-------------|-------------|----------------------------|
| 🖵 Máy ảo 😽 🗸 🗸 🗸                  | Danh sách máy ảo           |            |                |             | Trang chủ   | Máy ảo > Da | nh sách máy áo             |
| O Tổng quan<br>O Danh sách máy ảo | Danh sách máy ảo           |            |                |             |             | + Thêm m    | ới máy ảo                  |
|                                   |                            |            |                | Tim         | kiểm nhanh: |             |                            |
|                                   |                            | P1         | The Dealerst   | T           |             |             |                            |
| 🛱 Volume <                        | ren may ao                 | DI         | Ten Project    | Trạng thai  | Ngay tạo    | hạn         |                            |
| 🔩 KeyPair <                       | TEST18032024 IPPUBLIC 1    |            | dung111999938  | Khởi tạo    | 18/03/2024  | 18/04/2024  | Cập<br>nhật tên            |
| 🚓 NetWork <                       |                            |            |                |             |             |             | máy ảo<br>Thêm             |
| III Backup Bucket <               |                            |            |                |             |             |             | group                      |
| Quản lý danh mục <                |                            |            |                |             |             |             | riêng<br>2 Năng<br>cấn gói |
| Ø Quản trị hệ thống <             |                            |            |                |             |             |             | cáu<br>hinh                |
| Quản lý khách hàng <              |                            |            |                |             |             |             | Nâng<br>cáp cáu            |
| 1001 Thanh toán <                 |                            |            |                |             |             |             | hinh<br>Cài                |
| 📽 Giản đoạn Địch vụ 🛛 <           |                            |            |                |             |             |             | lại hệ<br>điều<br>bàob     |
| Yêu cầu hỗ trợ <                  | TECT49022024 (BD) (B) (C 2 |            | dupa111000039  | E-10.274400 | 19/02/2024  | 18/04/2024  | nann                       |
| 🖈 Quản lý kênh bản hàng <         |                            |            | dung i raasaaa | NIO 190     | 10100/2024  | 10104/2024  |                            |
| M Quản lý Email Teamplate <       |                            |            |                |             |             |             | <b>Thêm</b>                |
|                                   | 11:1. 61                   | Dunàna dân |                |             |             |             |                            |

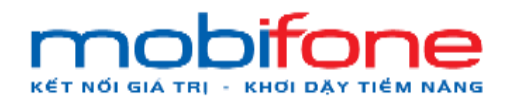

+ Bước 2: Tại phần danh sách máy ảo, chọn tên máy ảo

| mobliane                                                                                         |                  |               |            |            | N            | tiền Bắc 👻 🔺 Phạm Tấn Dũng -                                                                                                    |
|--------------------------------------------------------------------------------------------------|------------------|---------------|------------|------------|--------------|----------------------------------------------------------------------------------------------------|
| 🖵 Máy ảo 🗸 🗸                                                                                     | Danh sách máy ảo |               |            |            | Tran         | ng chủ 🗧 Máy ảo 💡 Danh sách máy ảo                                                                                                   |
| <ul> <li>C Tổng quan</li> <li>D Danh sách máy ảo</li> <li>C cảnh báo hiệu năng máy ảo</li> </ul> | Danh sách máy ảo |               |            |            | Tìm kiểm nh  | Thêm mới máy ảo nanh: MIEN BAC                                                                                                    |
| <ul> <li>O Tạo máy ảo cho khách hàng</li> <li>O Mature</li> </ul>                                | Tên máy ảo       | Tên Project   | Trang thái | Ngày tao   | Ngày hết hạn |                                                                                                    |
| <ul> <li>KeyPair</li> <li>NetWork</li> </ul>                                                     | MIEN BAC         | dung111999938 | Khối tạo   | 17/06/2024 | 17/07/2024   | <ul> <li>Cập nhất tên máy ảo</li> <li>Thêm security group riêng</li> <li>Năng cấp gói cầu hình</li> <li>Năng cấp cấu hình</li> </ul> |
| III Backup Bucket <                                                                              |                  |               |            |            |              | Carlarhe dieu hann                                                                                                    |
| Quản lý danh mục <                                                                               |                  |               |            |            |              |                                                                                                    |
| og Quản trị hệ thống «                                                                           |                  |               |            |            |              |                                                                                                    |
| 😁 Quần lý khách hàng 💦 📢                                                                         |                  |               |            |            |              |                                                                                                    |
| 🔯 Thanh toán 🔹 🤇                                                                                 |                  |               |            |            |              |                                                                                                    |
| og Gián doan Dịch vụ 🔹                                                                           |                  |               |            |            |              |                                                                                                    |
| <ul> <li>Yêu cầu hỗ trợ</li> <li></li></ul>                                                      |                  |               |            |            |              |                                                                                                    |
| 🚖 Quần lý kênh bán hàng 🛛 <                                                                      |                  |               |            |            |              |                                                                                                    |
| Quản lý Email Teamplate <                                                                        |                  |               |            |            |              |                                                                                                    |
| Wer Gia han Dịch vụ K                                                                            |                  |               |            |            |              | 0                                                                                                    |

Hình 65 Danh sách máy ảo

+ Bước 3: Tại màn hình chi tiết máy ảo > Chọn giám sát

| mob <b>forie</b>                   |                                |                              |                  | Miền Bắc 🗸 🔺 Phạm Tấn Dũng 🗸 |
|------------------------------------|--------------------------------|------------------------------|------------------|------------------------------|
| 🖵 Mây ảo 🛛 <                       | Chi tiết máy ảo                |                              |                  |                              |
| 🛱 Volume <                         | Trạng thải Online              |                              | Disk Space       | 40 GB                        |
| ۹, KeyPair ،                       | IP Public 45.121.25.96         |                              | Bandwidth        | - TB                         |
| 👍 NetWork 🤇 <                      | IP Private 192.168.78.195      |                              | Memory           | 2 GB                         |
| III Backup Bucket <                | Hệ điều hành Windows 10 Pro    |                              | VCPUs            | 2 Core                       |
| Quản lý danh mục <                 | Tên máy ảo MIEN BAC            |                              | Tên gói cấu hình | Gól L3                       |
| 🕫 Quản trị hệ thống 🛛 <            |                                |                              |                  |                              |
| 😁 Quản lý khách hàng 💦 <           | Tất máy ảo Khải đáng lại máy ả | ia Cài la bà đầu bành Việi C |                  | Nhập biệu pâng màu ảo        |
| 🕑 Thanh toàn 🛛 <                   | rat may ao                     |                              | Giain sat may ao | hindin med nang may ad       |
| 📽 Gián đoạn Dịch vụ 🛛 <            |                                |                              |                  |                              |
| <ul> <li>Yêu cầu hỗ trợ</li> </ul> |                                |                              |                  |                              |
| 🖈 Quản lý kênh bản hàng 🛛 <        |                                |                              |                  |                              |
| 🖂 Quản lý Email Teamplate 🤞        |                                |                              |                  |                              |
| 🏁 Gia hạn Dịch vụ 🛛 🔇              |                                |                              |                  |                              |
| 🛢 Quản lý Log <                    |                                |                              |                  | 0                            |
|                                    |                                |                              |                  |                              |

Hình 66 Chi tiết máy ảo

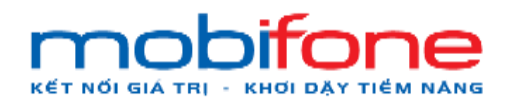

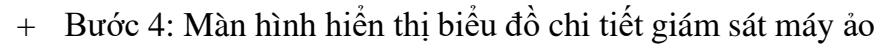

| mobitone                    | 🚍 Miền Bắc 🗸 📥 Phạm Tấn Dũng -                                                                                       |
|-----------------------------|----------------------------------------------------------------------------------------------------|
| 🖵 Máy ảo 🛛 🔇                | Giám sát thông tin máy ảo                                                                                            |
| 🖨 Volume <                  | Chọn khoảng thời gian: 5 minutes 🗸                                                                                   |
| ۹, KeyPair ،                |                                                                                                    |
| 📥 NetWork 🤇                 | Biểu đồ tải CPU                                                                                                    |
| III Backup Bucket <         |                                                                                                    |
| 🖻 Quản lý danh mục 🛛 <      | 8                                                                                                    |
| 🕫 Quản trị hệ thống 🛛 <     | 2<br>2<br>7 10                                                                                                    |
| 👑 Quản lý khách hàng 🛛 <    | Ber 9                                                                                                    |
| 😰 Thanh toán <              | 9 Norday, Jun 7, 17 2439<br>• Biêu do tai CPU: 8.33                                                                  |
| ଦ୍ୱ Gián đoạn Dịch vụ <     |                                                                                                    |
| Yêu cầu hỗ trợ <            | 17,25,00 17,25,30 17,29,00 17,29,30 17,25,30 17,25,30 17,25,30 17,25,00 17,25,30 17,25,30 17,25,30 17,25,30 17,25,30 |
| 🛊 Quản lý kênh bản hàng 🛛 < | → Biểu đỗ tải CPU Mightham cam                                                                                       |
| 🖂 Quản lý Email Teamplate < | Biểu đỗ tài RAM                                                                                                    |
| 🏁 Gia hạn Dịch vụ 🛛 <       | 12                                                                                                    |
| Quản lý Log <               | 8                                                                                                    |

Hình 67 Biểu đồ tải CPU

# b. Trên Region miền Nam

Để thực hiện xem performance máy ảo, khách hàng thực hiện như sau:

- Đường dẫn: Chọn Region miền Nam > Máy ảo > Danh sách máy ảo
- Mô tả chức năng
  - + Bước 1: Chọn Region miền Nam > Bên menu trái chọn máy ảo
     > Chọn Danh sách máy ảo:

| mobliane                                                                         |                                                                                                    | Miền Nam 🗸 🔺 Pham Tan Dung 🗸                                                 |
|----------------------------------------------------------------------------------|----------------------------------------------------------------------------------------------------|------------------------------------------------------------------------------|
| 🖵 Mây đo                                                                         | Danh sách máy ảo                                                                                              | Trang chủ = Mây ảo = Danh sách máy áo                                        |
| O Tổng quan<br>O Danh sách máy ảo                                                | Danh sách máy ảo                                                                                              | + Thêm mới máy ảo                                                            |
| <ul> <li>O Cánh báo hiệu năng mày</li> <li>O Tạo máy ảo cho khách hải</li> </ul> |                                                                                                    | Tim kiểm nhanh:                                                              |
| 🖨 Volume                                                                         | Tên may te Tên Project Trạng thải Ngày tạo Ngày tết hạn<br>TEST thượng 1999-1052 trưởng 17/06/2024 17/07/2024 | Cáo nhật tên máy ảo                                                          |
| ♣ KeyPair                                                                        |                                                                                                    | <ul> <li>Thêm security group riêng</li> <li>Nâng cấp gôi cấu hình</li> </ul> |
| NetWork     Declare Bucket                                                       |                                                                                                    | Cal lại hệ điều hành                                                         |
| <ul> <li>Quản lý danh mục</li> </ul>                                             | BI                                                                                                    |                                                                              |
| Quản trị hệ thống                                                                | DI                                                                                                    |                                                                              |
| 😁 Quản lý khách hàng                                                             |                                                                                                    |                                                                              |
| Thanh toán                                                                       |                                                                                                    |                                                                              |
| <ul> <li>Giản đoạn Dịch vụ</li> <li>Yêu cầu bỗ trợ</li> </ul>                    |                                                                                                    |                                                                              |
| * Quản lý kênh bán hàng                                                          |                                                                                                    | 0                                                                            |

Hình 68 Đường dẫn

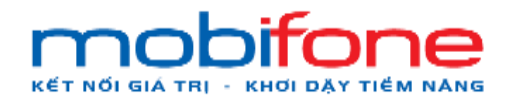

+ Bước 2: Tại phần Danh sách máy ảo, chọn tên máy ảo cần kết nối console

| mobifone                                                                                         | =           |                  |            |            |              | Miền Nam 🗸 🔺 Pham Tan Dung 🚽                                                                                                    |
|--------------------------------------------------------------------------------------------------|-------------|------------------|------------|------------|--------------|----------------------------------------------------------------------------------------------------|
| 🖵 Máy ảo 🗸 🗸                                                                                     | Danh sách   | máy ảo           |            |            |              | Trang chủ > Máy ảo > Danh sách máy ảo                                                                                                    |
| <ul> <li>O Tổng quan</li> <li>O Danh sách máy ảo</li> <li>O Cảnh báo hiệu năng máy ảo</li> </ul> | Danh sách m | iáy ảo           |            |            | Tim          | + Thêm mới máy ảo kiếm nhanh:                                                                                                    |
| O Tạo mày ảo cho khách hàng                                                                      | Tên máy ảo  | Tên Project      | Trạng thái | Ngày tạo   | Ngày hết hạn |                                                                                                    |
| a voiume <<br>4. KeyPair <                                                                       | TEST        | dungdave19991052 | Khởi tạo   | 17/06/2024 | 17/07/2024   | <ul> <li>Cập nhật tên máy ảo</li> <li>Thêm security group riêng</li> <li>Nâng cấp gói cấu hình</li> <li>Niêng cấp gói cấu hình</li> </ul> |
| 👗 NetWork 🛛 🖌                                                                                    |             |                  |            |            |              | Cài lại hệ điều hành                                                                                                    |
| III Backup Bucket <                                                                              |             |                  |            |            |              |                                                                                                    |
| Quản lý danh mục <                                                                               |             |                  |            |            |              |                                                                                                    |
| ଦ୍ୱ Quản trị hệ thống <                                                                          |             |                  |            |            |              |                                                                                                    |
| 😁 Quản lý khách hàng 🛛 <                                                                         |             |                  |            |            |              |                                                                                                    |
| 🕖 Thanh toán 🛛 <                                                                                 |             |                  |            |            |              | <b>O</b>                                                                                                    |
|                                                                                                  |             | Hình 69          | Danh       | sách má    | y ảo         |                                                                                                    |

| mobifone                  |    | =               |                      |                      |                  |              | Miền Nam 🗸  | 🛓 Pham Tan Dung 👻 |
|---------------------------|----|-----------------|----------------------|----------------------|------------------|--------------|-------------|-------------------|
| 🖵 Máy ảo                  | •  | Chi tiết máy ảo |                      |                      |                  |              |             |                   |
| 🖨 Volume                  | <  | Trạng thái      | Online               |                      | Disk Space       | 20 GB        |             |                   |
| a, KeyPair                | ۲. | IP Public       |                      |                      | Bandwidth        | - TB         |             |                   |
| A NetWork                 | ¢  | IP Private      | 192.168.78.95        |                      | Memory           | 1 GB         |             |                   |
| III Backup Bucket         | ¢  | Hệ điều hành    | CentOS 7.9           |                      | VCPUs            | 1 Core       |             |                   |
| 🎒 Quản lý danh mục        | <  | Tên máy ảo      | TEST                 |                      | Tên gói cấu hình | 1_1          |             |                   |
| 📽 Quản trị hệ thống       | 4  |                 |                      |                      |                  |              | 1           |                   |
| 👹 Quản lý khách hàng      |    |                 | 5                    | -                    |                  | •            | l           |                   |
| (3) Thanh toán            | <  | Tat may ao      | Khơi dọng lại may ao | Cai lại hệ điều hành | VNC Giar         | n sat may ao | Nhạn hiệu n | iang may ao       |
| 📽 Gián đoạn Dịch vụ       | <  |                 |                      |                      | 1                |              |             |                   |
| Yêu cầu hỗ trợ            | ÷  |                 |                      |                      |                  |              |             |                   |
| 🚖 Quản lý kênh bán hàng   | <  |                 |                      |                      | <b>5</b> 0       |              |             |                   |
| 🖸 Quản lý Email Teamplate | <  |                 |                      |                      |                  |              |             | 0                 |
| 🏁 Gia hạn Dịch vụ         |    |                 |                      |                      |                  |              |             |                   |

+ Bước 3: Tại màn hình chi tiết máy ảo > Chọn Giám sát máy ảo

Hình 70 Chi tiết máy ảo

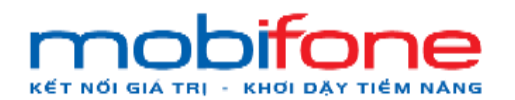

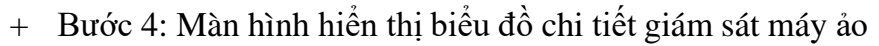

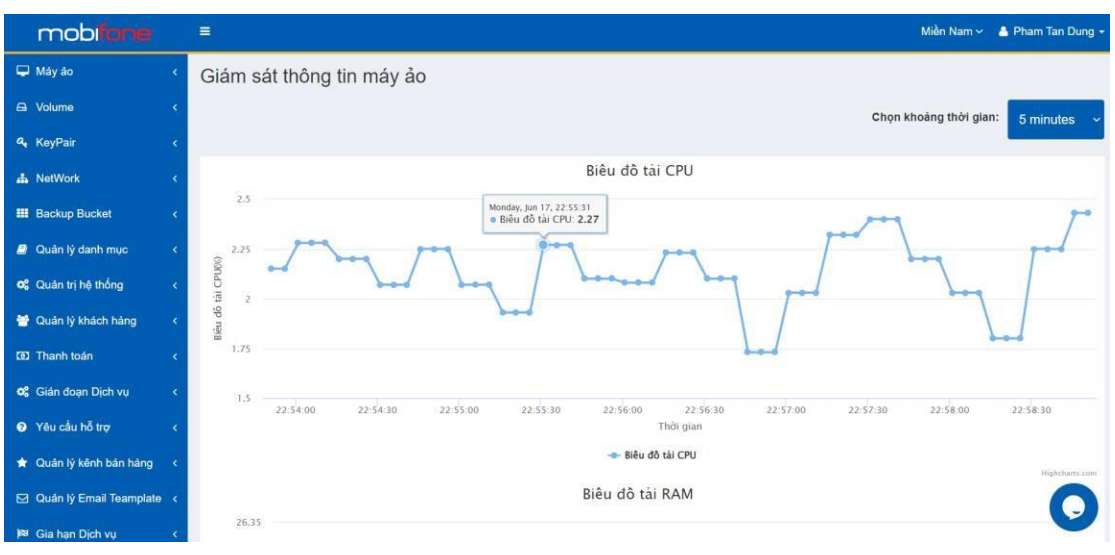

Hình 71 Biểu đồ tải CPU

# 1.3.6 Điều chỉnh gói cấu hình

# a. Trên Region miền Bắc

Để thực hiện xem điều chỉnh gói cấu hình máy ảo, khách hàng thực hiện như sau:

- Đường dẫn: Chọn Region miền Bắc > Máy ảo > Danh sách máy ảo
- Mô tả chức năng
  - + Bước 1: Chọn Region miền Bắc > Bên menu trái chọn máy ảo > Chọn danh sách máy ảo

| mobiliane                   |               | 🗮 🔰 Miền Bắc 🗸 🔺 Pham Tan Dung -                                                                                                    |            |                                       |              |                                                                      |  |  |
|-----------------------------|---------------|----------------------------------------------------------------------------------------------------|------------|---------------------------------------|--------------|----------------------------------------------------------------------|--|--|
| 🖵 Máy ảo 🚽 🗸 🗸              | Danh sách m   | iáy ảo                                                                                                    | /          | Trang chủ ≥ Máy ảo ≥ Danh sách máy ảo |              |                                                                      |  |  |
| O Tổng quan                 | Danh sách máy | ảo                                                                                                    |            | + Thôm mới máy ảo                     |              |                                                                      |  |  |
| O Danh sách máy ảo          | Bunnoudinnay  | 40                                                                                                    |            |                                       |              | - main mor may as                                                    |  |  |
| O Cảnh báo hiệu năng máy ảo |               |                                                                                                    |            | BI                                    |              | Tìm kiếm nhanh:                                                      |  |  |
| O Tạo máy ảo cho khách hàng | Tên máy ảo    | Tên Project                                                                                                    | Trạng thái | Ngày tạo                              | Ngày hết hạn |                                                                      |  |  |
| Ei Volume <                 | IPPUBLIC      | dungdave19991052                                                                                                    | Khởi tạo   | 17/06/2024                            | 17/07/2024   |                                                                      |  |  |
| a, KeyPair <                |               | <ul> <li>Contract - Contract - Contract</li></ul> |            |                                       |              | Thêm security group riêng Năng cấp gói cấu hình                      |  |  |
| A NetWork <                 |               |                                                                                                    |            |                                       |              | <ul> <li>Năng cấp cấu hình</li> <li>Cát bà đầu hành</li> </ul>       |  |  |
| III Backup Bucket           | WINIARRO      | dupadayo10001052                                                                                                    |            | 14/06/2024                            | 14/07/2024   | Cân phất lần mớu ảo                                                  |  |  |
|                             | WINTOPRO      | dungdaversesrosz                                                                                                    | Knortao    | 14/00/2024                            | 14/07/2024   | Thêm security group riêng                                            |  |  |
| g Quan iy dann mục 🤇 🤇      |               |                                                                                                    |            |                                       |              | <ul> <li>Nang cap goi cau hình</li> <li>Nâng cấp cấu hình</li> </ul> |  |  |
| 📽 Quản trị hệ thống <       |               |                                                                                                    |            |                                       |              | Cài lại hệ điều hành                                                 |  |  |
| 😁 Quân lý khách hàng 🛛 🔇    | WIN10PRO 2    | dungdave19991052                                                                                                    | Khởi tạo   | 14/06/2024                            | 14/07/2024   | Cập nhật tên máy ảo D Thêm security group riêng                      |  |  |
| 🗵 Thanh toán <              |               |                                                                                                    |            |                                       |              | 1 Nâng cấp gối cấu hình                                              |  |  |
|                             |               |                                                                                                    |            |                                       |              | Cái lại hệ điều hành                                                 |  |  |
| 📽 Gián đoạn Dịch vụ <       | WIN10PRO      | dungdave19991052                                                                                                    | Khôi tạo   | 15/06/2024                            | 15/07/2024   | 🖋 Cập nhật tên máy ảo                                                |  |  |
| Yêu cầu hỗ trợ <            |               |                                                                                                    |            |                                       |              | Thêm security group riêng Ang cấp gói cấu hình                       |  |  |
|                             |               | Hìn                                                                                                    | h 72       | Đườn                                  | o dẫn        |                                                                      |  |  |
|                             |               | 11///                                                                                                    |            |                                       | Suun         |                                                                      |  |  |

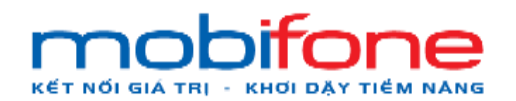

| mobifone                    | =                  |                                    |            |            |              | Miền Bắc 🗸 🔺 Pham Tan Dung 🗸                                                                                    |  |  |  |  |  |
|-----------------------------|--------------------|------------------------------------|------------|------------|--------------|----------------------------------------------------------------------------------------------------|--|--|--|--|--|
| 🖵 Máy ảo 🗸 🗸                | Danh sách m        | náy ảo                             |            |            |              | Trang chủ 🗧 Máy ảo 🦻 Danh sách máy ảo                                                                           |  |  |  |  |  |
| O Tổng quan                 | <b>B</b> 1 (1) (1) |                                    |            |            |              |                                                                                                    |  |  |  |  |  |
| O Danh sách máy ảo          | Danh sach may      | Danh sach may ao + Thêm mới máy ảo |            |            |              |                                                                                                    |  |  |  |  |  |
| O Cảnh báo hiệu năng máy ảo |                    |                                    |            |            |              | Tim kiếm nhanh:                                                                                                 |  |  |  |  |  |
| O Tạo mảy ảo cho khách hàng | Tên máy ảo         | Tên Project                        | Trang thái | Ngày tạo   | Ngày hết hạn |                                                                                                    |  |  |  |  |  |
| 🖨 Volume <                  |                    |                                    |            |            |              |                                                                                                    |  |  |  |  |  |
| د KeyPair د                 | IPPUBLIC           | dungdave19991052                   | Khởi tạo   | 17/06/2024 | 17/07/2024   | <ul> <li>✔ Cập nhật tên máy ảo</li> <li>♥ Thêm security group riêng</li> <li>▲ Nâng cấp gói cấu hình</li> </ul> |  |  |  |  |  |
| 📥 NetWork 🤇 <               |                    |                                    |            |            |              | ✿ Nâng cấp cấu hình<br>♂ Cài lại hệ điều hành                                                                   |  |  |  |  |  |
| III Backup Bucket <         | WIN10PRO           | dungdave19991052                   | Khởi tạo   | 14/06/2024 | 14/07/2024   | ♂ Cập nhật tên máy ảo                                                                                           |  |  |  |  |  |
| 🔎 Quản lý danh mục 🛛 <      |                    |                                    |            |            |              | <ul> <li>Nâng cấp gói cấu hình</li> </ul>                                                                       |  |  |  |  |  |
| ପ୍ଟି Quản trị hệ thống <    |                    |                                    |            |            |              | Cài lại hệ điều hành                                                                                            |  |  |  |  |  |
| 嶜 Quản lý khách hàng 🛛 <    | WIN10PRO 2         | dungdave19991052                   | Khởi tạo   | 14/06/2024 | 14/07/2024   | Cập nhật tên máy ảo Thêm security group riêng                                                                   |  |  |  |  |  |
| Image: Thanh toán           |                    |                                    |            |            |              | Ang cáp gói cáu hình                                                                                            |  |  |  |  |  |
|                             |                    |                                    |            |            |              | Cài lại hệ điều hành                                                                                            |  |  |  |  |  |
| 🕫 Gián đoạn Dịch vụ 🤇       | WIN10PRO           | dungdave19991052                   | Khởi tạo   | 15/06/2024 | 15/07/2024   |                                                                                                    |  |  |  |  |  |
| Yêu cầu hỗ trợ <            |                    |                                    |            |            |              | Thêm security group riêng     Ang cấp gói cấu hình                                                              |  |  |  |  |  |
|                             |                    | Hình 73                            | Dan        | h sách n   | ıáy ảo       |                                                                                                    |  |  |  |  |  |

+ Bước 2: Tại màn hình danh sách máy ảo: chọn Nâng cấp gói cấu hình

+ Bước 3: Chọn gói cấu hình cao hơn

| mobilize                     |                                                                                                    |                                                                                                    |                                                                                                    |                                                                                                    |                                                                                                    | Mile Ble 🛩 🔺 Phan Tan Dang -                       |
|------------------------------|----------------------------------------------------------------------------------------------------|----------------------------------------------------------------------------------------------------|----------------------------------------------------------------------------------------------------|----------------------------------------------------------------------------------------------------|----------------------------------------------------------------------------------------------------|----------------------------------------------------|
| 🗢 Miyiz 🔹 🤞                  | Máy ảo                                                                                                    |                                                                                                    |                                                                                                    |                                                                                                    |                                                                                                    | Tang Mil + Mile Br + Derholdsmag Br + Mile (April) |
| di Viliene e                 | Năng cấp mày áo                                                                                                    |                                                                                                    |                                                                                                    |                                                                                                    |                                                                                                    |                                                    |
| A Keyfar (                   | and the second second se                                                                                                    |                                                                                                    |                                                                                                    |                                                                                                    |                                                                                                    |                                                    |
| A NetWork C                  | Can ferr                                                                                                    |                                                                                                    |                                                                                                    |                                                                                                    |                                                                                                    |                                                    |
| III Beckep Darbeit           | Chon cấu hình                                                                                                    |                                                                                                    |                                                                                                    |                                                                                                    |                                                                                                    |                                                    |
| 🖉 Cuốn lý đượn mục 💿 🤆       | We ting other militroong site site Nets and                                                                                                    |                                                                                                    |                                                                                                    |                                                                                                    |                                                                                                    |                                                    |
| at tule schending            | CLOUD I                                                                                                    | CLOUD 2                                                                                                    | C2/84/040                                                                                                    | CLOUD 3                                                                                                    | CLOUD 4                                                                                                    | C4 68 0200                                         |
| 🖬 Culin () straich hileg 🔹 4 | + CPU t Care                                                                                                    | + CPUZGen                                                                                                    | CPU 2 Cire                                                                                                    | · CPUACee                                                                                                    | <ul> <li>CPU &amp; Date</li> </ul>                                                                                                    | · CPU & Care                                       |
| 20 Thank toks                | + AAU 108                                                                                                    | <ul> <li>RAM 2 08</li> </ul>                                                                                                    | <ul> <li>RAM 4 08</li> </ul>                                                                                                    | <ul> <li>RAM#08</li> <li>RAM#08</li> </ul>                                                                                                    | - RAM 8 CB                                                                                                    | - RAM 8 06                                         |
| et: Gián doạn Địch vụ  c     | Bild ming Mixight     IMize (I Mize)                                                                                                    | Billing Indiag Moocy1     Billing / D Misson                                                                                                    | Blang miling MotiQT     BMann (9 Mann                                                                                                    | Billing milling Milliolar     O Misses (0 Millions                                                                                                    | Birg ming NovQT     Office / E Mace                                                                                                    | Barg ming NorGT     Many I Many                    |
| • viudustivo e               |                                                                                                    | and the set of the set                                                                                                    |                                                                                                    |                                                                                                    |                                                                                                    |                                                    |
| · Gule () iden bånning «     | C4-RE-0250                                                                                                    | C4-R16-0200                                                                                                    | CLOUD B                                                                                                    | CLOUD 6                                                                                                    | CLOUD 1                                                                                                    | CLOUD 2                                            |
| ES Guile & Ernel Teargists ( | CPU & Core     RAME CB                                                                                                    | CPU # Core     RAM 15 CB                                                                                                    | CPUILCom     RAV 16:00                                                                                                    | <ul> <li>CPUIECere</li> <li>RAM 32 08</li> </ul>                                                                                                    | CPU 1 Cove     RAV 1 DB                                                                                                    | CPU2Cow     RAN2CE                                 |
| R Gates Dates 4              | - SSD 29098                                                                                                    | <ul> <li>\$90 20088</li> </ul>                                                                                                    | <ul> <li>SSD 20056</li> </ul>                                                                                                    | - SSD 20056                                                                                                    | - HOD 2006                                                                                                    | <ul> <li>HOD .4058</li> </ul>                      |
| B CulletýLog e               | 0 Mkps / 0 Mkps                                                                                                    | 0 Hage / 0 Mage                                                                                                    | 0 Maps / 0 Maps                                                                                                    | D Mbps / 0 Mbps                                                                                                    | O Mitopia / O Mitopia                                                                                                    | 0 Maps / 0 Maps                                    |
| et Gula lý Vouner e          | CLOUD 1                                                                                                    | C2-84-0208                                                                                                    | C6-R12-D100                                                                                                    | C2468-000                                                                                                    | CLOUD 4                                                                                                    | C4 418-0109                                        |
| ≪ sissionidagai c            | - 6794 Core     - 6404 Core     - 6404 Core     - 6409     - 6409     - 6409     - 6409     - 6409     - 6409     - 6409     - 6409     - 6409     - 6409     - 6409     - 6409     - 6409     - 6409     - 6409     - 6409     - 6409     - 6409     - 6409     - 6409     - 6409     - 6409     - 6409     - 6409     - 6409     - 6409     - 6409     - 6409     - 6409     - 6409     - 6409     - 6409     - 6409     - 6409     - 6409     - 6409     - 6409     - 6409     - 6409     - 6409     - 6409     - 6409     - 6409     - 6409     - 6409     - 6409     - 6409     - 6409     - 6409     - 6409     - 6409     - 6409     - 6409     - 6409     - 6409     - 6409     - 6409     - 6409     - 6409     - 6409     - 6409     - 6409     - 6409     - 6409     - 6409     - 6409     - 6409     - 6409     - 6409     - 6409     - 6409     - 6409     - 6409     - 6409     - 6409     - 6409     - 6409     - 6409     - 6409     - 6409     - 6409     - 6409     - 6409     - 6409     - 6409     - 6409     - 6409     - 6409     - 6409     - 6409     - 6409     - 6409     - 6409     - 6409     - 6409     - 6409     - 6409     - 6409     - 6409     - 6409     - 6409     - 6409     - 6409     - 6409     - 6409     - 6409     - 6409     - 6409     - 6409     - 6409     - 6409     - 6409     - 6409     - 6409     - 6409     - 6409     - 6409     - 6409     - 6409     - 6409     - 6409     - 6409     - 6409     - 6409     - 6409     - 6409     - 6409     - 6409     - 6409     - 6409     - 6409     - 6409     - 6409     - 6409     - 6409     - 6409     - 6409     - 6409     - 6409     - 6409     - 6409     - 6409     - 6409     - 6409     - 6409     - 6409     - 6409     - 6409     - 6409     - 6409     - 6409     - 6409     - 6409     - 6409     - 6409     - 6409     - 6409     - 6409     - 6409     - 6409     - 6409     - 6409     - 6409     - 6409     - 6409     - 6409     - 6409     - 6409     - 6409     - 6409     - 6409     - 6409     - 6409     - 6409     - 6409     - 6409     - 6409     - 6409     - 6409     - 6409     - 6409     - | - CPU 2 Care     - Add 48     - HC0, 2000     - Big into NVCC     - Big into NVCC     - Big into NVCC     - Big into NVCC     - CPU Cove     - CPU Cove     - PULIT 28     - HC0, 2000     - Big into NVCC     - Big into NVCC | CTU & Come     CTU & Come     Come     Come | CTU2 Com     Comparison     Comparison     Com | - CD14.CD19<br>- R044108<br>- HC0110080<br>- Bing Mity XVC07<br>- O May Li Mays<br>- CD14.CD19<br>- CD14.CD19<br>- MAX.XXIB<br>- HC0.2000<br>- Bing Mity XVC07<br>- Bing Mity XVC07<br>- Bi |                                                    |
|                              | Tére-                                                                                                    |                                                                                                    |                                                                                                    |                                                                                                    |                                                                                                    |                                                    |

Hình 74 Thay đổi gói cấu hình cao hơn

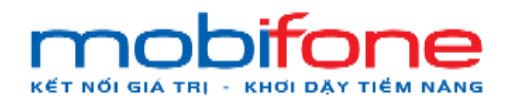

 + Bước 4: Chọn Hoàn thành: tại màn hình hoàn thành khách hàng có thể chọn thời gian sử dụng mong muốn > chọn vào nút 'Hoàn thành'

| mobitone                  |     |                                                         |            |              |                     | Miền Bắc 👻 🔺     | Pham Tan Dung -                     |
|---------------------------|-----|---------------------------------------------------------|------------|--------------|---------------------|------------------|-------------------------------------|
| 🖵 Máy ảo                  | ¢   | Máy ảo                                                  |            |              | Trang chủ 🕤 Máy ảo  | Danh sách máy ảo | <ul> <li>Năng cấp máy ảo</li> </ul> |
| 🖨 Volume                  | ¢   | Nâng cấp máy ảo                                         |            |              |                     |                  |                                     |
| 🗣 KeyPair                 | •   |                                                         |            |              |                     |                  |                                     |
| A NetWork                 | •   | Cau hinn                                                |            |              |                     |                  |                                     |
| III Backup Bucket         | <.; | Các thông tin chi tiết các cấu hình mà khách hàng đã ch | on         |              |                     |                  |                                     |
| a Quản lý danh mục        | •   | Tên máy ảo                                              | IPPUBLIC   | Hệ điều hành | Windows Server 2019 |                  |                                     |
| 🕫 Quản trị hệ thống       | ۰.  | CPU                                                     | 2 Core     | Báng thông   | 0 Mbps/0 Mbps       |                  |                                     |
| 🖶 Quản lý khách hàng      |     | SSD                                                     | 40 GB      | Giá tiền     | 480.000 ¢ VNĐ       |                  |                                     |
| Thanh toán                | ۰   | Thời gian sử dụng                                       | 1 Tháng    | VAT          | 48.000 d VNĐ        |                  |                                     |
| oc Gián đoạn Dịch vụ      | ¢   | Naiv hất đầu                                            | 17/08/2024 | Tống tiền    | 528.000 d VNE       |                  |                                     |
| Yêu cấu hỗ trợ            | ÷   | Ngày hết hạn                                            | 17/07/2024 |              | Hoàn thành          |                  |                                     |
| 🔹 Quần lý kênh bán hàng   |     |                                                         |            |              |                     |                  |                                     |
| 🖂 Quản lý Fmail Teamplate |     |                                                         |            |              |                     |                  |                                     |
| 18 Gia ban Dich wi        |     |                                                         |            |              |                     |                  |                                     |
| Outrin bit on             |     |                                                         |            |              |                     |                  |                                     |
|                           |     |                                                         |            |              |                     |                  |                                     |
| Cuan ly Voucher           | < . |                                                         |            |              |                     |                  |                                     |
| Báo cáo thông kê          | ۲   |                                                         |            |              |                     |                  |                                     |

Hình 75 Chọn nút 'Hoàn thành'

### b. Trên Region miền Nam

Để thực hiện xem điều chỉnh gói cấu hình máy ảo, khách hàng thực hiện như sau:

- Đường dẫn: Chọn Region miền Nam > Máy ảo > Danh sách máy ảo
- Mô tả chức năng
  - + Bước 1: Chọn Region miền Nam > Bên menu trái chọn máy ảo > Chọn danh sách máy ảo:

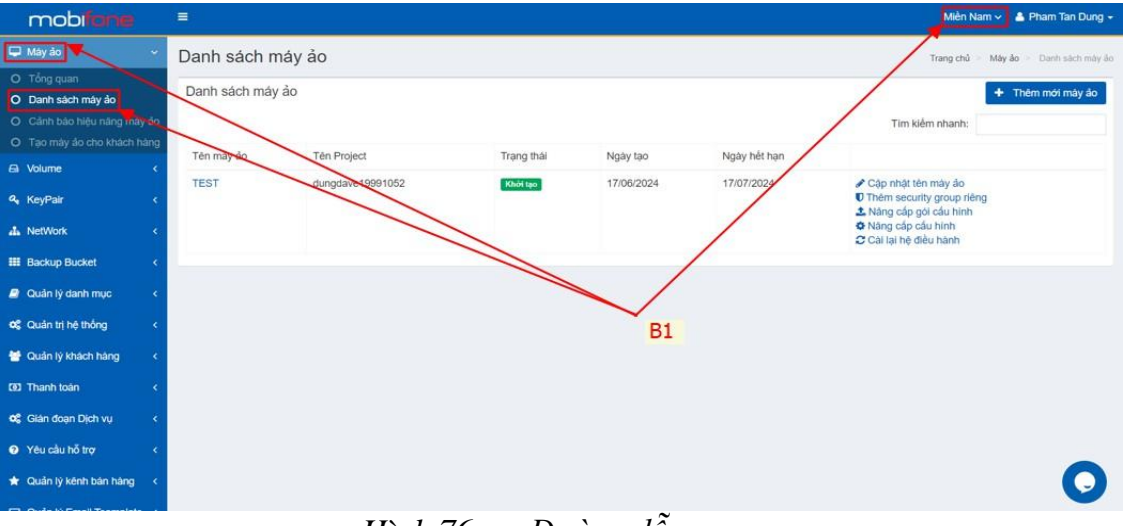

Hình 76 Đường dẫn

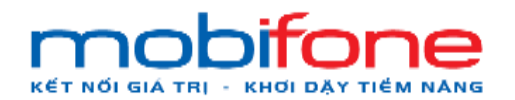

+ Bước 2: Tại màn hình danh sách máy ảo: chọn Nâng cấp gói cấu hình

| mobiliane                                                                                        | E            |                  |            |                                       |              | Miền Nam 🗸 🔺 Pham Tan Dung 🗸                                                                                    |
|--------------------------------------------------------------------------------------------------|--------------|------------------|------------|---------------------------------------|--------------|----------------------------------------------------------------------------------------------------|
| 🖵 Máy ảo 🗸 🗸                                                                                     | Danh sách i  | máy ảo           |            | Trang chủ > Máy ảo > Danh sách máy ảo |              |                                                                                                    |
| <ul> <li>O Tổng quan</li> <li>O Danh sách máy ảo</li> <li>O Cảnh báo hiệu năng máy ảo</li> </ul> | Danh sách má | ay ảo            |            |                                       |              | Thêm mới máy ảo<br>Tìm kiểm nhanh:                                                                              |
| O Tạo may ao cho khách hàng                                                                      | Tên máy ảo   | Tên Project      | Trạng thải | Ngày tạo                              | Ngày hết hạn |                                                                                                    |
| ۹. KeyPair د                                                                                     | TEST         | dungdave19991052 | Khởi tạo   | 17/06/2024                            | 17/07/2024   | <ul> <li>✔ Cập nhật tên máy ảo</li> <li>♥ Thêm security group riêng</li> <li>✿ Nâng cấp gói cầu hình</li> </ul> |
| 👍 NetWork <                                                                                      |              |                  |            |                                       | /            | <ul> <li>Ang cấp cấu hình</li> <li>Cài lại hệ điều hành</li> </ul>                                              |
| III Backup Bucket <                                                                              | -            |                  |            |                                       | /            |                                                                                                    |
| 🥔 Quân lý danh mục 🛛 <                                                                           |              |                  |            |                                       |              |                                                                                                    |
| ଦ\$ Quản trị hệ thống <                                                                          |              |                  |            |                                       |              |                                                                                                    |
| 警 Quản lý khách hàng 🛛 <                                                                         |              |                  |            |                                       |              |                                                                                                    |
| Thanh toán     <                                                                                 |              |                  |            |                                       |              |                                                                                                    |
| 📽 Giản đoạn Dịch vụ 🛛 🔇                                                                          |              |                  |            |                                       |              | 0                                                                                                    |
| Yêu cầu hỗ trợ <                                                                                 |              |                  |            |                                       |              |                                                                                                    |

Hình 77 Danh sách máy ảo

|   |         |            |                   | ,    |         |     |     |
|---|---------|------------|-------------------|------|---------|-----|-----|
|   | D/ 2.   | $\alpha_1$ | :                 |      | 1. \1.  |     | 1   |
| + | BIRGE 5 | Unon       | $\sigma \Omega 1$ | call | nınn    | cao | non |
|   | Duoc 5. | Chộn       | 501               | ouu  | 1111111 | cuo | non |
|   |         |            | ~                 |      |         |     |     |

| mobilania                   |                                                              |                                                             |                                                               |                                                             |                                                              | Miền Nam 🛩 💧                                            | Phạm Tần Dũng - |
|-----------------------------|--------------------------------------------------------------|-------------------------------------------------------------|---------------------------------------------------------------|-------------------------------------------------------------|--------------------------------------------------------------|---------------------------------------------------------|-----------------|
| 🖵 Mily ilo 🔹 🤇              | Máy ào                                                       |                                                             |                                                               |                                                             |                                                              | Trang chố - Mây đo - Danh sách máy đo                   | Hargoda vsty da |
| 📾 Åm luong 🔹 🤇              | Năng cấp máy ảo                                              |                                                             |                                                               |                                                             |                                                              |                                                         |                 |
| 🗣 Căp khóa 🔹 🤟              |                                                              |                                                             |                                                               |                                                             |                                                              |                                                         |                 |
| 🔺 Mang 🔹 🤟                  | Caution                                                      |                                                             |                                                               |                                                             |                                                              |                                                         |                 |
| 💷 Nhôm dự phòng 🛛 🗧         | Choose config                                                |                                                             |                                                               |                                                             |                                                              |                                                         |                 |
| 🖉 Quân lý danh mục 🔹 K      | Vui lòng chon một trong các cấu hình sau.                    |                                                             |                                                               |                                                             |                                                              |                                                         |                 |
| CC Hệ thống quân trị  🤆     | ĐÂM MÂY 1                                                    | ĐÁM MÂY 2                                                   | ĐĂM MÂY 3                                                     | ĐÁM MÂY 4                                                   | ĐĂM MÂY 5                                                    | ĐẨM MÀY 6                                               | 1               |
| 🔮 Quân lý khách hàng 🛛 <    | • CPU 1 (6)                                                  | • CPU 4 151                                                 | • CPU 4 (5)                                                   | · CPU 4 IBI                                                 | CPU B IS                                                     | · CPU B ISI                                             |                 |
| CRT thanh toán 🛛 💉          | <ul> <li>ĐẢP 108</li> <li>850 2008</li> </ul>                | <ul> <li>ĐÁP 4GB</li> <li>SSD: 80GB</li> </ul>              | <ul> <li>EÅP 4GB</li> <li>SSD: 100G8</li> </ul>               | <ul> <li>ĐÁP 8GB</li> <li>SSD: 100GB</li> </ul>             | <ul> <li>Đ-ểP 16 GB</li> <li>55D: 200GB</li> </ul>           | <ul> <li>Đ-P 32GB</li> <li>SSD 2003B</li> </ul>         |                 |
| og Giá doạn dịch vụ <       | <ul> <li>Báng thông NOX/QT<br/>0 Mb/giáy / 0</li> </ul>      | <ul> <li>Bảng thông NDUQT</li> <li>0 Mb/giảy / 0</li> </ul> | <ul> <li>Bäng thöng ND/QT<br/>0 Mb/gläy / 0</li> </ul>        | <ul> <li>Báng thông NIX/QT<br/>0 Mb/giáy / 0</li> </ul>     | <ul> <li>Bing thông NDUGT</li> <li>0 Mb/giây / 0</li> </ul>  | <ul> <li>Báng thông NUX/QT<br/>0 Mb/giảy / 0</li> </ul> |                 |
| O Hố trợ yêu câu <          | Mta/gsäry                                                    | Mb/giây                                                     | Mb/gláy                                                       | Mb/giāy                                                     | Mb/giây.                                                     | Mb/gláy                                                 |                 |
| 🛊 Quân lý kênh bản hàng 🛛 < | C2-R4-D170                                                   | C8-R16-D4000                                                | ĐÁM MÂY 1                                                     | ĐÂM MÂY 2                                                   | ĐĂM MÂY 3                                                    | ĐẨM MÂY 4                                               |                 |
| 😢 Quân lý Email Teamplate 🔞 | CPU 2 I                                                      | CPU 16 IÓI                                                  | · CPU 1 IBI                                                   | <ul> <li>CPU 2 I&amp;I</li> </ul>                           | CPU 4 (5)                                                    | · CPU 4 Ibi                                             |                 |
| 💵 Dịch vụ Gia hạn 🗧 🗧       | 54P 468     SSD 170G8                                        | SD 44000E                                                   | <ul> <li>EAP TGB</li> <li>Ó cúng 20GB</li> </ul>              | 6 cúng: 40GB                                                | <ul> <li>D8P 4GB</li> <li>Ó cúng 100GB</li> </ul>            | <ul> <li>DAP 8GB</li> <li>Ô cùng 100GB</li> </ul>       |                 |
| 🛢 Quần lý nhất ký 🔹 🤇       | 0 Mbigidy / 0                                                | Bang mong NUUU1     0 Mb/gilly / 0                          | <ul> <li>Bang hong AUX(2)</li> <li>0 Mb/glilay / 0</li> </ul> | <ul> <li>Bang mong NOVELI</li> <li>0 Mb/glay / 0</li> </ul> | <ul> <li>Bang thong NU/CU1</li> <li>0 Mbigiáy / 0</li> </ul> | 0 Mb/gilly / 0                                          |                 |
| 😋 Quân lý Voucher 🔹 🤟       | Mb/giay                                                      | Morgany                                                     | Mb/gitty                                                      | Mbigiay                                                     | Mbiglay                                                      | Mbigitiy                                                |                 |
| 😋 Thống kẻ báo cáo 🛛 🔸      | ĐÂM MÂY 5                                                    | ĐẨM MÃY 6                                                   | Thếp tục 🕈                                                    |                                                             |                                                              |                                                         |                 |
|                             | <ul> <li>CPU 16 (8)</li> <li>CPU 16 (8)</li> </ul>           | CPU 8 (8)     cin 2500                                      |                                                               |                                                             |                                                              |                                                         |                 |
|                             | Ó cúng: 400GB                                                | Ó cúng: 200GB                                               |                                                               |                                                             |                                                              |                                                         |                 |
|                             | <ul> <li>Bång thông ND/QT</li> <li>Mitimizier (1)</li> </ul> | Bang thông ND/QT                                            |                                                               |                                                             |                                                              |                                                         |                 |
|                             | Molgidy                                                      | Mo/giáy                                                     |                                                               |                                                             |                                                              |                                                         |                 |
|                             |                                                              | L                                                           |                                                               |                                                             |                                                              |                                                         | J               |
|                             |                                                              |                                                             |                                                               |                                                             |                                                              |                                                         |                 |
|                             |                                                              |                                                             |                                                               |                                                             |                                                              |                                                         |                 |
|                             | Constraint © 2024 Motificana Di Silon IV Bio mula            |                                                             |                                                               |                                                             | τόμα ςόμα τν μιζη τμόμα με                                   | BIECHIE - Số lìt Dham Văn Barh, Văn Liña                | church us at    |
|                             |                                                              |                                                             |                                                               |                                                             |                                                              |                                                         |                 |

Hình 78 Thay đổi gói cấu hình cao hơn

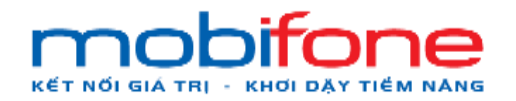

 + Bước 4: Chọn Hoàn thành: tại mục hoàn thành khách hàng có thể chọn thời gian sử dụng mong muốn > chọn vào nút 'Hoàn thành'

| mobi <b>fane</b>                            |        | =                                                       |               |             |                   | Miền Nam 🛩        | 🔺 Pham Tan Dung 🗸    |
|---------------------------------------------|--------|---------------------------------------------------------|---------------|-------------|-------------------|-------------------|----------------------|
| 🖵 Máy ảo                                    | ¢      | Máy ảo                                                  |               |             | Trang chủ 🕖 Máy á | o 🕛 Danh sách máy | ảo 🚽 Năng cấp máy ảo |
| A Volume                                    | < C    | Nâng cấp máy ảo                                         |               |             |                   |                   |                      |
| a, KeyPair                                  | ¢      |                                                         |               |             |                   |                   |                      |
| A NetWork                                   | ¢      | Câu hình Hoàn thành                                     |               |             |                   |                   |                      |
| Backup Bucket                               | ۰.     | Các thông tin chi tiết các cấu hình mà khách hàng đã ch | nc            |             |                   |                   |                      |
| Quần lý danh mục                            | •      | Tên máy ảo                                              | TEST H        | ệ điều hành | CentOS 7.9        |                   |                      |
| og Quản trị hệ thống                        |        | CPU                                                     | 4 Core        | Băng thông  | 0 Mbps/0 Mbps     |                   |                      |
| 🖶 Quân lý khách hàng                        |        | RAM                                                     | 4 GB<br>80 GB | Giá tiền    | 480 000 ¢ VNE     |                   |                      |
| 🗊 Thanh toán                                |        | Thời gian sử dụng                                       | 1 Think       | VAT         | 48.000 # VND      |                   |                      |
| 📽 Gián doan Dich vu                         |        | 1                                                       | 1 (100)g      | Tổng tiền   | 528.000 d VNĐ     |                   |                      |
|                                             | ļ      | Ngày bắt dau<br>Ngày bết han                            | 17/07/2024    |             | Hoàn thành        |                   |                      |
| <ul> <li>Oude to block him block</li> </ul> | Ì      |                                                         |               |             |                   |                   |                      |
| Cuan ly kenn ban hang                       | ٠<br>١ |                                                         |               |             |                   |                   |                      |
| Quân lý Email Teamplate                     | ٠      |                                                         |               |             |                   |                   |                      |
| 🛤 Gia han Dịch vụ                           | ۲.     |                                                         |               |             |                   |                   |                      |
| Quản lý Log                                 | ٢      |                                                         |               |             |                   |                   |                      |
| Cuản lý Voucher                             | ٠      |                                                         |               |             |                   |                   |                      |
| Sáo cáo thống kê                            | ¢      |                                                         |               |             |                   |                   |                      |

Hình 79 Hoàn thành

# 1.3.7 Thay đổi tên máy ảo

# a. Trên Region miền Bắc

Để thực hiện thay đổi máy ảo, khách hàng thực hiện như sau:

- Đường dẫn: Chọn Region miền Bắc > Máy ảo > Danh sách máy ảo
- Mô tả chức năng

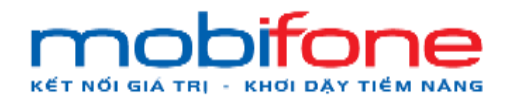

 + Bước 1: Chọn Region miền Bắc > Bên menu trái chọn máy ảo > Chọn danh sách máy ảo

| mobifiane                                                                            | =             |                  |            |                                       |              | Miền Bắc 🛩 🛔 Pham Tan Dung 🗸                                                                                                    |
|--------------------------------------------------------------------------------------|---------------|------------------|------------|---------------------------------------|--------------|----------------------------------------------------------------------------------------------------|
| 🖵 Máy ảo 🚽 🗸 🗸                                                                       | Danh sách m   | áy ảo            |            | Trang chủ ⇒ Máy ảo ⇒ Danh sách máy ảo |              |                                                                                                    |
| O Tổng quan<br>O Danh sách máy ảo                                                    | Danh sách máy | ào               |            |                                       |              | + Thêm mới máy ảo                                                                                                    |
| <ul> <li>O Cảnh báo hiệu năng máy ảo</li> <li>O Tao máy ảo cho khách hàng</li> </ul> |               |                  | B1         |                                       |              | Tìm kiểm nhanh:                                                                                                    |
| A Volume                                                                             | Tên máy ảo    | Tên Project      | Trạng thái | Ngày tạo                              | Ngày hết hạn |                                                                                                    |
| e KeyPair <                                                                          | IPPUBLIC      | dungdave19991052 | Khởi tạo   | 17/06/2024                            | 17/07/2024   | <ul> <li>Cập nhật tên máy ảo</li> <li>Thêm security group riêng</li> <li>Năng cấp gói cấu hình</li> <li>Năng cấp gói cấu hình</li> </ul>     |
| A NetWork <                                                                          |               |                  |            |                                       |              | Cài lại hệ điều hành                                                                                                    |
| III Backup Bucket <                                                                  | WIN10PRO      | dungdave19991052 | Khối tạo   | 14/06/2024                            | 14/07/2024   | <ul> <li>✔ Cập nhật tên máy ảo</li> <li>♥ Thêm security group riêng</li> <li>▲ Năng cáp gói cầu hình</li> <li>♦ Năng cáp cấu hình</li> </ul> |
| 📽 Quản trị hệ thống 🛛 🔇                                                              |               |                  |            |                                       |              | 😂 Cài lại hệ điều hành                                                                                                    |
| <ul> <li>Quân lý khách hàng &lt;</li> <li>Thanh toán &lt;</li> </ul>                 | WIN10PRO 2    | dungdave19991052 | Khởi tạo   | 14/06/2024                            | 14/07/2024   | <ul> <li>Cập nhật tên máy ảo</li> <li>Thêm security group riêng</li> <li>Năng cấp gọi cấu hình</li> </ul>                                    |
|                                                                                      |               |                  |            |                                       |              | <ul> <li>Nang cap cau hình</li> <li>Cài lại hệ điều hành</li> </ul>                                                                          |
| ଷ୍ଟି Gián đoạn Dịch vụ <<br>ଡୁYêu cầu hỗ trợ <                                       | WIN10PRO      | dungdave19991052 | Khời tạo   | 15/06/2024                            | 15/07/2024   | <ul> <li>✔ Cập nhật tên máy ảo</li> <li>♥ Thêm security group riêng</li> <li>▲ Nâng cấp gói cấu hình</li> </ul>                              |
|                                                                                      |               | Hình 8           | 30 Đườ     | ờng dẫn                               |              |                                                                                                    |

+ Bước 2: Tại màn hình máy ảo chọn Cập nhật tên máy ảo

| mobiliane                                                                                        | =                |                  |            |            |              | Miền Bắc 👻 💄 Pham Tan Dung 🗸                                                                                                    |
|--------------------------------------------------------------------------------------------------|------------------|------------------|------------|------------|--------------|----------------------------------------------------------------------------------------------------|
| 🖵 May ảo 🗸 🗸                                                                                     | Danh sách máy    | / ảo             |            |            |              | Trang chủ ≫ Mây ảo ∞ Danh sách máy ảo                                                                                                    |
| <ul> <li>O Tổng quan</li> <li>O Danh sách máy ảo</li> <li>O Cảnh báo hiệu năng máy ảo</li> </ul> | Danh sách máy ảo |                  |            |            |              | + Thêm mới máy ảo<br>Tim kiếm nhanh:                                                                                                    |
|                                                                                                  | Tên mày ảo       | Tên Project      | Trang thái | Ngày tạo   | Ngày hết hạn |                                                                                                    |
| A Volume <                                                                                       | IPPUBLIC         | dungdave19991052 | Khối tạo   | 17/06/2024 | 17/07/2024   | Câp nhất tên mày ảo     Thêm security group nêng     Ang cáp gói cầu hình     Naŋ cáp cầu hình     Cai lại hệ điều hành                                                      |
| III Backup Bucket            Ø Quản lý danh mục            Où Quản trị hệ thống                  | WIN10PRO         | dungdave19991052 | Khởi tạo   | 14/06/2024 | 14/07/2024   | <ul> <li>✔ Cập nhật tên máy ảo</li> <li>♥ Thêm security group riêng</li> <li>▲ Năng cấp gòi cầu hình</li> <li>♥ Năng cấp cầu hình</li> <li>♥ Câi lại hệ diều hành</li> </ul> |
| <ul> <li>Cuẩn lý khách hàng</li> <li>CĐ Thanh toán</li> <li>Cất Gián đoạn Đinh tri</li> </ul>    | WIN10PRO 2       | dungdave19991052 | Khởi tạo   | 14/06/2024 | 14/07/2024   | Cập nhật tên máy ảo<br>C Thêm security group riêng<br>A Năng cấp gói cầu hình<br>Năng cấp cầu hình<br>Cial lại hệ diễu hành                                                  |
| <ul> <li>Q Hêu cầu hỗ trợ</li> <li>Yêu cầu hỗ trợ</li> <li>★ Quản lý kênh bản hàng</li> </ul>    | WIN10PRO         | dungdave19991052 | Khôi tạo   | 15/06/2024 | 15/07/2024   | Cập nhật tên mảy ảo<br>C Thêm security group riêng<br>1 Năng cấp gói cầu hình<br>Năng cấp cầu hình<br>C Cài lại hệ điều hành                                                 |
| 57 Ouán IV Email Teamnlate 🗸                                                                     |                  | Hình 81          | Dan        | h sách n   | ıáy ảo       |                                                                                                    |

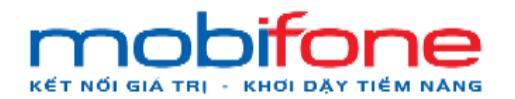

+ Bước 3: Nhập tên máy ảo cần sửa

| Câp nhật máy ảo     Câp nhật máy ảo     Câp nhật máy ảo     Câp nhật máy ảo     Câp nhật máy ảo     Câp nhật máy ảo     Câp nhật máy ảo     Câp nhật máy ảo     Thông tin máy ảo     Tin máy ảo     Tin máy ảo | mobilane                                                                          |              | NEWCOM LAND TO BE |              |            |            | Miền Bắc 🐱 🔺 Pham Tan Dung 👻                                                |
|----------------------------------------------------------------------------------------------------|-----------------------------------------------------------------------------------|--------------|-------------------|--------------|------------|------------|-----------------------------------------------------------------------------|
| <ul> <li>C dog suar</li> <li>Dash säch mä</li> <li>Dash säch mä</li> <li>Thöng tin máy áo</li> <li>C don tás trige nam</li> <li>C don tás trige nam</li> <li>Tén máy áo</li> <li>Tén máy áo<!--</th--><th>🖵 May ão 🔹</th><th>Danh sách</th><th>Cập nhật máy ảo</th><th></th><th></th><th>x</th><th>Trang chả — May áo — Diantreadoli Hory áo</th></li></ul>                                                                                                    | 🖵 May ão 🔹                                                                        | Danh sách    | Cập nhật máy ảo   |              |            | x          | Trang chả — May áo — Diantreadoli Hory áo                                   |
| C Christian table trige range may do       Tim kiém nhanh:         O Table table trige range may do       Tim kiém nhanh:         O Table table trige range may do       Tém máy do         Im Kellen table trige range range r                                                                                                    | O Tông quân<br>O Danh sách máy ảo                                                 | Danh sách má | Thông tin máy ảo  |              |            |            | + Thăm mới mây đo                                                           |
| A NetWork     Cal ta hệ dầu hình     Cal ta hệ dầu hình                                                                                                    | <ul> <li>Clinh bảo hiệu năng máy ảo</li> <li>Tạo máy ảo cho khách hàng</li> </ul> | Tén méu én   | Tên máy ảo:       | IPPUBLICTEST |            |            | Tim kiêm nhanh:                                                             |
| ReyPair     C     0 Unime security group nerg       Al: NetWork     C     Aliang cip go cide trim       B3     B3                                                                                                    | 🖨 Volume 🛛 🕹                                                                      | IPPUBLIC     | 🖺 Lưu thông tin   |              |            |            | Cập nhật tên máy ảo                                                         |
| B3 Catiga hệ đầu hành                                                                                                    | a <sub>e</sub> KeyPair <                                                          |              |                   |              | 1          |            | Them security group rieng     A Năng cấp gối cầu hình     Năng cấp cầu hình |
| Cáp nhát tén may áo                                                                                                    | III Backup Bucket <                                                               | WINTOPRO     | R4                |              | B3         |            | Câi lại hệ điều hành<br>Zập nhật lên máy ảo                                 |
| Cuán lý danh mục     C     Cuán lý danh mục     C     Cuán lý danh mục     C                                                                                                    | 🖉 Quản lý danh mục 🛛 🔇                                                            |              | <b>D</b> T        |              |            |            | Thêm security group nêng     Ang cập gọi câu hình     O Năng cập câu hình   |
| Cluster by Hybridge         C Call fail high die hann           96 Oxdav by Hybridge taken         C Call fail high die hann           96 Oxdav Sthakeh hann         C Call fail high die hann                                                                                                    | 0 Quản trị hệ thông <                                                             | WIN10PRO 2   | dungdave19991052  | Khöttao      | 14/06/2024 | 14/07/2024 | <ul> <li>Câi lại hệ điều hành</li> <li>Cập nhật tên máy ắc</li> </ul>       |
| G3 Thanh tolin     C     C Thinn tolin     C Thinn tolin                                                                                                    | 69. Thanh toán 🔹                                                                  |              |                   |              |            |            | Thêm security group nêng     Ang cấp gói cầu hình     Năng cấp cầu hình     |
| Gần đoạn Dịch vụ         Ciai tại hệ điều hành           VIN10PRO         dungđave19991052           VIN10PRO         dungđave19991052                                                                                                    | 🕼 Gián đoạn Dịch vụ 🛛 🕻                                                           | WIN10PRO     | dungdave19991052  | Khot tao     | 15/06/2024 | 15/07/2024 | <ul> <li>Cai lại hệ điều hành</li> <li>Cập nhật tên mày ảo</li> </ul>       |
| Yêu cầu hỗ trợ     K Nag cấp gối cầu tính     Dithém security group tiếng     X Nag cấp gối cầu tính                                                                                                    | Yêu câu hỗ trợ <                                                                  |              |                   |              |            |            | Thêm security group nêng     L Năng cập gọi câu hình     Nhơn cận câu bình  |
| The Quality Mehi ban hang <                                                                                                    | 🖈 Quản lý kênh bán hàng <                                                         |              |                   |              |            |            | C Cài tại hệ điều hành                                                      |

+ Bước 4: Chọn lưu thông tin

Hình 82 Cập nhật máy ảo

| mobifone                                                                                                    |                                     |                                                                                              |            |            |              | Miền Bắc 🗸 🔺 Pham Tan Dung 🗸                                                                                    |  |  |  |  |
|----------------------------------------------------------------------------------------------------|-------------------------------------|----------------------------------------------------------------------------------------------|------------|------------|--------------|----------------------------------------------------------------------------------------------------|--|--|--|--|
| 🖵 Máy ảo 🗸 🗸                                                                                                    | Cập nhật thông tin máy ảo thá       | lập nhật thông tin máy áo thánh công x                                                       |            |            |              |                                                                                                    |  |  |  |  |
| <ul> <li>O Tổng quan</li> <li>Danh sách máy ảo</li> <li>O Cánh bào hiệu năng mây ảo</li> <li>O Tạo máy ảo cho khách hàng</li> </ul> | Danh sách máy ả<br>Danh sách máy ảo | Danh sách máy ảo Trang chủ - Máy ảo - Danh sách máy ảo<br>Danh sách máy ảo + Thêm mới máy ảo |            |            |              |                                                                                                    |  |  |  |  |
| 🖨 Volume <                                                                                                    | 2.05                                | Tim kiém nhanh:                                                                              |            |            |              |                                                                                                    |  |  |  |  |
| 🔩 KeyPair 🛛 <                                                                                                    | Tên máy ảo                          | Tên Project                                                                                  | Trạng thái | Ngày tạo   | Ngày hết hạn |                                                                                                    |  |  |  |  |
| 👍 NetWork <                                                                                                    | IPPUBLICTEST                        | dungdave19991052                                                                             | Khối tạo   | 17/06/2024 | 17/07/2024   | ✔ Cập nhật tên máy ảo 10 Thêm security group tiếng                                                              |  |  |  |  |
| III Backup Bucket <                                                                                                    |                                     |                                                                                              |            |            |              | <ul> <li>▲ Năng cấp gòi cấu hình</li> <li>✿ Năng cấp cấu hình</li> </ul>                                        |  |  |  |  |
| Quản lý danh mục <                                                                                                    |                                     |                                                                                              |            |            |              | Cài lại hệ điều hành                                                                                            |  |  |  |  |
| ଦ\$ Quản trị hệ thống <                                                                                                    | WIN10PRO                            | dungdave19991052                                                                             | Khởi tạo   | 14/06/2024 | 14/07/2024   | <ul> <li>Cập nhật tên mày ảo</li> <li>Thêm security group riêng</li> </ul>                                      |  |  |  |  |
| 矕 Quản lý khách hàng 🛛 <                                                                                                    |                                     |                                                                                              |            |            |              | <ul> <li>Năng căp gói câu hình</li> <li>Năng cáp cấu hình</li> <li>O Năng cáp cấu hình</li> </ul>               |  |  |  |  |
| 🖾 Thanh toán 🛛 🗸                                                                                                    | WIN10PPO 2                          | duppdave19991052                                                                             | Mailing    | 14/06/2024 | 14/07/2024   | Can nhật tên máy đo                                                                                             |  |  |  |  |
| 🕫 Giản đoạn Dịch vụ 🛛 <                                                                                                    | Ministrice 2                        | dunguaversosrosz                                                                             | Knorigo    | 14/00/2024 | 14/07/2024   | Cop initial car may as     Them security group rieng     Nana cán gọi cấu binh                                  |  |  |  |  |
| Yêu cầu hỗ trợ <                                                                                                    |                                     |                                                                                              |            |            |              | <ul> <li>Năng cấp cấu hình</li> <li>Cái lại hệ điều hành</li> </ul>                                             |  |  |  |  |
| <ul> <li>★ Quản lý kênh bản hàng</li> <li>✓ Quản lý Email Teamplate</li> </ul>                                                      | WIN10PRO                            | dungdave19991052                                                                             | (Khởi tạo) | 15/06/2024 | 15/07/2024   | <ul> <li>✔ Cập nhật tên máy ảo</li> <li>♥ Thêm security group riêng</li> <li>▲ Năng cập gói cầu hình</li> </ul> |  |  |  |  |

Màn hình sau khi lưu thông tin

Hình 83 Thông tin máy ảo cập nhật thành công

# b. Trên Region miền Nam

Để thực hiện thay đổi máy ảo, khách hàng thực hiện như sau:

- Đường dẫn: Chọn Region miền Nam > Máy ảo > Danh sách máy ảo
- Mô tả chức năng

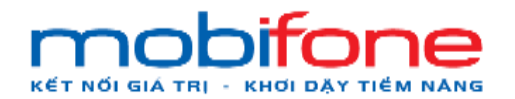

+ Bước 1: Chọn Region miền Nam > Bên menu trái chọn máy ảo
 > Chọn Danh sách máy ảo

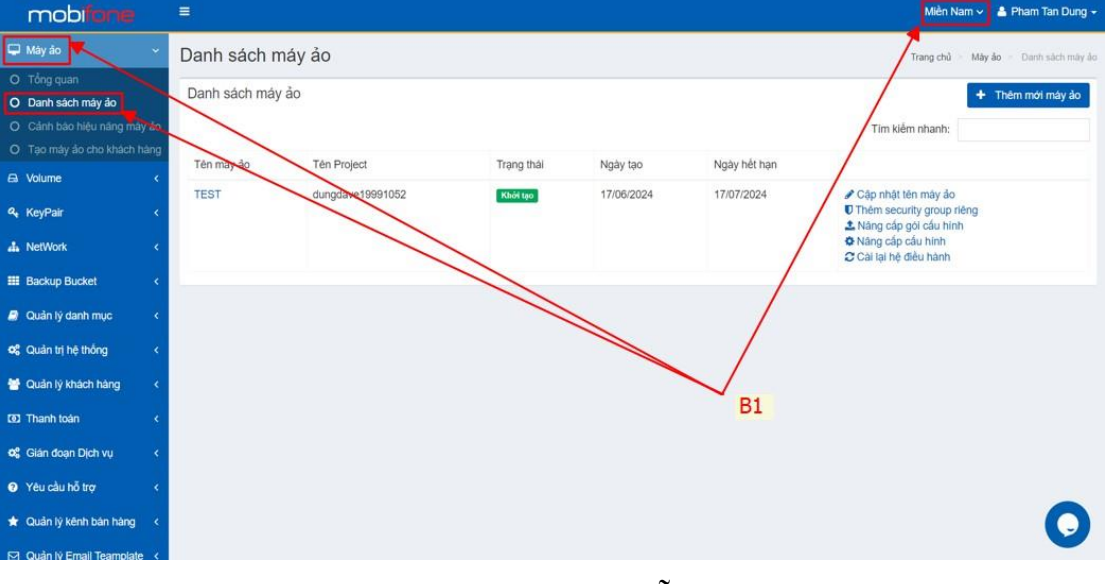

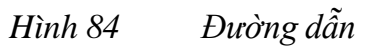

| mobiliane                                                                                        | ≡.            |                  |            |            |              | Miền Nam 🗸 💧 Pham Tan Dung 🗸                                                                              |
|--------------------------------------------------------------------------------------------------|---------------|------------------|------------|------------|--------------|----------------------------------------------------------------------------------------------------|
| 🖵 Mây ảo 🗸 🗸                                                                                     | Danh sách m   | náy ảo           |            |            |              | Trang chủ 👻 Máy ảo 🐑 Danh sách máy ảo                                                                     |
| <ul> <li>O Tổng quan</li> <li>O Danh sách máy ảo</li> <li>O Cảnh báo hiệu năng máy ảo</li> </ul> | Danh sách máy | ảo               |            |            |              | + Thêm mới máy ảo<br>Tim kiếm nhanh:                                                                      |
| O Tạo máy ao cho khách hàng                                                                      | Tên mày ảo    | Tên Project      | Trạng thái | Ngày tạo   | Ngày hết hạn |                                                                                                    |
| a KeyPair <                                                                                      | TEST          | dungdave19991052 | Khôi tạo   | 17/06/2024 | 17/07/2024   | <ul> <li>Cập nhật tên máy ảo</li> <li>Thêm security group riêng</li> <li>Năng cấp gôi cầu hình</li> </ul> |
| 👗 NetWork <                                                                                      |               |                  |            |            | /            | <ul> <li>Năng cáp cấu hình</li> <li>Cài lại hệ điều hành</li> </ul>                                       |
| III Backup Bucket <                                                                              | -             |                  |            |            |              |                                                                                                    |
| 🥔 Quần lý danh mục 🔹 🤇                                                                           |               |                  |            |            |              |                                                                                                    |
| ¢\$ Quản trị hệ thống <                                                                          |               |                  |            |            |              |                                                                                                    |
| 😁 Quần lý khách hàng 🛛 <                                                                         |               |                  |            |            |              |                                                                                                    |
| (1) Thanh toán                                                                                   |               |                  |            |            |              |                                                                                                    |
| 🕫 Gián đoạn Dịch vụ 🛛 <                                                                          |               |                  |            |            |              |                                                                                                    |
| Yêu cầu hỗ trợ <                                                                                 |               |                  |            |            |              |                                                                                                    |
| 🖈 Quản lý kẽnh bản hàng <                                                                        |               |                  |            |            |              | Ο                                                                                                    |

+ Bước 2: Tại màn hình máy ảo chọn Cập nhật tên máy ảo

Hình 85 Danh sách máy ảo

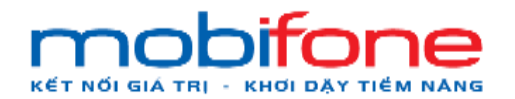

+ Bước 3: Nhập tên máy ảo cần sửa

| mobilisme                                                                                                    |              | Milen Nam 🗸 🐁 Phare                                                     | Tan Dung - |
|----------------------------------------------------------------------------------------------------|--------------|-------------------------------------------------------------------------|------------|
| 🖵 Milydo 🖂                                                                                                    | Danh sách    | Cập nhật máy ảo     Trang chủ May áo     Trang chủ May áo     Trang chủ |            |
| <ul> <li>O Tổng quan</li> <li>O Danh sách máy ảo</li> </ul>                                                         | Danh sách má | Thông tin máy ảo                                                        | máy áo     |
| <ul> <li>Cành bào hiệu năng máy ảo</li> <li>Cành bào hiệu năng máy ảo</li> <li>Tạo máy ảo cho khách hàng</li> </ul> |              | Tên máy áo: TestiPMIENNAM                                               |            |
| 🛱 Volume 🔹 🤆                                                                                                    | Ten may ao   | 🖹 Luu thông lin                                                         |            |
| A <sub>t</sub> KeyPair c                                                                                            | i cui        | O Third security group riding     & Nang cdp gol cdu hinh               |            |
| da NetWork c                                                                                                    |              | Năng câp câu hình     Chi tại hệ diễu tiánh                             |            |
| Backup Bucket                                                                                                    |              | B3 B4                                                                   |            |
| OC Quản trị hệ thống 🔹                                                                                              |              |                                                                         |            |
| 👹 Quân lý khách hàng 🔹 🤇                                                                                            |              |                                                                         |            |
| 191 Thanh toán 🤇                                                                                                    |              |                                                                         |            |
| og Giản đoạn Địch vụ <                                                                                              |              |                                                                         |            |
| Yêu cầu hỗ trợ c                                                                                                    |              |                                                                         |            |
| Si Quán iv Email Teamplate                                                                                          |              |                                                                         |            |
|                                                                                                    |              |                                                                         |            |

+ Bước 4: Chọn lưu thông tin

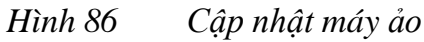

| Wall lilling au Kill luu thong un | Màn | hình | sau | khi | lưu | thông | tin |
|-----------------------------------|-----|------|-----|-----|-----|-------|-----|
|-----------------------------------|-----|------|-----|-----|-----|-------|-----|

| mobitone                                                                                         | =                             |                  |            |            |              | Miền Nam 🗸 🔺 Pham Tan Dung 🗸                     |  |  |  |
|--------------------------------------------------------------------------------------------------|-------------------------------|------------------|------------|------------|--------------|--------------------------------------------------|--|--|--|
| 🖵 Máy ảo 🗸 🗸                                                                                     | Cập nhật thông tin máy ảo thà | nh công          |            |            |              | x                                                |  |  |  |
| <ul> <li>O Tổng quan</li> <li>O Danh sách máy ảo</li> <li>O Cảnh bảo hiệu năng máy ảo</li> </ul> | Danh sách máy ả               | 0                |            |            |              | Trang chủ — Mày ảo — Danh sách máy ảo            |  |  |  |
| O Tạo máy ảo cho khách hàng                                                                      | Danh sách máy ảo              | Danh sách máy ảo |            |            |              |                                                  |  |  |  |
| 🖨 Volume <                                                                                       |                               |                  |            |            |              | Tím kiếm nhanh:                                  |  |  |  |
| 🔩 KeyPair <                                                                                      | Tên mày ảo                    | Tên Project      | Trạng thải | Ngày tạo   | Ngày hết hạn |                                                  |  |  |  |
| 📥 NetWork <                                                                                      | TESTIPMIENNAM                 | dungdave19991052 | Khởi tạo   | 17/06/2024 | 17/07/2024   | ✔ Cập nhật tên máy ảo ■ Thêm security group dêng |  |  |  |
| III Backup Bucket <                                                                              |                               |                  |            |            |              | ▲ Năng cấp giáu hình<br>✿ Năng cấp giáu hình     |  |  |  |
| 🥔 Quản lý danh mục 🛛 <                                                                           |                               |                  |            |            |              | Cai lại hệ điều hành                             |  |  |  |
| ଷ୍ଟି Quản trị hệ thống <                                                                         |                               |                  |            |            |              |                                                  |  |  |  |
| 嶜 Quản lý khách hàng 🛛 🔇                                                                         |                               |                  |            |            |              |                                                  |  |  |  |
| CBD Thanh toán <                                                                                 |                               |                  |            |            |              |                                                  |  |  |  |
| 📽 Giản đoạn Dịch vụ 🛛 <                                                                          |                               |                  |            |            |              |                                                  |  |  |  |
| Yêu cầu hỗ trợ <                                                                                 |                               |                  |            |            |              |                                                  |  |  |  |
| 🖈 Quân lý kênh bản hàng <                                                                        |                               |                  |            |            |              | 0                                                |  |  |  |
| 🖸 Quản lý Email Teamplate <                                                                      |                               |                  |            |            |              |                                                  |  |  |  |

Hình 87 Thông tin máy ảo cập nhật thành công

# 1.4 Nâng cấp máy ảo

# a. Trên Region miền Bắc

Để thực hiện nâng cấp máy ảo, khách hàng thực hiện như sau:

• Đường dẫn: Chọn Region miền Bắc > Máy ảo > Danh sách máy ảo

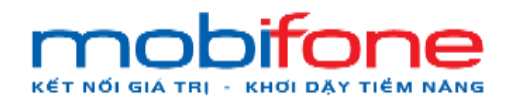

### • Mô tả chức năng

| mobi <b>fone</b>          |     | =             |                  |            |            |              | Miền Bắc 🗸 🔺 Pham Tan Dung 🗸                                                 |
|---------------------------|-----|---------------|------------------|------------|------------|--------------|------------------------------------------------------------------------------|
| 🖵 Máy ảo 🔫                | ~   | Danh sách m   | áy ảo            |            |            | /            | Trang chủ 🦻 Máy ảo 🤌 Danh sách máy ảo                                        |
| O Tổng quan               |     | Danh sách máy | ảo               |            | _          |              | + Thêm mới máy ảo                                                            |
| O Cảnh báo hiệu năng máy  | åo  |               |                  |            | B1         |              | Tim kiểm nhanh:                                                              |
| O Tạo máy ảo cho khách hả | ing | Tên máy ảo    | Tên Project      | Trạng thái | Ngày tạo   | Ngày hết hạn |                                                                              |
| A KovPair                 |     | IPPUBLIC      | dungdave19991052 | Khởi tạo   | 17/06/2024 | 17/07/2024   | <ul> <li>Cập nhật tên máy ảo</li> <li>Thêm security group riêng</li> </ul>   |
| A NetWork                 | Ì,  |               |                  |            |            |              | <ul> <li>♣ Nâng cấp gói cấu hình</li> <li>✿ Nâng cấp cấu hình</li> </ul>     |
| III Backup Bucket         | <   | WIN10PRO      | dungdave19991052 | Khởi tạo   | 14/06/2024 | 14/07/2024   | Câi lại hệ điều hành                                                         |
| 🥔 Quản lý danh mục        | <   |               |                  |            |            |              | <ul> <li>Thêm security group riêng</li> <li>Nâng cấp gói cấu hình</li> </ul> |
| 🕫 Quân trị hệ thống       | *   |               |                  |            |            |              | <ul> <li>Ang câp câu hình</li> <li>Cài lại hệ điều hành</li> </ul>           |
| 营 Quản lý khách hàng      | *   | WIN10PRO 2    | dungdave19991052 | Khởi tạo   | 14/06/2024 | 14/07/2024   | <ul> <li>Cập nhật tên máy ảo</li> <li>Thêm security group riêng</li> </ul>   |
| ወ Thanh toán              | *   |               |                  |            |            |              | ♣ Nâng cấp gói cấu hình ✿ Nâng cấp cấu hình                                  |
| 🕫 Gián đoạn Dịch vụ       | *   | WIN10PRO      | dungdave19991052 | Khởi tạo   | 15/06/2024 | 15/07/2024   | Câp nhật tên máy ảo                                                          |
| Yêu cầu hỗ trợ            | *   |               |                  |            |            |              | Thêm security group riêng     Anâng cấp gói cấu hình                         |

+ Bước 1: Bên menu trái chọn máy ảo > Chọn Danh sách máy ảo

Hình 88 Đường dẫn

+ Bước 2: Tại màn hình danh sách máy ảo: chọn Nâng cấp cấu

hình

| mob <b>ione</b>                                                                                |                  |                                                    |            |            |              | Miền Bắc 🗸 🔺 Pham Tan Dung 🗸                                                                                                    |  |  |  |  |  |
|------------------------------------------------------------------------------------------------|------------------|----------------------------------------------------|------------|------------|--------------|----------------------------------------------------------------------------------------------------|--|--|--|--|--|
| 🖵 Máy ảo 🗸 🗸                                                                                   | Danh sách máy    | Danh sách máy ảo Danh sách máy ảo Danh sách máy ảo |            |            |              |                                                                                                    |  |  |  |  |  |
| <ul> <li>O Tổng quan</li> <li>Danh sách máy ảo</li> <li>O Cảnh bảo hiệu năng máy ảo</li> </ul> | Danh sách máy ảo |                                                    |            |            |              | Thêm mới máy ảo<br>Tìm kiếm nhanh:                                                                                                    |  |  |  |  |  |
| O Tạo máy ảo cho khách hàng                                                                    | Tên máy ảo       | Tên Project                                        | Trạng thái | Ngày tạo   | Ngày hết hạn |                                                                                                    |  |  |  |  |  |
| <pre>4. KeyPair c</pre>                                                                        | IPPUBLICTEST     | dungdave19991052                                   | Khối tạo   | 17/06/2024 | 17/07/2024   | <ul> <li>✔ Cập nhật tên máy ảo</li> <li>♥ Thêm security group riêng</li> <li>▲ Năng cấp gói cấu hình</li> <li>♥ Năng cấp cấu hình</li> </ul>                       |  |  |  |  |  |
|                                                                                                |                  |                                                    |            |            |              | Cải lại hệ điều hành                                                                                                    |  |  |  |  |  |
| Backup Bucket <     Quản lý danh mục <     Quản trị hệ thống <                                 | WIN10PRO         | dungdave19991052                                   | Khởi tạo   | 14/06/2024 | 14/07/2024   | Cập nhật tên máy ảo     Thêm security group riêng     Nâng cấp gói cầu hình     Nâng cấp cầu hình     Cai lại hệ điều hành                                         |  |  |  |  |  |
| <ul> <li>Quản lý khách hàng &lt;</li> <li>Thanh toán &lt;</li> </ul>                           | WIN10PRO 2       | dungdave19991052                                   | Khởi tạo   | 14/06/2024 | 14/07/2024   | <ul> <li>Cập nhật tên máy ảo</li> <li>Thêm security group riêng</li> <li>Năng cấp gòi cấu hình</li> <li>Năng cấp cầu hình</li> <li>Cài lại hệ điều hành</li> </ul> |  |  |  |  |  |
| Yêu cầu hỗ trợ <                                                                               | WIN10PRO         | dungdave19991052                                   | Khởi tạo   | 15/06/2024 | 15/07/2024   | Cập nhật tên máy ảo     Thêm security group riêng     Nâng cấp gói cấu hình                                                                                        |  |  |  |  |  |
|                                                                                                | H                | Iình 89                                            | Danh sa    | ách máy    | åo           |                                                                                                    |  |  |  |  |  |

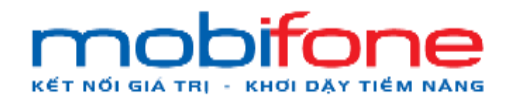

+ Bước 3: Thực hiện: Thay đổi RAM, thay đổi số vCPU

+ Bước 4: Chọn nút 'Thực hiện nâng cấp'

Sau khi nâng cấp máy ảo hệ thống tự động trừ phí của khách hàng

| mobi <b>fone</b>        |     | =                                  |              |    |   |              | Miền Bắc 🗸                       | 💄 Pham Tan Dung 🗸        |
|-------------------------|-----|------------------------------------|--------------|----|---|--------------|----------------------------------|--------------------------|
| 🖵 Máy ảo                | <   | Máy ảo                             |              |    |   | Trang ch     | nủ 🔹 Mày ảo 👂 Danh sách máy ảo 🛸 | Năng cấp cấu hình mây ác |
| 🖴 Volume                |     | Nâng cấp cấu hình máy ảo           |              |    |   |              |                                  |                          |
| <b>♀</b> , KeyPair      |     | Tên máy                            | IPPUBLICTEST |    |   | Ngày hết hạn | 17/07/2024 5:27:02 CH            |                          |
| 🚓 NetWork               |     | Disk Space                         | 20 GB        |    |   | Memory       | 1 GB                             |                          |
| III Backup Bucket       |     | Tên gói cấu hình                   | Gói L1       |    |   | VCPUs        | 1 Core                           |                          |
| a Quản lý danh mục      |     | Thông tin tài nguyên cần năng cấp: |              |    |   |              |                                  |                          |
| 🕫 Quản trị hệ thống     |     | RAM 2 GB                           |              |    |   |              |                                  | RAM 64 GB                |
| 😁 Quần lý khách hàng    |     | CPU 3 VCPU                         |              |    |   |              |                                  | CPU: 64 vCPU             |
| (0) Thanh toán          |     | DISK: 0 GB DISK: 100 GB            |              |    |   |              |                                  | DISK: 1024 GB            |
| 📽 Gián đoạn Dịch vụ     |     | Giá RAM: 200.000 VND               |              |    |   |              |                                  |                          |
| Yêu cầu hỗ trợ          |     | Giá CPU: 300.000 VND               |              |    |   |              |                                  |                          |
| 🛨 Quản lý kênh bán hàng |     | Giá Disk: 350.000 VND              |              |    |   |              |                                  |                          |
| Quân lý Email Teamplat  | e < | VAT: 85.000 VND                    |              | B3 |   |              |                                  |                          |
| 🏁 Gia hạn Dịch vụ       |     | Tông tiên: 935.000 VND             |              |    |   |              |                                  |                          |
| 🖹 Quản lý Log           |     | a Thực niện hàng cáp               | B4           |    |   |              |                                  |                          |
|                         |     |                                    |              |    | , |              |                                  |                          |

Hình 90 Nâng cấp cấu hình máy ảo

# b. Trên Region miền Nam

Để thực hiện nâng cấp máy ảo, khách hàng thực hiện như sau:

- Đường dẫn: Chọn Region miền Nam > Máy ảo > Danh sách máy ảo
- Mô tả chức năng

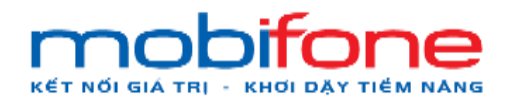

+

 + Bước 1: Chọn Region miền Nam bên góc phải > Bên menu trái chọn máy ảo > Chọn Danh sách máy ảo

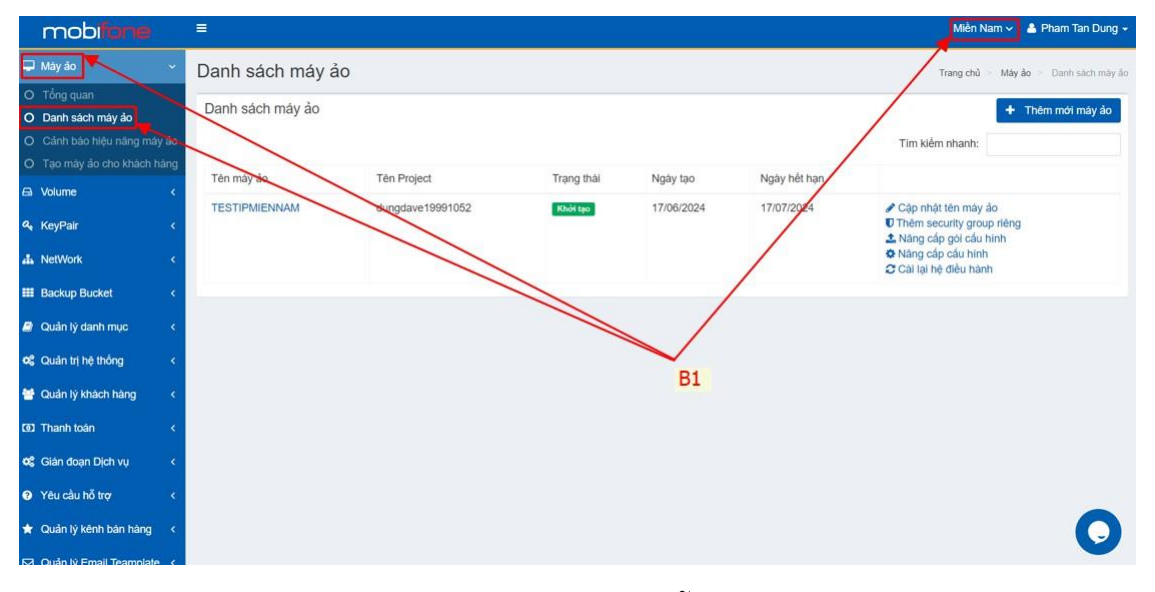

Hình 91 Đường dẫn Bước 2: Tại màn hình danh sách máy ảo: Nâng cấp cấu hình

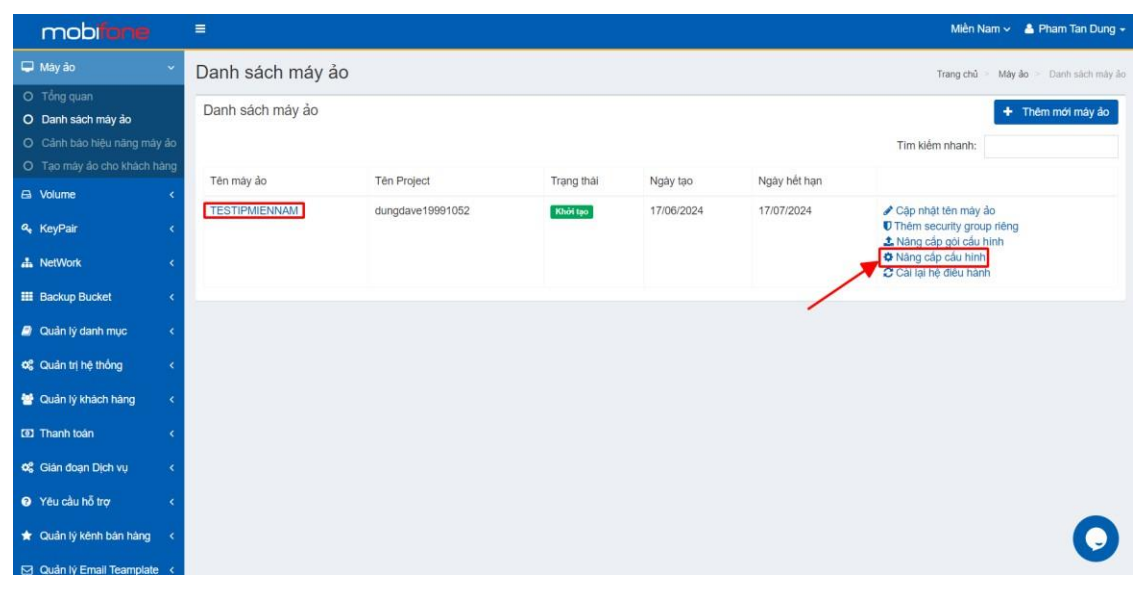

Hình 92 Danh sách máy ảo

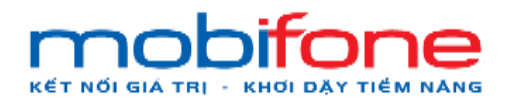

Bước 3: Thực hiện thay đổi RAM, thay đổi số vCPU +

| mobitone                  |                                    |               |          |              | Miền Nam 🗸                         | 🛓 Pham Tan Dung 🗸       |
|---------------------------|------------------------------------|---------------|----------|--------------|------------------------------------|-------------------------|
| 🖵 Máy ảo                  | Máy ảo                             |               |          | Trang c      | hủ > Máy ảo > Danh sách máy ảo > N | âng cấp cấu hình mây ảo |
| 🖴 Volume                  | Nâng cấp cấu hình máy ảo           |               |          |              |                                    |                         |
| 🍳 KeyPair                 | Tên máy                            | TESTIPMIENNAM |          | Ngày hết hạn | 17/07/2024 11:11:59 CH             |                         |
| A NetWork                 | Disk Space                         | 80 GB         |          | Memory       | 2 GB                               |                         |
| III Backup Bucket         | Tên gói cấu hình                   | 2_2           |          | VCPUs        | 2 Core                             |                         |
| 🥭 Quản lý danh mục        | Thông tin tài nguyên cần năng cấp: |               |          |              |                                    |                         |
| og Quản trị hệ thống      | RAM 2 GB                           |               |          |              |                                    | RAM 64 GB               |
| 😸 Quản lý khách hàng      | (CPU, 2vCPU)                       |               |          |              |                                    | CPU 64 vCPU             |
| 🖸 Thanh toán              | (DISK: 60 GB)                      |               |          |              |                                    | DISK 1024 GB            |
| og Gián đoạn Dịch vụ      |                                    |               |          |              |                                    |                         |
| Yêu cầu hỗ trợ            | Giá CPU: 200.000 VND               |               |          |              |                                    |                         |
| 🚖 Quản lý kênh bán hàng   | Giá Disk: 210.000 VND              | t             | 33       |              |                                    |                         |
| 🖸 Quản lý Email Teamplate | VAT: 61.000 VND                    |               |          |              |                                    |                         |
| 阔 Gia hạn Dịch vụ         | Tống tiền: 671.000 VND             |               |          |              |                                    |                         |
| Quản lý Log               | Thực hiện nâng cấp                 |               | B4       |              |                                    |                         |
|                           | Hình 04                            | Nâng c        | ấn cấu h | ình máy ảo   |                                    |                         |

+ Bước 4: Chọn nút 'Thực hiện nâng cấp'

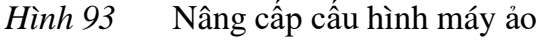

Sau khi nâng cấp máy ảo hệ thống tự dộng trừ phí của khách hàng

#### Giám sát hiệu năng máy ảo 1.5

### a. Trên Region miền Bắc

Để thực hiện giám sát hiệu năng máy ảo, khách hàng thực hiện như sau:

- Đường dẫn: Chọn Region miền Bắc > Máy ảo > Danh sách máy ảo •
- Mô tả chức năng •

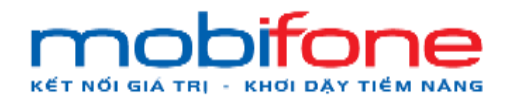

+ Bước 1: Chọn Region miền Bắc > Bên menu trái chọn máy ảo > Chọn Danh sách máy ảo

| mobi <b>fone</b>                                         | ŝ      |               |                  |            |            |              | Miền Bắc 🗸 🍐 Pham Tan Dung 🗸                                                                                    |
|----------------------------------------------------------|--------|---------------|------------------|------------|------------|--------------|----------------------------------------------------------------------------------------------------|
| 🖵 Máy ảo                                                 | ~ 1    | Danh sách m   | náy ảo           |            |            | /            | Trang chủ ⇒ Máy ảo ⇒ Danh sách máy ảo                                                                           |
| O Tổng quan<br>O Danh sách máy ảo                        |        | Danh sách máy | ào               |            |            |              | + Thêm mới máy ảo                                                                                               |
| O Cảnh báo hiệu năng máy a                               | åo     |               |                  |            | 1          | B1           | Tim kiểm nhanh:                                                                                                 |
| O Tạo máy ảo cho khách hải                               | ng     | Tên máy ảo    | Tên Project      | Trạng thái | Ngày tạo   | Ngày hết hạn |                                                                                                    |
| 🖨 Volume<br>🔍 KeyPair                                    | *<br>* | IPPUBLIC      | dungdave19991052 | Khởi tạo   | 17/06/2024 | 17/07/2024   | <ul> <li>Cập nhật tên máy ảo</li> <li>Thêm security group riêng</li> </ul>                                      |
| A NetWork                                                | <      |               |                  |            |            |              | <ul> <li>Ang câp gói câu hình</li> <li>Năng cấp cấu hình</li> <li>Câi lại hệ điều hành</li> </ul>               |
| <ul><li>Backup Bucket</li><li>Quản lý danh mục</li></ul> | «<br>« | WIN10PRO      | dungdave19991052 | Khởi tạo   | 14/06/2024 | 14/07/2024   | <ul> <li>✔ Cập nhật tên máy ảo</li> <li>♥ Thêm security group riêng</li> <li>▲ Năng cập gói cấu hình</li> </ul> |
| 📽 Quản trị hệ thống                                      | e -    |               |                  |            |            |              | 🍄 Nâng cập câu hình<br>ፘ Cái lại hệ điều hành                                                                   |
| 醟 Quản lý khách hàng                                     | ۰      | WIN10PRO 2    | dungdave19991052 | Khởi tạo   | 14/06/2024 | 14/07/2024   | <ul> <li>✔ Cập nhật tên máy ảo</li> <li>♥ Thêm security group riêng</li> <li>↑ Năng cấn cái cấu bịnh</li> </ul> |
| 😡 Thanh toán                                             | ۲.     |               |                  |            |            |              | <ul> <li>Nâng cấp cấu hình</li> <li>Cài lại hệ điều hành</li> </ul>                                             |
| 📽 Gián đoạn Dịch vụ                                      | < .    | WIN10PRO      | dungdave19991052 | Khôi tạo   | 15/06/2024 | 15/07/2024   | 🖋 Cập nhật tên máy ảo                                                                                           |
| Q Yêu cầu hỗ trợ                                         | <      |               |                  |            |            |              | Thêm security group riêng     Anâng cấp gói cấu hình                                                            |
|                                                          |        |               |                  |            | ~          |              |                                                                                                    |

Hình 94 Đường dẫn

+ Bước 2: Tại màn hình danh sách máy ảo > Chọn tên máy ảo

| mobitone                    |                  |                  |            |            |              | Miền Bắc 👻 👗 Pham Tan Dung 🗸                                                                              |
|-----------------------------|------------------|------------------|------------|------------|--------------|----------------------------------------------------------------------------------------------------|
| 🖵 Mày ảo 🗸 🗸                | Danh sách máy ảo | 2                |            |            |              | Trang chủ ⇒ Máy ảo ⇒ Danh sách máy ảo                                                                     |
| O Tổng quan                 | B                |                  |            |            |              |                                                                                                    |
| O Danh sách máy ảo          | Danh sach may ao |                  |            |            |              | + Thêm mới máy ảo                                                                                         |
| O Cảnh bào hiệu năng máy ảo |                  |                  |            |            |              | Tim kiếm nhanh:                                                                                           |
| O Tạo máy ảo cho khách hàng | Francisco -      |                  |            |            |              |                                                                                                    |
| ⊖ Volume <                  | Tên máy ảo       | Tên Project      | Trạng thải | Ngày tạo   | Ngày hêt hạn |                                                                                                    |
| ۹. KeyPair د                | IPPUBLICTEST     | dungdave19991052 | Khôi tạo   | 17/06/2024 | 17/07/2024   | <ul> <li>Cập nhật tên máy ảo</li> <li>Thêm security group riêng</li> <li>Năng cấp gòi cấu hình</li> </ul> |
| 📥 NetWork <                 |                  |                  |            |            |              | <ul> <li>Nâng cấp cấu hình</li> <li>Cài lại hệ điều hành</li> </ul>                                       |
| Backup Bucket               | WIN10PRO         | dungdave19991052 | Khôi tạo   | 14/06/2024 | 14/07/2024   | <ul> <li>Cập nhật tên máy ảo</li> <li>Thêm security group riêng</li> </ul>                                |
| Quản trị hệ thống <         |                  |                  |            |            |              | <ul> <li>Năng cấp gối cấu hình</li> <li>Năng cấp cấu hình</li> <li>Câi lại hệ điều hành</li> </ul>        |
| 👹 Quản lý khách hàng 🛛 🔇    | WIN10PRO 2       | dungdave19991052 | Khởi tạo   | 14/06/2024 | 14/07/2024   | Cập nhật tên máy ảo     Thêm security group riêng     Ang cấp gội cấu hính                                |
| Thanh toán <                |                  |                  |            |            |              | <ul> <li>Nâng cấp cấu hình</li> <li>Cài lại hệ điều hành</li> </ul>                                       |
| 📽 Gián đoạn Dịch vụ 🛛 <     | WIN10PRO         | dungdave19991052 | Khởi tạo   | 15/06/2024 | 15/07/2024   | Câp nhật tên máy ảo                                                                                       |
| Yêu cầu hỗ trợ <            |                  |                  |            |            |              | Thêm security group riêng     Anang cấp gói cấu hình                                                      |
| 🛊 Quần lý kênh bán hàng <   |                  | Search           |            |            |              | Cái lại hệ điều hành                                                                                      |
| 🖂 Quản lý Email Teamplate < |                  |                  |            |            |              | -                                                                                                    |

Hình 95 Danh sách máy ảo

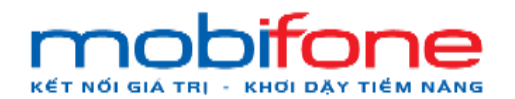

+ Bước 3: Tại màn hình chi tiết máy ảo chọn 'Nhận hiệu năng máy ảo'

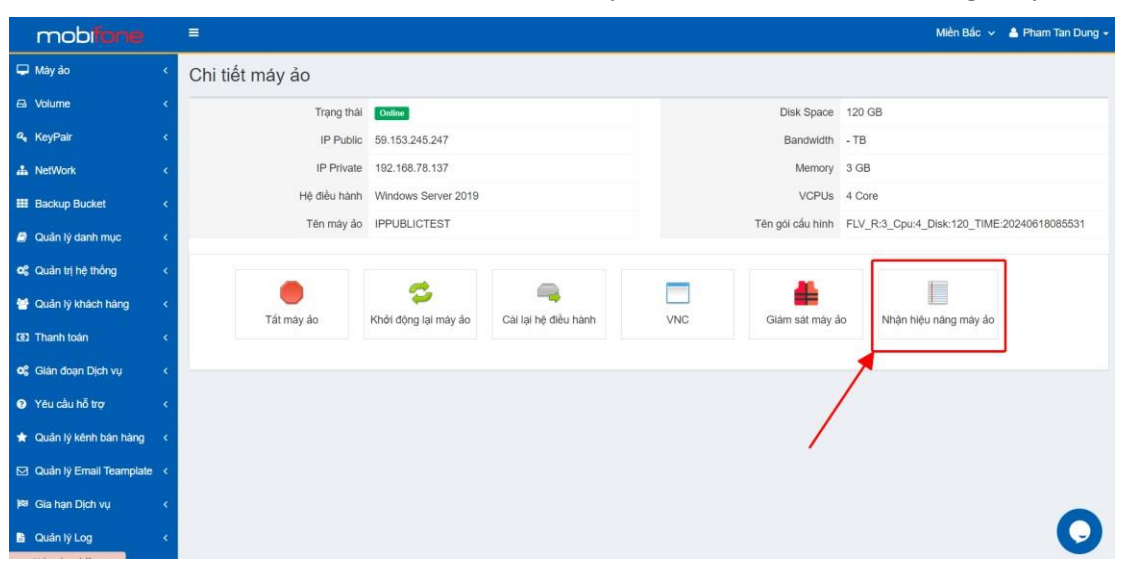

- Hình 96 Chi tiết máy ảo
- + Bước 4: Thiết lập ngưỡng cảnh báo : nhập các thông số cảnh báo CPU và RAM
- + Bước 5: Chọn nút 'Lưu thông tin'

| mobi <b>fone</b>        |   |                                   | Miền Bắc 👻 🛔 Pham Tan Dung 👻 |
|-------------------------|---|-----------------------------------|------------------------------|
| 🖵 Máy ảo                | < |                                   |                              |
| 🖨 Volume                |   | Nhận hiệu năng máy ảo             |                              |
| 🕰 KeyPair               |   | Thời gian sử dụng                 |                              |
| A NetWork               |   | (Tháng)                           |                              |
| III Backup Bucket       |   | % CPU sử dụng 60                  |                              |
| 🥔 Quản lý danh mục      |   | % RAM sử dụng 60 \$               |                              |
| 🕫 Quản trị hệ thống     |   | IPOS sử dụng                      |                              |
| 😁 Quản lý khách hàng    |   | Chọn cách thông bảo:      e Email |                              |
| 😡 Thanh toán            |   | ○ SMS                             |                              |
| 🕫 Giản đoạn Dịch vụ     |   | Luu thông tin                     |                              |
| Yêu cầu hỗ trợ          |   |                                   |                              |
| 🖈 Quản lý kênh bán hàng |   |                                   |                              |
| Quản lý Email Teamplate |   | B4                                |                              |
| )¤ Gia hạn Dịch vụ      |   | B5                                |                              |
| 🖺 Quản lý Log           |   |                                   | 0                            |

Hình 97 Thiết lập ngưỡng cảnh báo

### b. Trên Region miền Nam

Để thực hiện giám sát hiệu năng máy ảo, khách hàng thực hiện như sau:

 Đường dẫn: Chọn Region miền Nam > Chọn menu bên góc trái > Chọn Máy ảo > Danh sách Máy ảo

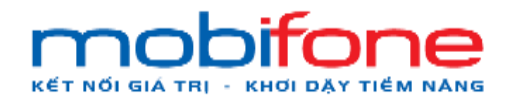

- Mô tả chức năng
  - + Bước 1: Chọn Region miền Nam > Bên menu trái chọn máy ảo > Chọn Danh sách máy ảo

| mobiforne                         |       | =                |                  |            |                           |              | Miền Nam 🗸 🌢 Pham Tan Dung 🗸                                                                              |
|-----------------------------------|-------|------------------|------------------|------------|---------------------------|--------------|----------------------------------------------------------------------------------------------------|
| 🖵 Máy áo                          | ~     | Danh sách máy ả  | 0                |            |                           |              | Trang chủ 📧 Máy ảo 📧 Danh sách máy áo                                                                     |
| O Tổng quan<br>O Danh sách máy ảo |       | Banh sách máy ảo |                  |            |                           |              | + Thêm mới máy ảo                                                                                         |
| O Cânh bào hiệu năng mà           | iy ao |                  |                  |            |                           |              | Tim kiếm nhanh:                                                                                           |
| O Tạo máy ảo cho khách l          | hàng  |                  |                  |            | a posta de la compañía de |              |                                                                                                    |
| 🖨 Volume                          | <     | Ten may ao       | ten Project      | Trạng thai | Ngay tạo                  | Ngay het han |                                                                                                    |
| <b>4</b> , KeyPair                | ¢     | TESTIPMIENNAM    | dongdave19991052 | Khół tạo   | 17/06/2024                | 17/07/2024   | <ul> <li>Cập nhật tên máy ảo</li> <li>Thêm security group riêng</li> <li>Năng cập gói cấu hình</li> </ul> |
| A NetWork                         | ۰,    |                  |                  |            |                           |              | Năng cấp cấu hình Cái lại bê điều bành                                                                    |
| III Backup Bucket                 | ۲     |                  |                  |            |                           | /            |                                                                                                    |
| 🥔 Quản lý danh mục                | <     |                  |                  |            |                           | ~            |                                                                                                    |
| 🕫 Quản trị hệ thống               | s     |                  |                  |            |                           | BI           |                                                                                                    |
| 😁 Quản lý khách hàng              | ٠     |                  |                  |            |                           |              |                                                                                                    |
| 00 Thanh toán                     | ¢     |                  |                  |            |                           |              |                                                                                                    |
| 🕫 Gián đoạn Dịch vụ               | •     |                  |                  |            |                           |              |                                                                                                    |
| Yêu cầu hỗ trợ                    | ۰     |                  |                  |            |                           |              |                                                                                                    |
| 🖈 Quần lý kênh bán hàng           | •     |                  |                  |            |                           |              |                                                                                                    |
| R Ouân lý Email Teamolat          |       |                  |                  |            |                           |              | •                                                                                                    |

Hình 98 Đường dẫn

| mobitone                                                                             | =                |                  |            |            |              | Miền Nam 🗸 🔺 Pham Tan Dung 🗸                                        |
|--------------------------------------------------------------------------------------|------------------|------------------|------------|------------|--------------|---------------------------------------------------------------------|
| 🖵 Máyảo 🗸 🗸                                                                          | Danh sách máy ảo |                  |            |            |              | Trang chủ 🚿 Máy ảo 🚿 Danh sách mày ảo                               |
| O Tổng quan<br>O Danh sách máy ảo                                                    | Danh sách máy ảo |                  |            |            |              | + Thêm mới máy ảo                                                   |
| <ul> <li>O Cảnh báo hiệu năng mày ảo</li> <li>O Tạo mày ảo cho khách bảng</li> </ul> |                  |                  |            |            |              | Tim kiếm nhanh:                                                     |
| ⊖ Volume <                                                                           | Tên mày ảo       | Tén Project      | Trạng thái | Ngày tạo   | Ngày hết hạn |                                                                     |
| ۹, KeyPair ، ‹                                                                       | TESTIPMIENNAM    | dungdave19991052 | Khởi tạo   | 17/06/2024 | 17/07/2024   |                                                                     |
| 🚓 NetWork 🧹 🤇                                                                        |                  |                  |            |            |              | <ul> <li>Năng cấp cấu hình</li> <li>Cài lại hệ điều hành</li> </ul> |
| III Backup Bucket <                                                                  |                  |                  |            |            |              |                                                                     |
| 🖉 Quản lý danh mục 🔹 <                                                               |                  |                  |            |            |              |                                                                     |
| 08 Quản trị hệ thống <                                                               |                  |                  |            |            |              |                                                                     |
| 👹 Quản lý khách hàng 🛛 <                                                             |                  |                  |            |            |              |                                                                     |
| 🛯 Thanh toán 🔹 <                                                                     |                  |                  |            |            |              |                                                                     |
| 😋 Gián đoạn Dịch vụ 🛛 <                                                              |                  |                  |            |            |              |                                                                     |
| Yêu cầu hỗ trợ <                                                                     |                  |                  |            |            |              |                                                                     |
| 🛨 Quản lý kênh bán hàng <                                                            |                  |                  |            |            |              | 0                                                                   |

+ Bước 2: Tại màn hình danh sách máy ảo > Chọn tên máy ảo

Hình 99 Danh sách máy ảo

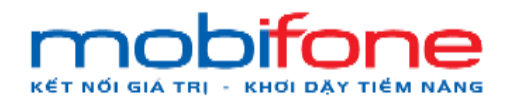

+ Bước 3: Tại màn hình chi tiết máy ảo chọn 'Nhận hiệu năng máy ảo'

| mobilione               | ≡               |                         |                     |                  | Miền Nam 🗸 💧 Pham Tan Dur | ng <del>-</del> |
|-------------------------|-----------------|-------------------------|---------------------|------------------|---------------------------|-----------------|
| 🖵 Máy ảo                | Chi tiết máy ảo |                         |                     |                  |                           |                 |
| 🖴 Volume                | < Trar          | ng thái RESIZE          |                     | Disk Space       | 270 GB                    |                 |
| 🔩 KeyPair               | < IP            | Public                  |                     | Bandwidth        | - TB                      |                 |
| 📥 NetWork               | < IP F          | Private 192.168.78.95   |                     | Memory           | 2 GB                      |                 |
| I Backup Bucket         | < Hệ điều       | hành CentOS 7.9         |                     | VCPUs            | 2 Core                    |                 |
| auản lý danh mục        | C Tên m         | náy áo TESTIPMIENNAM    |                     | Tên gói cấu hình | 2_2                       |                 |
| 🕫 Quản trị hệ thống     | •               |                         |                     |                  |                           | ٦               |
| 👹 Quân lý khách hàng    |                 | S Vieži džeg lai máu do | CALINE MA SIÀN MANN | VAIC             |                           |                 |
| III Thanh toán          | <               | o Khôr dộng lại may ao  | Cariarne dieu nann  | VNC              | Siam saumay au            | U               |
| 📽 Gián đoạn Dịch vụ     | «               |                         |                     |                  | _                         |                 |
| Yêu cầu hỗ trợ          | <.              |                         |                     |                  |                           |                 |
| 🖈 Quản lý kênh bán hàng | <               |                         |                     |                  |                           |                 |
| Quản lý Email Teamplate | <.              |                         |                     |                  | 0                         |                 |
| 🏁 Gia hạn Dịch vụ       | <               |                         |                     |                  | ¥                         | A.              |

Hình 100 Chi tiết máy ảo

- + Bước 4: Thiết lập ngưỡng cảnh báo : nhập các thông số cảnh báo
   CPU và RAM
- + Bước 5: Chọn 'Lưu thông tin'

| mobifone                  |     | =                            | Miền Nam 🗸 | 🛔 Pham Tan Dung 🛨 |
|---------------------------|-----|------------------------------|------------|-------------------|
| 🖵 Máy ảo                  | <   |                              |            |                   |
| 🖴 Volume                  | ¢   | Nhận hiệu năng máy ảo        |            |                   |
| 🍳 KeyPair                 | ۲   | Thời gian sử dụng 3          |            |                   |
| 📥 NetWork                 | <   | (Tháng)                      |            |                   |
| III Backup Bucket         | ۲,  | % CPU sử dụng 60             |            |                   |
| 🮒 Quân lý danh mục        | ¢   | % RAM sử dụng (60) \$        |            |                   |
| 📽 Quản trị hệ thống       | <   | IPOS sử dụng                 |            |                   |
| 😁 Quân lý khách hàng      |     | Chọn cách thông bảo: 💿 Email |            |                   |
| 😟 Thanh toán              | ¢   | O sms                        |            |                   |
| 📽 Gián đoạn Dịch vụ       | ĸ   | Lưu thông tin                |            |                   |
| Yêu cầu hỗ trợ            | ۰   |                              |            |                   |
| 🚖 Quân lý kênh bán hàng   | ĸ   | B4                           |            |                   |
| 🖂 Quản lý Email Teamplate | • < | 85                           |            |                   |
| )🛤 Gia han Dich vu        | <   |                              |            |                   |
|                           |     |                              |            |                   |

Hình 101 Thiết lập ngưỡng cảnh báo

- 2. Vận hành dịch vụ lưu trữ (Volume)
- 2.1 Đăng nhập thông tin tài khoản

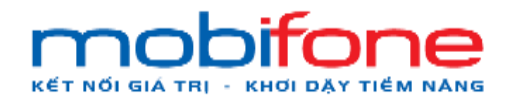

### a. Trên Region miền Bắc

Để thực hiện tạo mới volume, khách hàng thực hiện như sau:

- Đường dẫn: Chọn Region miền Bắc > Chọn menu bên góc trái > Chọn Volume > Danh sách Volume > Thêm volume
- Mô tả chức năng
  - + Bước 1: Chọn region miền Bắc > Chọn menu bên góc trái > Chọn volume > Chọn > Chọn Danh sách volume

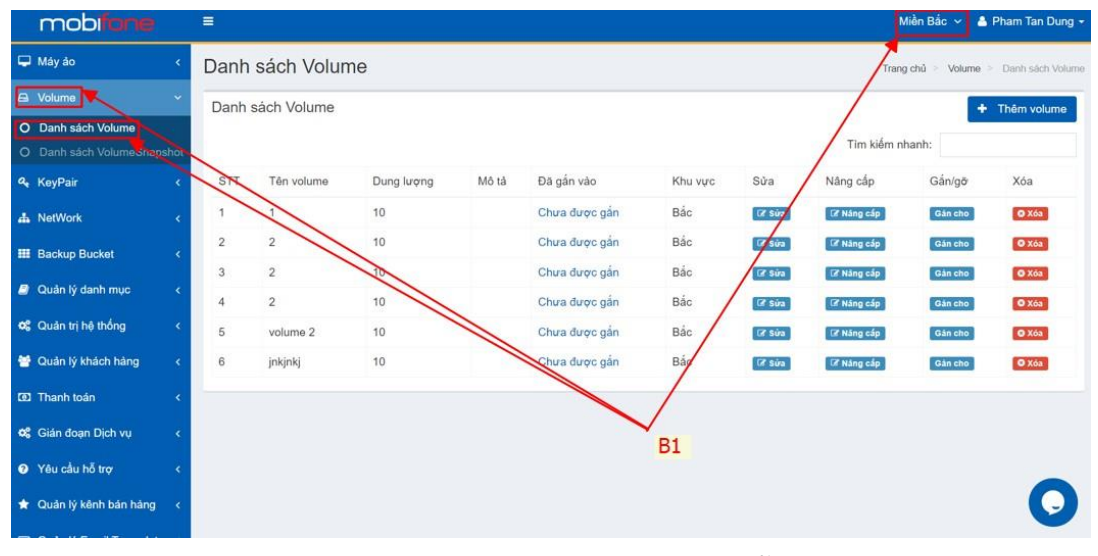

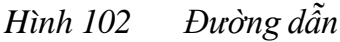

+ Bước 2: Tại màn hình Danh sách máy ảo > thực hiện chọn nút
 'Thêm volume'

| mobiliane                                    |      | =      |                 |            |       |               |         |         |             | Miền Bắc 🗸        | 🛔 Pham Tan I  | Dung 🗸   |
|----------------------------------------------|------|--------|-----------------|------------|-------|---------------|---------|---------|-------------|-------------------|---------------|----------|
| 🖵 Máy ảo                                     | <    | Danh   | sách Volume     | •          |       |               |         |         |             | Trang chủ 🖂 Volum | e 🖂 Danh sách | a Volume |
|                                              |      | Danh s | ách Volume      |            |       |               |         |         |             |                   | + Thêm vol    | Ime      |
| O Danh sách Volume<br>O Danh sách VolumeSnap | shot |        | Tim kiém nhanh: |            |       |               |         |         |             |                   |               |          |
| 4 KeyPair                                    |      | STT    | Tên volume      | Dung lượng | Mô tả | Đã gắn vào    | Khu vực | Sửa     | Nâng cấp    | Gắn/gỡ            | Xóa           | 1        |
| A NetWork                                    |      | 1      | 1               | 10         |       | Chưa được gắn | Bắc     | (2° Sứa | CF Nàng cấp | Gán cho           | O Xõe         | B2       |
| III Backup Bucket                            |      | 2      | 2               | 10         |       | Chưa được gắn | Bác     | (2 Sún  | CP Nàng cấp | Gán cho           | O Xós         |          |
| Quản lý danh mục                             |      | 3      | 2               | 10         |       | Chưa được gắn | Bác     | C# Súa  | GP Nàng cấp | Gên cho           | O Xóa         |          |
|                                              |      | 4      | 2               | 10         |       | Chưa được gắn | Bác     | CZ Súa  | CE Năng cấp | Gán cho           | O Xõe         |          |
| Quản trị hệ thông                            |      | 5      | volume 2        | 10         |       | Chưa được gắn | Bắc     | 🕼 Súna  | GP Nàng cấp | Gán cho           | O Xós         |          |
| 😁 Quản lý khách hàng                         |      | 6      | jnkjnkj         | 10         |       | Chưa được gắn | Bắc     | CP Sún  | GF Nàng cấp | Gán cho           | O Xóa         |          |
| 1921 Thanh toán                              |      |        |                 |            |       |               |         |         |             |                   |               |          |
| oc Giản đoạn Dịch vụ                         |      |        |                 |            |       |               |         |         |             |                   |               |          |
| Yêu cầu hỗ trợ                               |      |        |                 |            |       |               |         |         |             |                   |               |          |
| 🚖 Quân lý kênh bản hàng                      |      |        |                 |            |       |               |         |         |             |                   |               |          |
| Quản lý Email Teamplate                      |      |        |                 |            |       |               |         |         |             |                   |               |          |
| 🛤 Gia hạn Địch vụ                            | ¢    |        |                 |            |       |               |         |         |             |                   |               | 2        |

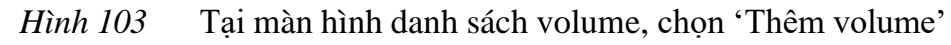

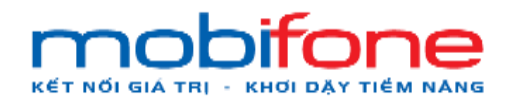

- + Bước 3: Nhập thông tin tạo mới volume
  - a) Chọn 1 tên máy ảo trong danh sách máy ảo dùng để gắn vào volume
  - b) 2 loại volume là SSD và HD
  - c) Kéo thay đổi chỉ số dung lượng mua thêm và số tháng sử dụng
- Miền Bắc 🐱 🛔 Pham Tan Dung mobi Quản lý Volume Tạo mới Volume Máy ảo Loai Vo SSD Tên Volume (\*): Già 35.000 VND Dung lượng mua thêm ( VAT 68 3.500 VND ć. Tổng tiền Số tháng sử dụng (\*): 38.500 VND t Blång ¢ Ngày bắt đầu: 27/ Khu vực: 83 Miền Bắ Ngày kết thúc: 27/07/2024 han Dich v Zone: uản lý Log nublic B4 0 Tao Vo o cáo thống ki
- + Bước 4: Chọn nút tạo volume

Hình 104 Tạo mới volume

### b. Trên Region miền Nam

Để thực hiện tạo mới volume, khách hàng thực hiện như sau:

- Đường dẫn: Chọn Region miền Nam > Chọn menu bên góc trái > Chọn Volume > Danh sách Volume > Thêm volume
- Mô tả chức năng
  - + Bước 1: Chọn region miền Nam > Chọn menu góc bên trái > Chọn Volume > Chọn Danh sách Volume

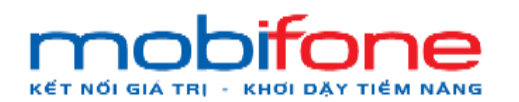

- Portal Cloud

| mobifone                    |                          |                    |                     | Miền Nam 🗸 👗 Pham Tan Dung 🗸          |
|-----------------------------|--------------------------|--------------------|---------------------|---------------------------------------|
| 🖵 Máy ảo 🛛 🗸                | Danh sách Volume         |                    | /                   | Trang chủ = Volume = Danh sách Volume |
| 🛱 Volume 🗸 🗸                | Danh sách Volume         |                    |                     | + Thêm volume                         |
| O Danh sách Volume          |                          |                    | Tim                 | kiếm nhanh:                           |
| ۹. KeyPair «                | STT Ten volume Dung lugn | g Mô tả Đã gắn vào | Khu yực Sửa Năng c  | ắp Gắn/gỡ Xóa                         |
| alla NetWork <              | 1 MIENNAMVOLUME 29       | TESTIPMIENNAM      | Nam Cr Súra Cr Náng | cáp Gö 🛛 📿 Xóo                        |
| III Backup Bucket <         |                          |                    |                     |                                       |
| 📓 Quản lý danh mục 🛛 <      |                          |                    |                     |                                       |
| 🕫 Quản trị hệ thống 🛛 <     |                          | B1                 |                     |                                       |
| 😫 Quản lý khách hàng 🛛 🔸    |                          |                    |                     |                                       |
| 🕖 Thanh toán 🛛 <            |                          |                    |                     |                                       |
| 🕫 Giản đoạn Địch vụ 🛛 <     |                          |                    |                     |                                       |
| Yêu cầu hỗ trợ <            |                          |                    |                     |                                       |
| 🛨 Quản lý kênh bản hàng 🛛 < |                          |                    |                     |                                       |
| 🖂 Quản lý Email Teamplate < |                          |                    |                     | 0                                     |
| 阔 Gia hạn Dịch vụ 🛛 <       |                          | ~                  |                     |                                       |

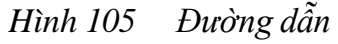

 + Bước 2: Tại màn hình danh sách volume, chọn thêm volume để tạo mới volume

| mobifone                                                            | =           |                           |            |       |                    |                 |              |                    | Miền Nam 🛩          | 🛓 Pham Tan Dung 🚽 |
|---------------------------------------------------------------------|-------------|---------------------------|------------|-------|--------------------|-----------------|--------------|--------------------|---------------------|-------------------|
| 🖵 Máy ảo 🔹 🤇                                                        | Danh sa     | ách Volume                |            |       |                    |                 |              |                    | Trang chủ 💿 Volume  | Danh sách Volume  |
| 🖨 Volume 🔍 👻                                                        | Danh sáo    | ch Volume                 |            |       |                    |                 |              |                    | 5                   | Thêm volume       |
| <ul><li>Danh sách Volume</li><li>Danh sách VolumeSnapshot</li></ul> |             | B2<br>Tim kofen nhanh:    |            |       |                    |                 |              |                    |                     |                   |
| ۹, KeyPair ،                                                        | STT         | Tên volume                | Dung lượng | Mô tả | Đã gắn vào         | Khu vực         | Sửa          | Năng cấp           | Gán/gỡ              | Xóa               |
| 👍 NotWork  🤇                                                        |             |                           |            |       | Không tìm thấy bản | ghi nào phù hợp |              |                    |                     |                   |
| III Backup Bucket 🔹 🤇                                               |             |                           |            |       |                    |                 |              |                    |                     |                   |
| a Quản lý danh mục 🦂 🤇                                              |             |                           |            |       |                    |                 |              |                    |                     |                   |
| 🕫 Quản trị hệ thống 🛛 🔇                                             |             |                           |            |       |                    |                 |              |                    |                     |                   |
| 👹 Quần lý khách hàng 🔹 🤇                                            |             |                           |            |       |                    |                 |              |                    |                     |                   |
| 553 Thanh toán 🔹 🤟                                                  |             |                           |            |       |                    |                 |              |                    |                     |                   |
| 📽 Gián đoạn Dịch vu  🤇                                              |             |                           |            |       |                    |                 |              |                    |                     |                   |
| Yêu cầu hỗ trợ <                                                    |             |                           |            |       |                    |                 |              |                    |                     |                   |
| 🖈 Quản lý kênh bản hàng 🔹 🤇                                         |             |                           |            |       |                    |                 |              |                    |                     |                   |
| 🖸 Quản lý Email Teamplate <                                         |             |                           |            |       |                    |                 |              |                    |                     |                   |
| 🏁 Gia han Dịch vụ 🛛 <                                               |             |                           |            |       |                    |                 |              |                    |                     |                   |
| 🖺 Quản lý Log 🛛 🔇                                                   |             |                           |            |       |                    | _               |              |                    |                     | 0                 |
| 📽 Quản lý Voucher                                                   | Copyright © | 2024 Mobifone. All rights | reserved.  |       |                    | Mail DNG CÔNG T | Y VIÊN THÔNG | MOBIFONE - Số 01 P | ham Văn Bạch, Yên H | bà, Cầu Giấy,     |

Hình 106 Tại danh sách volume, chọn 'Thêm volume

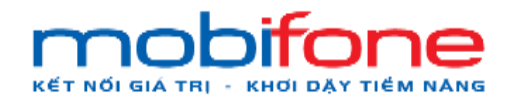

- + Bước 3: Nhập thông tin tạo mới
  - a) Chọn 1 tên máy ảo trong danh sách máy ảo dùng để gắn vào volume
  - b) 2 loại volume là SSD và HD
  - c) Kéo thay đổi chỉ số dung lượng mua thêm và số tháng sử dụng
- Miền Nam 🛩 🔺 Pham Tan Dung mobil Quản lý Volume Trang chù Tao mới Volume Máy ảo Snapshot TESTIPMIENNAM Loại Volume Mộ tả SSD а Giá 35.000 VND Tên Volume bắt buộc nhập VAT Dung lượng mua thêm (\* 3.500 VND 19 68 Tổng tiên Au bằ tre С Số thàng sử dụng (\*) 38.500 VND 1 Blang . av bắt đầu: 18/06/202 Khu vực Ngày kết thúc: 18/07/2024 **B**3 Miền Na ân lý Log Zone: plc-q0 0 B4 áo thống k
- + Bước 4: Chọn nút tạo Volume

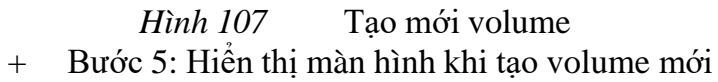

| mobiliane                                    | <b>E</b>                                        | Miền Nam 🗸 🔺 Pham Tan Dung -                                                                                    |
|----------------------------------------------|-------------------------------------------------|----------------------------------------------------------------------------------------------------|
| 🖵 Máy ảo 🛛 <                                 | Thêm mới MIENNAMVOLUME thành công               | a de la companya de la companya de la companya de la companya de la companya de la companya de la companya de l |
|                                              |                                                 |                                                                                                    |
| O Danh sách Volume                           | Danh sách Volume                                | Trang chủ > Volume > Danh sách Volume                                                                           |
|                                              | Danh sách Volume                                | + Thêm volume                                                                                                   |
| 🔩 KeyPair <                                  |                                                 | Tim kiếm nhanh                                                                                                  |
| A NetWork <                                  |                                                 |                                                                                                    |
| 🗰 Backup Bucket 🧹 🤞                          | STI lên volume Dung lượng Mô tả Đã gân vào      | Khu vực Sửa Năng cặp Găn'gở Xôa                                                                                 |
| a Quần lý danh mực <                         | 1 MIENNAMVOLUME 20 TESTIPMIENNAM                | Nam (77 Sale (77 Naleg clip) G/P (0 Kos                                                                         |
| <b>ơ</b> ệ Quản trị hệ thống <               |                                                 |                                                                                                    |
| 🖶 Quần lý khách hàng 💦 🤞                     |                                                 |                                                                                                    |
| GEI Thanh toán <                             |                                                 |                                                                                                    |
| 📽 Giản đoạn Dịch vụ 🛛 🤇                      |                                                 |                                                                                                    |
| <ul> <li>Yêu cầu hỗ trợ</li> <li></li> </ul> |                                                 |                                                                                                    |
| ★ Quản lý kênh bản hàng 🛛 <                  |                                                 |                                                                                                    |
| 🖾 Quản lý Email Teamplate <                  |                                                 |                                                                                                    |
| 🍽 Gia hạn Địch vụ 🛛 <                        |                                                 |                                                                                                    |
| 🖹 Quản lý Log 🧹 🤇                            |                                                 | 0                                                                                                    |
| 😋 Quản lý Voucher 🧠 🤇                        | Copyright © 2024 Mobifone. All rights reserved. | TÔNG CÔNG TY VIỆN THÔNG MOBIFONE - Số 01 Phạm Văn Bạch, Yên Hoà, Cầu Giấy,                                      |

Hình 108 Màn hình hiển thị khi tạo volume mới

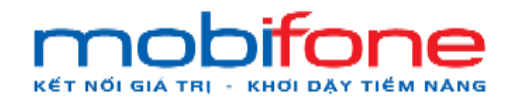

### 2.2 Chỉnh sửa thông tin Volume

### a. Trên Region miền Bắc

Để thực hiện chỉnh sửa thông tin volume, khách hàng thực hiện như sau:

- Đường dẫn: Chọn Region miền Bắc > Chọn menu bên góc trái > Chọn Volume > Danh sách Volume
- Mô tả chức năng
  - + Bước 1: chọn Region miền Bắc > Chọn menu bên góc trái > Chọn Volume > Danh sách Volume

|                                         |      |        |             |            |       |               |              |         |             | nen bac        | r han ran bung v |
|-----------------------------------------|------|--------|-------------|------------|-------|---------------|--------------|---------|-------------|----------------|------------------|
| 🖵 Máy ảo                                | *    | Danh   | sách Volur  | ne         |       |               |              |         | Trang       | chủ 🗧 Volume 🧧 | Danh sách Volume |
| 🖨 Volume                                | ~    | Danh s | sách Volume |            |       |               |              |         | 1           |                | Thêm volume      |
| O Danh sách Volume                      | 2    |        |             |            |       |               |              |         | /           |                |                  |
| O Danh sách VolumeSnap                  | shot |        |             |            |       |               |              |         | Tìm kiêm nh | hanh:          |                  |
| 🔩 KeyPair                               |      | THE    | Tên volume  | Dung lượng | Mô tả | Đã gắn vào    | Khu vực      | Sửa     | Nång cấp    | Gán/gỡ         | Xóa              |
| 📥 NetWork                               | <    | 1      | A           | 10         |       | Chưa được gắn | Bác          | CZ Sứa  | 🕼 Năng cấp  | Gán cho        | © Xóa            |
| III Backup Bucket                       | •    | 2      | 2           | 10         |       | Chưa được gắn | Bác          | Cr in   | 🕼 Năng cấp  | Gán cho        | O Xóa            |
| <ul> <li>Outer to death must</li> </ul> |      | 3      | 2           | Re         |       | Chưa được gắn | Bác          | CR Sứa  | 🕼 Năng cấp  | Gân cho        | © Xóa            |
| 🥔 Quan ly dann mục                      | 1    | 4      | 2           | 10         |       | Chưa được gắn | Bác          | C# sửa  | 🕼 Náng cấp  | Gân cho        | 🛛 Xóa            |
| og Quản trị hệ thống                    | ٠    | 5      | volume 2    | 10         |       | Chưa được gắn | Bắc          | (2 Sứa  | C Năng cáp  | Gán cho        | O Xóa            |
| 😁 Quản lý khách hàng                    | <    | 6      | jnkjnkj     | 10         |       | Chưa được gắn | Bác          | Cif Sứa | 🕼 Năng cấp  | Gán cho        | O Xóa            |
| Image: Thanh toán                       | *    |        |             |            |       |               | 1            |         |             |                |                  |
| 📽 Gián đoạn Dịch vụ                     | <    |        |             |            |       |               | $\checkmark$ |         |             |                |                  |
|                                         | *    |        |             |            |       |               | B1           |         |             |                |                  |
| 🚖 Quản lý kênh bán hàng                 | <    |        |             |            |       |               |              |         |             |                | 0                |
|                                         |      |        |             |            |       |               | ~            |         |             |                |                  |

#### Hình 109 Đường dẫn

+ Bước 2: tại màn hình danh sách Volume > Chọn tên Volume cần chỉnh sửa > chon chon nút 'sửa'

| mobiliane                                    |      | =      |                                    |            |       |               |         |          |              | Miền Bắc 🗸 | 💄 Pham Tan Dung 👻 |  |
|----------------------------------------------|------|--------|------------------------------------|------------|-------|---------------|---------|----------|--------------|------------|-------------------|--|
| 🖵 Máy ảo                                     | ٠    | Danh   | Danh sách Volume Trang chủ 🗧 Volum |            |       |               |         |          |              |            |                   |  |
| 📾 Volume                                     |      | Danh s | sách Volume                        |            |       |               |         |          |              |            | + Thêm volume     |  |
| O Danh sách Volume<br>O Danh sách VolumeSnap | shot | _      |                                    |            |       |               |         |          | Tim ki       | iểm nhanh: |                   |  |
| 4 KeyPair                                    |      | STT    | Tén volume                         | Dung lượng | Mô tả | Đã gần vào    | Khu vực | Sửa      | Nâng cấp     | Gấn/gỡ     | Xóa               |  |
| al. NetWork                                  |      | 1      | 1                                  | 10         |       | Chưa được gắn | Bắc     | CP Site  | CZ Nàng cấp  | Gán cho    | O Xós             |  |
| III Backup Bucket                            |      | 2      | 2                                  | 10         |       | Chưa được gắn | Bác     | CP Súa   | CP Nàng cấp  | Gán cho    | O Xós             |  |
| Quản lý danh mục                             |      | 3      | 2                                  | 10         |       | Chưa được gắn | Bác     | CP Sún   | CF Năng cấp  | Gán cho    | O Xóa             |  |
|                                              |      | 4      | 2                                  | 10         |       | Chưa được gắn | Bắc     | (2° Súra | CP Nàng cấp  | Gán cho    | © Xóa             |  |
| 🕫 Quản trị hệ thống                          |      | 5      | volume 2                           | 10         |       | Chưa được gắn | Bác     | CZ Súra  | GP Nàng cấp  | Gán cho    | O Xóa             |  |
| 曫 Quản lý khách hàng                         |      | 6      | jnkjnkj                            | 10         |       | Chưa được gần | Bảc     | CP Sine  | (2' Năng cấp | Gán cho    | © Xón             |  |
| (3) Thanh toán                               |      | 7      | TEST                               | 40         |       | IPPUBLICTEST  | Bắc     | CP Sina  | CP Nàng cấp  | Gð         | O Xóa             |  |
| 📽 Giân đoạn Dịch vụ                          |      |        |                                    |            |       |               | _/      |          |              |            |                   |  |
| Yêu cầu hỗ trợ                               |      |        |                                    |            |       |               | B2      |          |              |            |                   |  |
| 🖈 Quần lý kênh bán hàng                      |      |        |                                    |            |       |               |         |          |              |            |                   |  |
| Quản lý Email Teamplate                      |      |        |                                    |            |       |               |         |          |              |            | 0                 |  |
| 🛤 Gia hạn Dịch vụ                            |      |        |                                    |            |       |               |         |          |              |            |                   |  |

Hình 110 Danh sách volume

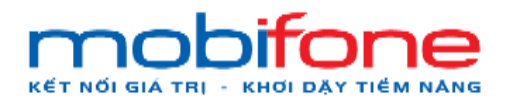

+ Bước 3: Thay đổi tên Volume

| mobifone                  | =               | Miền Bắc 🗸 🔺 Pham Tan Dung -                       |
|---------------------------|-----------------|----------------------------------------------------|
| 🖵 Máy ảo 🛛 🗸              | Quản lý Volume  | Trang chủ > Volume > Danh sách Volume > Sửa Volume |
| 🖨 Volume 🤇                | Sửa Volume      |                                                    |
| ۹ KeyPair د               | Tén Volume (*): |                                                    |
| dh NetWork 🤇              | TEST            |                                                    |
| III Backup Bucket K       | Mô tả           |                                                    |
| 🥭 Quản lý danh mục 🛛 <    |                 |                                                    |
| ଦ୍ୱ Quản trị hệ thống <   | <i>k</i>        | C in Malance                                       |
| 👹 Quản lý khách hàng 🛛 <  |                 | Sua vouine                                         |
| 🔞 Thanh toán 🔹 🤇          |                 |                                                    |
| 📽 Gián đoạn Dịch vụ 🔹 <   | B3              | - B4                                               |
| Yêu cầu hỗ trợ <          |                 |                                                    |
| 🗙 Quân lý kênh bán hàng < |                 |                                                    |
| Quản lý Email Teamplate < |                 | $\bigcirc$                                         |
| ISI. Gia han Dich wu 🗸    |                 |                                                    |

+ Bước 4: Chọn nút 'Sửa volume'

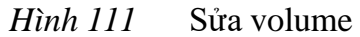

### b. Trên Region miền Nam

Để thực hiện chỉnh sửa thông tin volume, khách hàng thực hiện như sau:

- Đường dẫn: Chọn Region miền Nam > Chọn menu bên góc trái > Chọn Volume > Danh sách Volume
- Mô tả chức năng
  - + Bước 1: chọn Region miền Nam > Chọn menu bên góc trái > Chọn Volume > Danh sách Volume

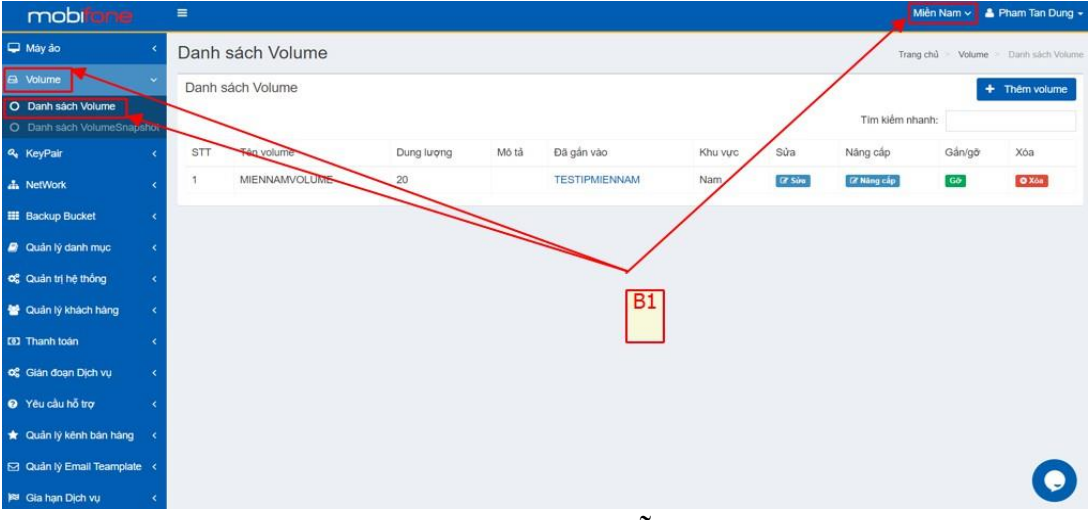

Hình 112 Đường dẫn

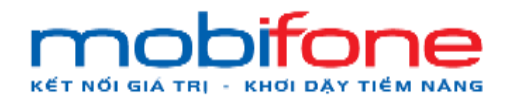

 + Bước 2: tại màn hình danh sách Volume > Chọn tên Volume cần chỉnh sửa > chọn chọn nút 'sửa'

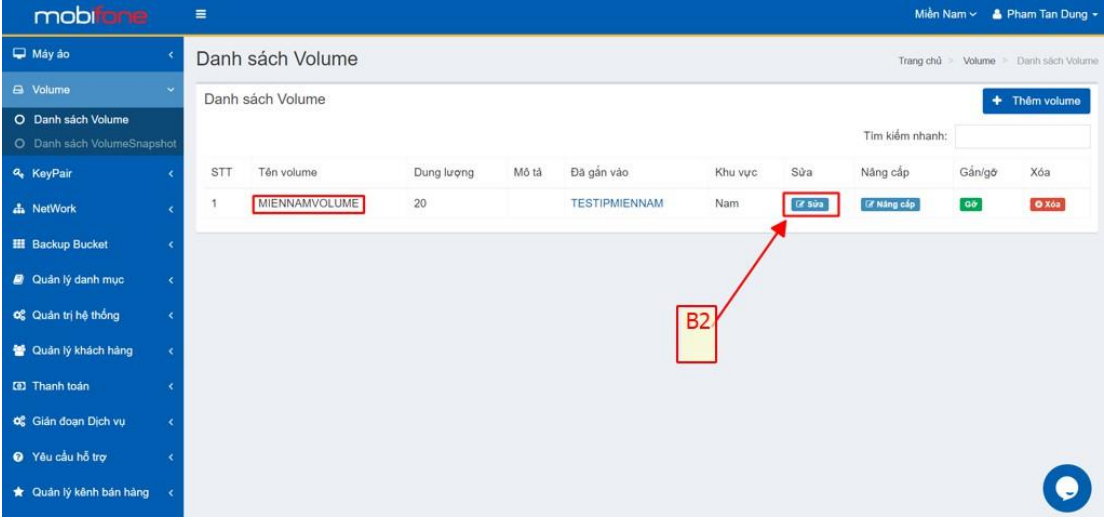

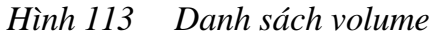

- + Bước 3: Thay đổi tên Volume
- + Bước 4: Chọn nút 'Sửa volume'

| mobilione                 |   | ≣ Miền Nam ~ ▲                                 | Pham Tan Dung +    |
|---------------------------|---|------------------------------------------------|--------------------|
| 🖵 Máy ảo                  | < | Quản lý Volume Trang chủ 🐑 Volume Danh sách Vo | ilume 👂 Såa Volume |
| 🖴 Volume                  |   | Sửa Volume                                     |                    |
| 4 KeyPair                 |   | Tên Volume (*):                                |                    |
| A NetWork                 |   | MIENNAMVOLUMETEST                              |                    |
| III Backup Bucket         |   | NO TÀ                                          |                    |
| Quản lý danh mục          |   |                                                |                    |
| 🕫 Quản trị hệ thống       |   |                                                |                    |
| 👹 Quản lý khách hàng      |   |                                                | Sửa Volume         |
| (1) Thanh toán            |   | B3                                             |                    |
| 0°Gián đoạn Dịch vụ       |   | R4                                             |                    |
| Yêu cầu hỗ trợ            |   |                                                |                    |
| 🛨 Quản lý kênh bản hàng   |   |                                                |                    |
| 🖾 Quản lý Email Teamplate |   |                                                | 0                  |
| 🍽 Gia hạn Dịch vụ         |   |                                                |                    |

Hình 114 Sửa volume

### 2.3 Gắn/ gỡ volume với máy ảo

### 2.3.1 Gỡ volume với máy ảo

# a. Trên Region miền Bắc

Để thực hiện gỡ volume trên region miền Bắc, khách hàng thực hiện như sau:

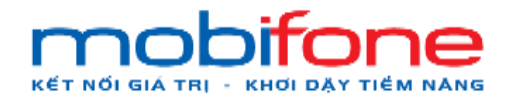

- Đường dẫn: Chọn Region miền Bắc > Chọn menu bên góc trái > Chọn Volume > Danh sách Volume
- Mô tả chức năng
  - + Bước 1: chọn Region miền Bắc > Chọn menu bên góc trái >
     Chọn Volume > Chọn Danh sách Volume

| mobifone                           |      | =                |             |            |       |               |         |                                       | •          | liền Bắc 🛩 💄 | Pham Tan Dung 👻 |  |  |
|------------------------------------|------|------------------|-------------|------------|-------|---------------|---------|---------------------------------------|------------|--------------|-----------------|--|--|
| 🖵 Máy ảo                           | <    | Danh sách Volume |             |            |       |               |         | Trang chủ > Volume > Danh sách Volume |            |              |                 |  |  |
| 🖨 Volume                           | ~    | Danh             | sách Volume |            | 12    |               |         |                                       | +          | Thêm volume  |                 |  |  |
| O Danh sách Volume                 | _    |                  |             |            |       | DI            |         |                                       |            | -            |                 |  |  |
| O Danh sách VolumeSnap             | shot |                  |             |            |       | DI            |         |                                       | Tim kiëm n | hanh:        |                 |  |  |
| 🕰 KeyPair                          | <    | STT              | Tên volume  | Dung lượng | Mô tả | Đã gắn vào    | Khu vực | Sửa                                   | Nâng cấp   | Gắn/gỡ       | Xóa             |  |  |
| 📥 NetWork                          | <    | 1                | 1           | 10         |       | Chưa được gắn | Bắc     | 🕼 Sửa                                 | 🕼 Náng cấp | Gán cho      | O Xóa           |  |  |
| III Backup Bucket                  | <    | 2                | 2           | 10         |       | Chưa được gắn | Bắc     | 🕼 Sửa                                 | 🕼 Năng cấp | Gán cho      | O Xóa           |  |  |
|                                    |      | 3                | 2           | 10         |       | Chưa được gắn | Bác     | 🕼 Sứa                                 | 🕼 Náng cấp | Gán cho      | O Xóa           |  |  |
| 🧾 Quân lý danh mục                 | <    | 4                | 2           | 10         |       | Chưa được gắn | Bắc     | C# Sứa                                | 🕼 Náng cấp | Gán cho      | © Xóa           |  |  |
| 📽 Quản trị hệ thống                | <    | 5                | volume 2    | 10         |       | Chưa được gắn | Bác     | 🕼 Sứa                                 | 🕼 Năng cấp | Gán cho      | © Xóa           |  |  |
| 警 Quản lý khách hàng               | <    | 6                | jnkjnkj     | 10         |       | Chưa được gắn | Bác     | C# Súra                               | 🕼 Năng cấp | Gán cho      | O Xóa           |  |  |
| ID Thanh toán                      | <    |                  |             |            |       |               |         |                                       |            |              |                 |  |  |
| 📽 Gián đoạn Dịch vụ                | <    |                  |             |            |       |               |         |                                       |            |              |                 |  |  |
| <ol> <li>Yêu cầu bỗ trợ</li> </ol> |      |                  |             |            |       |               |         |                                       |            |              |                 |  |  |
|                                    |      |                  |             |            |       |               |         |                                       |            |              |                 |  |  |
| 🖈 Quản lý kênh bán hàng            | <    |                  |             |            |       |               |         |                                       |            |              |                 |  |  |
|                                    |      |                  |             |            |       |               |         |                                       |            |              |                 |  |  |

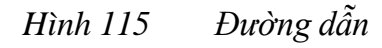

 + Bước 2: Tại màn hình Danh sách Volume > Chọn tên Volume muốn thực hiện gỡ với máy ảo > chọn nút 'Gỡ'

| mobilarie                             | ≡ Miền Bắc. ~ 🔺 Pham Tan Dung -                                                                                            |                  |            |       |               |         |          |              |            |                           |  |
|---------------------------------------|----------------------------------------------------------------------------------------------------|------------------|------------|-------|---------------|---------|----------|--------------|------------|---------------------------|--|
| 🖵 Máy ảo <                            | Danh sách Volume Trang chi = Vr                                                                                            |                  |            |       |               |         |          |              |            | Aolume 🗧 Danh sách Volume |  |
| 🖨 Volume 🗸 🗸                          | Danh s                                                                                                    | Danh sách Volume |            |       |               |         |          |              |            |                           |  |
| O Danh sách Volume                    | Durint of                                                                                                    |                  |            |       |               |         |          |              |            |                           |  |
| O Danh säch VolumeSnapshot            | Tim köfm nhanh.                                                                                                    |                  |            |       |               |         |          |              |            |                           |  |
| 🗣 KeyPair 🤇 🤇                         | STT                                                                                                    | Tên volume       | Dung lượng | Mô tả | Đã gắn vào    | Khu vực | Sửa      | Nâng cấp     | Gấn/gỡ     | Xóa                       |  |
| 📥 NetWork 🦂 🤞                         | 1                                                                                                    | 1                | 10         |       | Chưa được gắn | Bác     | (2º Sine | (2' Ning cấp | Gán cho    | O Xós                     |  |
| III Backup Bucket <                   | 2                                                                                                    | 2                | 10         |       | Chưa được gắn | Bắc     | CP Súa   | CF Nàng cấp  | Gán cho    | O Xós                     |  |
| <ul> <li>Ousin ki dank mun</li> </ul> | 3                                                                                                    | 2                | 10         |       | Chưa được gắn | Bắc     | (2 Sina  | (3' Ning cấp | Gin cho    | © Xóa                     |  |
| a quan iy dann muc. c                 | 4                                                                                                    | 2                | 10         |       | Chưa được gắn | Bác     | (2° Sứu  | (2' Nàng cấp | Gân cho    | O Xós                     |  |
| Quản trị hệ thống <                   | 5                                                                                                    | volume 2         | 10         |       | Chưa được gắn | Bác     | (2 Súu   | (2 Ning cấp  | Gin cho    | O Xós                     |  |
| 🔮 Quân lý khách hàng 🔹 🤇              | 6                                                                                                    | jnkjnkj          | 10         |       | Chưa được gắn | Bắc     | CP Súte  | CP Ning cáp  | Gán cho    | O Xóa                     |  |
| 😰 Thanh toán 🔹 🤟                      | 7                                                                                                    | TEST             | 40         |       | IPPUBLICTEST  | Bác     | (2 Sús   | C? Ning clip | <b>Geo</b> | O Xóa                     |  |
| 📽 Gián đoạn Dịch vụ 🛛 🤇               |                                                                                                    |                  |            |       |               |         |          |              | <u> </u>   |                           |  |
| Yêu cầu hỗ trợ <                      |                                                                                                    |                  |            |       |               |         |          | /            |            |                           |  |
| 🛨 Quần lý kênh bản hàng <             |                                                                                                    |                  |            |       |               |         |          | · · · ·      |            |                           |  |
|                                       |                                                                                                    |                  |            |       |               |         |          |              |            |                           |  |
| S Quan ly Email Teamplate <           |                                                                                                    |                  |            |       |               |         |          |              |            |                           |  |
| 🍽 Gia hạn Địch vụ 🦂 🤇                 |                                                                                                    |                  |            |       |               |         |          |              |            |                           |  |
| 🕒 Quản lý Log <                       |                                                                                                    |                  |            |       |               |         |          |              |            | 0                         |  |
| 📽 Quản lý Voucher <                   | Copyright © 2024 Mobilione. All rights reserved. TÔNG CÔNG TV VIÊN THÔNG MOBIFONE Số 01 Pham Văn Bạch, Yên Hoà, Cầu Giảy 🎦 |                  |            |       |               |         |          |              |            |                           |  |

Hình 116 Danh sách máy ảo
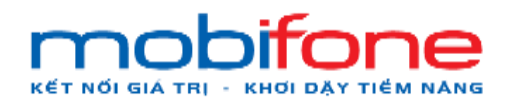

+ Bước 3: hiện thông tin volume, chọn nút 'gỡ Volume'

| mobitone                                  |      | =         |                  |                       |                  |     |                     | _                 | Mièn Bá             | c 🐱 🔺 Pham Tan Dung 🗸 |
|-------------------------------------------|------|-----------|------------------|-----------------------|------------------|-----|---------------------|-------------------|---------------------|-----------------------|
| 🖵 May ảo                                  |      | Danh s    | sách Volum       | Gỡ Volume khỏi máy ảo |                  |     |                     | ×                 | Trang chủ           | Warre Datt sky Voure  |
| 🖴 Volumo                                  | 250  |           | ich Volume       | Tên Volume            | TEST             |     |                     |                   |                     | + Thôm volume         |
| O Danh sách Volume O Danh sách VolumeSnap | shot |           |                  | Dung lượng            | 40<br>84-        |     |                     |                   | Tim kiểm nhanh      |                       |
| 9, KayPair                                |      | STT       | Tên volume       | Ngày tạo              | 18/06/2024       |     |                     | Nàng cấp          | Gårugð              | Xóa                   |
| dia NefWork                               |      | 2         |                  | 602.2                 |                  |     | Gở Vol              | ume Cr Ning City  | Gancho              | 0.000                 |
| III Backup Buckel                         |      |           |                  | 10                    | Chain Associates | Bas | -                   | CP Ning cip       | Gencher             | 014                   |
| 🥔 Quân lý danh mục                        |      | 4         |                  |                       |                  | Bắc | 1000                | CZ Ming city      | Gancho              | 2240                  |
| og Quản trị hệ thống                      |      | 5         | volume 2         | 10                    | Chưa được gần    | Bắc | 127 586             | or hing old       | Carreno -           | 0 100                 |
| 👹 Quân lý khách hàng                      |      | 6         | jnkjnkj          | 10                    | Chưa được gần    | Bắc | 17.504              | Gr Ning cla       | Circuit a           | 022                   |
| 🖘 Thanh toán                              |      |           |                  | 40                    |                  | Bác | (27.5km)            | CP Ning cân       | <b>6</b>            | 07.00                 |
| og Glän doan Dich vu                      |      |           |                  |                       |                  |     |                     |                   |                     |                       |
| Yêu cầu hỗ trợ                            |      |           |                  |                       |                  |     |                     |                   |                     |                       |
| \star Quản lý kênh bản hàng               |      |           |                  |                       |                  |     |                     |                   |                     |                       |
| 🖾 Quân lý Email Teamplate                 |      |           |                  |                       |                  |     |                     |                   |                     |                       |
| 🛤 Gia han Dich vu                         |      |           |                  |                       |                  |     |                     |                   |                     |                       |
| 🖺 Quản lý Log                             |      |           |                  |                       |                  |     |                     |                   |                     |                       |
| 🕰 Quản lý Vouctier                        | . e. | Copyright | © 2024 Mobifone. | All rights reserved   |                  |     | TÔNG CÔNG TY VIỆN T | HONG MOBIFONE - S | số 01 Pham Văn Bạch | Yên Hoà, Cầu Giảy, Ha |

Hình 117 Gỡ volume khỏi máy ảo

## b. Trên Region miền Nam

Để thực hiện gỡ volume trên region miền Nam, khách hàng thực hiện như sau:

- Đường dẫn: Chọn Region miền Nam > Chọn menu bên góc trái > Chọn Volume > Danh sách Volume
- Mô tả chức năng
  - + Bước 1: chọn Region miền Nam > Chọn menu bên góc trái >
     Chọn Volume > Chọn Danh sách Volume

| mobitone                  |    |        |               |            |       |               |         |         | Mien            | Nam 🗸 👗 | Pham Tan Dung +                      |
|---------------------------|----|--------|---------------|------------|-------|---------------|---------|---------|-----------------|---------|--------------------------------------|
| 🖵 Máy ảo                  | ۰  | Danh   | sách Volume   |            |       |               | -       |         | Trang chủ       | Volume  | <ul> <li>Danh sách Volume</li> </ul> |
| 🖴 Volume                  | -  | Danh s | sach Volume   |            |       |               |         |         |                 | +       | Thêm volume                          |
| O Danh sách Volume        | ot |        |               |            |       | B1            |         |         | Tim kiếm nhanh: |         |                                      |
| 4 KeyPair                 | ۰  | STT    | Tén volume    | Dung lượng | Mô tả | Đã gắn vào    | Khu vực | Sửa     | Năng cấp        | Gắn/gỡ  | Xóa                                  |
| A NetWork                 | <  | 1      | MIENNAMVOLUME | 20         |       | TESTIPMIENNAM | Nam     | C# Sira | Cř Năng cấp     | Gð      | O Xóa                                |
| III Backup Bucket         | <  |        |               |            |       |               |         |         |                 |         |                                      |
| 🥔 Quản lý danh mục        | <  |        |               |            |       |               |         |         |                 |         |                                      |
| 🕫 Quản trị hệ thống       | ۰. |        |               |            |       |               |         |         |                 |         |                                      |
| 😁 Quản lý khách hàng      | <  |        |               |            |       |               |         |         |                 |         |                                      |
| 100 Thanh toán            | ۰. |        |               |            |       |               |         |         |                 |         |                                      |
| 📽 Gián đoạn Dịch vụ       | ۰. |        |               |            |       |               |         |         |                 |         |                                      |
| Yêu cầu hỗ trợ            | ۰  |        |               |            |       |               |         |         |                 |         |                                      |
| 🖈 Quản lý kênh bán hàng   | <  |        |               |            |       |               |         |         |                 |         |                                      |
| 🖸 Quản lý Email Teamplate | <  |        |               |            |       |               |         |         |                 |         | 0                                    |
| )≋ Gia hạn Dịch vụ        | <  |        |               |            |       |               |         |         |                 |         |                                      |
|                           |    |        |               |            | -     | ~             |         |         |                 |         |                                      |

Hình 118 Đường dẫn

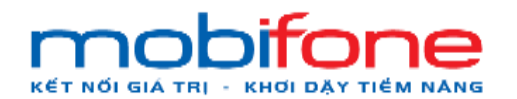

 + Bước 2: Tại màn hình Danh sách Volume > Chọn tên Volume muốn thực hiện gỡ máy ảo > chọn nút 'Gỡ'

| mobitone                  |      | =         |                                        |             |       |               |             |                |                      | Miền Nam 🛩         | 🍐 Pham Tan Dung 🗕    |
|---------------------------|------|-----------|----------------------------------------|-------------|-------|---------------|-------------|----------------|----------------------|--------------------|----------------------|
| 🖵 Máy ảo                  | ¢    | Danh      | sách Volume                            |             |       |               |             |                |                      | Trang chủ 👂 Volum  | e > Danh sách Volume |
|                           | ~    | Danh s    | sách Volume                            |             |       |               |             |                |                      |                    | + Thêm volume        |
| O Danh sách Volume        |      | Dunne     | duan volume                            |             |       |               |             |                |                      |                    | • men volume         |
|                           | shot |           |                                        |             |       |               |             |                | Tim ki               | êm nhanh:          |                      |
| e KeyPair                 | ٠    | STT       | Tên volume                             | Dung lurong | Mô tả | Đã gắn vào    | Khu vực     | Sửa            | Năng cấp             | Gắn/gỡ             | Xóa                  |
| A NetWork                 | •    | 1         | MIENNAMVOLUME                          | 20          |       | TESTIPMIENNAM | Nam         | CE Siza        | C2 Nàng cấp          | Gð                 | O Xón                |
| III Backup Bucket         | <    |           |                                        |             |       |               |             |                |                      | <u> </u>           |                      |
| 🦉 Quản lý danh mục        | ¢    |           |                                        |             |       |               |             |                | /                    |                    |                      |
| 🕰 Quản tri hệ thống       | ¢    |           |                                        |             |       |               |             |                |                      |                    |                      |
| 😁 Quân lý khách hàng      |      |           |                                        |             |       |               |             |                |                      |                    |                      |
| 601 Thanh toán            | ¢    |           |                                        |             |       |               |             |                |                      |                    |                      |
| 📽 Gián đoạn Dịch vụ       | ¢    |           |                                        |             |       |               |             |                |                      |                    |                      |
| Yêu cầu hỗ trợ            | ٠    |           |                                        |             |       |               |             |                |                      |                    |                      |
| 🖈 Quản lý kênh bán hàng   | ¢    |           |                                        |             |       |               |             |                |                      |                    |                      |
| 🖸 Quản lý Email Teamplate | 9 K  |           |                                        |             |       |               |             |                |                      |                    |                      |
| 🍽 Gia han Dịch vụ         | •    |           |                                        |             |       |               |             |                |                      |                    |                      |
| Quản lý Log               | ٠    |           |                                        |             |       |               |             |                |                      |                    | 0                    |
| 🕰 Quản lý Voucher         |      | Copyright | t © 2024 Mobifone. All rights reserved | rved.       |       |               | TÔNG CÔNG T | Y VIÊN THÔNG N | NOBIFONE - Số 01 Phạ | ım Vân Bạch, Yên H | loà, Cầu Giấy,       |
|                           |      |           | TTN 1 110                              | D           | 1     | / 1 1         |             |                |                      |                    |                      |

# Hình 119 Danh sách volume

+ Bước 3: hiện thông tin volume, chọn nút 'Gỡ Volume'

| mobilizme |      |                        |                             |               |                           |                       |                    |                  |
|-----------|------|------------------------|-----------------------------|---------------|---------------------------|-----------------------|--------------------|------------------|
|           | ¢    | Danh sách Vol          | Gỡ Volume khỏi máy ảo<br>UM |               | ×                         |                       | Trang chủ 🔹 Volume |                  |
|           | ~    |                        | Tên Volume                  | MIENNAMVOLUME |                           |                       |                    | + Thôm volume    |
|           | au 1 |                        | Dung lượng                  | 20            |                           | Tim kiế               | m nhanh:           |                  |
|           |      | STT Tên volum          | Mién                        | Nam           |                           | Năng cấp              | Gán/gð             | Xóa              |
|           | ę    | 1 MENNAM               | Ngày tạo<br>IVOL            | 18/06/2024    | C# Mahama                 | TZ Háng cấp           | 60                 | O Xát            |
|           | e.   |                        |                             |               | Co volumo                 |                       |                    |                  |
|           | 4    |                        |                             |               |                           |                       |                    |                  |
|           | s.   |                        |                             |               |                           |                       |                    |                  |
|           | ¢    |                        |                             |               |                           |                       |                    |                  |
|           | ¢    |                        |                             |               |                           |                       |                    |                  |
|           | ¢.   |                        |                             |               |                           |                       |                    |                  |
|           | ¢    |                        |                             |               |                           |                       |                    |                  |
|           | (¢.) |                        |                             |               |                           |                       |                    |                  |
|           | < .  |                        |                             |               |                           |                       |                    |                  |
|           | ¢    |                        |                             |               |                           |                       |                    |                  |
|           | ¢    |                        |                             |               |                           |                       |                    |                  |
|           | 10   | Copyright © 2024 Mobif | fone. All rights reserved.  |               | TONG CONG TY VIEN THONG N | IOBIFONE - Số 01 Phar | n Văn Bạch, Yên H  | oà, Gàu Giây, Ha |

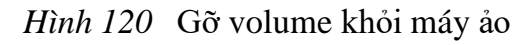

## 2.3.2 Gắn volume với máy ảo

## a. Trên Region miền Bắc

Để thực hiện việc gắn cho máy ảo, khách hàng thực hiện như sau:

 Đường dẫn: Chọn Region miền Bắc > Chọn menu bên góc trái > Chọn Volume > Danh sách Volume

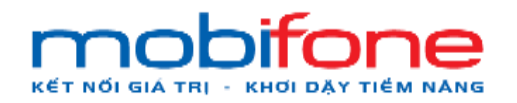

- Mô tả chức năng
  - + Bước 1: Chọn Region miền Bắc > Chọn menu bên góc trái > Chọn Volume > Danh sách Volume

| mobifone                |     | =      |             |            |       |               |         |         | -          | Miền Bắc 🗸 🛔    | Pham Tan Dung 👻  |
|-------------------------|-----|--------|-------------|------------|-------|---------------|---------|---------|------------|-----------------|------------------|
| 🖵 Máy ảo                | <   | Danh   | sách Volum  | ie         |       |               |         | /       | Tra        | ng chủ 🗧 Volume | Danh sách Volume |
|                         | ~   | Danh s | sách Volume |            |       |               |         |         |            | +               | Thêm volume      |
| O Danh sách Volume      | hot |        |             |            |       | B1            |         |         | Tìm kiếm   | nhanh:          |                  |
| ۹, KeyPair              | <   | STT    | Tên volume  | Dung lượng | Mô tả | Đã gắn vào    | Khu vực | Sửa     | Nâng cấp   | Gắn/gỡ          | Xóa              |
| 📥 NetWork               | <   | 1      | 1           | 10         |       | Chưa được gắn | Bác     | Cơ Sửa  | 🕼 Náng cáp | Gán cho         | 🛛 Xóa            |
| III Backup Bucket       | <   | 2      | 2           | 10         |       | Chưa được gắn | Bắc     | 🕼 Súra  | 🕼 Năng cấp | Gán cho         | © Xóa            |
| Quản lý danh mục        |     | 3      | 2           | 10         |       | Chưa được gắn | Bác     | 🕼 Sứa   | 🕼 Nàng cấp | Gán cho         | O Xóa            |
|                         | Ĩ.  | 4      | 2           | 10         |       | Chưa được gắn | Bác     | 🕼 Súra  | 🕼 Nàng cấp | Gán cho         | O Xóa            |
| Quản trị hệ thống       | <   | 5      | volume 2    | 10         |       | Chưa được gắn | Bắc     | (2° Sửa | 🕼 Nàng cấp | Gán cho         | O Xóa            |
| 醟 Quản lý khách hàng    | <   | 6      | jnkjnkj     | 10         |       | Chưa được gắn | Bác     | (a súa  | 🕼 Náng cấp | Gán cho         | © Xóa            |
| 100 Thanh toán          | <   | 7      | TEST        | 40         |       | Chưa được gắn | Bắc     | 🕼 Sửa   | 🕼 Nàng cáp | Gán cho         | 🕲 Xóa            |
| 📽 Gián đoạn Dịch vụ     | <   |        |             |            |       |               |         |         |            |                 |                  |
| Yêu cầu hỗ trợ          | <   |        |             |            |       |               |         |         |            |                 |                  |
| 🚖 Quản lý kênh bán hàng | <   |        |             |            |       |               |         |         |            |                 | 0                |

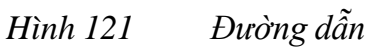

 + Bước 2: Tại màn hình Danh sách Volume, chọn tên volume muốn gắn cho máy ảo > Chọn nút 'Gán cho'

| mobfone                                                                  | ≡          |                 |            |       |               |         |        |             | Miền Bắc 🗸 💧 I    | Pham Tan Dung 👻  |  |  |  |  |
|--------------------------------------------------------------------------|------------|-----------------|------------|-------|---------------|---------|--------|-------------|-------------------|------------------|--|--|--|--|
| 🖵 Máy ảo                                                                 | < Da       | nh sách Volun   | ne         |       |               |         |        | Tra         | ng chủ ≥ Volume ≥ | Danh sách Volume |  |  |  |  |
|                                                                          | Da         | nh sách Volume  |            |       |               |         |        |             | +                 | Thêm volume      |  |  |  |  |
| <ul> <li>O Danh sách Volume</li> <li>O Danh sách VolumeSnapsh</li> </ul> | ot         | Tim kiếm nhanh: |            |       |               |         |        |             |                   |                  |  |  |  |  |
| 🍳 KeyPair                                                                | < ST       | T Tên volume    | Dung lượng | Mô tả | Đã gắn vào    | Khu vực | Sửa    | Nâng cấp    | Gắn/gỡ            | Xóa              |  |  |  |  |
| A NetWork                                                                | < 1        | 1               | 10         |       | Chưa được gắn | Bắc     | (2 Sửa | CF Năng cấp | Gân cho           | O Xóa            |  |  |  |  |
| III Backup Bucket                                                        | 2          | 2               | 10         |       | Chưa được gắn | Bắc     | 🕼 Sửa  | 🕼 Năng cấp  | Gán cho           | O Xóa            |  |  |  |  |
|                                                                          | 3          | 2               | 10         |       | Chưa được gắn | Bắc     | 🕼 Sửa  | 🕼 Năng cấp  | Gán cho           | O Xóa            |  |  |  |  |
| 🥔 Quan lý danh mục                                                       | 4          | 2               | 10         |       | Chưa được gắn | Bác     | 🕼 Sửa  | 🕼 Nàng cấp  | Gân cho           | O Xóa            |  |  |  |  |
| Quân trị hệ thống                                                        | <b>4</b> 5 | volume 2        | 10         |       | Chưa được gắn | Bắc     | 🕼 Sứa  | 🕼 Náng cấp  | Gán cho           | © Xóa            |  |  |  |  |
| Quản lý khách hàng                                                       | < 6        | jnkjnkj         | 10         |       | Chưa được gắn | Bắc     | 🕼 Sửa  | 🕼 Nàng cấp  | Gán cho           | © Xóa            |  |  |  |  |
| III Thanh toán                                                           | < 7        | TEST            | 40         |       | Chưa được gắn | Bác     | 🕼 Sửa  | Gr Náng cấp | Gân cho           | O Xóa            |  |  |  |  |
| 📽 Gián đoạn Dịch vụ                                                      | <          |                 |            |       |               |         |        | /           | -                 |                  |  |  |  |  |
| Yêu cầu hỗ trợ                                                           | č.         |                 |            |       |               |         |        |             |                   |                  |  |  |  |  |
| Quản lý kênh bán hàng<br>https://cloud.mobifone.vn/VolumeManage          | <<br>#     |                 |            |       |               |         |        |             |                   | 0                |  |  |  |  |

Hình 122 Danh sách volume

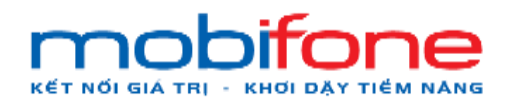

+ Bước 3: Chọn Danh sách máy ảo > Chọn nút 'Gán Volume'

| mobilana                                       | Ξ          |               |              |        |               |         |          | - 10<br>1        | Miền Bắc 👻 🔺    | Pham Tan Dung +   |
|------------------------------------------------|------------|---------------|--------------|--------|---------------|---------|----------|------------------|-----------------|-------------------|
| 🖵 Máy ảo                                       | Da         | Gán Volume    | e cho máy ảo |        |               |         |          | ×                | ng chủ 🔹 Volume | Danhi sách Volume |
| (A) Volume)                                    | Da         | anh Máy áo    |              |        |               |         |          | ~                | +               | Thêm volume       |
| O Danh sách Volume<br>O Danh sách VolumeSriapi | that       |               |              |        |               |         | Gán V    | Volume Tm kiếm i | nhanh:          |                   |
| 🔩 KeyPair                                      | ie S       | TT Fen volume | անից ափոց։   | Mio ta | ua gan vao    | Knu vực | An       | Nang cấp         | Gân/gỡ          | Xóa               |
| 💑 NetWork                                      | ء 1        | 1             | 10           |        | Chưa được gần | Bác     | 12.533   | 17 Náng cáp      | Gán cho         | 0 X6a             |
| I Backup Bucket                                | ء 2        | 2             | 10           |        | Chưa được gần | Bắc     | CF Súa   | 17 Nàng cấp      | Gân cho         | Ø X63             |
| B. Costa Malankaraa                            | 3          | 2             | 10           |        | Chưa được gắn | Bác     | (it súa  | Cr Nang cáp      | Gán cho         | Q Xóa             |
| 🖉 Quan iy dann mud                             | 4          | 2             | 10           |        | Chua được gắn | Bác     | Lit Sira | 18 Nany cáp      | Gàn cho         | O Xoa             |
| 08 Quản trị hệ thống                           | \$ 5       | volume 2      | 10           |        | Chưa được gần | Bắc     | C7.501   | G? Náng cáp      | Gán cho         | 0 201             |
| 👹 Quân lý khách hàng                           | <u>د</u> 6 | jnkjnkj       | 10           |        | Chua được gắn | Bắc     | Gř. Sús  | C/ Náng cáp      | Gan cho         | 0 X65             |
| GO Thanh toán                                  | < 7        | TEST          | 40           |        | Chưa được gần | Bắc     | 17 Sús   | (7" Náng cấp     | Gân cho         | Q Xóa             |
| 😋 Gián đoạn Dịch vụ                            | с.<br>С    |               |              |        |               |         |          |                  |                 |                   |
| Yôu cầu hỗ trợ                                 | зс.        |               |              |        |               |         |          |                  |                 |                   |
| 🚖 Quản lý kênh bản hàng                        |            |               |              |        |               |         |          |                  |                 |                   |

Hình 123 Gán volume cho máy ảo

## b. Trên Region miền Nam

Để thực hiện việc gắn cho máy ảo, khách hàng thực hiện như sau:

- Đường dẫn: Chọn Region miền Nam> Chọn menu bên góc trái > Chọn Volume > Danh sách Volume
- Mô tả chức năng
  - + Bước 1: Chọn Region miền Nam > Chọn menu bên góc trái >
     Chọn Volume > Danh sách Volume

| mobifone                |      | =    |                   |            |       |               |         |       | Mi          | èn Nam 🗸 🛔 I   | Pham Tan Dung 👻  |
|-------------------------|------|------|-------------------|------------|-------|---------------|---------|-------|-------------|----------------|------------------|
| 🖵 Máy ảo                | <    | Danh | sách Volume       |            |       |               | _       | /     | Trang       | chů > Volume > | Danh sách Volume |
|                         | ~    | Danh | sách Volume       |            |       | /             |         |       |             | +              | Thêm volume      |
| O Danh sách Volume      | _    |      | service Accession |            |       | B1            |         |       | Tim kiếm nh | anhu           |                  |
|                         | shot |      |                   |            |       |               |         |       | TIM KIGHTIN |                |                  |
| 🔩 KeyPair               | <    | STT  | Tên volume        | Dung lượng | Mô tả | Đã gắn vào    | Khu vực | Sửa   | Nâng cấp    | Gắn/gỡ         | Xóa              |
| A NetWork               | *    | 1    | MIENNAMVOLUME     | 20         |       | Chưa được gắn | Nam     | 🕼 Sửa | 🕼 Năng cấp  | Gân cho        | O Xóa            |
| III Backup Bucket       | <    |      |                   |            |       |               |         |       |             |                |                  |
| 🤰 Quân lý danh mục      | ۲    |      |                   |            |       |               |         |       |             |                |                  |
| 📽 Quản trị hệ thống     | ۲    |      |                   |            |       |               |         |       |             |                |                  |
| 😁 Quản lý khách hàng    | <    |      |                   |            |       |               |         |       |             |                |                  |
| Thanh toán              | ۲    |      |                   |            |       |               |         |       |             |                |                  |
| 📽 Gián đoạn Dịch vụ     | ۲    |      |                   |            |       |               |         |       |             |                |                  |
| Yêu cầu hỗ trợ          | <    |      |                   |            |       |               |         |       |             |                |                  |
| 🖈 Quản lý kênh bán hàng | *    |      |                   |            |       |               |         |       |             |                | 0                |
|                         |      |      |                   |            |       |               |         |       |             |                |                  |

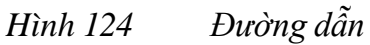

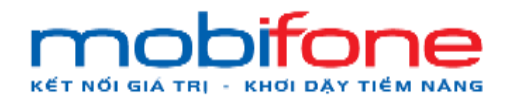

 + Bước 2: Tại màn hình Danh sách Volume, chọn tên volume muốn gắn cho máy ảo > Chọn nút 'Gán cho'

| mobl <b>iane</b>                                                        | =                |            |       |               |         |         | М           | ền Nam 🗸 🔺 P   | Pham Tan Dung 👻  |
|-------------------------------------------------------------------------|------------------|------------|-------|---------------|---------|---------|-------------|----------------|------------------|
| 🖵 Máy ảo 🛛 🔇 K                                                          | Danh sách Volume |            |       |               |         |         | Trang       | chů > Volume > | Danh sách Volume |
|                                                                         | Danh sách Volume |            |       |               |         |         |             | +              | Thêm volume      |
| <ul><li>O Danh sách Volume</li><li>O Danh sách VolumeSnapshot</li></ul> |                  |            |       |               |         |         | Tim kiểm nh | anh:           |                  |
| <b>4.</b> KeyPair ≺                                                     | STT Tên volume   | Dung lượng | Mô tả | Đã gắn vào    | Khu vực | Sửa     | Nâng cấp    | Gán/gỡ         | Xóa              |
| 📥 NetWork 🛛 🗸                                                           | 1 MIENNAMVOLUME  | 20         |       | Chưa được gắn | Nam     | C2' Sứa | 🕼 Năng cấp  | Gán cho        | O Xoa            |
| III Backup Bucket <                                                     |                  |            |       |               |         |         | 1           | ~              |                  |
| 🧧 Quản lý danh mục 🛛 🔇                                                  |                  |            |       |               |         |         | 1           |                |                  |
| ଦିଟ୍ଟି Quản trị hệ thống <                                              |                  |            |       |               |         |         |             |                |                  |
| 🔮 Quân lý khách hàng 🛛 <                                                |                  |            |       |               |         |         |             |                |                  |
| Thanh toán <                                                            |                  |            |       |               |         |         |             |                |                  |
| 📽 Gián đoạn Dịch vụ 🛛 🔇                                                 |                  |            |       |               |         |         |             |                |                  |
| Yêu cầu hỗ trợ <                                                        |                  |            |       |               |         |         |             |                |                  |
| ★ Quản lý kênh bản hàng 〈                                               |                  |            |       |               |         |         |             |                | 0                |

#### Hình 125 Danh sách volume

+ Bước 3: Chọn Danh sách máy ảo > Chọn nút 'Gán Volume'

| mobiltoria                                          |      | =    |                    |         |      |       |               |        |          | Mi            |            |                   |
|-----------------------------------------------------|------|------|--------------------|---------|------|-------|---------------|--------|----------|---------------|------------|-------------------|
| 🖵 Máy âo                                            | . e. | Danh | Gán Volume cho máy | ào      |      |       |               |        |          | X             | chů Volume | Danh silch Vohime |
| 🖴 Volume                                            | ÷.   | Danh | Máy ảo             |         |      |       |               |        | ſ        | ~             | +          | Thêm volume       |
| O Danh sàch Volume<br>O Danh sàch VolumeSnap        | anar |      |                    |         | h.   |       |               |        | Gán Volu | ne îm kiếm nh | ann:       |                   |
| 🗣 KayPair                                           | <    | STT  | i en volume        | Dung Iu | iợng | Mo ta | Da gan vao    | Knu vu | Sua      | Nang cắp      | Gắn/gờ     | Xóa               |
| 🖧 NetWork                                           | зš   | 1    | MIENNAMVOLUME      | 20      |      |       | Chưa được gắn | Mam    | 12° Sila | Cf Năng cấp   | Gân chủ    | 0 X65             |
| III Backup Bucket                                   | 5    |      |                    |         |      |       |               |        |          |               |            |                   |
| a Quản lý danh mục                                  | 3    |      |                    |         |      |       |               |        |          |               |            |                   |
| 🕫 Quân trị hệ thống                                 | (c)  |      |                    |         |      |       |               |        |          |               |            |                   |
| 👹 Quân lý khách hàng                                | . C. |      |                    |         |      |       |               |        |          |               |            |                   |
| 🖽 Thanh toán                                        | 1    |      |                    |         |      |       |               |        |          |               |            |                   |
| og Gián đoạn Dịch vụ                                | ÷    |      |                    |         |      |       |               |        |          |               |            |                   |
| Yêu cầu hỗ trợ                                      | ×.   |      |                    |         |      |       |               |        |          |               |            |                   |
| 🛊 Quân lý kênh bán hàng                             | ik)  |      |                    |         |      |       |               |        |          |               |            |                   |
| Contrast and the second second second second second |      |      |                    |         |      |       |               |        |          |               |            |                   |

Hình 126 Gán volume cho máy ảo

#### 2.4 Xóa volume

## a. Trên Region miền Bắc

Để thực hiện xóa volume, khách hàng thực hiện như sau:

 Đường dẫn: Chọn Region miền Bắc > Chọn menu bên góc trái > Chọn Volume > Danh sách Volume

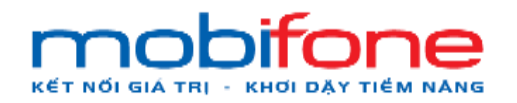

- Mô tả chức năng
  - + Bước 1: chọn Region miền Bắc > Chọn menu bên góc trái >
     Chọn volume > Danh sách volume

| mobitone                |   |      |             |            |       |               |         |          | M          | liền Bắc 👻 💧    | Pham Tan Dung 👻  |
|-------------------------|---|------|-------------|------------|-------|---------------|---------|----------|------------|-----------------|------------------|
| 🖵 Máy ảo                | < | Danh | sách Volun  | ne         |       |               |         |          | Trang      | rchů ≥ Volume ≥ | Danh sách Volume |
| 🖨 Volume                | ~ | Danh | sách Volume |            |       |               |         |          |            | +               | Thêm volume      |
| O Danh sách Volume      |   |      |             |            |       |               |         |          |            |                 |                  |
| O Danh sách VolumeSnap  |   |      |             |            |       | B1            |         |          | Tìm kiếm n | hanh:           |                  |
| 🍳 KeyPair               |   | STT  | Tên volume  | Dung lượng | Mô tả | Đã gắn vào    | Khu vực | Sửa      | Nâng cấp   | Gắn/gỡ          | Xóa              |
| 📥 NetWork               |   | 1    | 1           | 10         |       | Chưa được gắn | Bắc     | 🕼 Sứa    | 🕼 Náng cấp | Gán cho         | © Xóa            |
| III Backup Bucket       |   | 2    | 2           | 10         |       | Chưa được gắn | Bác     | (X Sửa   | 🕼 Năng cấp | Gán cho         | Ø Xóa            |
|                         |   | 3    | 2           | 10         |       | Chưa được gắn | Bắc     | 🕼 Súra   | 🕼 Náng cáp | Gán cho         | © Xóa            |
| Quan lý danh mục        |   | 4    | 2           | 10         |       | Chưa được gắn | Bác     | C# Súra  | 🕼 Năng cấp | Găn cho         | © Xóa            |
| 📽 Quản trị hệ thống     |   | 5    | volume 2    | 10         |       | Chưa được gắn | Bác     | (2° Súra | 🕼 Năng cấp | Gán cho         | © Xóa            |
| 嶜 Quản lý khách hàng    |   | 6    | jnkjnkj     | 10         |       | Chưa được gắn | Bắc     | 🕼 Súra   | 🕼 Năng cấp | Gán cho         | © Xóa            |
| 🖾 Thanh toán            |   |      |             |            |       |               |         |          |            |                 |                  |
| 📽 Gián đoạn Dịch vụ     |   |      |             |            |       |               |         |          |            |                 |                  |
| Yêu cầu hỗ trợ          |   |      |             |            |       |               |         |          |            |                 |                  |
| 🖈 Quản lý kênh bán hàng |   |      |             |            |       |               |         |          |            |                 | 0                |

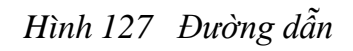

| mobifone                                                     |         | =    |             |            |       |               |         |         |             | Miền Bắc 👻 🔺    | Pham Tan Dung 👻                      |
|--------------------------------------------------------------|---------|------|-------------|------------|-------|---------------|---------|---------|-------------|-----------------|--------------------------------------|
| 🖵 Máy ảo                                                     | <       | Danh | sách Volum  | ie         |       |               |         |         | Tra         | ng chủ 🗧 Volume | <ul> <li>Danh sách Volume</li> </ul> |
| 🖨 Volume                                                     |         | Danh | sách Volume |            |       |               |         |         |             |                 | Thêm volume                          |
| O Danh sách Volume<br>O Danh sách VolumeSnap                 | oshot   |      |             |            |       |               |         |         | Tìm kiếm    | nhanh:          |                                      |
| 🍳 KeyPair                                                    |         | STT  | Tên volume  | Dung lượng | Mô tả | Đã gắn vào    | Khu vực | Sửa     | Nâng cấp    | Gắn/gỡ          | Xóa                                  |
| 👗 NetWork                                                    |         | 1    | 1           | 10         |       | Chưa được gắn | Bắc     | 🕼 Sứa   | 🕼 Náng cáp  | Gàn cho         | O Xóa                                |
| III Backup Bucket                                            |         | 2    | 2           | 10         |       | Chưa được gắn | Bác     | 18 Siza | If Náng cấp | Gán cho         | © Xóa                                |
|                                                              |         | 3    | 2           | 10         |       | Chưa được gắn | Bắc     | 🕼 Sứa   | CF Nàng cấp | Gán cho         | © Xóa                                |
| ay Quan iy dann mục                                          |         | 4    | 2           | 10         |       | Chưa được gắn | Bác     | (8 Sira | 🕼 Năng cấp  | Gân cho         | O Xóa                                |
| 📽 Quản trị hệ thống                                          |         | 5    | volume 2    | 10         |       | Chưa được gắn | Bác     | IX Siza | 🕼 Năng cấp  | Gàn cho         | O Xóa                                |
| 矕 Quản lý khách hàng                                         |         | 6    | jnkjnkj     | 10         |       | Chưa được gắn | Bác     | CP Sứa  | 🕼 Náng cấp  | Gân cho         | O Xóa                                |
| (32) Thanh toán                                              |         | 7    | TEST        | 40         |       | Chưa được gắn | Bác     | (2 Sira | Ef Näng cáp | Gân cho         | O Xóa                                |
| 😋 Gián đoạn Dịch vụ                                          |         |      |             |            |       |               |         |         |             | /               |                                      |
| Yêu cầu hỗ trợ                                               |         |      |             |            |       |               |         |         |             | -               |                                      |
| Quản lý kênh bản hàng<br>https://cloud.mpbifone.vn/kolumeMan | < ager# |      |             |            |       |               |         |         |             |                 | O                                    |
|                                                              |         |      | Hìn         | h 128      | I     | Danh sácl     | h volur | ne      |             |                 |                                      |

#### + Bước 2: Tại màn hình Danh sách volume, Chọn nút 'Xóa'

Hình 128

Danh sách volume

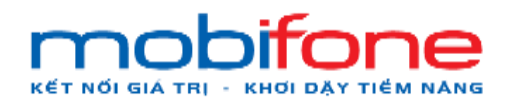

| mobilione               |                 |                  |              |       |               |         |          |              |                  | Pham Tan Dung +  |
|-------------------------|-----------------|------------------|--------------|-------|---------------|---------|----------|--------------|------------------|------------------|
| 🖵 Máy áo                | Da              | Xóa volur<br>Inh | ne           |       |               |         |          | Tn           | ang chủ 🕗 Volume | Danh sách Volume |
| 🖨 Volume                | Da              | anh              |              |       |               |         | Hủy bỏ   | Đồng ý       | +                | Thêm volume      |
| O Danh sách Volume      |                 |                  |              |       |               |         | 4        | 100          |                  |                  |
| O Danh sách VolumeSnap  | shot            |                  |              |       |               |         |          | Tim kiêm     | nhanh:           |                  |
| ♣ KeyPair               | < .             | TT Tên volum     | e Dung lượng | Mô tà | Đã gắn vào    | Khu vực | Sức      | Nâng cấp     | Gần/gỡ           | Xóa              |
| 4 NetWork               |                 | 1                | 10           |       | Chưa được gắn | Bắc     | t sira   | 12" Năng cấp | Gàii cho         | O Xóa            |
| III Dackup Rucket       | 2               | 2                | 10           |       | Chưa được gắn | Bắc     | If size  | 12" Nàng cấp | Cán cho          | O Xoa            |
| and Dilokup Booker      | 3               | 2                | 10           |       | Chưa được gắn | Bắc     | 17 544   | TP Năng cấp  | Gán cho          | O X04            |
| Quản lý danh mục        | े <b>र</b><br>4 | 2                | 10           |       | Chưa được gắn | Bắc     | 17.544   | Til Nang cáp | Gân cho          | O Xéa            |
| og Quân trị hệ thống    | < 5             | volume 2         | 10           |       | Chưa được gần | Bác     | ter sika | C2" Nàng cáp | Gán cho          | OXos             |
| 矕 Quân lý khách hàng    | 6               | jnkjnkj          | 10           |       | Chưa được gắn | Bắc     | 12° 50a  | C? Nong cdp  | Gán cho          | © X64            |
| (B) Thanh toán          | < 7             | TEST             | 40           |       | Chưa được gắn | Bắc     | (2° 50a  | Dr NAng cáp  | Gan cho          | (O X68           |
| og Giản doạn Địch vụ    |                 |                  |              |       |               |         |          |              |                  |                  |
| Q Yêu cấu hỗ trợ        | . A             |                  |              |       |               |         |          |              |                  |                  |
| 🚖 Quân lý kênh bản hàng | ×               |                  |              |       |               |         |          |              |                  |                  |

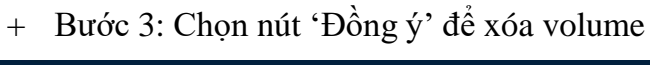

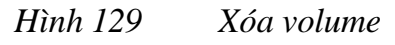

## b. Trên Region miền Nam

Để thực hiện xóa volume, khách hàng thực hiện như sau:

- Đường dẫn: Chọn Region miền Nam> Chọn menu bên góc trái > Chọn Volume > Danh sách Volume
- Mô tả chức năng
  - + Bước 1: chọn Region miền Nam > Chọn menu bên góc trái > Chọn volume > Danh sách volume

| mobi <b>fone</b>         |     | =      |               |            |       |               |         |         | М            | iền Nam 🗸 🛔  | Pham Tan Dung 👻                      |
|--------------------------|-----|--------|---------------|------------|-------|---------------|---------|---------|--------------|--------------|--------------------------------------|
| 🖵 Máy ảo                 | ۲.  | Danh   | sách Volume   |            |       |               | _       | /       | Trang        | chủ > Volume | <ul> <li>Danh sách Volume</li> </ul> |
| 🛱 Volume                 | -   | Danh s | ach Volume    |            |       |               |         |         |              |              | Thêm volume                          |
| O Danh sách Volume       | _   |        |               |            | -     | B1            |         |         | Tim kiẩm nha | nhi          | And and a discontent                 |
| O Danh sách VolumeSnapsh | ot  |        |               |            |       |               |         |         | THIT GOTTING |              |                                      |
| ♣ KeyPair                | <   | STT    | Tên volume    | Dung lượng | Mô tả | Đã gắn vào    | Khu vực | Sửa     | Nâng cấp     | Gắn/gỡ       | Xóa                                  |
| A NetWork                | <   | 1      | MIENNAMVOLUME | 20         |       | TESTIPMIENNAM | Nam     | Of Sira | CP Năng cấp  | Gð           | O Xóa                                |
| III Backup Bucket        | <   |        |               |            |       |               |         |         |              |              |                                      |
| 🧧 Quản lý danh mục       | <   |        |               |            |       |               |         |         |              |              |                                      |
| 🕫 Quân trị hệ thống      | <   |        |               |            |       |               |         |         |              |              |                                      |
| 😁 Quản lý khách hàng     | <   |        |               |            |       |               |         |         |              |              |                                      |
| ወ Thanh toán             | ۰   |        |               |            |       |               |         |         |              |              |                                      |
| 🕫 Gián đoạn Dịch vụ      | <   |        |               |            |       |               |         |         |              |              |                                      |
| Yêu cầu hỗ trợ           | ۰   |        |               |            |       |               |         |         |              |              |                                      |
| 🖈 Quản lý kênh bán hàng  | <   |        |               |            |       |               |         |         |              |              |                                      |
| Quản lý Email Teamplate  | <   |        |               |            |       |               |         |         |              |              | 0                                    |
| 阔 Gia hạn Dịch vụ        | < . |        |               |            |       |               |         |         |              |              | V                                    |
|                          |     |        | Hình          | 130        | Ðı    | rờng dẫn      |         |         |              |              |                                      |

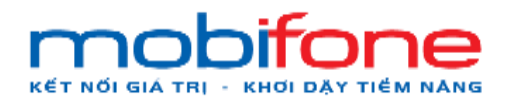

| moblione                                     | E          | 1    |               |            |       |               |         |       | Miền           | Nam 🛩 🛔 F  | Pham Tan Dung 👻  |
|----------------------------------------------|------------|------|---------------|------------|-------|---------------|---------|-------|----------------|------------|------------------|
| 🖵 Máy ảo                                     | ۲ (        | Danh | sách Volume   |            |       |               |         |       | Trang chủ      | > Volume > | Danh sách Volume |
| 🖨 Volume                                     | -          | Danh | sách Volume   |            |       |               |         |       |                | +          | Thêm volume      |
| O Danh sách Volume<br>O Danh sách VolumeSnap | ihot       |      |               |            |       |               |         |       | Tìm kiểm nhanh |            |                  |
| 🔩 KeyPair                                    | ×          | STT  | Tên volume    | Dung lượng | Mô tả | Đã gắn vào    | Khu vực | Sửa   | Nâng cấp       | Gắn/gỡ     | Xóa              |
| 📥 NetWork                                    | <          | 1    | MIENNAMVOLUME | 20         |       | TESTIPMIENNAM | Nam     | 🕼 Sứa | Cf Nàng cáp    | Gð         | O Xóa            |
| III Backup Bucket                            | <          |      |               |            |       |               |         |       |                | /          |                  |
| 🥔 Quản lý danh mục                           |            |      |               |            |       |               |         |       |                |            |                  |
| ଦ୍ୱି Quản trị hệ thống                       | <.         |      |               |            |       |               |         |       |                | 1          |                  |
| 督 Quản lý khách hàng                         | . •        |      |               |            |       |               |         |       |                |            |                  |
| In Thanh toán                                | ۰.         |      |               |            |       |               |         |       |                |            |                  |
| 📽 Gián đoạn Dịch vụ                          | :. <b></b> |      |               |            |       |               |         |       |                |            |                  |
| Yêu cầu hỗ trợ                               | *          |      |               |            |       |               |         |       |                |            |                  |
| 🖈 Quản lý kênh bán hàng                      | <          |      |               |            |       |               |         |       |                |            | 0                |

+ Bước 2: Tại màn hình Danh sách volume, chọn nút 'Xóa'

Hình 131 Danh sách volume

+ Bước 3: Chọn nút 'Đồng ý'

| mobilione               |      | =    |               |            |       |               |         |           | Miền           | Nam 🛩 🛔 P                       | ham Tan Dung 👻 |
|-------------------------|------|------|---------------|------------|-------|---------------|---------|-----------|----------------|---------------------------------|----------------|
| 🖵 Máy ảo                | e.   | Danh | Xóa volume    |            |       |               |         |           | ×<br>Trang chủ | <ul> <li>Volume &gt;</li> </ul> |                |
| 의 Volume                |      | Danh |               |            |       |               | Hủy     | bố Đồng ý |                | +                               | Thêm volume    |
| O Danh sách Volume      |      |      |               |            |       |               |         | 1         | Tim kiếm phant |                                 |                |
| O Danh sách VolumeSnap  | shot |      |               |            |       |               |         |           |                |                                 |                |
| a, KeyPair              | ¢    | STT  | Tên volume    | Dung lượng | Mô tả | Đã gần vào    | Khu vực | Sửa       | Nâng cắp       | Gán/gỡ                          | Xóa            |
| - NetWork               | è    | 1    | MIENNAMVOLUME | 20         |       | TESTIPMIENNAM | Nam     | 12 5/13   | 18 Nang cóp    |                                 | Q Xoa          |
| III Backup Bucket       | ¢    |      |               |            |       |               |         |           |                |                                 |                |
| 🖉 Quản lý danh mục      | ¢    |      |               |            |       |               |         |           |                |                                 |                |
| 🕫 Quản trị hệ thống     | 5    |      |               |            |       |               |         |           |                |                                 |                |
| 👹 Quản lý khách hàng    | 9    |      |               |            |       |               |         |           |                |                                 |                |
| 🖾 Thanh toán            | ŝ    |      |               |            |       |               |         |           |                |                                 |                |
| 😋 Gián đoạn Dịch vụ     | ٠    |      |               |            |       |               |         |           |                |                                 |                |
| Yêu cầu hỗ trợ          | ¢    |      |               |            |       |               |         |           |                |                                 |                |
| 🖈 Quân lý kênh bản hàng | 4    |      |               |            |       |               |         |           |                |                                 |                |

Hình 132 Xóa volume

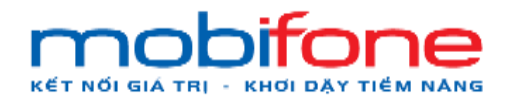

Nếu volume chưa được gỡ với máy ảo sẽ không thực hiện được và hiện yêu cầu gỡ trước khi xóa, khách hàng thực hiện gỡ volume

| mobi <b>fone</b>          | =      |                        |                       |              |               |         |       | Miền N          | am 🗸 🛔 P | Pham Tan Dung 👻  |  |
|---------------------------|--------|------------------------|-----------------------|--------------|---------------|---------|-------|-----------------|----------|------------------|--|
| 🖵 Máy ảo 🗸                | Volume | MIENNAMVOLUME dang dur | ợc gắn vào máy ảo . c | :ần gỡ volun |               |         |       |                 |          |                  |  |
| 🖨 Volume 🗸 🗸              |        |                        |                       |              |               |         |       |                 |          |                  |  |
| O Danh sách Volume        | Dan    | h sách Volume          |                       |              |               |         |       | Trang chủ       | Volume > | Danh sàch Volume |  |
| O Danh sách VolumeSnapsho | Dan    | h sách Volume          |                       |              |               |         |       |                 | +        | Thêm volume      |  |
| « KeyPair (               |        |                        |                       |              |               |         |       | Tim kiếm nhanh: |          |                  |  |
| A NetWork <               | STT    | Tên volume             | Dung lugng            | Mô tả        | Đã gắn vào    | Khu vực | Sửa   | Nâng cấp        | Gắn/gỡ   | Xóa              |  |
| III Backup Bucket <       | 1      | MIENNAMVOLUME          | 20                    |              | TESTIPMIENNAM | Nam     | 🕼 Sứa | 🕼 Náng cấp      | Gở       | O Xóa            |  |
| 🥑 Quần lý danh mục 🛛 <    |        |                        |                       |              |               |         |       |                 | _        |                  |  |
| 📽 Quản trị hệ thống 🛛 <   |        |                        |                       |              |               |         |       |                 |          |                  |  |
| 😁 Quản lý khách hàng 🛛 <  |        |                        |                       |              |               |         |       |                 |          |                  |  |
| 🕢 Thanh toán 🔹            |        |                        |                       |              |               |         |       |                 |          |                  |  |
| 📽 Gián đoạn Dịch vụ 🛛 <   |        |                        |                       |              |               |         |       |                 |          |                  |  |
| Yêu cầu hỗ trợ <          |        |                        |                       |              |               |         |       |                 |          |                  |  |
| ★ Quân lý kênh bán hàng 🔇 |        |                        |                       |              |               |         |       |                 |          | 0                |  |
|                           |        |                        |                       |              |               |         |       |                 |          | -                |  |

Hình 133 Xóa volume báo lỗi khi chưa gỡ máy ảo

Thực hiện gỡ như các bước ở 2.3.1 rồi thao tác xóa volume

### 3. Vận hành dịch vụ Cloud Storage

#### 3.1 Tạo backup bucket

## a. Trên Region miền Bắc

Để thực hiện việc tạo backup bucket, khách hàng thực hiện như sau:

- Đường dẫn: Chọn Region miền Bắc > Chọn menu bên góc trái > Chọn Backup bucket > Chọn Quản lý Backup bucket
- Mô tả chức năng
  - + Bước 1: Chọn Region miền Bắc > Chọn menu góc trái > Chọn
     Backup Bucket > Chọn Quản lý Backup Bucket

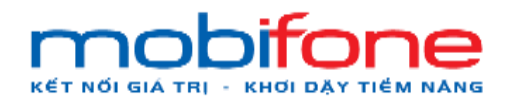

- Portal Cloud

| mobilione                       | =                                               | Miðn Bắc 🗸 🔺 Pham Tan Dung -                                               |
|---------------------------------|-------------------------------------------------|----------------------------------------------------------------------------|
| 🖵 Máyảo 🗸 🤇                     | Quản lý Backup Bucket                           | Trang chů > Backup Bucket > Backup Bucket                                  |
| 🛱 Volume <                      | Danh sách Backup Bucket                         | + Thêm Backup Bucket                                                       |
| a, KeyPair 🗸 🤇                  |                                                 | Tim kiếm nhanh:                                                            |
| 📥 NetWork <                     | STT Tên Tổng số Object đang lưu trữ             | Dung lượng Object đã lưu trừ Thao tác                                      |
| 🖩 Backup Bucket                 | Không tìm thấy t                                | bản ghi nào phủ hợp                                                        |
| O Quản lý Backup Bucket         |                                                 |                                                                            |
| 🥔 Quản lý danh mục 🛛 🤇          | Backup Bucket duroc shared                      |                                                                            |
| 📽 Quản trị hệ thống 🛛 <         |                                                 |                                                                            |
| 🔮 Quản lý khách hàng 🛛 <        | STI Ten Shaled boi                              | Shared luc                                                                 |
| 😰 Thanh toán 🔹 🤇                |                                                 | B1                                                                         |
| 📽 Gián đoạn Dịch vụ 🛛 <         |                                                 |                                                                            |
|                                 |                                                 |                                                                            |
| 🖈 Quản lý kênh bán hàng <       |                                                 |                                                                            |
| 🖾 Quản lý Email Teamplate ∢     |                                                 |                                                                            |
| 🍽 Gia hạn Dịch vụ 🛛 🔇           |                                                 |                                                                            |
| 🔓 Quản lý Log <                 |                                                 |                                                                            |
| 🕫 Quản lý Voucher 🧹             |                                                 | 0                                                                          |
| n <sup>e</sup> Báo cáo thống kô | Copyright © 2024 Mobifone. All rights reserved. | TONG CONG TY VIEN THONG MOBIFONE - Số 01 Phạm Văn Bạch, Yên Hoà, Câu Giây, |

Hình 134 Đường dẫn
+ Bước 2: Tại màn hình Quản lý Backup Bucket, chọn Thêm

## Backup Bucket

| mobifone                                    | ) <b>=</b>               |                             |             |                              | Miền Bắc 🐱 🔺 Pham Tan Dung -                           |
|---------------------------------------------|--------------------------|-----------------------------|-------------|------------------------------|--------------------------------------------------------|
| 🖵 Máyảo <                                   | Quản lý Backup           | Bucket                      |             |                              | Trang chů 🔹 Backup Bucket 🚿 Backup Bucket              |
| 🖴 Volume <                                  | Danh sách Backup E       | Bucket                      |             |                              | + Thêm Backup Bucket                                   |
| 🔩 KeyPair 🧹 🤇                               |                          |                             |             |                              | Tim kiểm nă 🖌                                          |
| 👍 NetWork 🤇                                 | STT Tên                  | Tổng số Object đang lưu trữ |             | Dung lượng Object đã lưu trữ | Thao tác                                               |
| 🗰 Backup Bucket 🛛 🗸                         |                          |                             | Không tìm t | nắy bản ghi nào phủ hợp      |                                                        |
| O Quản lý Backup Bucket                     |                          |                             |             |                              |                                                        |
| Quản lý danh mục <                          | Backup Bucket duge       | shared                      |             |                              |                                                        |
| <b>og</b> Quân trị hệ thống <               | STT                      | Tân                         | Shared bởi  | Sh                           | and line                                               |
| 👹 Quân lý khách hàng 💦 🤇 🤆                  |                          | 1901                        | Charles bot |                              |                                                        |
| 😡 Thanh toán 🔹 🤇                            |                          |                             |             |                              |                                                        |
| 📽 Gián đoạn Dịch vụ  c                      |                          |                             |             |                              |                                                        |
| <ul> <li>Yêu cầu hỗ trợ</li> <li></li></ul> |                          |                             |             |                              |                                                        |
| 🛨 Quản lý kênh bán hàng 🛛 🤇                 |                          |                             |             |                              |                                                        |
| 🖂 Quản lý Email Teamplate <                 |                          |                             |             |                              |                                                        |
| 🍽 Gia hạn Địch vụ  c                        |                          |                             |             |                              |                                                        |
| 🕒 Quản lý Log 🔹 🤇                           |                          |                             |             |                              |                                                        |
| 📽 Quản lý Voucher                           |                          |                             |             | -                            |                                                        |
| el Discola Mánalia                          | Copyright © 2024 Mobifon | e. All rights reserved.     |             | TONG CONG TY VIEN THO        | ING MOBIFONE - So 01 Phạm Van Bạch, Yên Hoà, Câu Giây, |

Hình 135 Tạo mới backup bucket

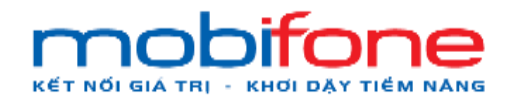

- + Bước 3: Nhập thông tin tên backup bucket, di chuyển thanh trượt đến vị trí tháng sử dụng, dung lượng, Giới hạn thư mục, File trong container mong muốn
- + Bước 4: Sau khi thực hiện thao táo xong, chọn nút 'Tiến hành thanh toán'

| mobilione                   |                                                                                                    | Miền Bắc 👻 💄 Pham Tan Dung -                                             |
|-----------------------------|----------------------------------------------------------------------------------------------------|--------------------------------------------------------------------------|
| 🖵 Máy ảo 🔹 🤇                | Quản lý Backup Bucket                                                                                              |                                                                          |
| 🖨 Volume <                  | Tén backun hucket (%)                                                                                              | TotalPrice                                                               |
| 🗣 KoyPair 🤇 🤇               | ТЕЗТВВМЕ                                                                                                    | 15.000 VND                                                               |
| 👍 NetWork <                 | Thàng sử dụng (?):                                                                                                 | VAT                                                                      |
| III Backup Bucket <         | This per 21 hing                                                                                                   | 1.500 VND B3                                                             |
| a Quản lý danh mục 🔹 🤇      | Dung lượng (*):                                                                                                    | 16.500 VND                                                               |
| Quân trị hệ thống <         | Chung being Stall Car                                                                                              |                                                                          |
| 🖶 Quân lý khách hàng 🔹 🤇    | Giới hạn thư mục, File trong container                                                                             |                                                                          |
| taD Thanh toán ∢            | Dense til kom The mar 12 bot hen                                                                                   |                                                                          |
| 📽 Giản đoạn Dịch vụ 🛛 🔇     | Cho phép doc/Ghi                                                                                                   |                                                                          |
| Yêu cầu hỗ trợ <            | Sẽ cho phép bắt kỳ ai trong danh sách dưới đây có URL có quyển truy cập vào các đối tương của bán trong vùng chùa. |                                                                          |
| 🚖 Quân lý kênh bán hàng <   |                                                                                                    |                                                                          |
| 😫 Quân lý Email Teamplate 🤞 | + Thêm người chia sế                                                                                               |                                                                          |
| )≊ Gia han Dịch vụ <        |                                                                                                    | <ul> <li>Tiến hành thanh toán</li> <li>Quany lai danh sách</li> </ul>    |
| Quản lý Log <               | B4                                                                                                    |                                                                          |
| Quản lý Voucher <           | 51                                                                                                    | 0                                                                        |
| OS Báo cáo thống kê <       | Copyright © 2024 Mobifone. All rights reserved.                                                                    | TÔNG CÔNG TY VIỆN THÔNG MOBIFONE - Số 01 Phạm Văn Bạch, Yên Hoà, Cầu Gia |

Hình 136 Tạo backup bucket và tiến hành thanh toán

|   | mobilane | =                             |                                                                                       |   |            |       | Mi                 |        |                   |  |
|---|----------|-------------------------------|---------------------------------------------------------------------------------------|---|------------|-------|--------------------|--------|-------------------|--|
|   |          | Quản lý B                     | Thực hiện mua Backup Bucket                                                           |   |            | ×     |                    |        |                   |  |
|   |          |                               | Bạn có chắc chấn muốn thực hiện ?                                                     |   |            |       |                    |        |                   |  |
|   |          | Tên backup bi                 |                                                                                       |   | Himbà      | na ú  |                    |        |                   |  |
|   |          |                               |                                                                                       | _ | VAT        | 2.9 Y | 6                  |        |                   |  |
|   |          | Thang sự dụng<br>Miling Thing | a na Theoreman                                                                        |   | 1.500 VND  |       |                    |        |                   |  |
|   |          |                               |                                                                                       |   | Tông tiền  |       |                    |        |                   |  |
|   |          | Dung lượng (*)                |                                                                                       |   | 16.500 VND |       |                    |        |                   |  |
| - |          |                               |                                                                                       |   |            |       |                    |        |                   |  |
|   |          | Giới hạn thư m<br>Name IONM   | nuc, File trong container                                                             |   |            |       |                    |        |                   |  |
|   |          | •                             |                                                                                       |   |            |       |                    |        |                   |  |
|   |          | Cho phép đạ<br>Sẽ cho nhên hấ | c/Ghi<br>t kỳ ai trong danh sách dưới đây có URI, có quyển truy cân vào các đối trưng |   |            |       |                    |        |                   |  |
|   |          | của bạn trong vi              | ûng chứa.                                                                             |   |            |       |                    |        |                   |  |
|   |          |                               |                                                                                       |   |            |       |                    |        |                   |  |
|   |          | + Thêm ngu                    | rol chia sê                                                                           |   |            |       |                    |        |                   |  |
|   |          |                               |                                                                                       |   |            | 8     | Tiền hành thanh to | ân D ( | Quay lại danh shi |  |
|   |          |                               |                                                                                       |   |            |       |                    |        |                   |  |

+ Bước 5: Chọn nút 'Đồng ý' để thực hiện việc tạo Backup bucket

Hình 137 Thực hiện mua backup bucket

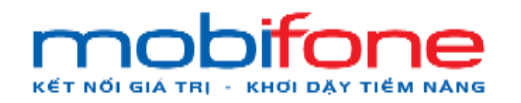

## b. Trên Region miền Nam

Để thực hiện tạo Backup bucket, khách hàng thực hiện như sau:

- Đường dẫn: Chọn Region miền Nam > Chọn menu bên góc trái > Chọn Backup Bucket > Quản lý Backup bucket
- Mô tả chức năng
  - + Bước 1: Chọn Region miền Nam > Chọn menu góc trái > Chọn Backup Bucket > Chọn Quản lý Backup Bucket

| mobitone                  |    |                    |                                                                                                    |                |                              |              | iền Nam 🗸     | 🛓 Pham Tan Dung 👻     |
|---------------------------|----|--------------------|----------------------------------------------------------------------------------------------------|----------------|------------------------------|--------------|---------------|-----------------------|
| 🖵 Mây ảo                  | <  | Quản lý Backup     | Bucket                                                                                                    |                |                              | Trang chi    | ) 🕤 Backup Bu | ucket 🕤 Backup Bucket |
| 🖨 Volume                  | ٠  | Danh sách Backup E | Bucket                                                                                                    |                | /                            |              | + Thé         | m Backup Bucket       |
| a, KeyPair                | ٠  |                    |                                                                                                    |                |                              | Tim kiểm nha | inh:          |                       |
| A NetWork                 | ۲  | STT Tên            | Tổng số Object đang lưu trữ                                                                                                    |                | Dung lượng Object đã lưu trữ |              | Tha           | o tác                 |
| Backup Bucket             | ~  |                    | (All Difference of Control of Control of Con | Khảng tim thấy | bản ghi nào phủ hợp          |              |               |                       |
| O Quản lý Backup Bucket   |    |                    |                                                                                                    | -              |                              |              |               |                       |
| 🖉 Quản lý danh mục        | ٠  | Backup Bucket được | c shared                                                                                                    | BI             |                              |              |               |                       |
| og Quản trị hệ thống      |    | STT                | Tên                                                                                                    | Shared bởi     |                              | Shared lúc   |               |                       |
| 🖶 Quản lý khách hàng      | •  |                    |                                                                                                    |                |                              |              |               |                       |
| 🖾 Thanh toán              |    |                    |                                                                                                    |                |                              |              |               |                       |
| 😋 Giân đoạn Dịch vụ       | <. |                    |                                                                                                    |                |                              |              |               |                       |
| Yêu cầu hỗ trợ            | 4  |                    |                                                                                                    |                |                              |              |               |                       |
| 🚖 Quản lý kênh bán hàng   | ۰  |                    |                                                                                                    |                |                              |              |               |                       |
| 🖾 Quản lý Email Teamplate | <  |                    |                                                                                                    |                |                              |              |               |                       |
| 阔 Gia hạn Dịch vụ         | ۲  |                    |                                                                                                    |                |                              |              |               | 0                     |
| Quản lý Log               | a. |                    |                                                                                                    |                | ~                            |              |               |                       |

Hình 138 Đường dẫn

+ Bước 2: Tại màn hình Quản lý Backup Bucket, chọn Thêm

Backup Bucket

| mobi <b>fone</b>          |   | =                 |                             |                  |                              | Miền I        | Nam 🗸 🔺 Pham Tan Dung 🗸       |
|---------------------------|---|-------------------|-----------------------------|------------------|------------------------------|---------------|-------------------------------|
| 🖵 Mây ảo                  | < | Quản lý Backup    | Bucket                      |                  |                              | Trang chủ 🚿   | Backup Bucket 🐑 Backup Bucket |
| 🖨 Volume                  | ¢ | Danh sách Backup  | Bucket                      |                  |                              | 1             | + Thêm Backup Bucket          |
| 🔩 KeyPair                 | ۰ |                   |                             |                  |                              | Tim kiếm nhai |                               |
| A NetWork                 | ٢ | STT Tên           | Tổng số Object đang lưu trữ |                  | Dung lượng Object đã lưu trữ | /             | Thao tác                      |
| III Backup Bucket         | ~ |                   |                             | Không tim thấy t | bản ghi nào phủ hợp          |               |                               |
| O Quản lý Backup Bucket   |   |                   |                             |                  |                              | _/            |                               |
| 🥔 Quản lý danh mục        |   | Backup Bucket dur | yc shared                   |                  |                              |               |                               |
| OC Quản trị hệ thống      | × | STT               | Tên                         | Shared bởi       | Share                        | d lug         |                               |
| 😁 Quản lý khách hàng      | ¢ |                   | 1.01                        |                  |                              |               |                               |
| (9) Thanh toán            | < |                   |                             |                  |                              |               |                               |
| 🕰 Giân đoạn Dịch vụ       | ¢ |                   |                             |                  |                              |               |                               |
| Yêu cầu hỗ trợ            | < |                   |                             |                  | · · · · · ·                  |               |                               |
| 🖈 Quản lý kẽnh bán hàng   | ۲ |                   |                             |                  |                              |               |                               |
| 🖸 Quần lý Email Teamplate | ¢ |                   |                             |                  |                              |               |                               |
| )¤ Gia hạn Dịch vụ        | • |                   |                             |                  |                              |               | 0                             |
| Quản lý Log               |   |                   |                             |                  |                              |               |                               |

Hình 139 Danh sách Backup bucket chọn 'Thêm backup bucket'

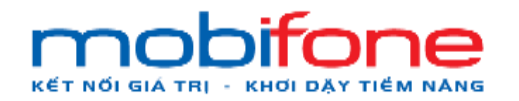

- + Bước 3: Nhập thông tin tên backup bucket, di chuyển thanh trượt đến vị trí tháng sử dụng, dung lượng, Giới hạn thư mục, File trong container mong muốn
- + Bước 4: Sau khi thực hiện thao táo xong, chọn nút 'Tiến hành thanh toán'

| mobi <b>fane</b>        |                                                                                                    | Miền Nam 🗸 🔺 Pham Tan Dung 👻 |
|-------------------------|----------------------------------------------------------------------------------------------------|------------------------------|
| 🖵 Máy ảo                | Quản lý Backup Bucket                                                                                                |                              |
| 🖨 Volume                | Tén backup bucket (1)                                                                                                |                              |
| a, KeyPair              | TESTBBMN 165.000 VND                                                                                                 |                              |
| A NetWork               | Tháng sử dụng (°): VAT                                                                                               |                              |
| III Backup Bucket       | King (Itom 24thing 16.500 VND                                                                                        |                              |
| 🥑 Quản lý danh mục      | Tông tiền<br>Dung lượng (*): 181,500 VND                                                                             |                              |
| Quản trị hệ thống       | Dung keening 100 GB B3                                                                                               |                              |
| 👹 Quản lý khách hàng    | Giới hạn thư mục, File trong conthiner                                                                               |                              |
| Thanh toán              | Thur music 10 Otom (Thur music 10 000 Them)                                                                          |                              |
| 📽 Gián đoạn Dịch vụ     | Cho phép dọc/Ghi                                                                                                    |                              |
| Yêu cầu hỗ trợ          | Sẽ cho phép bắt kỳ ai trong danh sách dưới đây có URL có quyền truy cập vào các đối tượng<br>của ban trong vùng chữa |                              |
| 🖈 Quản lý kênh bản hàng |                                                                                                    |                              |
| Quản lý Email Teamplate | + Thêm người chia sẻ                                                                                                 |                              |
| 🏁 Gia hạn Dịch vụ       | D 14 I                                                                                                    | anh toán 🖸 Quay lại dan      |
| Quản lý Log             | B4                                                                                                    |                              |

Hình 140 Nhập thông tin backup bucket và tiến hành thanh toán

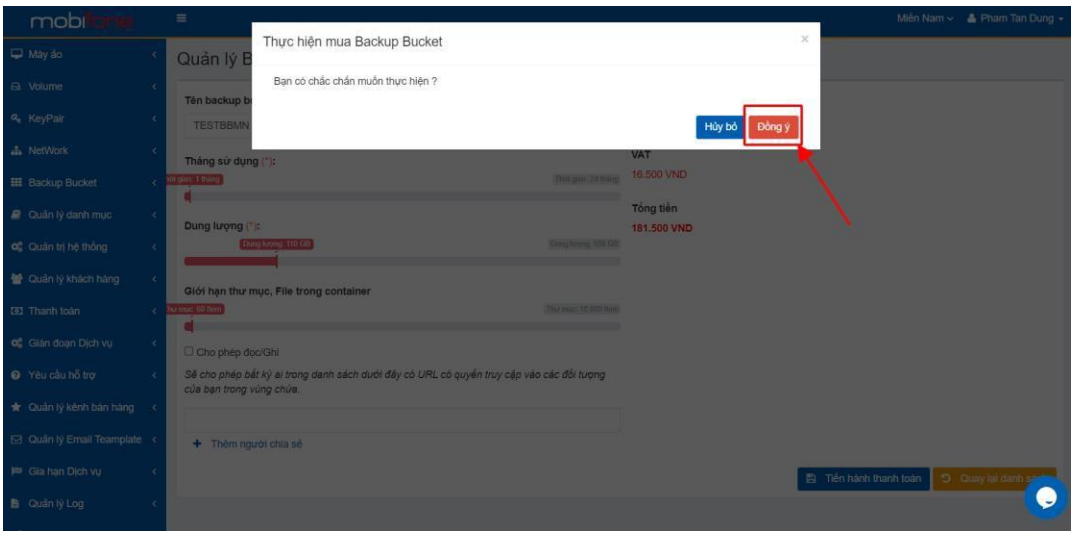

+ Bước 5: Chọn nút 'Đồng ý' để thực hiện việc tạo Backup bucket

Hình 141 Thực hiện mua backup bucket

#### **3.2** Sửa thông tin backup bucket

# a. Trên Region miền Bắc

Để thực hiện sửa thông tin backup bucket, khách hàng thực hiện như sau:

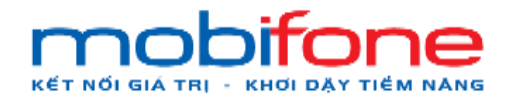

- Đường dẫn: Chọn Region miền Bắc > Chọn menu bên góc trái > Chọn Backup Bucket > Quản lý Backup bucket
- Mô tả chức năng
  - + Bước 1: Chọn Region miền Bắc > Chọn menu bên trái > Chọn
     Backup bucket > Chọn Quản lý Backup Bucket

| mobi <b>fone</b>                             | =                                               | Miền Bắc 🛩 🌢 Pham Tan Dung -                                               |
|----------------------------------------------|-------------------------------------------------|----------------------------------------------------------------------------|
| 🖵 Máy ảo 🛛 <                                 | Quản lý Backup Bucket                           | Trang chủ > Backup Bucket > Backup Bucket                                  |
| 🖨 Volume 🛛 <                                 | Danh sách Backup Bucket                         | + Thêm Backup Bucket                                                       |
| <b>4.</b> KeyPair ∢                          |                                                 | Tim kiếm nhanh:                                                            |
| 🚓 NetWork 🤇 <                                | STT Tên Tổng số Object đang lưu trữ Dung l      | ương Object đã lưu trữ Thao tác                                            |
| III Backup Bucket                            | Không tìm thấy bản ghi nào                      | phù hop                                                                    |
| O Quản lý Backup Bucket                      |                                                 |                                                                            |
| 🥔 Quản lý danh mục 🛛 <                       | Backup Bucket durge shared                      |                                                                            |
| 🕫 Quản trị hệ thống 🛛 <                      | CTT Tão Chandhão                                | Chandlin                                                                   |
| 🖶 Quản lý khách hàng 🛛 🔇                     | STI Teri Stateguon                              | Sitaleu luc                                                                |
| 🛛 Thanh toán 🔹 <                             | B1                                              |                                                                            |
| 📽 Gián đoạn Dịch vụ 🛛 <                      |                                                 |                                                                            |
| <ul> <li>Yêu cầu hỗ trợ</li> <li></li> </ul> |                                                 |                                                                            |
| 🖈 Quản lý kênh bán hàng 🛛 <                  |                                                 |                                                                            |
| 🖾 Quản lý Email Teamplate <                  |                                                 |                                                                            |
| 🍽 Gia hạn Dịch vụ 🛛 🔇                        |                                                 |                                                                            |
| 🖺 Quản lý Log 🛛 <                            |                                                 |                                                                            |
| 📽 Quản lý Voucher                            |                                                 |                                                                            |
| 💏 Báo cáo thống kô                           | Copyright © 2024 Mobifone. All rights reserved. | TONG CONG TY VIEN THONG MOBIFONE - Số 01 Phạm Văn Bạch, Yên Hoà, Câu Giây, |

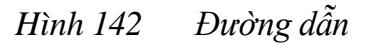

 + Bước 2: Tại màn hình Quản lý Backup bucket, chọn tên Backup bucket muốn chỉnh sửa > chọn nút 'Sửa'

| mobi <b>fane</b>        |    | =        |                                                                                 |                    |            |                              | Mié            | in Bắc 👻 🔺 Phạm Tấn Đũng 👻 |  |  |  |
|-------------------------|----|----------|---------------------------------------------------------------------------------|--------------------|------------|------------------------------|----------------|----------------------------|--|--|--|
| 🖵 Mày ảo                | ĸ  | Thêm mới | Backup Bucket thành công.                                                       |                    |            |                              |                |                            |  |  |  |
| 🖨 Volume                | ۰  |          |                                                                                 |                    |            |                              |                |                            |  |  |  |
| ۹, KeyPair              | ۰  | Quản     | Juản lý Backup Bucket Trangishi - Backup Bucket - Backup Bucket - Backup Bucket |                    |            |                              |                |                            |  |  |  |
| 👍 NetWork               | ¢  | Danh s   | tanh sách Backup Bucket + Thêm Backup Bucket                                    |                    |            |                              |                |                            |  |  |  |
| III Backup Bucket       | ÷  |          |                                                                                 |                    |            |                              | Tim kiểm nha   | ih:                        |  |  |  |
| O Quản lý Backup Bucket |    | STT      | Tên                                                                             | Tổng số Object đan | g lưu trữ  | Dung lượng Object đã lưu trữ | Thao tàc       |                            |  |  |  |
| 🥔 Quản lý danh mục      | ۲  | 1        | BackUpBucket                                                                    | 0                  |            | 0 byte                       | 🖉 Súra 🚺 🏝 Tái | Sin O Xón                  |  |  |  |
| og Quản trị hệ thống    | <  | 2        | TESTBBMB                                                                        | 0                  |            | 0 byte                       | 🖉 Súra) 🏛 Tái  | Cite O Xón                 |  |  |  |
| 😸 Quản lý khách hàng    | <  |          |                                                                                 |                    |            |                              | 1              |                            |  |  |  |
| 😰 Thanh toán            | ĸ  | Backup   | Bucket được shared                                                              |                    |            |                              |                |                            |  |  |  |
| og Gián đoạn Dịch vụ    | ĸ  | STT      | Têr                                                                             | n                  | Shared bởi |                              | Shared lúc     |                            |  |  |  |
| Yêu cầu hỗ trợ          | ¢  |          |                                                                                 |                    |            |                              | /              |                            |  |  |  |
| 🚖 Quản lý kênh bán hàng | ĸ  |          |                                                                                 |                    |            | /                            |                |                            |  |  |  |
| Quản lý Email Teamplate | <  |          |                                                                                 |                    |            | /                            |                |                            |  |  |  |
| 🍽 Gia hạn Dịch vụ       | <  |          |                                                                                 |                    |            |                              |                |                            |  |  |  |
| B. Quản lý Lon          | ų. |          |                                                                                 |                    |            |                              |                |                            |  |  |  |

Hình 143 Sửa volume

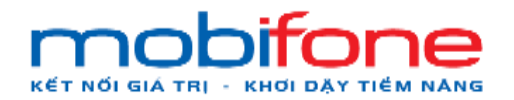

 + Bước 3: Cho phép đưa các email có quyền truy cập vào các đối tượng của bạn trong vùng chứa, chọn nút 'Lưu thông tin'

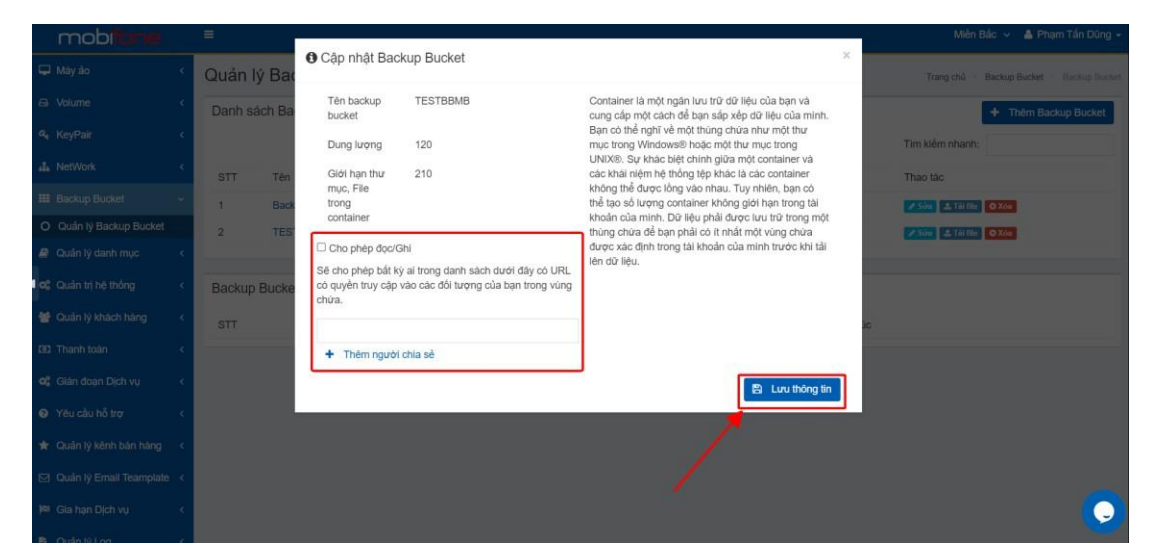

*Hình 144* Cập nhật Backup bucket

## b. Trên Region miền Nam

Để thực hiện thông tin backup bucket, khách hàng thực hiện như sau:

- Đường dẫn: Chọn Region miền Nam > Chọn menu bên góc trái > Chọn Backup Bucket > Quản lý Backup bucket
- Mô tả chức năng

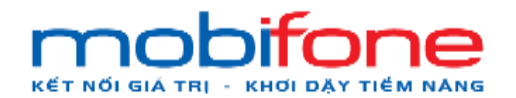

 + Bước 1: Chọn Region miền Nam > Chọn menu bên góc trái > Chọn Backup bucket > Chọn Quan lý Backup bucket

| mobitone                |     | =                  |                             |                 |                              |            | Mièn        | Nam 🗸 💄 Pi    | nam Tan Dung 🗸                    |
|-------------------------|-----|--------------------|-----------------------------|-----------------|------------------------------|------------|-------------|---------------|-----------------------------------|
| 🖵 Mây ảo                | *   | Quản lý Backup     | Bucket                      |                 |                              | /          | Trang chủ 🔗 | Backup Bucket | <ul> <li>Backup Bucket</li> </ul> |
| A Volume                | ٠   | Danh sách Backup E | Bucket                      |                 |                              | + Thêm Ba  | ckup Bucket |               |                                   |
| 🗣 KeyPair               | . < |                    |                             | Tim kiểm nhanh: |                              |            |             |               |                                   |
| A NetWork               | ٠   | STT Tén            | Tổng số Object đang lưu trữ |                 | Dung lượng Object đã lưu trữ |            |             | Thao tác      |                                   |
| 🖩 Backup Bucket         | *   |                    |                             | Khāng tim tháp  | y bản ghi nào phủ hợp        |            |             |               |                                   |
| O Quản lý Backup Bucket |     |                    |                             |                 |                              |            |             |               |                                   |
| 🧧 Quản lý danh mục      | ٠   | Backup Bucket được | c shared                    | 81              |                              |            |             |               |                                   |
| Quản trị hệ thống       | . < | STT                | Tên                         | Shared bởi      |                              | Shared lúc |             |               |                                   |
| 😁 Quản lý khách hàng    | •   |                    |                             |                 |                              |            |             |               |                                   |
| 🔞 Thanh toán            |     |                    |                             |                 |                              |            |             |               |                                   |
| 📽 Gián đoạn Dịch vụ     | ۰,  |                    |                             |                 |                              |            |             |               |                                   |
| Yêu cầu hỗ trợ          | ۰   |                    |                             |                 |                              |            |             |               |                                   |
| 🚖 Quản lý kênh bán hàng | ۲   |                    |                             |                 |                              |            |             |               |                                   |
| Quản lý Email Teamplate | <   |                    |                             |                 |                              |            |             |               |                                   |
| 🍽 Gia hạn Dịch vụ       | ۰   |                    |                             |                 |                              |            |             |               | 0                                 |
| B Quản lý Log           | a.  |                    |                             |                 |                              |            |             |               |                                   |

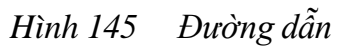

 + Bước 2: Tại màn hình Quản lý Backup bucket, chọn tên Backup bucket muốn chỉnh sửa > Chọn nút 'Sửa'

| mob <b>fone</b>           |    | =        |                      |                             |                              | Miền Nam 🗸 🔺 Phạm Tấn Dũng 🗸              |
|---------------------------|----|----------|----------------------|-----------------------------|------------------------------|-------------------------------------------|
| 🖵 Máy ảo                  | <  | Quản lý  | / Backup Bucket      |                             |                              | Trang chủ 🚿 Backup Bucket 🗧 Backup Bucket |
| 🖨 Volume                  | *  | Danh sá  | ch Backup Bucket     |                             |                              | + Thêm Backup Bucket                      |
| <b>4</b> , KeyPair        | <  |          |                      |                             |                              | Tim kiểm nhanh:                           |
| ah NetWork                | <  | STT      | Tên                  | Tổng số Object đang lưu trữ | Dung lượng Object đã lưu trữ | Thao tác                                  |
| III Backup Bucket         | •  | 1        | Test_BackupBucket_MN | 0                           | 0 byte                       | Signal & Tail the O Xon                   |
| O Quản lý Backup Bucket   |    |          |                      |                             |                              |                                           |
| 🥔 Quần lý danh mục        | •  | Backup I | Bucket được shared   |                             |                              |                                           |
| Quản trị hệ thống         | <  | STT      | Tên                  | Shared bởi                  | Sh                           | are lúc                                   |
| 😁 Quản lý khách hàng      | ۰. |          |                      |                             |                              |                                           |
| 3 Thanh toàn              | <  |          |                      |                             |                              |                                           |
| og Gián đoạn Dịch vụ      | <  |          |                      |                             |                              |                                           |
| Yêu cầu hỗ trợ            | <  |          |                      |                             |                              |                                           |
| 🚖 Quản lý kênh bán hàng   | <  |          |                      |                             |                              |                                           |
| 🖸 Quản lý Email Teamplate | <  |          |                      |                             |                              |                                           |
| 阔 Gia hạn Dịch vụ         | ¢  |          |                      |                             |                              | 0                                         |
|                           | 4  |          |                      |                             |                              |                                           |

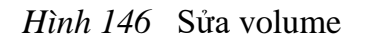

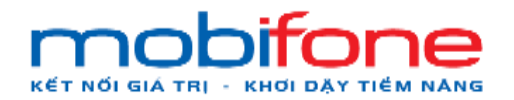

 + Bước 3: Cho phép đưa các email có quyền truy cập vào các đối tượng của bạn trong vùng chứa, chọn nút 'Lưu thông tin'

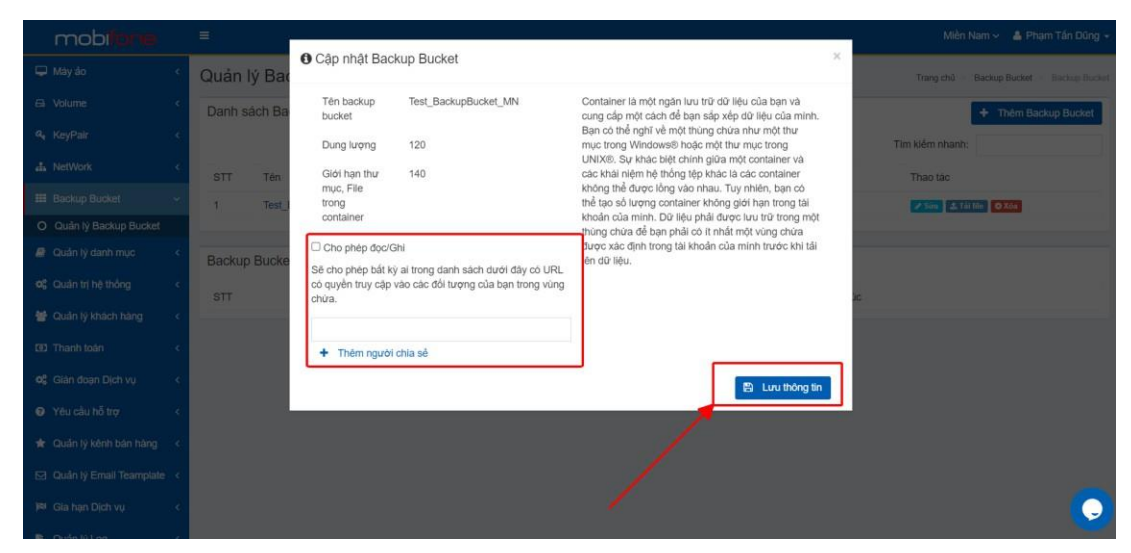

*Hình 147* Cập nhật backup bucket

### 3.3 Xóa Backup bucket

### a. Trên Region miền Bắc

Để thực hiện xóa Backup Bucket, khách hàng thực hiện như sau:

- Đường dẫn: Chọn Region miền Bắc > Thanh menu bên góc trái > Chọn Backup Bucket > Chọn Quản lý Backup Bucket
- Mô tả chức năng

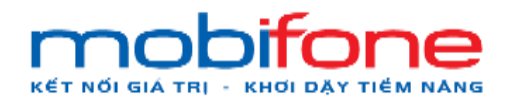

 + Bước 1: Chọn Region miền Bắc > Thanh menu bên góc trái > Chọn Backup Bucket > Chọn Quản lý Backup Bucket

| mob <b>fore</b>         | =            |                |                    |                              | Miền Bắc 🗸 🛔 Phạm Tán Dũng 🔸              |
|-------------------------|--------------|----------------|--------------------|------------------------------|-------------------------------------------|
| 🖵 Máy ảo                | Quản lý Ba   | ckup Bucket    |                    |                              | Trang chù = Backup Bucket = Backup Bucket |
| El Volume               | Danh sách Ba | ickup Bucket   |                    |                              | + Thêm Backup Bucket                      |
| 🗣 KeyPair               |              |                |                    | /                            | Tim kiém nhanh:                           |
| 👍 NetWork               | STT Tén      | Tổng số C      | bject đang lưu trữ | Dung lượng Object đã lực trữ | Thao tác                                  |
| III Backup Bucket       | 1 Back       | kUpBucket 0    |                    | 0 byte                       | Sins 2 Tát file O Xóo                     |
| O Quân lý Backup Bucket | 2 TES        | TBBMB 0        |                    | 0 byte                       | Sim 1 Tái file O Xóe                      |
| Quản lý danh mục        |              |                |                    | ~                            |                                           |
| og Quản trị hệ thống    | Backup Bucke | et được shared |                    | B1                           |                                           |
| 🔮 Quản lý khách hàng    | STT          | Tên            | Shared bởi         | Sh                           | ared lüc                                  |
| (8) Thanh toán          | -            |                |                    |                              |                                           |
| 📽 Gián đoạn Dịch vụ     |              |                |                    |                              |                                           |
| Yêu cầu hỗ trợ          |              |                |                    |                              |                                           |
| 🖈 Quân lý kênh bản hàng |              |                |                    |                              |                                           |
| Quản lý Email Teamplate |              |                |                    |                              |                                           |
| 🍽 Gia hạn Dịch vụ       |              |                |                    |                              | 0                                         |
| B Orde Nillon           |              |                |                    |                              |                                           |

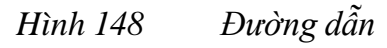

 + Bước 2: Tại màn hình Quản lý Backup Bucket, chọn tên Backup Bucket muốn xóa > Chọn nút 'Xóa'

| mobifone                    | =      |                      |           |                    |                              | Miền Bắc 🗸 🔺 Ph           | ạm Tấn Dũng 👻                     |
|-----------------------------|--------|----------------------|-----------|--------------------|------------------------------|---------------------------|-----------------------------------|
| 🖵 Mây ảo 🛛 <                | Quản   | lý Backup Bucke      | et        |                    |                              | Trang chủ 💿 Backup Bucket | <ul> <li>Backup Bucket</li> </ul> |
| 🖨 Volume <                  | Danh s | sách Backup Bucket   |           |                    |                              | + Thêm Ba                 | ickup Bucket                      |
| ۹, KeyPair د                |        |                      |           |                    |                              | Tim klém nhanh:           |                                   |
| 👍 NetWork 🤇                 | STT    | Tên                  | Tổng số Q | biect dang lưu trữ | Dung lượng Object đã lưu trữ | Thao tác                  |                                   |
| 🇰 Backup Bucket 🗸 🗸         | 1      | BackUpBucket         | 0         |                    | 0 byte                       | Sim 1 Tái file O Xóa      |                                   |
| O Quản lý Backup Bucket     | 2      | TESTBBMB             | 0         |                    | 0 byte                       | 🖋 Sún 🕹 Tái file 🛛 Xóa    |                                   |
| 🦉 Quản lý danh mục 🛛 <      |        |                      |           |                    |                              |                           |                                   |
| Quản trị hệ thống <         | Backu  | p Bucket được shared |           |                    |                              |                           |                                   |
| 😁 Quản lý khách hàng 💦 🤇    | STT    | т                    | én        | Shared bởi         | Sh                           | ared lúc                  |                                   |
| 💷 Thanh toán <              |        |                      |           |                    |                              |                           |                                   |
| 😋 Giản đoạn Dịch vụ 🛛 <     |        |                      |           |                    |                              |                           |                                   |
| Yêu cầu hỗ trợ <            |        |                      |           |                    |                              |                           |                                   |
| 🚖 Quần lý kênh bán hàng <   |        |                      |           |                    | /·                           |                           |                                   |
| 🖸 Quản lý Email Teamplate < |        |                      |           |                    |                              |                           |                                   |
| Kala hạn Dịch vụ <          |        |                      |           |                    |                              |                           | 0                                 |
| Quản lý Log <               |        |                      |           |                    |                              |                           |                                   |

Hình 149 Tại Danh sách backup bucket, chọn xóa voume

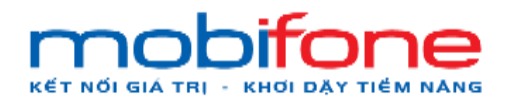

+ Bước 3: Xác nhận xóa Backup Bucket > Chọn nút 'Đồng ý'

| mobilane                  | =            |                                    |                                                       |                                     |        |               | Miên B              | ic 👻 🛔 Phạm Tần Đũng 🗕        |
|---------------------------|--------------|------------------------------------|-------------------------------------------------------|-------------------------------------|--------|---------------|---------------------|-------------------------------|
| 🖵 Máy áo                  | Quản lý Bao  | Xác nhận xó                        | a Backup Bucket                                       |                                     |        | ×             | Trang chủ           | Tackup Bucket — Rackup Bucket |
| El Volume                 | Danh sách Ba | Nêu xóa Contain<br>Ban có chắc chấ | er này thi cặc File của tr<br>n xóa Container này khô | ong Container sẽ bị xóa hết<br>ng ? |        |               | 1                   | + Thêm Backup Bucket          |
| e, KeyPair                |              | 61                                 |                                                       |                                     |        |               | Tim kiểm nhanh:     |                               |
| alla NetWork              | STT Tên      |                                    |                                                       |                                     |        | Hủy bở Đồng ý | Thao tác            |                               |
| III Backup Bucket         | 1 Back       | UpBucket                           | 0                                                     |                                     | 0 byte | 1             | <b>2500</b> ± 18100 | O Zós                         |
| O Quản lý Backup Bucket   | 2 TES        | твама                              |                                                       |                                     | 0 byte |               | 2368 231107         | O Xon                         |
| 🖉 Quản lý danh mục        |              |                                    |                                                       |                                     |        |               |                     |                               |
| og Quân trị hệ thống      | Backup Bucke | t được shared                      |                                                       |                                     |        |               |                     |                               |
| 🔮 Quản tỷ khách hàng      | STT          | Tén                                |                                                       | Shared bôl                          |        | Shared luc    |                     |                               |
| 🐯 Thanh toán              |              |                                    |                                                       |                                     |        |               |                     |                               |
| o\$ Gián đoạn Dịch vụ     |              |                                    |                                                       |                                     |        |               |                     |                               |
| Q Yêu cầu hỗ trợ          |              |                                    |                                                       |                                     |        |               |                     |                               |
| 🛊 Quân lý kênh bản hàng   |              |                                    |                                                       |                                     |        |               |                     |                               |
| 🖂 Quần lý Email Teamplate |              |                                    |                                                       |                                     |        |               |                     |                               |
| 🛤 Gia hạn Dịch vụ         |              |                                    |                                                       |                                     |        |               |                     |                               |
| District Intern           |              |                                    |                                                       |                                     |        |               |                     |                               |

Hình 150 Xác nhận xóa Backup bucket

## b. Trên Region miền Nam

Để thực hiện xóa Backup Bucket, khách hàng thực hiện như sau:

- Đường dẫn: Chọn Region miền Nam > Thanh menu bên góc trái > Chọn Backup Bucket > Chọn Quản lý Backup Bucket
- Mô tả chức năng
  - + Bước 1: Chọn Region miền Nam > Thanh menu bên góc trái >
     Chọn Backup Bucket > Chọn Quản lý Backup Bucket

| mobi <b>fane</b>          | ≣                                        |                      |                             |                           | Miền Nam 🗸 💄 Phạm Tấn Dũng 🗸              |
|---------------------------|------------------------------------------|----------------------|-----------------------------|---------------------------|-------------------------------------------|
| 🖵 Máy ảo                  | Quản                                     | lý Backup Bucket     |                             |                           | Trang chủ 🗧 Backup Bucket 🌾 Backup Bucket |
| A Volume                  | Danh s                                   | sách Backup Bucket   |                             |                           | + Thêm Backup Bucket                      |
| a, KeyPair                | C. C. C. C. C. C. C. C. C. C. C. C. C. C |                      |                             |                           | Tim kiểm nhanh:                           |
| da NetWork                | STT                                      | Tén                  | Tổng số Object đang lưu trữ | Dung lượng Object đã lượn | ữ Thao tác                                |
| III Backup Bucket         | -                                        | Test_BackupBucket_MN | 0                           | 0 byte                    | 🖋 Siùn 🛣 Tải tiên 💽 Xôn                   |
| O Quản lý Backup Bucket   | -                                        |                      |                             |                           |                                           |
| Quản lý danh mục          | Backup                                   | p Bucket được shared |                             | B1                        |                                           |
| 🕫 Quân trị hệ thống       | STT                                      | Tên                  | Shared bởi                  |                           | Shared lúc                                |
| 👹 Quần lý khách hàng 🔗    |                                          |                      |                             |                           |                                           |
| GO Thanh toán             |                                          |                      |                             |                           |                                           |
| 📽 Gián đoạn Địch vụ       |                                          |                      |                             |                           |                                           |
| Yêu cầu hỗ trợ            | c                                        |                      |                             |                           |                                           |
| 🖈 Quần lý kênh bản hàng 🚽 | 4                                        |                      |                             |                           |                                           |
| 🖸 Quản lý Email Teamplate |                                          |                      |                             |                           |                                           |
| 🌬 Gia hạn Dịch vụ         | c .                                      |                      |                             |                           | O                                         |
|                           |                                          |                      |                             |                           |                                           |

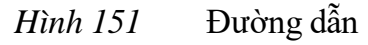

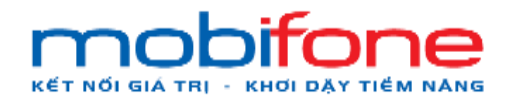

 + Bước 2: Tại màn hình Quản lý Backup Bucket, chọn tên Backup Bucket muốn xóa > Chọn nút 'Xóa'

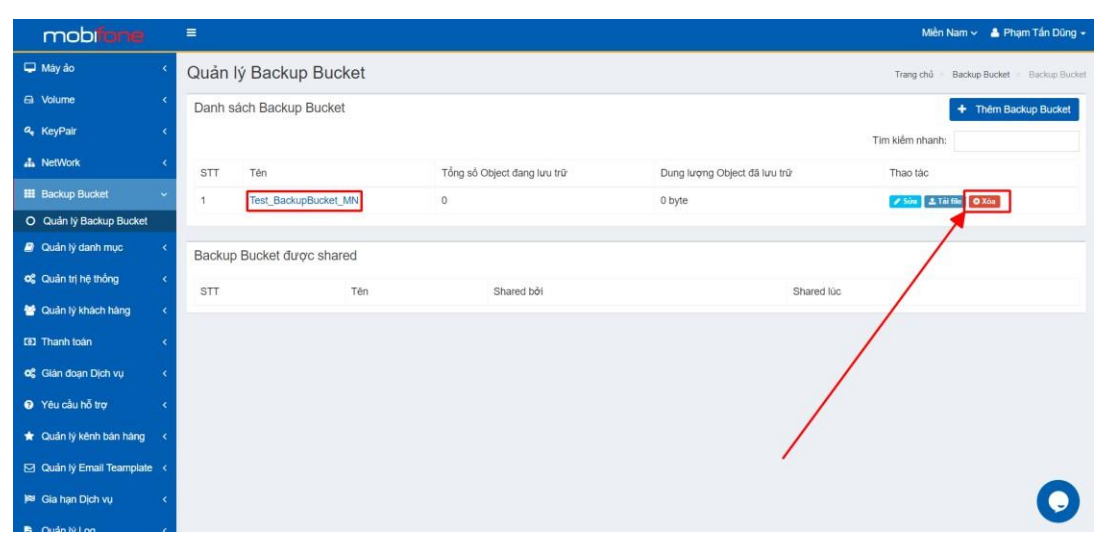

Hình 152 Tại danh sách Backup bucket, xóa volume

+ Bước 3: Xác nhận xóa Backup Bucket > Chọn nút 'Đồng ý'

| mobilone                  |                                                                                      |        | Miền Nam 🐖 🛔 Phạm Tấn Dùng 👻          |
|---------------------------|--------------------------------------------------------------------------------------|--------|---------------------------------------|
| 🖵 Mây ảo                  | Quản lý Bac                                                                          | ×      | Trang chủ Backup Bucket Backup Bucket |
| 🛱 Volume                  | Néu xóa Container náy thi các File của trong Container sẽ bị xóa hết<br>Danh sách Ba |        | + Thêm Backup Bucket                  |
| Re KeyPair                | Bair to that than to containe hay knorg ?                                            | Tim k  | iềm nhanh:                            |
| 🖧 NetWork                 | STT Tén                                                                              | Đông ý | hao tac                               |
| III Backup Bucket         | 1 Test_BackupBucket_MN 0 0 byte                                                      |        | Sin 2 Tillie OZa                      |
| O Quán lý Backup Bucket   |                                                                                      |        |                                       |
| Quản lý danh mục          | Backup Bucket duroc shared                                                           |        |                                       |
| 48 Quản trị hệ thống      | STT Tën Shared bët                                                                   |        |                                       |
| 🔮 Quân lý khách háng      | /                                                                                    |        |                                       |
| (92) Tharih Ioán          |                                                                                      |        |                                       |
| 08 Giản đoạn Dịch vụ      | /                                                                                    |        |                                       |
| Yêu câu hỗ trợ            | /                                                                                    |        |                                       |
| 🛊 Quân lý kênh bản hàng   | /                                                                                    |        |                                       |
| 단 Quản lý Email Teamplate |                                                                                      |        |                                       |
| )es Gia hạn Dịch vụ       |                                                                                      |        |                                       |
| B Quản lý Log             |                                                                                      |        |                                       |

Hình 153 Xác nhận xóa Backup bucket

# 3.4 Xác thực, cấp phép đọc ghi back bucket

## a. Trên Region miền Bắc

Để thực hiện xác thực và cấp phép đọc ghi backup bucket, Khách hàng thực hiện như sau:

 Đường dẫn: Chọn Region miền Bắc > Thanh menu bên góc trái > Chọn Backup Bucket > Chọn Quản lý Backup Bucket

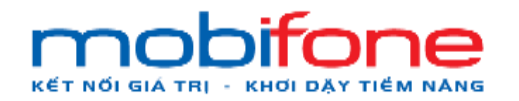

- Mô tả chức năng
  - + Bước 1: Chọn Region miền Bắc > Chọn thanh menu bên góc trái
     > Chọn Backup Bucket > Chọn Quản lý Backup Bucket

| mobi <b>fone</b>        |    | =       |                   |     |                             |                              |            | Miền Bắc 🗸             | 🔺 Phạm Tấn Dũng 🗸      |
|-------------------------|----|---------|-------------------|-----|-----------------------------|------------------------------|------------|------------------------|------------------------|
| 🖵 Máy ảo                | ¢  | Quản lý | Backup Buck       | tet |                             |                              |            | Trang chủ 🐇 Backup     | Bucket > Backup Bucket |
| 🖨 Volume                | ۲  | Danh sá | ch Backup Bucket  |     |                             |                              |            | + T                    | hêm Backup Bucket      |
| a, KeyPair              | ٠  |         |                   |     |                             |                              |            | Tim kiếm nhanh:        |                        |
| A NetWork               | ٢  | STT     | Tên               |     | Tổng số Object đang lưu trữ | Dung lượng Object đã lưu trữ |            | Thao tác               |                        |
| III Backup Bucket       | ~  | 1       | BackUpBucket      |     | 0                           | 0 byte                       |            | 🖌 Sửa 🕹 Tải file 🛛 Xóa | 1                      |
| O Quản lý Backup Bucket |    |         |                   |     |                             |                              |            |                        |                        |
| Quản lý danh mục        | ۲. | Backup  | Bucket được share | d   |                             |                              |            |                        |                        |
| Quản trị hệ thống       | <  | STT     |                   | Tên | Shared bởi                  |                              | Shared lúc |                        |                        |
| 😁 Quản lý khách hàng    | <  |         |                   |     |                             |                              |            |                        |                        |
| (92) Thanh toán         | ۰  |         |                   |     |                             |                              |            |                        |                        |
| 😋 Giân đoạn Dịch vụ     | ¢  |         |                   |     |                             |                              |            |                        |                        |
| Yêu cầu hỗ trợ          | <  |         |                   |     |                             |                              |            |                        |                        |
| 🖈 Quản lý kênh bán hàng | ۰. |         |                   |     |                             |                              |            |                        |                        |
| Quản lý Email Teamplate | <  |         |                   |     |                             |                              |            |                        |                        |
| 🍽 Gia hạn Dịch vụ       | ¢  |         |                   |     |                             |                              |            |                        |                        |
| Quản lý Lon             |    |         |                   |     |                             |                              |            |                        |                        |

Hình 154 Đường dẫn

| mobi <b>fane</b>          |   | =         |                   |                    |              |                              | Miền Bắc           | 👻 🛔 Phạm Tấn Dũng 🗸        |
|---------------------------|---|-----------|-------------------|--------------------|--------------|------------------------------|--------------------|----------------------------|
| 🖵 Máy ảo                  | • | Quản lý   | Backup Bucke      | t                  |              |                              | Trang chủ 🚿 Bac    | kup Bucket 😑 Backup Bucket |
| 🖨 Volume                  | ۲ | Danh sách | n Backup Bucket   |                    |              |                              | •                  | Thêm Backup Bucket         |
| a, KeyPair                | ۲ |           |                   |                    |              |                              | Tim kiếm nhanh:    |                            |
| A NetWork                 | < | STT       | Tên               | Tổng số Object đan | ıg luru trūr | Dung lượng Object đã lưu trữ | Thao tác           |                            |
| III Backup Bucket         |   | 1         | BackUpBucket      | 0                  |              | 0 byte                       | Sứn 🛛 🕹 Tải file 💽 | Kóa                        |
| O Quản lý Backup Bucket   |   |           |                   |                    |              |                              |                    |                            |
| 🥭 Quần lý danh mục        | ĸ | Backup Bu | ucket được shared |                    |              |                              |                    |                            |
| og Quản trị hệ thống      | ۲ | STT       | т                 | ěn                 | Shared bởi   |                              | Shareduc           |                            |
| 😁 Quản lý khách hàng      | ۰ |           |                   |                    |              |                              |                    |                            |
| (1) Thanh toán            | < |           |                   |                    |              |                              |                    |                            |
| oc Gián đoạn Dịch vụ      | ¢ |           |                   |                    |              |                              | /                  |                            |
| Yêu cầu hỗ trợ            | ۰ |           |                   |                    |              |                              |                    |                            |
| 🛨 Quản lý kênh bán hàng   | • |           |                   |                    |              |                              |                    |                            |
| 🖂 Quản lý Email Teamplate | < |           |                   |                    |              |                              |                    |                            |
| 🍽 Gia hạn Dịch vụ         | • |           |                   |                    |              |                              |                    | 0                          |
| Cuda lá Loa               |   |           |                   |                    |              |                              |                    |                            |

+ Bước 2: Tại màn hình Quản lý Backup Bucket > Chọn nút 'Sửa'

Hình 155 Danh sách Backup bucket

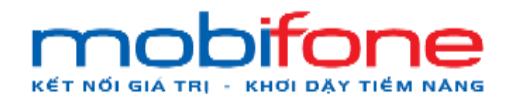

- + Bước 3: Cập nhật thông tin chọn nút tích để cho phép đọc ghi và chỉ có người được gắn email là được phép truy cập và đọc ghi backup bucket
- + Bước 4: Chọn nút 'Lưu thông tin'

| mobilione    | =                     |                                                                                                    |                                                                                                    | Miền Bắc 👇 🎄 Phạm Tấn Đũng 👻                |
|--------------|-----------------------|----------------------------------------------------------------------------------------------------|----------------------------------------------------------------------------------------------------|---------------------------------------------|
|              | Quản lý Bao           | Cập nhật Backup Bucket                                                                                                   | ;                                                                                                    | K Trangichů – Backup Búcket – Backup Búcket |
|              | < Danh sách Ba        | Tén backup TESTBBMB<br>bucket                                                                                            | Container là một ngăn lưu trừ dữ liệu của bạn và<br>cung cấp một cách để bạn sắp xếp dữ liệu của minh. | + Thêm Backup Bucket                        |
|              | × .                   | Dung lượng 120                                                                                                    | Bạn có thể nghĩ về một thùng chứa như một thư<br>mục trong Windows® hoặc một thư mục trong             | Tim kiểm nhanh:                             |
|              | STT Tèn               | Giới hạn thư 210                                                                                                    | UNIX®. Sự khác biệt chính giữa một container và<br>các khải niệm hệ thống tệp khác là các container    | Thao tác                                    |
|              | 1 Back                | muc, File<br>trong                                                                                                    | không thể được lông vào nhau. Tuy nhiên, bạn có<br>thể tạo số lượng container không giới hạn trong tài | ✓ Sine ▲ T前 Tile ● 0.7.60                   |
|              | 2 TES                 | container                                                                                                    | khoạn của minh. Dự liệu phải được lưu trư trong một<br>thùng chứa để bạn phải có ít nhất một vùng chứa | Sim 2 Tát the O Xin                         |
|              | <                     | Cho phép đọc/Ghi                                                                                                    | được xác định trong tài khoản của mình trước khi tải<br>lên dữ liệu.                                   |                                             |
|              | < Backup Bucke        | Sẽ cho phép bắt kỳ ai trong danh sách dưới đây có URL<br>có quyền truy cập vào các đối tượng của bạn trong vùng<br>chừa. |                                                                                                    |                                             |
|              | * STT                 |                                                                                                    |                                                                                                    | le:                                         |
|              | < -/-                 | + Thêm người chia sẻ                                                                                                    |                                                                                                    |                                             |
|              | 1                     |                                                                                                    | 🖺 Lưu thông tin                                                                                        |                                             |
|              | <                     |                                                                                                    |                                                                                                    | -                                           |
|              | <ul> <li>•</li> </ul> |                                                                                                    |                                                                                                    |                                             |
|              | è.                    |                                                                                                    |                                                                                                    |                                             |
|              | ¢.                    |                                                                                                    |                                                                                                    |                                             |
| Curin là Lon |                       |                                                                                                    |                                                                                                    |                                             |

Hình 156 Cập nhật Backup Bucket

# b. Trên Region miền Nam

Để thực hiện xác thực và cấp phép đọc ghi backup bucket, Khách hàng thực hiện như sau:

- Đường dẫn: Chọn Region miền Nam > Thanh menu bên góc trái > Chọn Backup Bucket > Chọn Quản lý Backup Bucket
- Mô tả chức năng

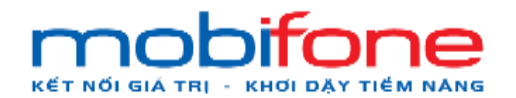

 + Bước 1: Chọn Region miền Nam > Chọn thanh menu bên góc trái > Chọn Backup Bucket > Chọn Quản lý Backup Bucket

| mobiliane                 | 5   | 3                |             |                             |                          | Mièn Nam         | 🗸 🔺 Phạm Tấn Dũng 🗸        |
|---------------------------|-----|------------------|-------------|-----------------------------|--------------------------|------------------|----------------------------|
| 🖵 Máy ảo                  | ۲ ( | Quản lý Backu    | ıp Bucket   |                             |                          | Trang chủ 🛞 Baci | tup Bucket 🚿 Backup Bucket |
| 📾 Volume                  | ۲.  | Danh sách Backu  | p Bucket    |                             |                          | · •              | Thêm Backup Bucket         |
| 🍳 KeyPair                 | <   |                  |             |                             |                          | Tím kiểm nhanh:  |                            |
| als NetWork               | <   | STT Tén          |             | Tổng số Object đang lưu trừ | Dung lượng Object đã lượ | trừ Thao tác     |                            |
| III Backup Bucket         | -   | Test Back        | upBucket_MN | 0                           | 0 byte                   | 🖋 Sốn 🛃 Tải the  | © Xôu                      |
| O Quản lý Backup Bucket   | -   |                  |             |                             |                          |                  |                            |
| a Quản lý danh mục        | ۲.  | Backup Bucket đu | rợc shared  |                             | B1                       |                  |                            |
| Quản trị hệ thống         | <   | STT              | Tên         | Shared bởi                  |                          | Shared lúc       |                            |
| 👹 Quản lý khách hàng      | ۰.  |                  |             |                             |                          |                  |                            |
| GD Thanh toán             | <   |                  |             |                             |                          |                  |                            |
| 📽 Gián đoạn Dịch vụ       | <   |                  |             |                             |                          |                  |                            |
| Yêu cầu hỗ trợ            | <   |                  |             |                             |                          |                  |                            |
| 🖈 Quản lý kênh bán hàng   | <   |                  |             |                             |                          |                  |                            |
| 🖂 Quân lý Email Teamplate | ۰   |                  |             |                             |                          |                  |                            |
| 🍽 Gia hạn Dịch vụ         | ۰.  |                  |             |                             |                          |                  |                            |
| B. 0.2-101                |     |                  |             |                             |                          |                  |                            |

Hình 157 Đường dẫn

| mobiliane                     |          |                      |                         |                             | Miền Nam 🗸 🔺 Phạm Tấn Dũng 👻              |
|-------------------------------|----------|----------------------|-------------------------|-----------------------------|-------------------------------------------|
| 🖵 Máy ảo                      | Quản     | lý Backup Bucket     |                         |                             | Trang chů 🔹 Backup Bucket 🛸 Backup Bucket |
| 🖴 Volume                      | < Danh s | sách Backup Bucket   |                         |                             | + Thêm Backup Bucket                      |
| 4 KeyPair                     | <        |                      |                         |                             | Tim klêm nhanh:                           |
| 🛦 NetWork                     | STT      | Tên                  | Tổng số Object đang lưu | trữ Dung lượng Object đã lu | u trừ Thao tác                            |
| III Backup Bucket             | 1        | Test_BackupBucket_MN | 0                       | 0 byte                      | Z Silve 2 Triis Ille 🖉 Xoa                |
| O Quản lý Backup Bucket       |          |                      |                         |                             |                                           |
| 🦉 Quản lý danh mục            | Backu    | p Bucket được shared |                         |                             |                                           |
| <b>ଦ</b> ୍ଷ Quản trị hệ thống | STT      | Tên                  | Shared bởi              |                             | Shared lúc                                |
| 👹 Quản lý khách háng          | ¢        |                      |                         |                             |                                           |
| GOI Thanh toán                | ¢        |                      |                         |                             |                                           |
| ¢\$ Giản đoạn Địch vụ         | <b>د</b> |                      |                         | /                           |                                           |
| Yêu cầu hỗ trợ                | ¢.       |                      |                         |                             |                                           |
| 🖈 Quản lý kênh bản hàng       | ¢        |                      |                         |                             |                                           |
| Quản lý Email Teamplate       | ¢        |                      |                         |                             |                                           |
| )¤ Gia hạn Dịch vụ            | ¢        |                      |                         |                             | 0                                         |
| D. Contractor                 | -        |                      |                         |                             |                                           |

+ Bước 2: Tại màn hình Quản lý Backup Bucket > Chọn nút 'Sửa'

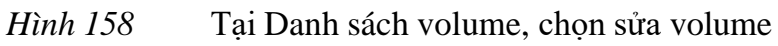

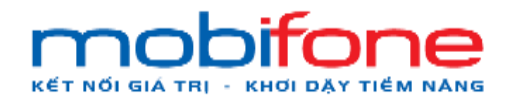

- + Bước 3: Cập nhật thông tin chọn nút ở ô vuông để cho phép đọc ghi và chỉ có người được gắn email là được phép truy cập và đọc ghi backup bucket
- + Bước 4: Chọn nút 'Lưu thông tin'

| mobilime     | <u>.</u>     |                            |                                                |                                                                                                    |     | Miền Nam 🗸 👍 Phạm Tấn Đũng +               |
|--------------|--------------|----------------------------|------------------------------------------------|----------------------------------------------------------------------------------------------------|-----|--------------------------------------------|
|              | Quản lý Bac  | Cập nhật Bac               | kup Bucket                                     |                                                                                                    | ×   | Trang chū — Backup Bucket — Harisup Backet |
|              | Danh sách Ba | Tén backup<br>bucket       | Test_BackupBucket_MN                           | Container là một ngăn lưu trữ dữ liệu của bạn và<br>cung cấp một cách để bạn sắp xếp dữ liệu của minh.                                                         |     | + Thêm Backup Bucket                       |
|              |              | Dung lượng                 | 120                                            | Bạn có thể nghĩ về một thùng chữa như một thư<br>mục trong Windows® hoặc một thư mục trong                                                                     |     | Tim kiếm nhanh:                            |
|              | STT Tén      | Giới hạn thư               | 90                                             | UNIX®. Sự khác biệt chính giữa một container và<br>các khái niệm hệ thống tệp khác là các container                                                            |     | Thao tàc                                   |
|              | 1 Test       | trong                      |                                                | không thể được long vào nhấu. Tuy nhiên, bận có<br>thể tạo số lượng container không giới hạn trong tài<br>không của mình. Đứi liêu nhậi được lưu trừ trong mất |     | Mine ATá Ola OXIA                          |
|              |              | containtei                 |                                                | thùng chứa để ban nhải có ít nhất một vùng chứa                                                                                                    | - 8 |                                            |
|              | Backup Bucke | Cho phép đọc/G             | Shi<br>(r al trans dash càch durái đầu có LIPI | được xác định trong tài khoản của minh trước khi tải<br>lên dữ liệu.                                                                                           |     |                                            |
|              | STT          | có quyển truy cập<br>chứa. | vào các đối tượng của bạn trong vùng           |                                                                                                    | )C  |                                            |
|              | 1            |                            |                                                |                                                                                                    |     |                                            |
|              | 1            | + Thêm người               | chia sê                                        |                                                                                                    |     |                                            |
|              |              |                            |                                                | 😫 Lưu thông tin                                                                                                    |     |                                            |
|              | B3           |                            |                                                |                                                                                                    | -   |                                            |
|              |              |                            |                                                |                                                                                                    |     |                                            |
|              |              |                            |                                                |                                                                                                    |     | B4                                         |
|              |              |                            |                                                |                                                                                                    |     |                                            |
| B Outstation |              |                            |                                                |                                                                                                    |     |                                            |

Hình 159 Cập nhật Backup bucket

#### 4. Quản lý thanh toán

#### 4.4 Quản lý lịch nạp tiền

Để thực hiện kiểm tra lịch sử nạp tiền, khách hàng thực hiện như sau:

- Đường dẫn: Thanh menu bên góc trái > Chọn Thanh toán > Chọn lịch sử nạp tiền
- Mô tả chức năng

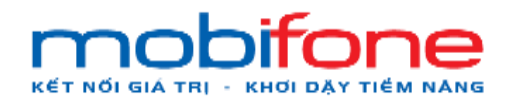

+ Bước 1: Thanh menu bên góc trái > Chọn Thanh toán > Chọn lịch sử nạp tiền

| mob <b>fore</b>           |                |                                           |                |                |                                                                 | Miền Nam 🗸 🛔 Phạm Tấn Dũng 🗸 |
|---------------------------|----------------|-------------------------------------------|----------------|----------------|-----------------------------------------------------------------|------------------------------|
| 🖵 Máy ảo 🛛 <              | Lịch sử nạ     | Trang chủ 🚿 Thanh toàn 🚿 Lịch sử nạp tiền |                |                |                                                                 |                              |
| 🖨 Volume 🛛 <              | Lịch sử nạp ti | iền                                       |                |                |                                                                 |                              |
| ۹, KeyPair ،              |                |                                           |                |                |                                                                 | Tím kiểm nhanh:              |
| 👍 NetWork 🤸               | Mā giao dich   | Số tiền                                   | Ngày giao dịch | Loai giao dich | Ghi chú                                                         | Trang thái giao dịch         |
| I Backup Bucket <         | 7274           | 100.000 ₫                                 | 21/06/2024     | Nạp tiền       | Thanh toan dich vu khach hang: Pham Tan Dung,Tong tien:100000   | Đang cập nhật tài khoản      |
| 🖉 Quản lý danh mục 🛛 <    | 7273           | 10.000 ₫                                  | 21/06/2024     | Nạp tiền       | Thanh toan dich vu khach hang: Pham Tan Dung, Tong tien: 10000  | Đang cặp nhật tài khoản      |
| 📽 Quản trị hệ thống <     | 7272           | 10.000 4                                  | 21/06/2024     | Nạp tiền       | Thanh toan dich vu khach hang: Pham Tan Dung, Tong tien: 10000  | Đang cập nhật tài khoản      |
| 🖶 Quản lý khách hàng <    | 7270           | 10.000 ₫                                  | 21/06/2024     | Nạp tiền       | Thanh toan dich vu khach hang: Pham Tan Dung, Tong tien: 10000  | Đang cập nhật tải khoản      |
|                           | 7271           | 10.000 ∉                                  | 21/06/2024     | Nạp tiền       | Thanh toan dich vu khach hang: Pham Tan Dung, Tong tien: 10000  | Đang cập nhật tài khoản      |
| Thanh toán                | 7269           | 10.000 4                                  | 21/06/2024     | Nạp tiền       | Thanh toan dich vu khach hang: Pham Tan Dung, Tong tien: 10000  | Đang cập nhật tài khoản      |
|                           | 7265           | 10.000 ⊈                                  | 21/06/2024     | Nạp tiền       | Thanh toan dich vu khach hang: Pham Tan Dung, Tong tien: 10000  | Đang cập nhật tài khoản      |
| O Nạp tiên cho khách hàng | 7267           | 10.000 ¢                                  | 21/06/2024     | Nap tiền       | Thanh toan dich vu khach hang: Pham Tan Dung Tong tien: 10000   | Đang cập nhật tài khoản      |
| O Lich sử nặp tiên        | 7268           | 10.000 €                                  | 21/06/2024     | Nan tiền       | Thanh toan dich vu khach hang. Pham Tan Dung Tong tien: 10000   | Dang cáo nhật tài khoản      |
| O Lịch sử thanh toán      | 7266           | 10.000 4                                  | 21/06/2024     | Nan Sản        | Thank ban dich ut khach hang. Pham Tan Dung Tong tan 10000      | Dang cập nhật tải khoản      |
| 📽 Gián đoạn Dịch vụ <     | 7004           | 10.000 4                                  | 04/06/0004     | New View       | There is a line of the back been Direction Ten During 1019 1010 |                              |
|                           | 7204           | 10.000 \$                                 | 21/06/2024     | Nap ben        | Thanh toan dich vu khach hang: Pham Tan Dung, tong sen: 10000   | Đảng cập nhật tải khoản      |
| Yêu cầu hỗ trợ <          | 7263           | 10.000 d                                  | 21/06/2024     | Nạp tiến       | Thanh toan dich vu khach hang: Pham Tan Dung, Tong tien: 10000  | Đang cập nhật tài khoản      |
| 🖈 Quản lý kênh bản hàng < | 7262           | 5.550 \$                                  | 21/06/2024     | Nạp tiền       | Thanh toan dich vu khach hang: Pham Tan Dung, Tong tien: 5550   | Đang cập nhật tài khoản      |

Hình 160 Đường dẫn

#### + Bước 2: Tại màn hình hiển thị danh sách lịch sử nạp tiền thành công

| 🖶 Quản lý khách hàng                                          | 7270   | 10.000 ₫  | 21/06/2024 | Nạp tiền | Thanh toan dich vu khach hang: Pham Tan Dung, Tong tien: 10000  | Đang cập nhật tài khoản |
|---------------------------------------------------------------|--------|-----------|------------|----------|-----------------------------------------------------------------|-------------------------|
|                                                               | 7271   | 10.000 ₫  | 21/06/2024 | Nạp tiền | Thanh toan dich vu khach hang: Pham Tan Dung, Tong tien:10000   | Đang cập nhật tài khoản |
| 100 Thanh toán                                                | 7269   | 10.000 ¢  | 21/06/2024 | Nạp tiền | Thanh toan dich vu khach hang: Pham Tan Dung, Tong tien: 10000  | Đang cập nhật tài khoản |
| <ul> <li>Nạp tiến</li> <li>Nạp tiến cho khách bảng</li> </ul> | 7265   | 10.000 4  | 21/06/2024 | Nạp tiền | Thanh toan dich vu khach hang: Pham Tan Dung, Tong tien: 10000  | Đang cập nhật tài khoản |
| O Lịch sử nạp tiền                                            | 7267   | 10.000 ¢  | 21/06/2024 | Nap tiền | Thanh toan dich vu khach hang: Pham Tan Dung, Tong tien: 10000  | Đang cập nhật tài khoản |
|                                                               | 7268   | 10.000 ₫  | 21/06/2024 | Nạp tiền | Thanh toan dich vu khach hang: Pham Tan Dung, Tong tien: 10000  | Đang cập nhật tài khoản |
|                                                               | 7266   | 10.000 ∉  | 21/06/2024 | Nạp tiền | Thanh toan dich vu khach hang: Pham Tan Dung, Tong tien: 10000  | Đang cập nhật tài khoản |
| 📽 Gián đoạn Địch vụ                                           | < 7264 | 10.000 d  | 21/06/2024 | Nạp tiền | Thanh toan dich vu khach hang: Pham Tan Dung, Tong tien: 10000  | Đang cập nhật tài khoản |
| Yêu cầu hỗ trợ                                                | < 7263 | 10.000 d  | 21/06/2024 | Nạp tiền | Thanh toan dich vu khach hang: Pham Tan Dung, Tong tien: 10000  | Đang cập nhật tài khoản |
| 🖈 Quản lý kênh bán hàng                                       | c 7262 | 5.550 ₫   | 21/06/2024 | Nạp tiền | Thanh toan dich vu khach hang: Pham Tan Dung, Tong tien: 5550   | Đang cập nhật tài khoản |
| Coulo IV Email Teamplate                                      | 7025   | 100.000 ₫ | 27/03/2024 | Nạp tiền | Thanh toan dich vu khach hang: Pham Tan Dung, Tong tien: 100000 | Thành công              |
|                                                               | 7024   | 0 d       | 27/03/2024 | Nạp tiền | Thanh toan dich vu khach hang: Pham Tan Dung, Tong tien:0       | Đang cập nhật tài khoản |
| 🛤 Gia hạn Địch vụ                                             | 7023   | 0 d       | 27/03/2024 | Nap tiền | Thanh toan dich vu khach hang: Pham Tan Dung, Tong tien:0       | Đang cập nhật tài khoản |
| 🖥 Quản lý Log                                                 | ¢ 7022 | 10.000 d  | 27/03/2024 | Nạp tiền | Thanh toan dich vu khach hang: Pham Tan Dung, Tong tien: 10000  | Đang cập nhật tài khoản |
| 📽 Quản lý Voucher                                             | < 7021 | 0 đ       | 27/03/2024 | Nạp tiền | Thanh toan dich vu khach hang: Pham Tan Dung, Tong tien:0       | Đang cập nhật tài khoản |
| 🎗 Báo cáo thống kê                                            | < 7020 | 50.000 ₫  | 27/03/2024 | Nạp tiền | Thanh toan dich vu khach hang: Pham Tan Dung, Tong tien: 50000  | Đang cập nhật tài khoản |
|                                                               | 7019   | 1.000 ₫   | 27/03/2024 | Nạp tiền | Thanh toan dich vu khach hang: Pham Tan Dung, Tong tien: 1000   | Đang cập nhật tài khoản |
|                                                               | 7018   | 0 d       | 27/03/2024 | Nạp tiền | Thanh toan dich vu khach hang: Pham Tan Dung, Tong tien:0       | Đang cập nhật tài khoản |
|                                                               | 7017   | 1.000 ₫   | 27/03/2024 | Nạp tiền | Thanh toan dich vu khach hang: Pham Tan Dung, Tong tien: 1000   | Đang cập nhật tài khoả  |
|                                                               | 7015   | 264,000 4 | 26/03/2024 | Nap tiền | Thanh toan dich vu khach hang: Pham Tan Dung Tong tien:264000   | Đang cập nhật tại khoản |

Hình 161 Lịch sử nạp tiền thành công

#### 4.5 Nạp tiền vào tài khoản khách hàng

Để thực hiện nạp tiền cho khách hàng, thực hiện như sau:

- Đường dẫn: Thanh menu bên góc trái > Chọn Máy ảo > Chọn Tạo máy ảo cho khách hàng
- Mô tả chức năng

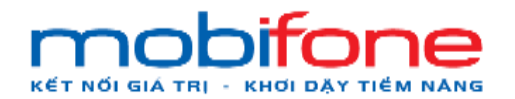

+ Bước 1: Thanh menu bên góc trái > Chọn máy ảo > Chọn Tạo máy ảo cho khách hàng

| mob <b>fone</b>                                                                                   | ■                    | Miền Bắc 🗸 🔺 Phạm Tán Dũng +                   |
|---------------------------------------------------------------------------------------------------|----------------------|------------------------------------------------|
| 🖵 Máyảo 🗸 🗸                                                                                       | Tìm kiếm khách hàng  | Trang chủ ⇒ Máy ảo ⇒ Tạo mậy ảo cho khách hàng |
| <ul> <li>O Tổng quan</li> <li>O Danh sách máy ảo</li> <li>O Cách báo biểu pông máy ảo.</li> </ul> | Tim kiểm khách hàng  |                                                |
| O Tạo máy ảo cho khách hàng                                                                       | Email khách hàng (*) | Viem tra                                       |
| 🛱 Volume 🔍 🤇                                                                                      |                      |                                                |
| a, KeyPair 🤇                                                                                      |                      |                                                |
| 🛦 NetWork <                                                                                       |                      |                                                |
| III Backup Bucket <                                                                               |                      |                                                |
| 🥔 Quản lý danh mục 🛛 <                                                                            |                      |                                                |
| 📽 Quản trị hệ thống 🛛 <                                                                           |                      |                                                |
| 😁 Quần lý khách hàng 🛛 🔇                                                                          |                      |                                                |
| 😡 Thanh toán 🗸 🗸                                                                                  |                      |                                                |
| O Nạp tiên                                                                                        |                      |                                                |
| O Nạp tiền cho khách hàng                                                                         |                      |                                                |
| O Lịch sử nạp tiền                                                                                |                      |                                                |
| <ul> <li>Lịch sử giao dịch</li> <li>Lịch sử thanh toàn</li> </ul>                                 |                      | Q                                              |

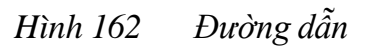

 + Bước 2: Tại màn hình Tìm kiếm khách hàng > Nhập email khách hàng > chọn nút 'Kiểm tra'

| mobitane                                                                                                    | =                                        | Miền Bắc 🗸 🔺 Phạm Tấn Dũng 🗸                   |
|----------------------------------------------------------------------------------------------------|------------------------------------------|------------------------------------------------|
| 🖵 Máy ảo 🛛 🗸 🗸                                                                                                    | Tìm kiếm khách hàng                      | Trang chủ 🗧 Mây ảo 🗧 Tạo máy ảo cho khách hàng |
| <ul> <li>O Tổng quan</li> <li>Danh sách máy ảo</li> <li>Cánh báo hiệu năng máy ảo</li> <li>O Tạo máy ảo cho khách hàng</li> </ul> | Tìm kiếm khách hàng Email khách hàng (*) | Viêm tra                                       |
| A Volume <                                                                                                    |                                          | 7                                              |
| A NetWork <                                                                                                    |                                          |                                                |
| Quản lý danh mục <      Cộ Quản trị hệ thống <      Co                                                                            |                                          |                                                |
| Quản lý khách hàng <     Imanh toán      Vien tiến                                                                                |                                          |                                                |
| Nạp tiền cho khách hàng     Lịch sử nạp tiền     Lịch sử giao dịch                                                                |                                          | 0                                              |
| O Lịch sử thanh toán                                                                                                    |                                          |                                                |

Hình 163 Tìm kiếm khách hàng

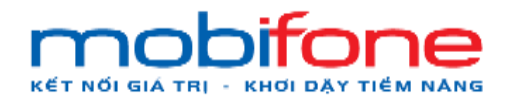

+ Bước 3: Tại màn hình thông tin khách hàng > Chọn nút chọn 'Nạp tiền'

| mobi <b>lone</b>                              |                     |                                           |                                   |                 |                                         | Miền Bắc 👻 🛔 Phạm Tấn Dũng 🚽                   |
|-----------------------------------------------|---------------------|-------------------------------------------|-----------------------------------|-----------------|-----------------------------------------|------------------------------------------------|
| 🖵 Máyảo 🗸 🗸                                   | Thông tin khách hàn | g                                         |                                   |                 |                                         | Trang chủ 👻 Mây ảo 👻 Tạo mày ảo cho khách hàng |
| O Tổng quan                                   |                     |                                           |                                   |                 |                                         |                                                |
| O Danh sách máy ảo                            | Thông tin cá nhân   |                                           |                                   |                 |                                         |                                                |
| O Cành báo hiệu năng máy ảo                   | inong un ou finan   |                                           |                                   |                 |                                         |                                                |
| <ul> <li>Tạo máy ảo cho khách hàng</li> </ul> | Email               | dungdave1999@gmail.com                    |                                   | Mã khách hàng   | KHTX105                                 | 2                                              |
| 🖨 Volume <                                    | Địa chỉ             |                                           |                                   | Số điện thoại   | 23890280                                | ee                                             |
| ۹, KeyPair <                                  | Só diểm             | 4138911,80                                |                                   |                 | 2000200                                 | ~~.                                            |
| 📥 NetWork 🛛 <                                 |                     |                                           |                                   |                 |                                         |                                                |
| III Backup Bucket                             | Thông tin hợp đồng  |                                           |                                   |                 |                                         |                                                |
|                                               | Mã hợp đồng         | HDTUXA1052                                |                                   | Ngày bắt đầu    | 16/04/202                               | 4                                              |
| Quản lý danh mục <                            | Ngày kết thúc       |                                           |                                   | Giới hạn máy ảo | 1                                       |                                                |
| ସଟ୍ଟି Quản trị hệ thống <                     | Giới hạn Snapshot   | 1                                         |                                   |                 |                                         |                                                |
| 😁 Quần lý khách hàng 🛛 <                      | 🖵 Mua máy ảo        | 🖨 Mua Volume                              | 📥 Mua IP                          | \$ Nạp tiền     | III Bao                                 | kup Bucket                                     |
| 00 Thanh toán <                               | Danh sách máy ảo    |                                           |                                   |                 | < · · · · · · · · · · · · · · · · · · · |                                                |
| ଦ୍କୁ Giản đoạn Dịch vụ <                      |                     |                                           |                                   |                 |                                         | Tim kiếm nhanh:                                |
| <ul> <li>Yêu cầu hỗ trợ &lt;</li> </ul>       | Tên mày ảo          | Tén Project                               | Trạng thái                        | Ngày tạo        | Ngày kết thúc                           |                                                |
| 🖈 Quản lý kênh bán hàng <                     | IPPUBLICTEST        | dungdave19991052                          | Đang hoạt động                    | 17/06/2024      | 17/07/2024                              |                                                |
| 57. Orda ki Email Teamplate                   |                     | nanana 2 📼 sasa ng papananana ng 2018.893 | A Province of the Province of the |                 |                                         | 1 Năng cấp gói cấu hình                        |

Hình 164 Thông tin khách hàng, chọn 'nạp tiền'

+ Bước 4: Nhập số tiền thanh toán, chọn ngân hàng thanh toán > chọn nút 'Thanh Toán'

| mobi <b>fone</b>          |   | =                           |                                   |   |                          |                 | Miền Bắc 🐱 | Å Phạm Tấn Dũng 🚽 |
|---------------------------|---|-----------------------------|-----------------------------------|---|--------------------------|-----------------|------------|-------------------|
| 🖵 Máy ảo                  | < | Nạp tiền, thanh toán dịc    | h vụ                              |   |                          |                 |            |                   |
| 🖨 Volume                  | ¢ |                             |                                   |   |                          |                 |            |                   |
| a, KeyPair                | ۰ | Thanh toán                  | VNPAY O NAPAS                     |   | Họ tên                   | Pham Tan Dung   |            |                   |
| A NetWork                 | < | Hinh thức thanh toán (*):   | Thể ATM nội địa                   |   | So dur hiện tại (portai) | 4.138.912 d     |            |                   |
| III Backup Bucket         | < | Cố tiến thanh toán (*):     | The quoc le (visa, bebit, credit) |   |                          | Aerin diolog un |            |                   |
| 🥏 Quần lý danh mục        | < | co ici man cur().           | 100.000                           |   |                          |                 |            |                   |
| Quản trị hệ thống         | < | Nội dung thanh toàn :       | thanh toan                        |   |                          |                 |            |                   |
| 😸 Quần lý khách háng      | ¢ | Ngân hàng thanh toàn (*):   | Ngân hàng NCB                     | ~ |                          |                 |            |                   |
| ወ Thanh toán              | ¢ | Ngôn ngữ <mark>(*)</mark> : | Tiếng Việt                        | ~ |                          |                 |            |                   |
| ପ୍ଟି Gián đoạn Dịch vụ    | < | Ĺ                           | Thanh toán                        |   |                          |                 |            |                   |
| Yêu cầu hỗ trợ            | < | *                           |                                   |   |                          |                 |            |                   |
| 🛨 Quản lý kênh bán hàng   | < |                             |                                   |   |                          |                 |            |                   |
| 🖾 Quản lý Email Teamplate | ¢ |                             |                                   |   |                          |                 |            |                   |
| 阔 Gia hạn Dịch vụ         | < |                             |                                   |   |                          |                 |            |                   |
| 🖺 Quản lý Log             | < |                             |                                   |   |                          |                 |            | O                 |

Hình 165 Nạp tiền thanh toán dịch vụ

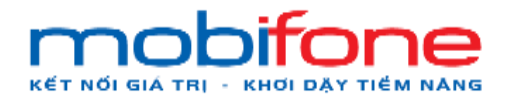

+ Bước 5: Nhập thông tin thanh toán ngân hàng, chọn nút 'Tiếp tục'

| Thông tin đơn hàng                         | Thanh toán qua N             | gân hàng NCB        |
|--------------------------------------------|------------------------------|---------------------|
|                                            | Thẻ nội                      | địa                 |
| Số tiên thanh toán                         |                              |                     |
| 100.000 <sup>VND</sup>                     | Sõ thé                       |                     |
| Giả trị đơn hàng<br>100.000 <sup>vno</sup> | Tên chủ thẻ (không dấu)      | <u>O</u> NCB        |
|                                            | Nhập tên chủ thể (không dấu) |                     |
| Phi glao dịch<br>O <sup>VND</sup>          | Ngày phát hành 🕚             |                     |
| Mã đơn hàng                                | MM/YY                        |                     |
| Nhà cung cấp                               | Mã khuyến mại                | 😰 Chọn hoặc nhập mã |
| Tổng Công ty Viễn thông MobiFone           | Diêu kiên sử dụng dịch vụ    |                     |
|                                            |                              | 144                 |

Hình 166 Thông tin đơn hàng và hình thức thanh toán

 + Bước 6: Sau khi thanh toán thành công, thông báo thanh toán thành công sẽ được gửi về email

| Quý khách đã Nạp tiến thành công! D Hair Huidin k                                                                                                    |                                                                  |                        |                        | ø                       | Ø                |
|----------------------------------------------------------------------------------------------------|------------------------------------------------------------------|------------------------|------------------------|-------------------------|------------------|
| Ouy khách dið Nap tiến thành côngil sportakinasjörestationa ann<br>dár til +                                                                                                    | 16.21 27 thg 5, 2024                                             | \$                     | 0                      | *1                      | 1                |
| Model was have been problem bein.<br>Our jubich, Git was tieft in bann der die stadie tele bruche clas minist. Chi tille erbur naar.<br>55 derie. 100 000 wed.<br>Thorigit naage 1346/2021 M 220 21<br>Cam om opt Alskein fals of dang das fals have.<br>Gan om opt Alskein fals of dang das fals of benefit.<br>The administrat met fals of dang das fals one<br>transmission in ondel das fals mappen; ellichteFans. This communication in onderstal and interfet with far the addresser(c). Any waarduning feelser, un, ductioner m deruthetism in polation. By you believe fan sammap has been watte<br>transmission and date far manage vithen dischange. The lairy communication is understal washingted washingt and results was an artifiated for any manifestion in the blane time on an artifiated for any main y strateget and errores. And we only and and nones wash on the has the on an artifiated for any main y strateget and errores in any strateget and errores in the main of the main time on an artifiated for any main y strateget and errores in any strateget and errores in any strateget and errores and and the main of the strateget and errores and and the strateget and errores and and the strateget and errores and and the strateget and errores and and the strateget and errores and any fast and and any strateget and errores and and the strateget and errores and any fast for any strateget and errores and any fast and and any fast and and any fast and and any fast and and any fast and and any fast and any fast and any fast and any fast and any fast and any fast and any fast and any fast and any fast and any fast and any fast and any fast and any fast and any fast any fast and any fast and any fast a | o yvo že strot, please actify 5<br>stepetog or viscost or acy ro | er studitt             | ty right               | ing to fa               | #)(              |
| THONO BLOCADE NAST. Those was a sensitive in the initial Addresses Table must be in the initial and the initial of the initial and the append of the track and the initial and the appendix and the initial and the appendix and the initial and the appendix and the initial and the appendix and the initial and the appendix and the initial and the appendix and the initial and the appendix and the initial and the appendix and the initial and the appendix and the initial and the appendix and the appendix and the initial and the appendix and the initial and the appendix and the appendix and the appendix and the initial and the appendix and the appendix                  | nac đốc văn đây, Tiến quy) vi t<br>o từn hay lấy shiễm varac h   | in ning G<br>ty hie by | ilug tin t<br>Tets qui | air plics<br>also 92 ci | ik gej<br>K role |

Hình 167 Thông báo thanh toán thành công